This document is based on European standards and is not valid for use in U.S.A.

# Compact / CANopen / Logic Controller / M258 + Performance Packaging System User Guide

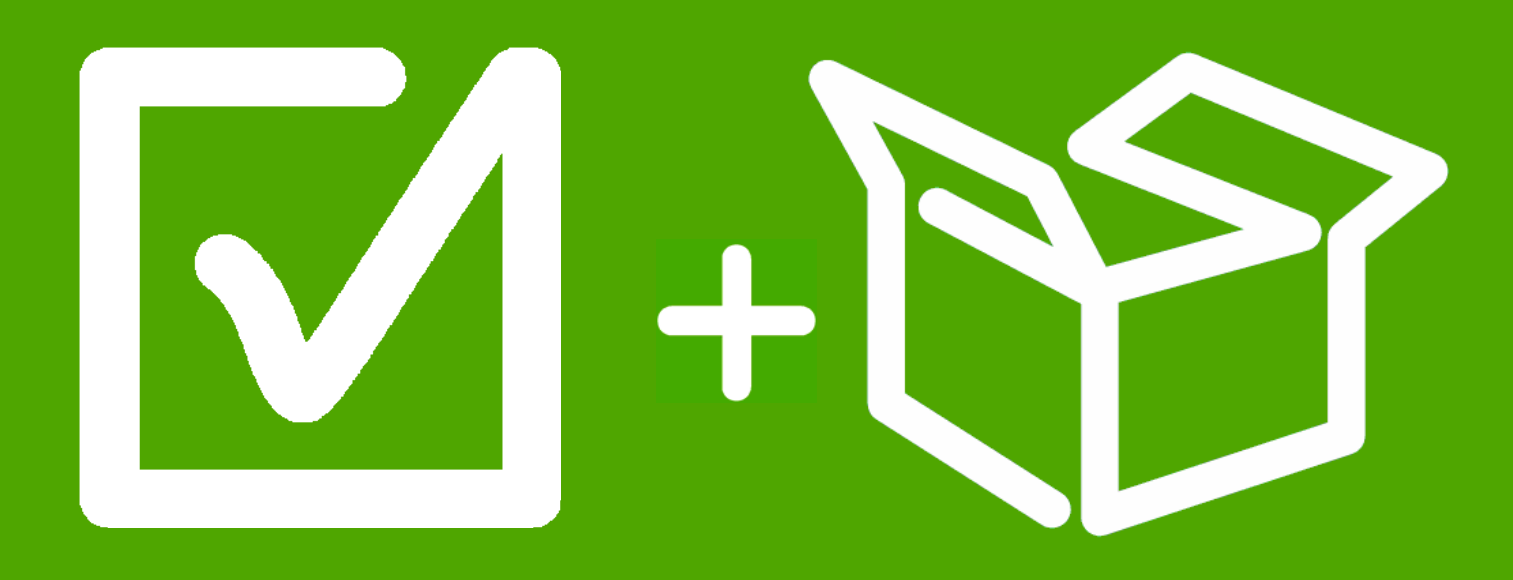

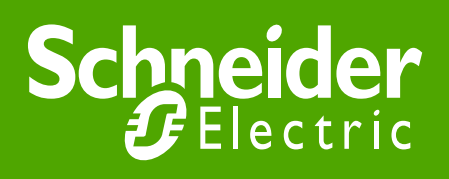

EIO0000000293.01

## Contents

| Important Information         | 3   |
|-------------------------------|-----|
| Before You Begin              | 4   |
| Introduction                  | 6   |
| Abbreviations                 | 7   |
| Glossary                      | 8   |
| Application Source Code       | 9   |
| Typical Applications          | 10  |
| System                        |     |
| Architecture                  |     |
| Installation                  | 15  |
| Hardware                      |     |
| Software                      | 58  |
| Communication                 | 59  |
| Implementation                | 70  |
| Communication                 | 73  |
| Controller                    | 75  |
| НМІ                           | 109 |
| Devices                       | 118 |
| Altivar 32                    | 119 |
| Altivar 71                    |     |
| Lexium 32A                    |     |
|                               |     |
| Appendix                      |     |
| The Packaging Application     | 129 |
| Application Specifics         | 131 |
| Detailed Component List       | 140 |
| Component Protection Classes  | 146 |
| Environmental Characteristics | 146 |
| Component Features            | 147 |
| Contact                       | 151 |
|                               |     |

## **Important Information**

**NOTICE** Read these instructions carefully, and look at the equipment to become familiar with the device before trying to install, operate, or maintain it. The following special messages may appear throughout this documentation or on the equipment to warn of potential hazards or to call attention to information that clarifies or simplifies a procedure.

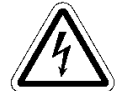

The addition of this symbol to a Danger or Warning safety label indicates that an electrical hazard exists, which will result in personal injury if the instructions are not followed.

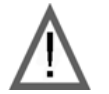

This is the safety alert symbol. It is used to alert you to potential personal injury hazards. Obey all safety messages that follow this symbol to avoid possible injury or death.

# 

**DANGER** indicates an imminently hazardous situation which, if not avoided, will result in death or serious injury.

# **A**WARNING

**WARNING** indicates a potentially hazardous situation which, if not avoided, **can result in** death or serious injury.

# 

**CAUTION** indicates a potentially hazardous situation which, if not avoided, **can result in** minor or moderate injury.

# CAUTION

**CAUTION**, used without the safety alert symbol, indicates a potentially hazardous situation which, if not avoided, **can result in** equipment damage.

**PLEASE** Electrical equipment should be installed, operated, serviced, and maintained only by qualified personnel. No responsibility is assumed by Schneider Electric for any consequences arising out of the use of this material.

A qualified person is one who has skills and knowledge related to the construction and operation of electrical equipment and the installation, and has received safety training to recognize and avoid the hazards involved

© 2008 Schneider Electric. All Rights Reserved.

Do not use this product on machinery lacking effective point-of-operation guarding. Lack of effective point-of-operation guarding on a machine can result in serious injury to **the operator of that machine**.

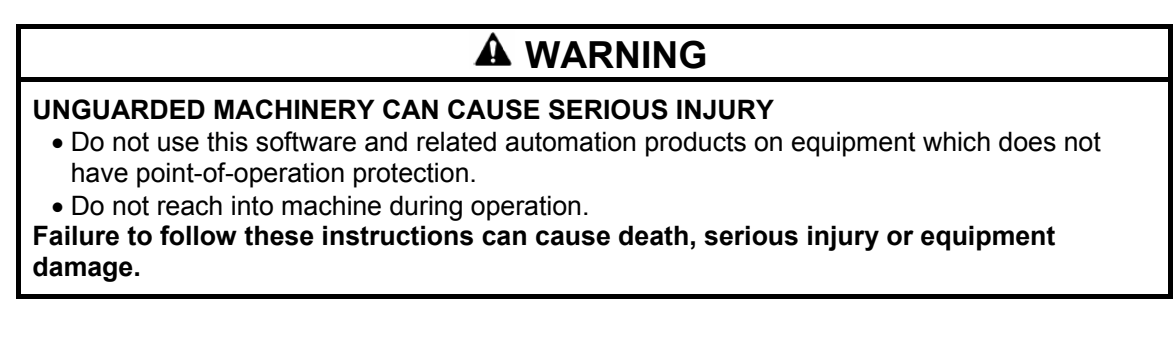

This automation equipment and related software is used to control a variety of industrial processes. The type or model of automation equipment suitable for each application will vary depending on factors such as the control function required, degree of protection required, production methods, unusual conditions, government regulations, etc. In some applications, more than one processor may be required, as when backup redundancy is needed.

Only the user can be aware of all the conditions and factors present during setup, operation and maintenance of the machine; therefore, only the user can determine the automation equipment and the related safeties and interlocks which can be properly used. When selecting automation and control equipment and related software for a particular application, the user should refer to the applicable local and national standards and regulations. A "National Safety Council's" Accident Prevention Manual also provides much useful information.

In some applications, such as packaging machinery, additional operator protection such as point-of-operation guarding must be provided. This is necessary if the operator's hands and other parts of the body are free to enter the pinch points or other hazardous areas and serious injury can occur. Software products by itself cannot protect an operator from injury. For this reason the software cannot be substituted for or take the place of point-of-operation protection.

Ensure that appropriate safeties and mechanical/electrical interlocks for point-of-operation protection have been installed and are operational before placing the equipment into service. All mechanical/electrical interlocks and safeties for point-of-operation protection must be coordinated with the related automation equipment and software programming.

## NOTE: Coordination of safeties and mechanical/electrical interlocks for point-of-operation protection is outside the scope of this document.

#### START UP AND TEST

Before using electrical control and automation equipment for regular operation after installation, the system should be given a start up test by qualified personnel to verify correct operation of the equipment. It is important that arrangements for such a check be made and that enough time is allowed to perform complete and satisfactory testing.

## 

#### EQUIPMENT OPERATION HAZARD

- Verify that all installation and set up procedures have been completed.
- Before operational tests are performed, remove all blocks or other temporary holding means used for shipment from all component devices.
- Remove tools, meters and debris from equipment.
- Failure to follow these instructions can result in injury or equipment damage.

Follow all start up tests recommended in the equipment documentation. Store all equipment documentation for future reference.

#### Software testing must be done in both simulated and real environments.

Verify that the completed system is free from all short circuits and grounds, except those grounds installed according to local regulations (according to the National Electrical Code in the U.S.A, for instance). If high-potential voltage testing is necessary, follow recommendations in equipment documentation to prevent accidental equipment damage.

Before energizing equipment:

- Remove tools, meters, and debris from equipment.
- Close the equipment enclosure door.
- Remove ground from incoming power lines.
- Perform all start-up tests recommended by the manufacturer.

#### **OPERATION AND ADJUSTMENTS**

The following precautions are from NEMA Standards Publication ICS 7.1-1995 (English version prevails):

- Regardless of the care exercised in the design and manufacture of equipment or in the selection and rating of components, there are hazards that can be encountered if such equipment is improperly operated.
- It is sometimes possible to misadjust the equipment and thus produce unsatisfactory or unsafe operation. Always use the manufacturer's instructions as a guide for functional adjustments. Personnel who have access to these adjustments should be familiar with the equipment manufacturer's instructions and the machinery used with the electrical equipment.
- Only those operational adjustments actually required by the operator should be accessible to the operator. Access to other controls should be restricted to prevent unauthorized changes in operating characteristics.

## 

#### UNINTENDED EQUIPMENT OPERATION

- Only use software tools approved by Schneider Electric for use with this equipment.
- Update your application program every time you change the physical hardware configuration.

Failure to follow these instructions can cause death, serious injury or equipment damage.

**Introduction** This document is intended to provide a quick introduction to the described system. It is not intended to replace any specific product documentation, nor any of your own design documentation. On the contrary, it offers additional information to the product documentation, for installing, configuring and implementing the system.

The architecture described in this document is not a specific product in the normal commercial sense. It describes an example of how Schneider Electric and third-party components may be integrated to fulfill an industrial application.

A detailed functional description or the specification for a specific user application is not part of this document. Nevertheless, the document outlines some typical applications where the system might be implemented.

The architecture described in this document has been fully tested in our laboratories using all the specific references you will find in the component list near the end of this document. Of course, your specific application requirements may be different and will require additional and/or different components. In this case, you will have to adapt the information provided in this document to your particular needs. To do so, you will need to consult the specific product documentation of the components that you are substituting in this architecture. Pay particular attention in conforming to any safety information, different electrical requirements and normative standards that would apply to your adaptation.

It should be noted that there are some major components in the architecture described in this document that cannot be substituted without completely invalidating the architecture, descriptions, instructions, wiring diagrams and compatibility between the various software and hardware components specified herein. You must be aware of the consequences of component substitution in the architecture described in this document as substitutions may impair the compatibility and interoperability of software and hardware.

## A CAUTION

EQUIPMENT INCOMPATIBILITY OR INOPERABLE EQUIPMENT

Read and thoroughly understand all hardware and software documentation before attempting any component substitutions.

Failure to follow these instructions can result in injury or equipment damage.

This document describes a generic architecture based on Modicon M258 Logic controller G-Type and a packaging architecture based on Modicon M258 Logic controller S-Type.

## Abbreviations

| Abbreviation | Signification                                                              |
|--------------|----------------------------------------------------------------------------|
| AC           | Alternating Current                                                        |
| СВ           | Circuit Breaker                                                            |
| CFC          | Continuous Function Chart - a programming language based on function chart |
| DI           | Digital Input                                                              |
| DO           | Digital Output                                                             |
| DC           | Direct Current                                                             |
| DFB          | Derived Function Blocks                                                    |
| EDS          | Electronic Data Sheet                                                      |
| E-STOP       | Emergency Stop                                                             |
| FBD          | Function Block Diagram - an IEC-61131 programming language                 |
| НМІ          | Human Machine Interface                                                    |
| I/O          | Input/Output                                                               |
| IL           | Instruction List - a textual IEC-61131 programming language                |
| IP           | Internet Protocol                                                          |
| LD           | Ladder Diagram - a graphic IEC-61131 programming language                  |
| MBTCP        | Communications protocol with Modbus over TCP (Ethernet)                    |
| MFB          | PLCopen Motion Function Block                                              |
| PC           | Personal Computer                                                          |
| POU          | Programmable Object Unit, Program Section in SoMachine                     |
| PDO          | Process Data Object (CANopen)                                              |
| PS           | Power Supply                                                               |
| RMS          | Root Mean Square                                                           |
| RPM          | Revolution Per Minute                                                      |
| RPDO         | Receive Process Data Object (CANopen)                                      |
| SD           | Stepper motor Drive                                                        |
| SE           | Schneider Electric                                                         |
| SFC          | Sequential Function Chart - an IEC-61131 programming language              |
| SDO          | Service Data Object                                                        |
| ST           | Structured Text - an IEC-61131 programming language                        |
| ТСР          | Transmission Control Protocol                                              |
| TPDO         | Transmit Process Data Object (CANopen)                                     |
| TVDA         | Tested, Validated and Documented Architecture                              |
| VSD          | Variable Speed Drive                                                       |
| WxHxD        | Dimensions: Width, Height and Depth                                        |

## Glossary

| Expression         | Signification                                                    |
|--------------------|------------------------------------------------------------------|
| Altivar (ATV)      | SE product name for a family of VSDs                             |
| CANopen            | Name for a communications machine bus system                     |
| Harmony            | SE product name for a family of switches and indicators          |
| ILA, ILE           | SE product name for a integrated drive Lexium                    |
| Lexium (LXM)       | SE product name for a family of servo drives                     |
| Magelis            | SE product name for a family of HMI devices                      |
| MB - SL            | SE name for a serial Modbus communications protocol              |
| Modbus             | A Communications protocol                                        |
| Modicon M258 Logic | SE product name for Logic Controller                             |
| controller         |                                                                  |
| Modicon TM5/TM7    | SE product name for I/O island                                   |
| OsiSense           | SE product name for a family of sensors                          |
| Phaseo             | SE product name for a family of power supplies                   |
| PLCopen            | An international standard for industrial controller programming. |
| Preventa           | SE product name for a family of safety devices                   |
| SD3                | SE product name for Lexium stepper motor drives SD3              |
| SoMachine          | SE product name for an integrated software tool                  |
| TeSys              | SE product name for a family of motor protection devices and     |
|                    | load contactors                                                  |
| Vijeo Designer     | SE product name for Magelis HMI devices configuration software   |
|                    |                                                                  |

## **Application Source Code**

#### Introduction

The example source code is in the form of configuration, application and import files. Use the appropriate software tool to either open or import the files.

| Extension | File Type                                 | Software Tool Required |
|-----------|-------------------------------------------|------------------------|
| CSV       | Comma Separated Values, Spreadsheet       | MS Excel               |
| DOC       | Document file                             | Microsoft Word         |
| DWG       | Project file                              | AutoCAD                |
| EDS       | Electronic Data Sheet - Device Definition | Industrial standard    |
| PDF       | Portable Document Format - document       | Adobe Acrobat          |
| PROJECT   | Project file                              | SoMachine              |
| VDZ       | Project file                              | Vijeo Designer         |
| ZW1       | Project archive file                      | EPLAN P8               |

## **Typical Applications**

**Introduction** Here you will find a list of the typical applications and market segments, where this system or subsystem can be applied:

#### Hoisting

- Gantry crane
- Overhead traveling crane

#### Conveying

- Roller Bed
- Chain conveyor
- Turn table
- Transfer

#### Packaging

- Filling & closing machines
- Vertical bagging machines
- Boxing machines
- Carton closing / erecting machines
- Shrink wrapping machines
- Labeling machines
- Horizontal bagging machines

#### Textile

- Opening and closing machines
- Circular knitting machines
- Plucking machines
- Blending machines
- Carding machines
- Drawing frame machines
- Combing machines
- Ring Spinning machines
- Scouring Bleaching machines
- Jigger machines
- Pre shrinking machines
- Beaming warping machines
- Sizing machines

#### Pumping

- Booster stations
- Compressors
- Vacuum pumps

#### other

- Winding / Unwinding machines
- Wood working machines
- Cutting machines
- Sander machines
- Sawing machines

#### SPECIAL NOTE

The products specified in this document have been tested under actual service conditions. Of course, your specific application requirements may be different from those assumed for this and any related examples described herein. In that case, you will have to adapt the information provided in this and other related documents to your particular needs. To do so, you will need to consult the specific product documentation of the hardware and/or software components that you may add or substitute for any examples specified in this documentation. Pay particular attention and conform to any safety information, different electrical requirements and normative standards that would apply to your adaptation.

The application examples and descriptions contained in this document have been developed based on products and standards available and defined for Europe. Some or all of the application examples may contain recommendations of products that are not available in your country or locality, or may recommend wiring, products, procedures or functions that are in conflict with your local, regional or national electrical or safety codes and/or normative standards.

## A WARNING

#### **REGULATORY INCOMPATIBILITY**

Be sure that all equipment applied and systems designed comply with all applicable local, regional and national regulations and standards.

Failure to follow these instructions can result in death, serious injury, or equipment damage.

#### NOTE:

The information in this document is based on European standards and may not be valid for use in the U.S.A.

The use and application of the information contained herein require expertise in the design and programming of automated control systems. Only the user or integrator can be aware of all the conditions and factors present during installation and setup, operation, and maintenance of the machine or process, and can therefore determine the automation and associated equipment and the related safety provisions and interlocks which can be effectively and properly used. When selecting automation and control equipment, and any other related equipment or software, for a particular application, the user or integrator must also consider any applicable local, regional or national standards and/or regulations.

## System

**Introduction** The system chapter describes the architecture, the dimensions, the quantities and different types of components used within this system.

## Architecture

**General** The controller in this application is a Modicon M258 Logic Controller. The user can control the application using the Magelis HMI device. The VSDs, motor starter, integrated drives and servo drives are connected to the controller via a CANopen fieldbus. The example application includes two functional safety options according to EN ISO 13849-1 standards: an Emergency Stop function supervised by a Preventa safety module (see the appropriate hardware manual), and a second Preventa safety module to evaluate protective door sensors

#### Layout

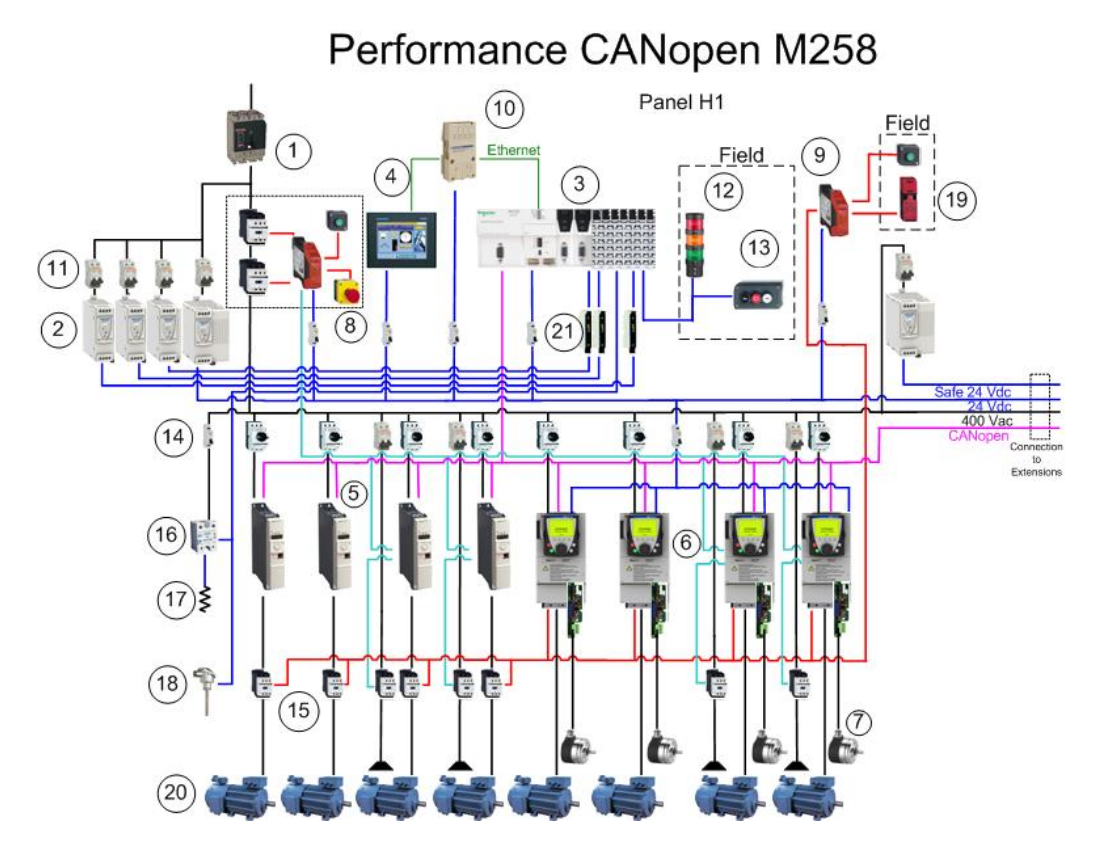

- 1. Compact NSX main switch
- 2. Phaseo ABL8 power supply
- 3. Modicon M258 Logic Controller
- 4. Magelis XBTGT HMI
- 5. Altivar 32 variable speed drive
- 6. Altivar 71 variable speed drive + encoder card
- 7. OsiSense (Osicoder) encoder
- 8. Harmony E-Stop
- 9. Preventa XPS safety module
- 10. ConneXium Ethernet switch

- 11. Multi 9 circuit breaker
- 12. Harmony XVBC Tower light
- 13. Harmony XALD pushbuttons
- 14. TeSys GVL2 motor circuit breaker
- 15. TeSysD load contactors
- 16. Crouzet solid state relay
- 17. Heating device
- 18. Pt100 temperature sensor
- 19. Preventa XCS safety switch
- 20. AC motor
- 21. Slow blow fuse

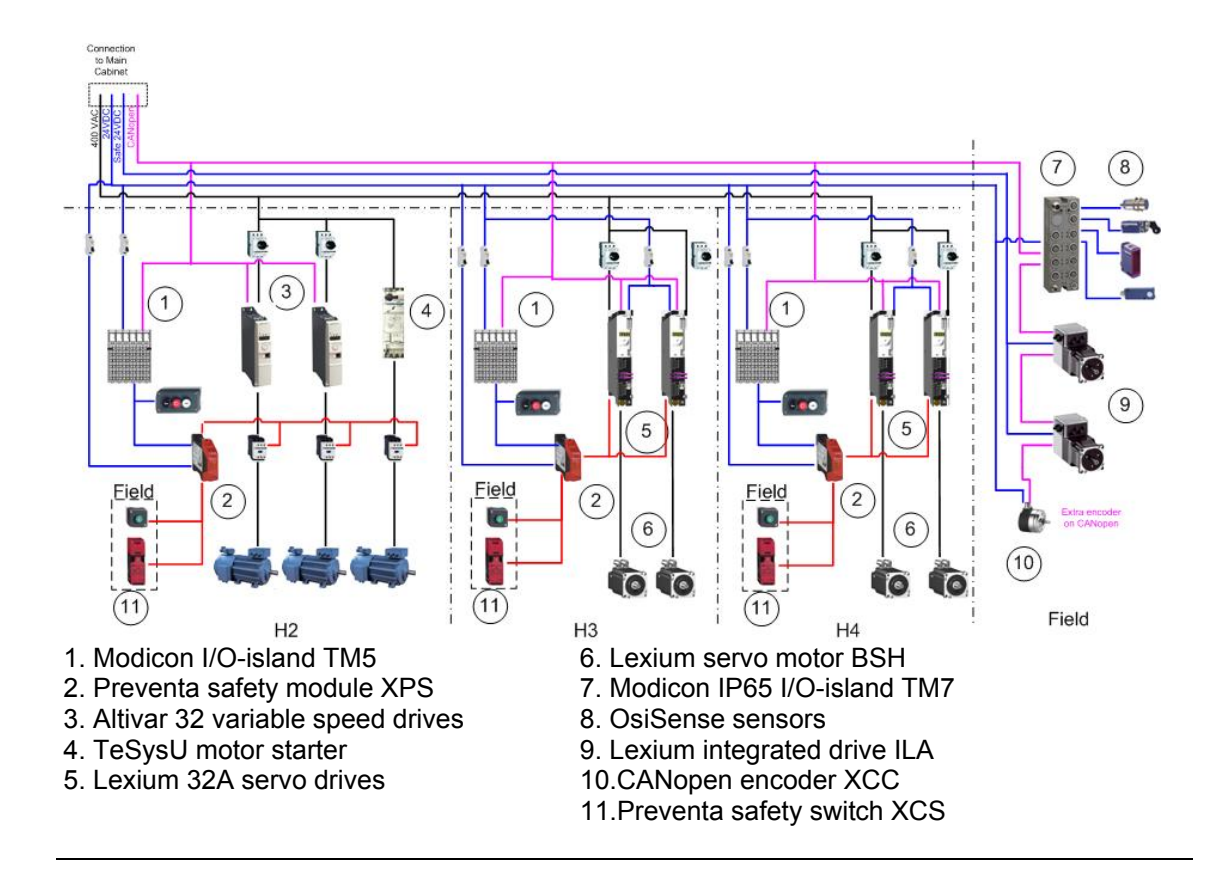

#### Components

#### Hardware:

- Compact NSX main switch
- Phaseo power supply ABL8
- Modicon M258 Logic Controller
- Modicon TM5/TM7 I/O-island
- Magelis XBTGT HMI
- Altivar 32 and 71 variable speed drive
- Lexium 32A servo drive
- Lexium ILA integrated drive
- TeSysU motor starter
- OsiSense osicoder encoder
- Harmony pushbuttons
- Preventa XPS safety module
- TeSys GV2L motor circuit breaker
- TeSysD load contactors
- Connexium Ethernet switch

#### Software:

• SoMachine V3.0

#### Quantities of Components

For a complete and detailed list of components, the quantities required and the order numbers, please refer to the components list at the rear of this document.

| Degree of<br>Protection          | Not all the components in this configuration are designed to withstand the same<br>environmental conditions. Some components may need additional protection, in the form of<br>housings, depending on the environment in which you intend to use them. For<br>environmental details of the individual components please refer to the list in the appendix<br>of this document and the corresponding user manual.                                                                                      |                                                                      |                                                                                                    |
|----------------------------------|----------------------------------------------------------------------------------------------------|----------------------------------------------------------------------|----------------------------------------------------------------------------------------------------|
| Cabinet<br>Technical<br>Data     | Input                                                                                                    | Mains voltage<br>Power requirement<br>Cable size<br>Cable connection | 400 Vac<br>~ 11 kW<br>5 x 2.5 mm² (L1, L2, L3, N, PE)<br>3 phase + Neutral + Ground<br>Neutral is needed for 230 Vac (Phase and Neutral)                                                                                                    |
| -                                | Output                                                                                                    | Motor power ratings                                                  | 6 asynchronous motors controlled by ATV32<br>(0.37 kW and 0.75 kW)<br>4 asynchronous motors controlled by ATV71<br>(0.75 kW)<br>4 servo motors (BSH type with brake) controlled by<br>LXM32 (continuous output current : 6 A RMS at<br>6000 RPM) |
| Functional<br>Safety Notice      | The standard and level of functional safety you apply to your application is determined by your system design and the overall extent to which your system may be a hazard to people and machinery                                                                                                    |                                                                      |                                                                                                    |
| (EN ISO 13849-1<br>EN IEC 62061) | <ul> <li>849-1</li> <li>61) Whether or not a specific functional safety category should be applied to your system should be ascertained with a proper risk analysis.</li> <li>This document is not comprehensive for any systems using the given architecture and does not absolve users of their duty to uphold the functional safety requirements with respect to the equipment used in their systems or of compliance with either national or international safety laws and regulations</li> </ul> |                                                                      |                                                                                                    |
|                                  |                                                                                                    |                                                                      |                                                                                                    |
| Emergency                        | Emergency Stop/Emergency Disconnection function                                                                                                    |                                                                      | nnection function                                                                                                    |
| Stop                             | This function for stopping in an emergency is a protective measure which compleme safety functions for the safeguarding of hazardous zones according to prEN ISO 12100-2.                                                                                                    |                                                                      |                                                                                                    |
| Safety                           | Door guarding                                                                                                    |                                                                      |                                                                                                    |
| Function                         | up to Performance Level (PL) = b, Safety Integrity Level (SIL) = 1                                                                                                    |                                                                      |                                                                                                    |
| Dimensions                       | The dimensions of the individual devices used; controller, drive, power supply, etc. require a main cabinet size of at least $1200 \times 1800 \times 600$ mm (WxHxD), two remote cabinets with the size of $600 \times 600 \times 400$ mm (WxHxD) and one with the size of $600 \times 800 \times 400$ mm (WxHxD).                                                                                                    |                                                                      |                                                                                                    |
|                                  | The HMI display, illuminated indicators such as "SYSTEM ON", "SYSTEM OFF" or<br>"ACKNOWLEDGE EMERGENCY STOP" as well as the Emergency Stop switch itself, can<br>be built into the door of the cabinet.                                                                                                    |                                                                      |                                                                                                    |

#### Introduction

This chapter describes the steps necessary to set up the hardware and configure the software required to fulfill the described function of the application.

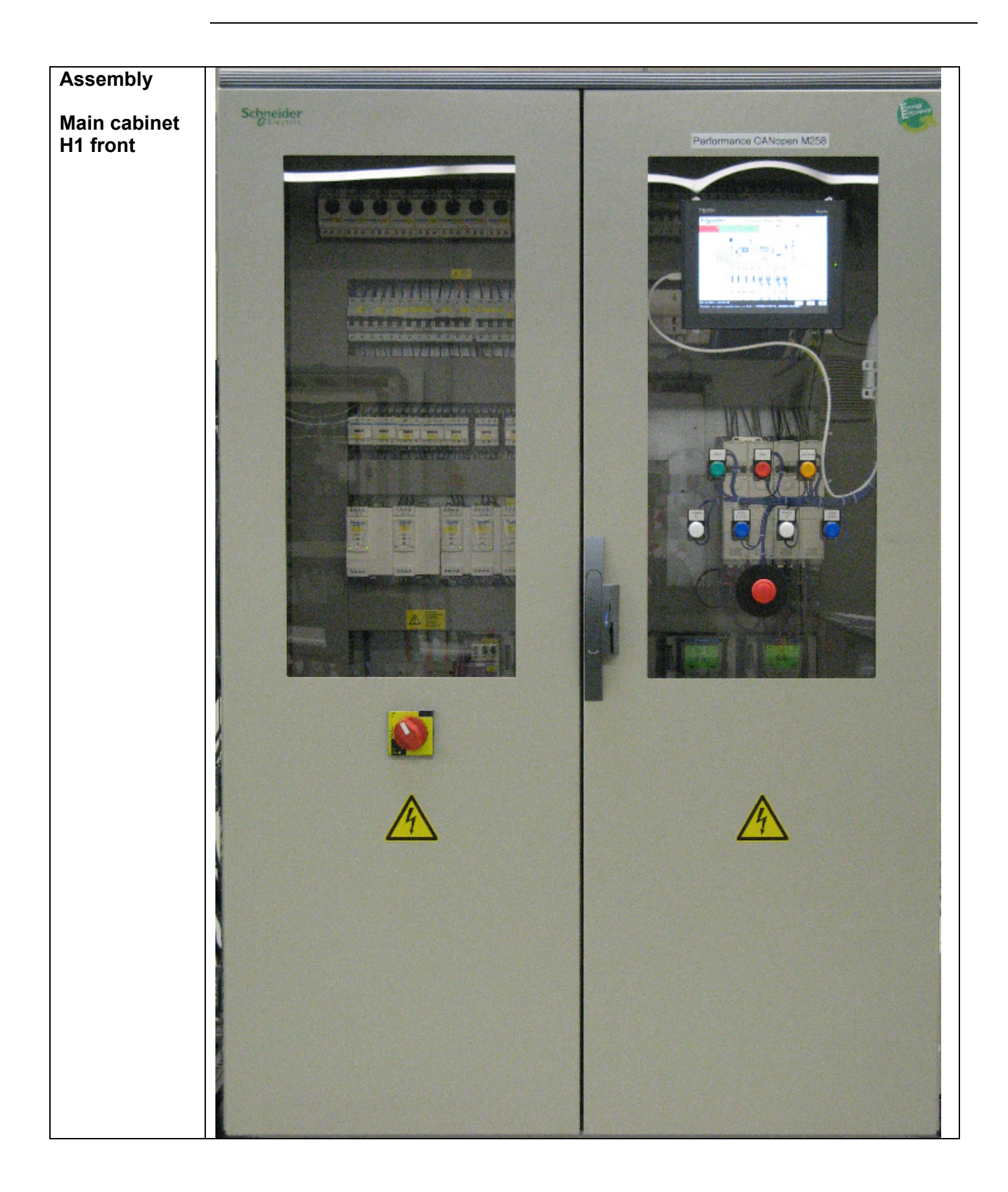

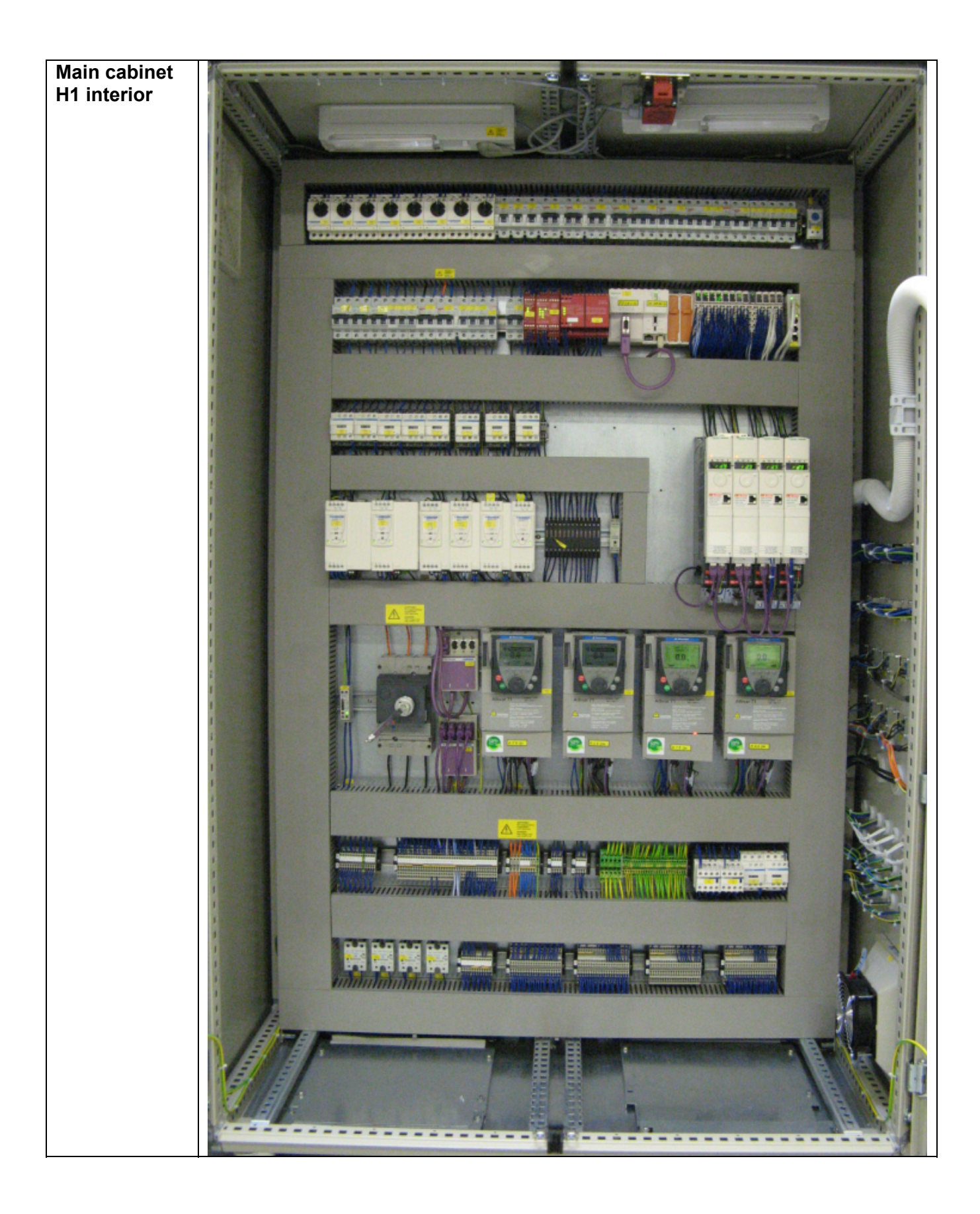

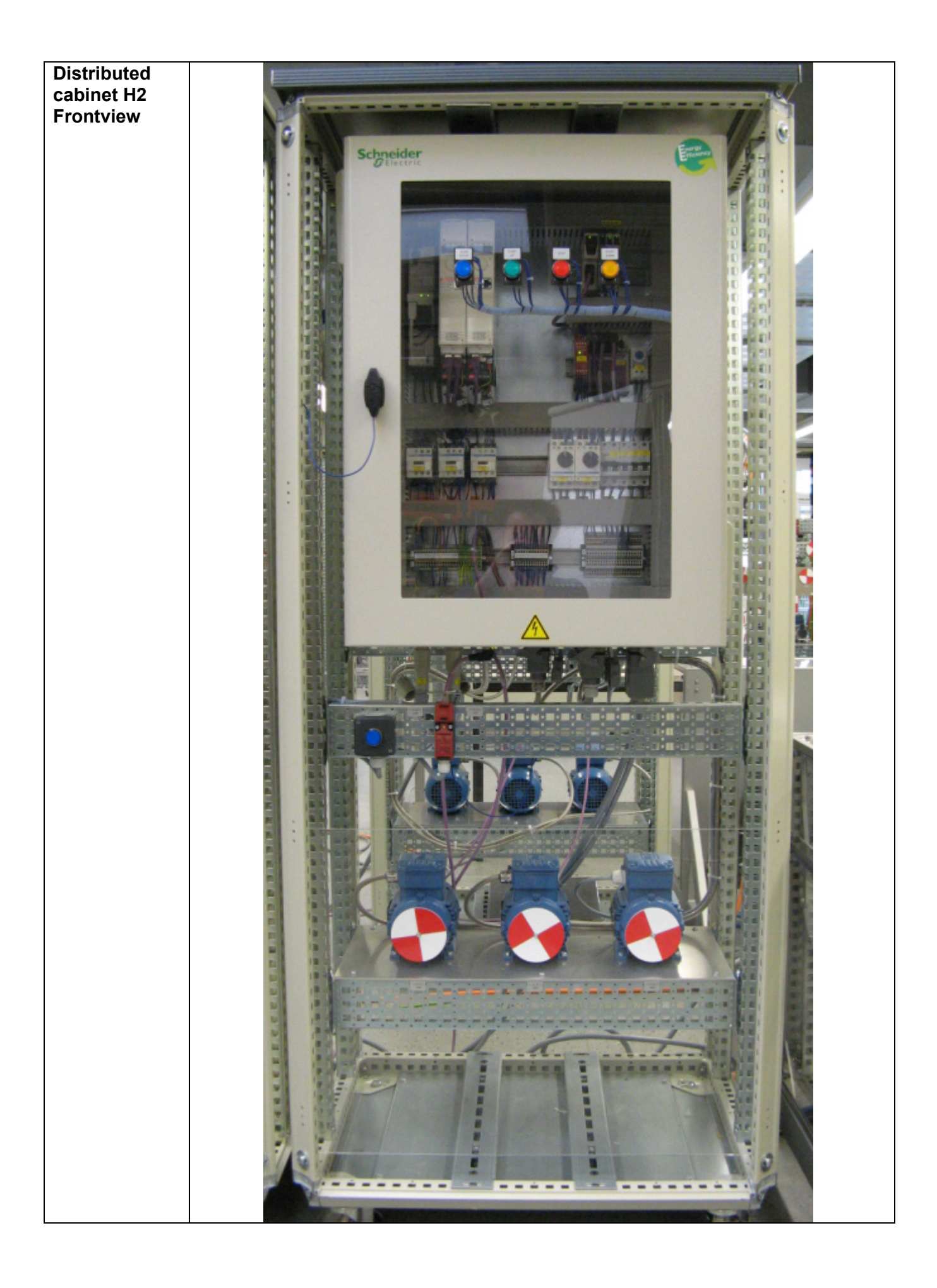

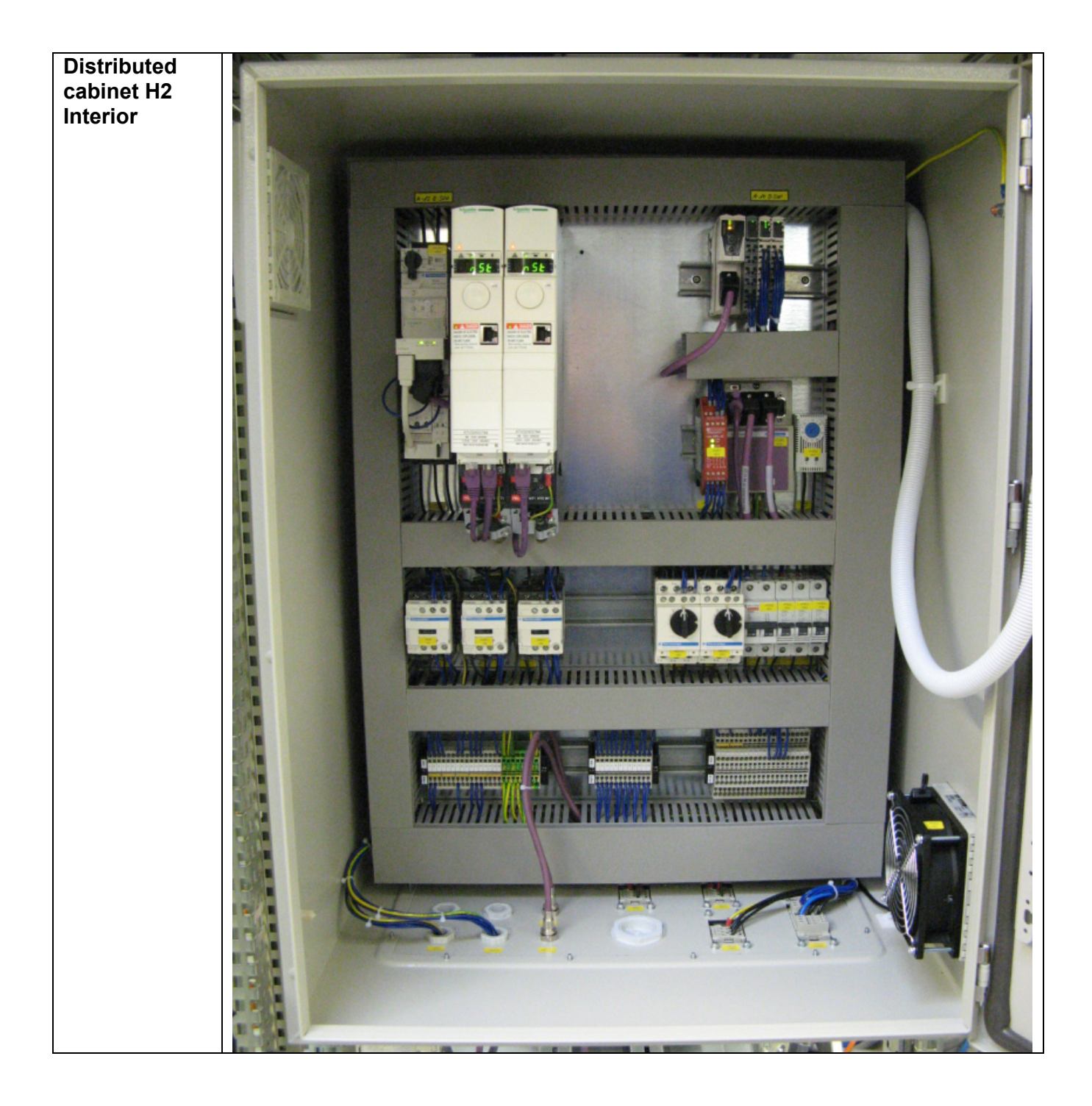

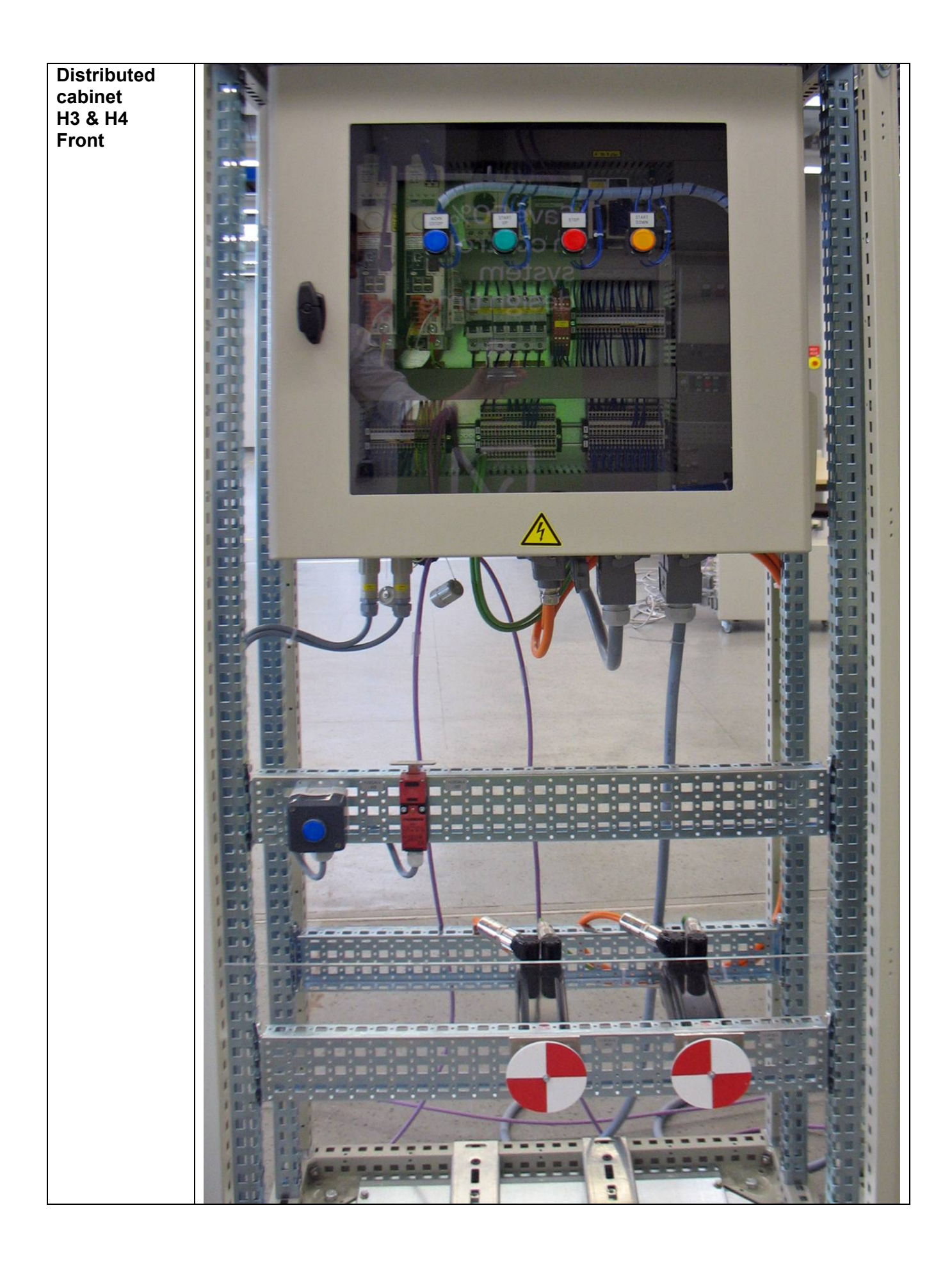

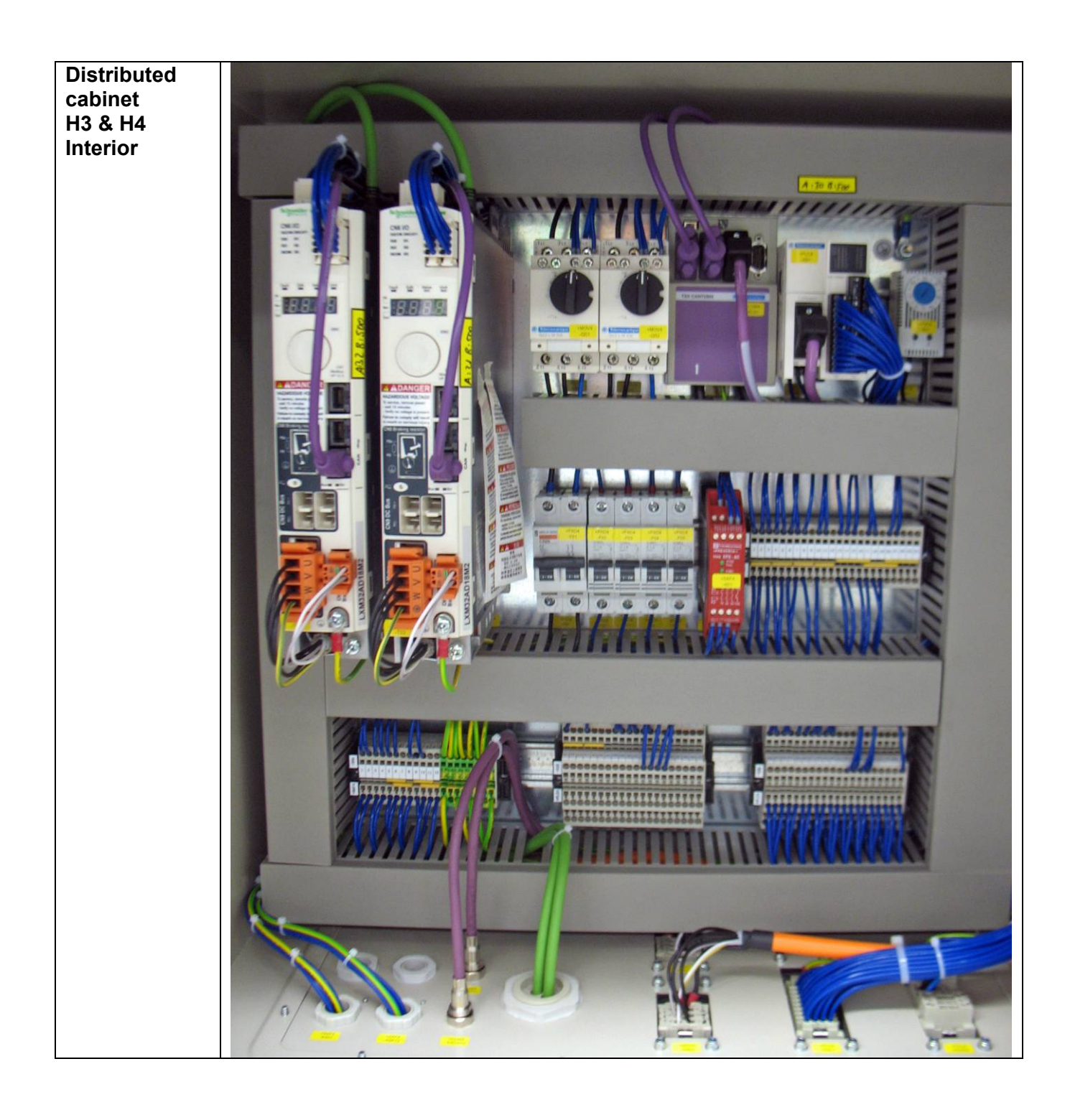

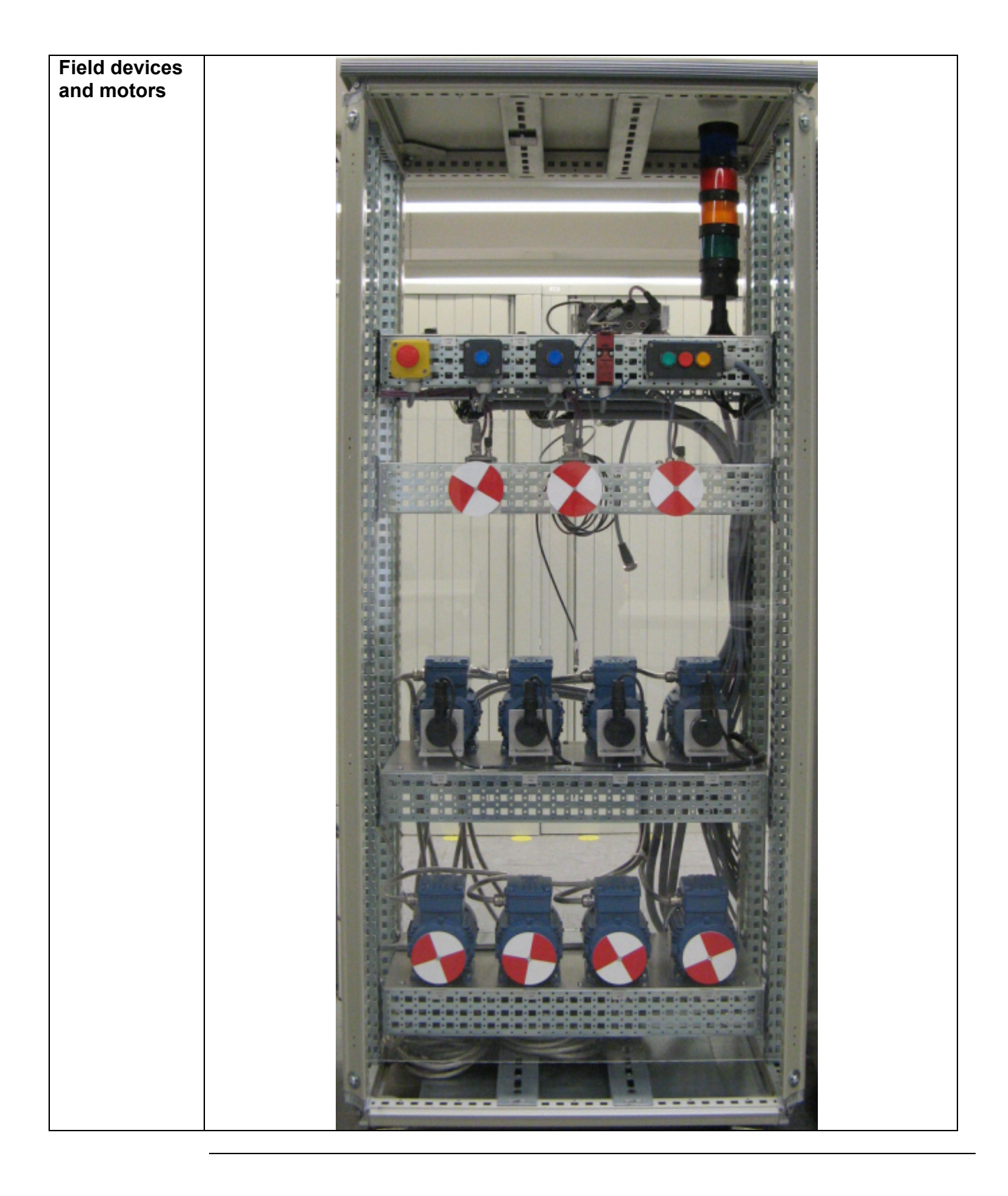

**Notes** The components designed for installation in a cabinet, i.e. the controller, safety modules, circuit breakers, contactors, motor circuit breakers, power supply, TeSysU motor starters and TM5 I/O island modules can be mounted on a 35 mm DIN rail.

Main switch, solid state relays, Lexium 32A servo drives and Altivar variable speed drives are screwed directly onto the mounting plate.

The ILA integrated drives, the Osicoder CANopen encoder and the TM7 I/O islands are installed in the field.

The Emergency Stop button, the door guard switches and the pushbutton housing for the display and acknowledgement indicators are designed for on-wall mounting in the field. All switches (except the door guard switch) can also be installed directly in a control cabinet (e.g., in a cabinet door) without special housings.

There are two options for installing XB5 pushbuttons or indicator lamps: These pushbuttons or switches can be installed either in a 22 mm hole, e.g., drilled into the front door of the control cabinet, or in an XALD-type housing suitable for up to 5 pushbuttons or indicator lamps. The XALD pushbutton housing is designed for backplane assembly or direct wall mounting.

The individual components must be interconnected in accordance with the detailed circuit diagram in order to ensure that they function correctly.

- 400 Vac / 3-phase or 230 Vac / 1-phase wiring for the motion and drive circuitry (LXM32A, ATV32, ATV71, TeSysU and ILA).
- 230 Vac and 400 Vac wiring for the power supply.
- 24 Vdc wiring for control circuits and the controller power supply, I/O modules and the HMI.

CANopen cables are installed for the communications link between the controller and the ATV32, LXM32A, ATV71, ILA, OsiSense (Osicoder), TeSysU, TM5 and TM7 I/O islands.

Ethernet cables are installed for the communications link between the controller and the HMI.

## Hardware

General

General description of the hardware.

| Main Switch<br>Compact NSX100F<br>LV429003<br>36 kA 380/415 Vac                            |                                               | 2011<br>412<br>613<br>613<br>613                                     |
|--------------------------------------------------------------------------------------------|-----------------------------------------------|----------------------------------------------------------------------|
| Main Switch<br>Compact NSX100F<br>LV429037<br>Trip unit TM16D<br>Thermal-magnetic 16 A     |                                               | t<br>Ir<br>Im<br>Ir - Thermal protection<br>Im - Magnetic protection |
| Main Switch<br>Compact NSX100F<br>Rotary handle<br>LV429340<br>Terminal shield<br>LV429515 | Rotary handle with red handle on yellow front | Terminal shield short                                                |
| Harmony<br>Emergency Stop<br>switch<br>(trigger action)<br>XALK178G                        |                                               |                                                                      |

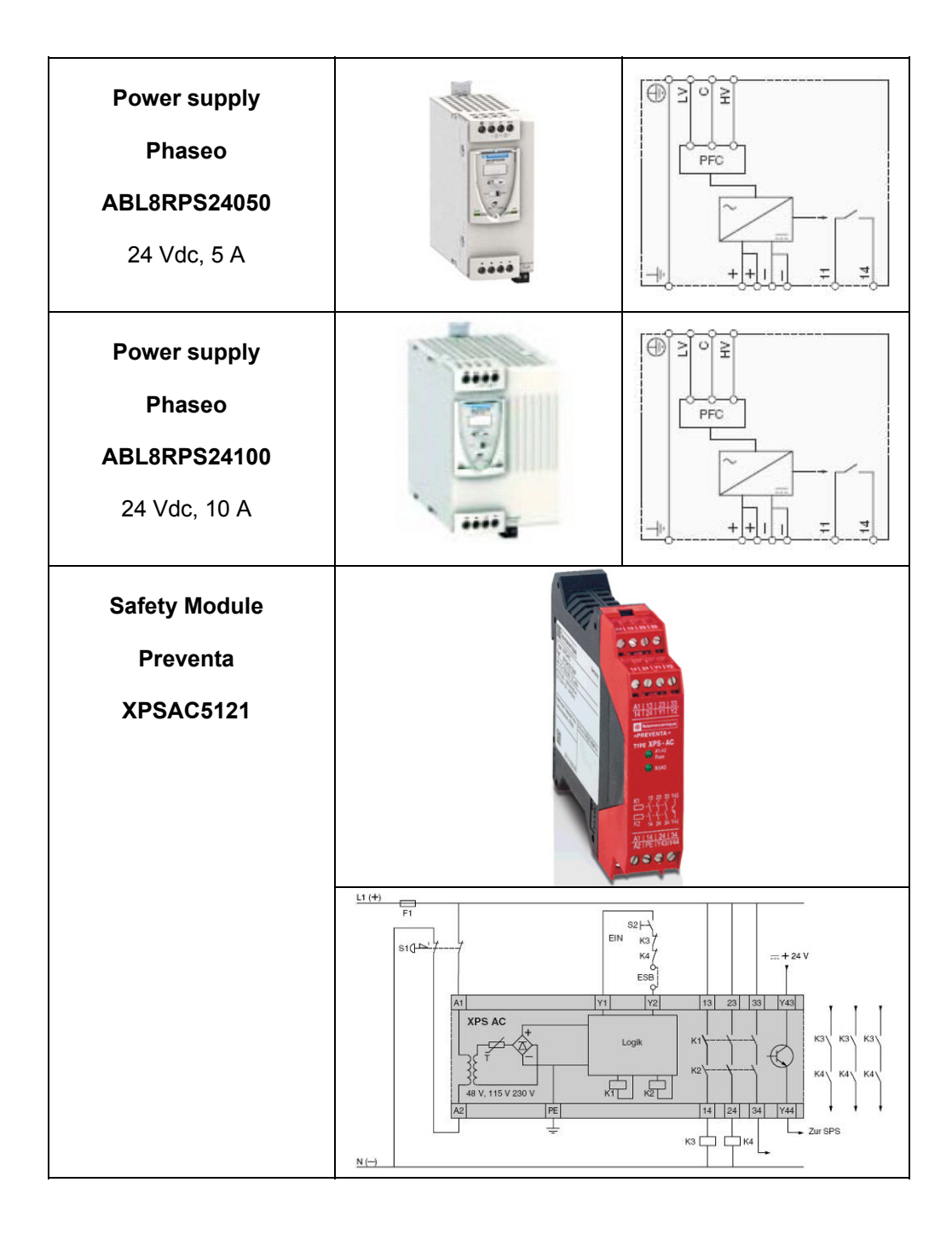

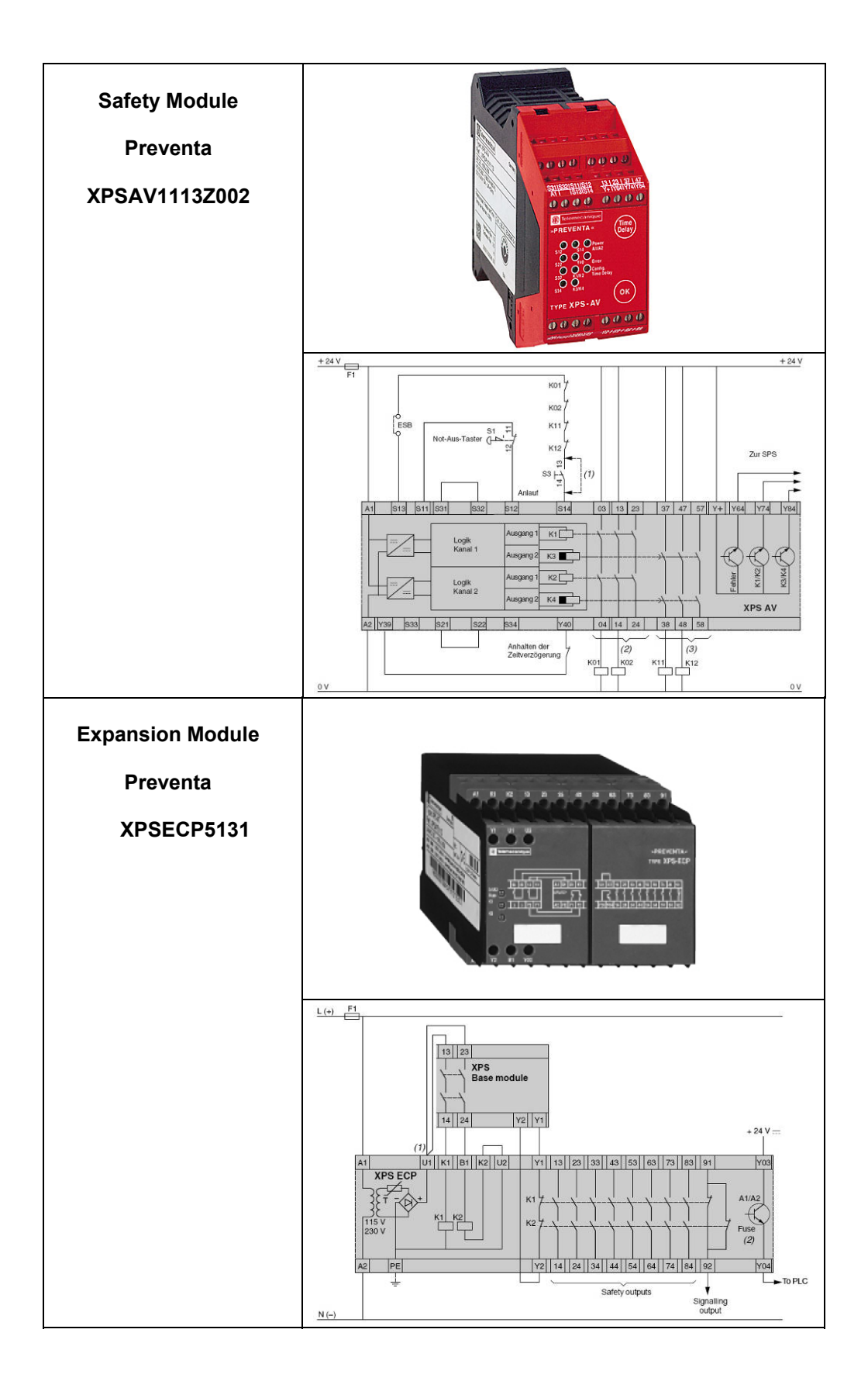

| Motor Circuit Breaker<br>GV2L08<br>and<br>GV2L14<br>with<br>auxiliary contact<br>GVAE11 | $ \begin{array}{c} I \\ I \\ I \\ I \\ I \\ I \\ I \\ I \\ I \\ I \\$            |
|-----------------------------------------------------------------------------------------|----------------------------------------------------------------------------------|
| Load Contactor<br>TeSysD<br>LC1D18BL                                                    | A2<br>T1/2<br>T1/2<br>1/L1<br>T2/4<br>3/L2<br>5/L3<br>14<br>13/NO<br>22<br>21/NC |

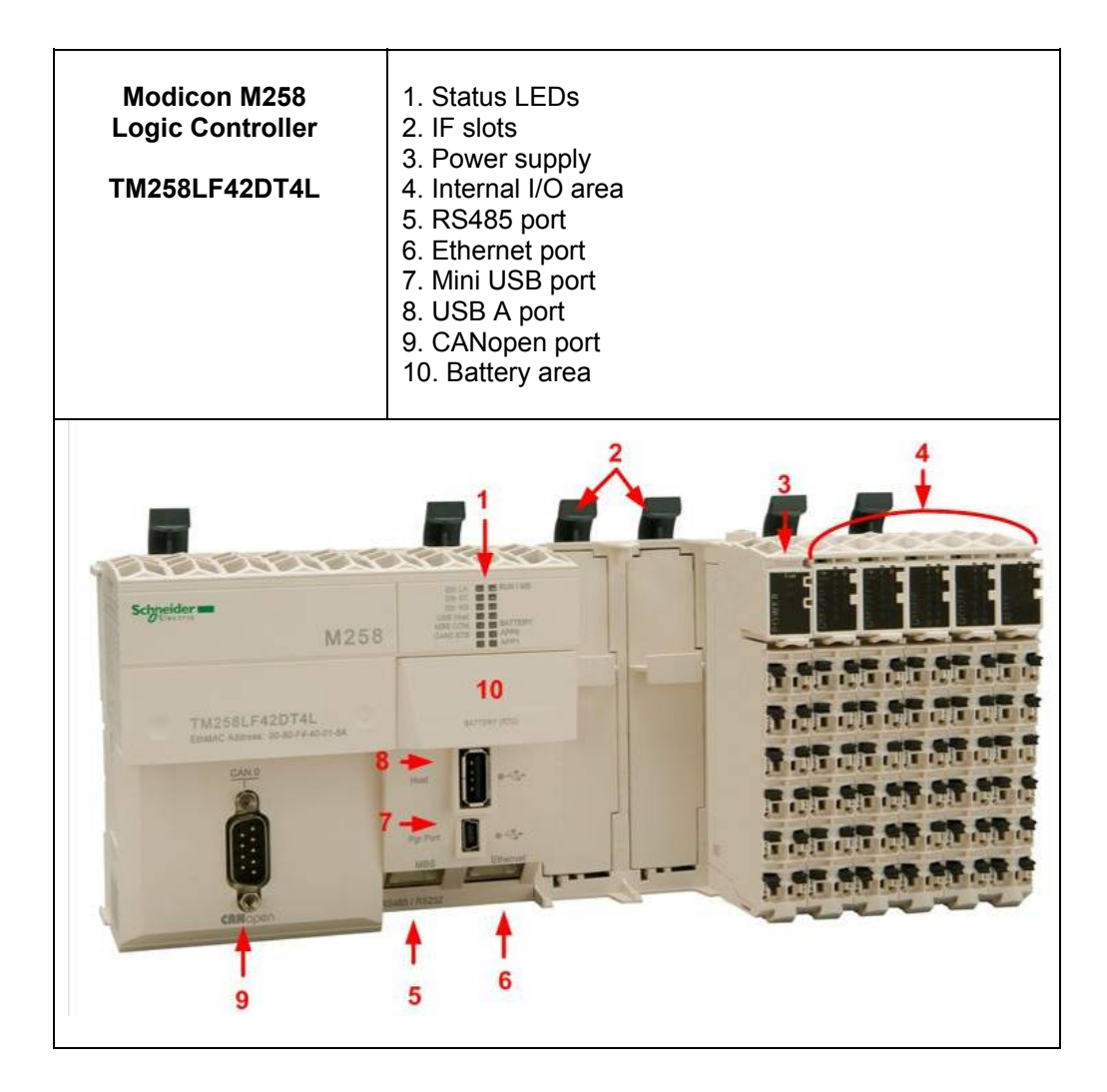

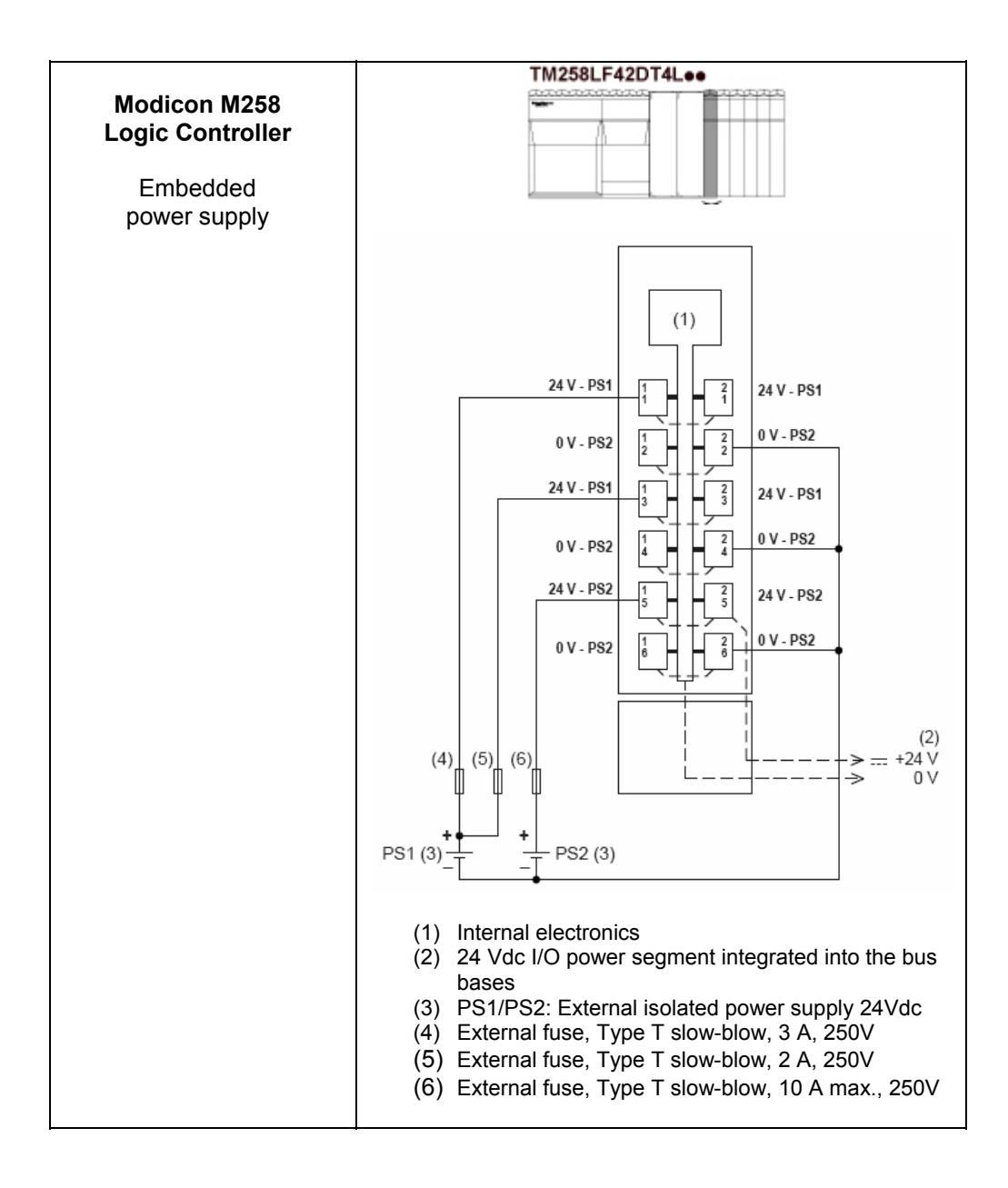

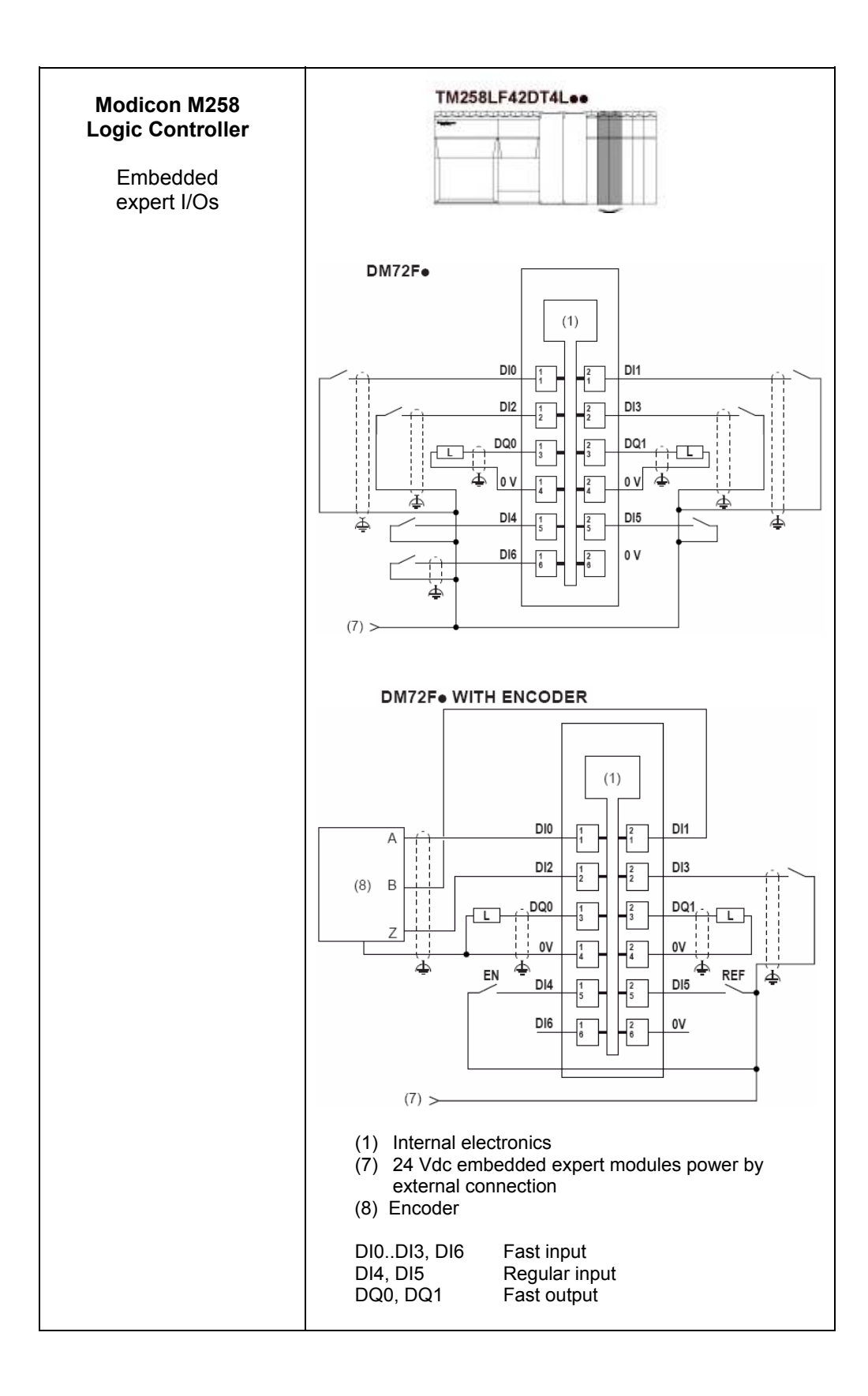

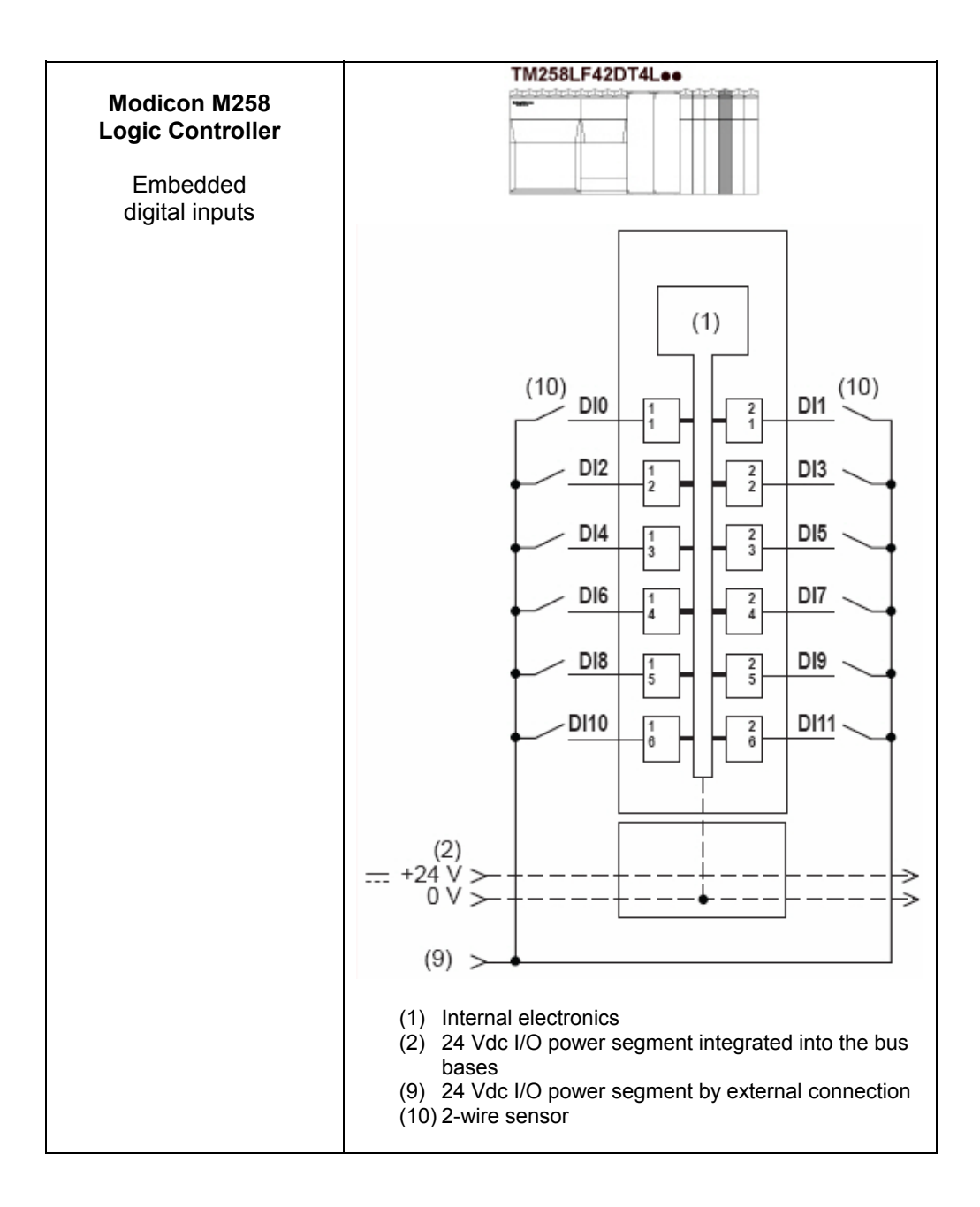

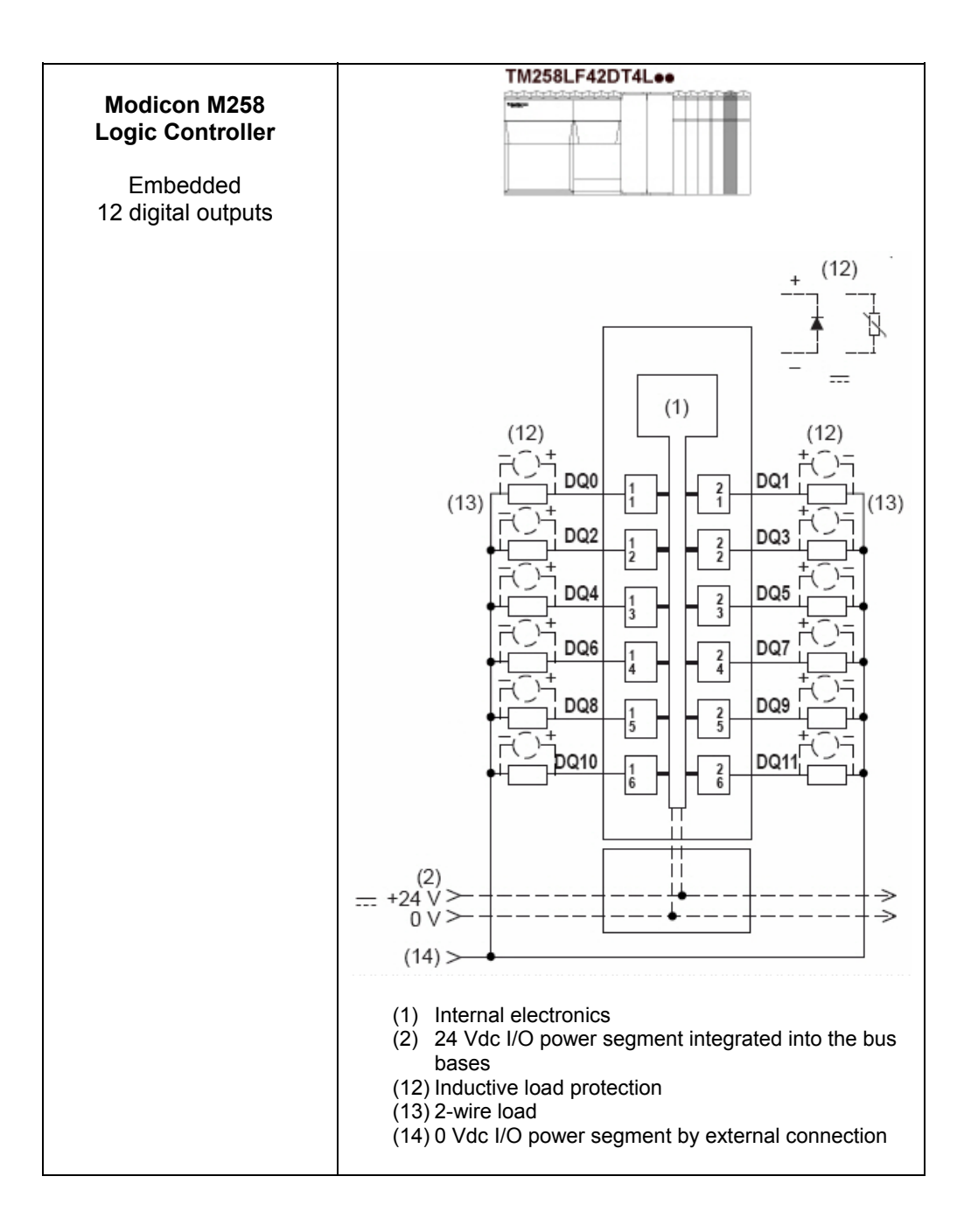

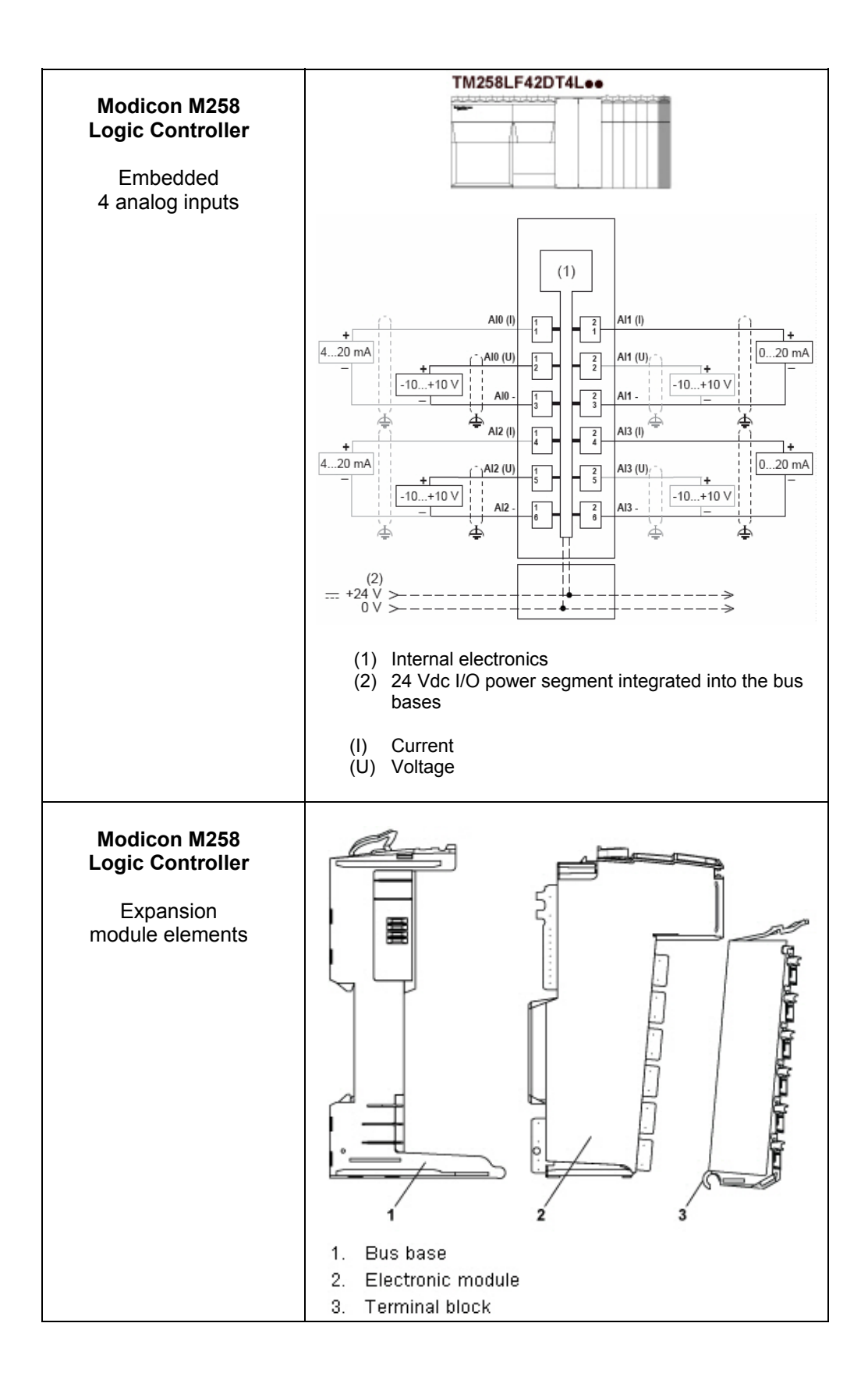

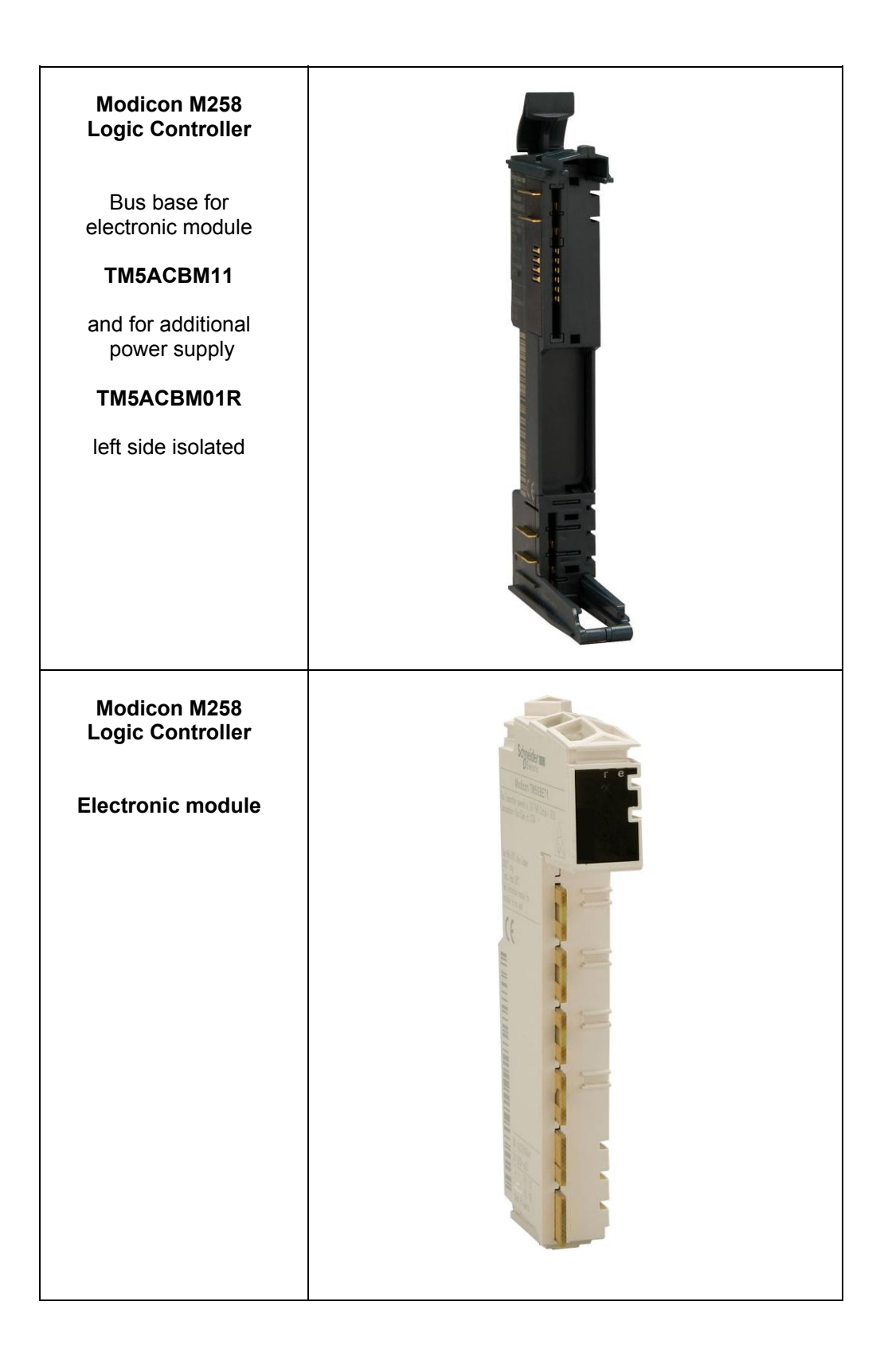

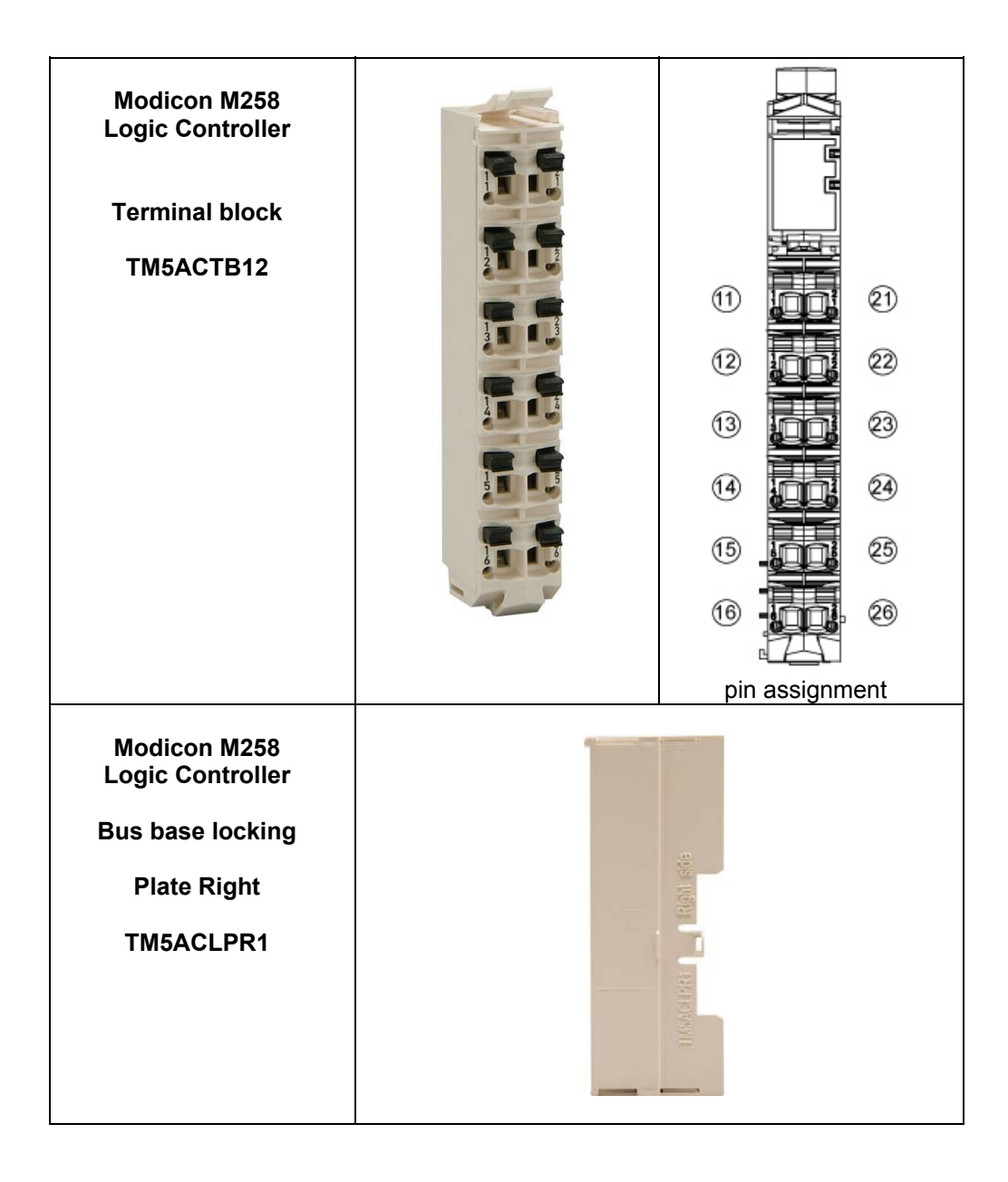

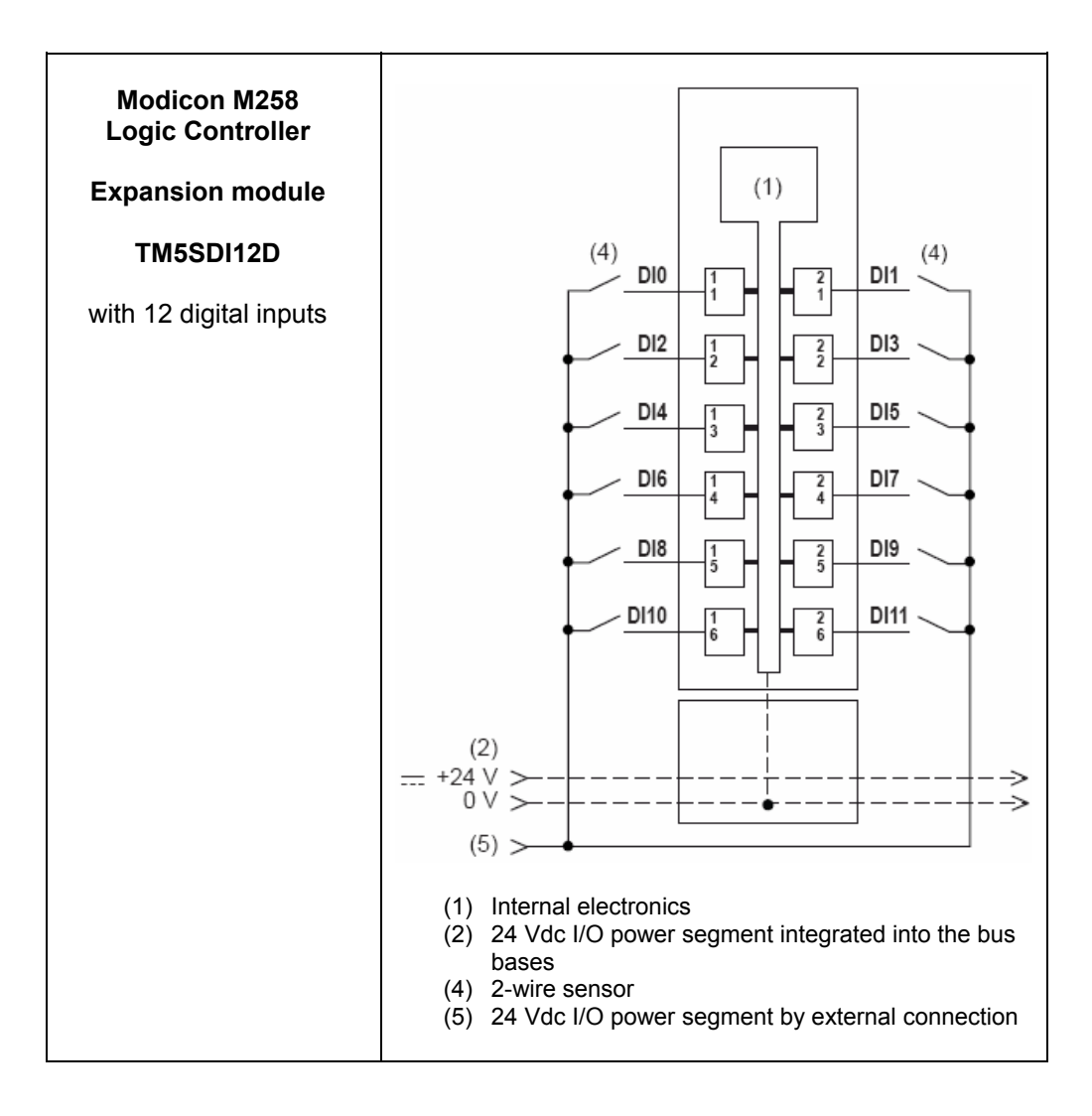

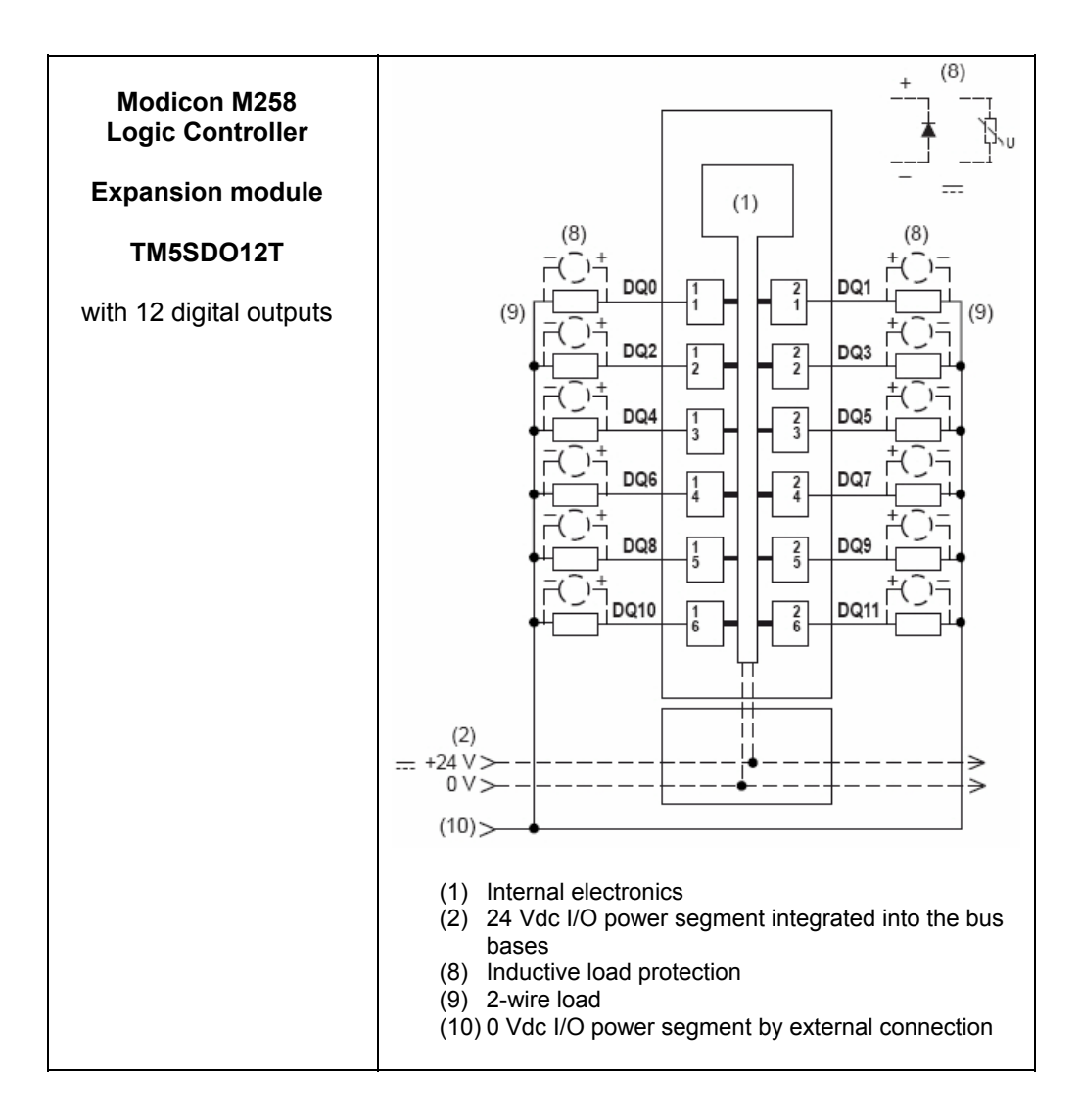
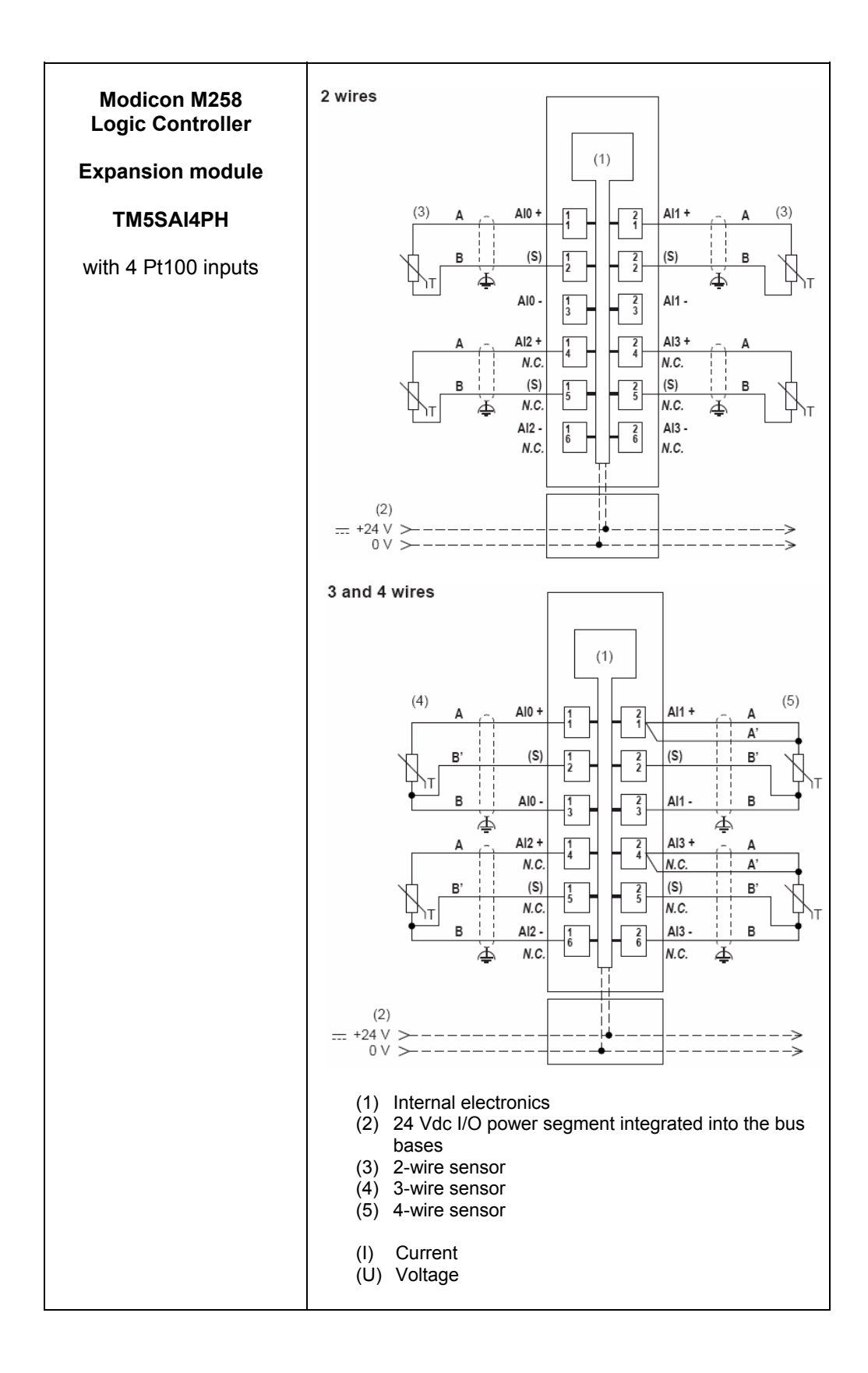

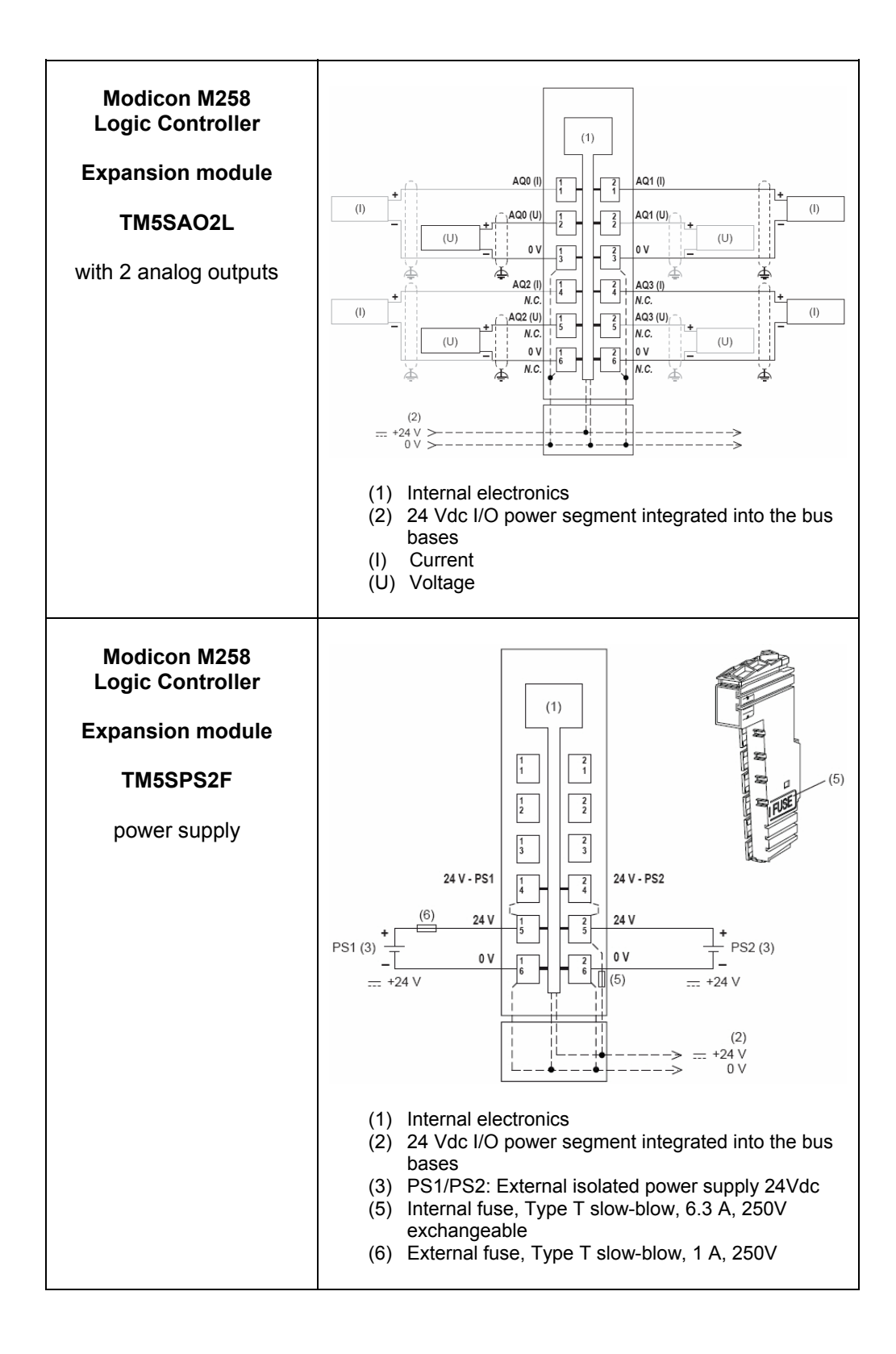

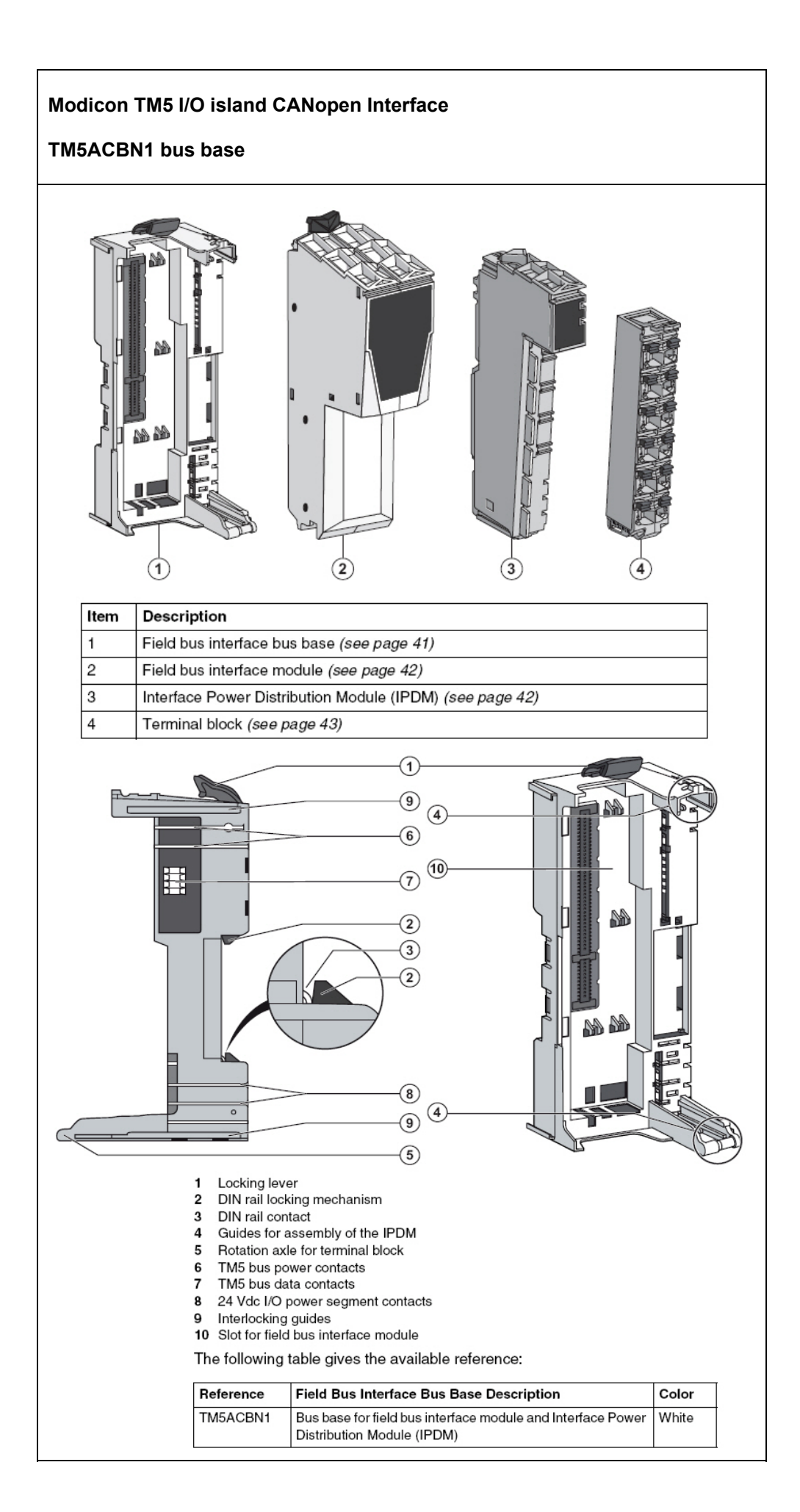

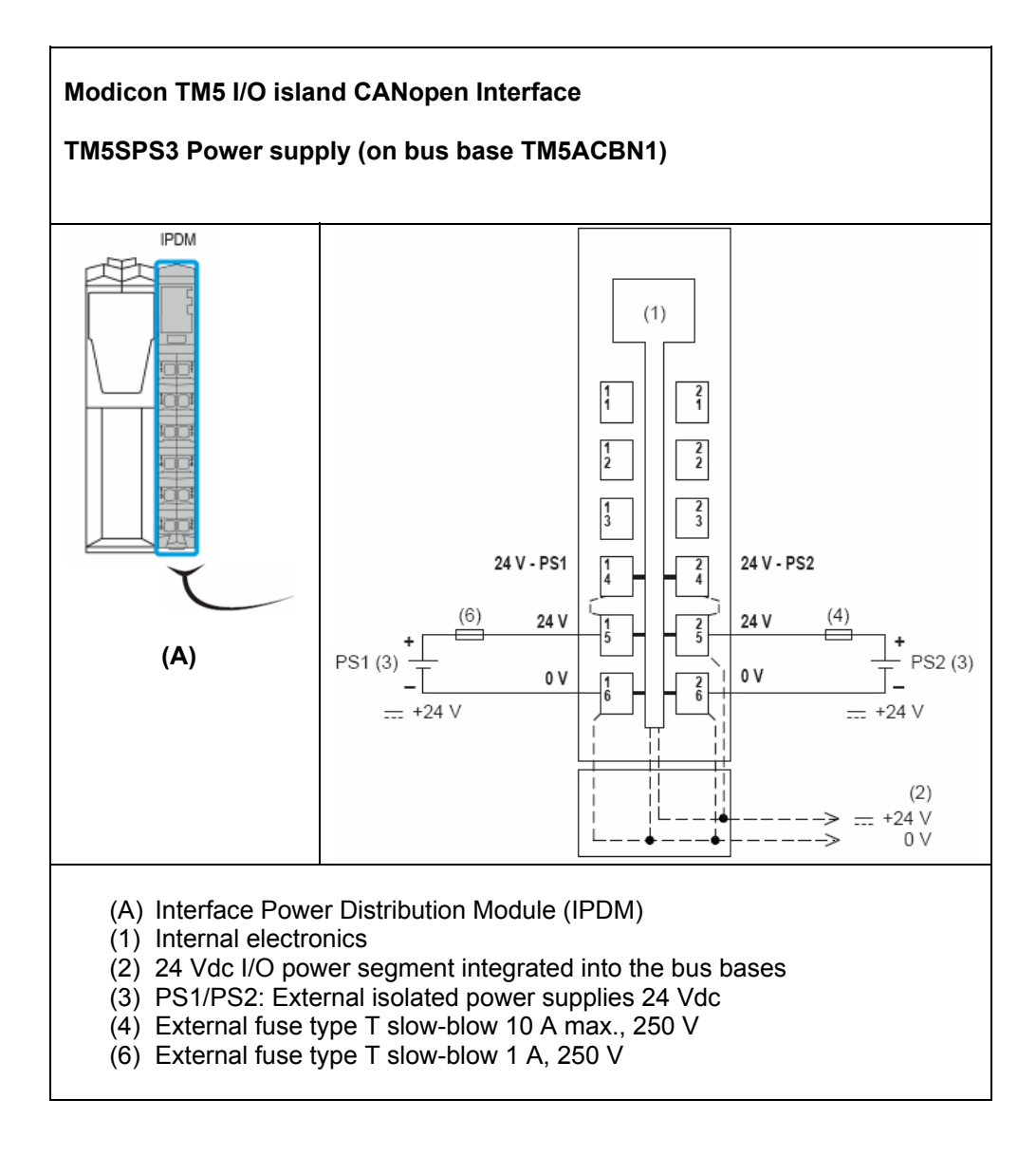

| Servo Drive<br>Lexium 32A<br>LXM32AD18M2<br>1-phase<br>230 Vac,<br>Continuous output current:<br>6 A RMS at 6000 RPM |            | CN1<br>CN2<br>CN2<br>CN2<br>CN4<br>CN4<br>CN4<br>CN5<br>CN4<br>CN5<br>CN5<br>CN1       |
|----------------------------------------------------------------------------------------------------|------------|----------------------------------------------------------------------------------------|
|                                                                                                    | Connection | Assignment                                                                             |
|                                                                                                    | CN1        | Power stage supply voltage                                                             |
|                                                                                                    | CN2        | 24 controller supply voltage and STO safety function                                   |
|                                                                                                    | CN3        | Motor encoder (encoder 1)                                                              |
|                                                                                                    | CN4        | PTO (encoder simulation ESIM)                                                          |
|                                                                                                    | CN5        | PTI (pulse/direction, A/B, CW/CCW)                                                     |
|                                                                                                    | CN6        | Analog inputs and digital inputs/outputs                                               |
|                                                                                                    | CN7        | Modbus (commissioning interface)                                                       |
|                                                                                                    | CN8        | External braking resistor                                                              |
|                                                                                                    | CN9        | DC bus connection for parallel operation                                               |
|                                                                                                    | CN10       | Motor phases                                                                           |
|                                                                                                    | CN11       | Holding brake                                                                          |
| Servo Drive<br>Lexium 32A<br>LXM32AD18M2<br>Embedded Human Machine<br>Interface                                      |            | Fault Edit Value Unit<br>OP<br>Mon-<br>Conf<br>ESC<br>Conf<br>ESC<br>Nothus<br>VP 12 S |

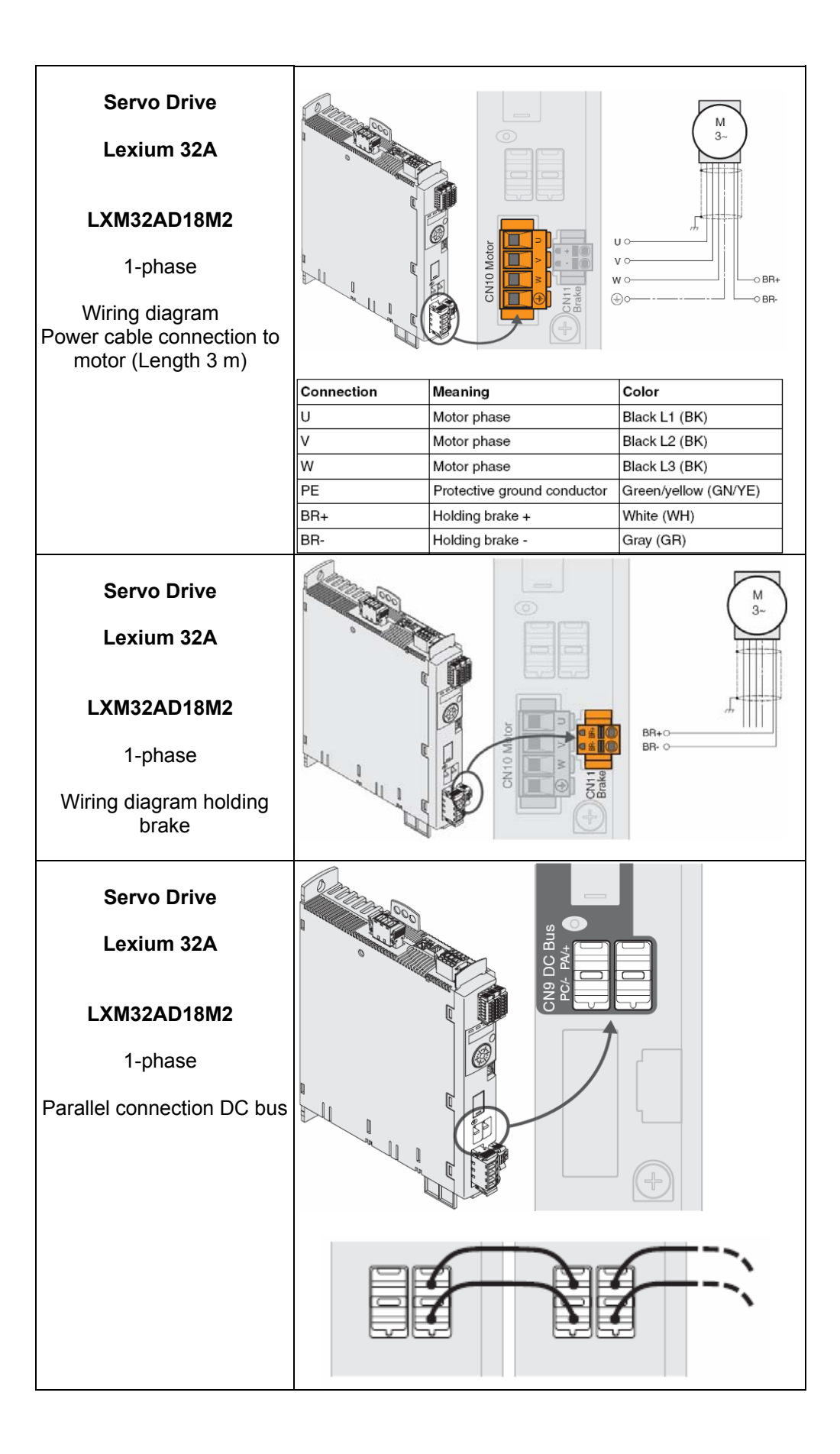

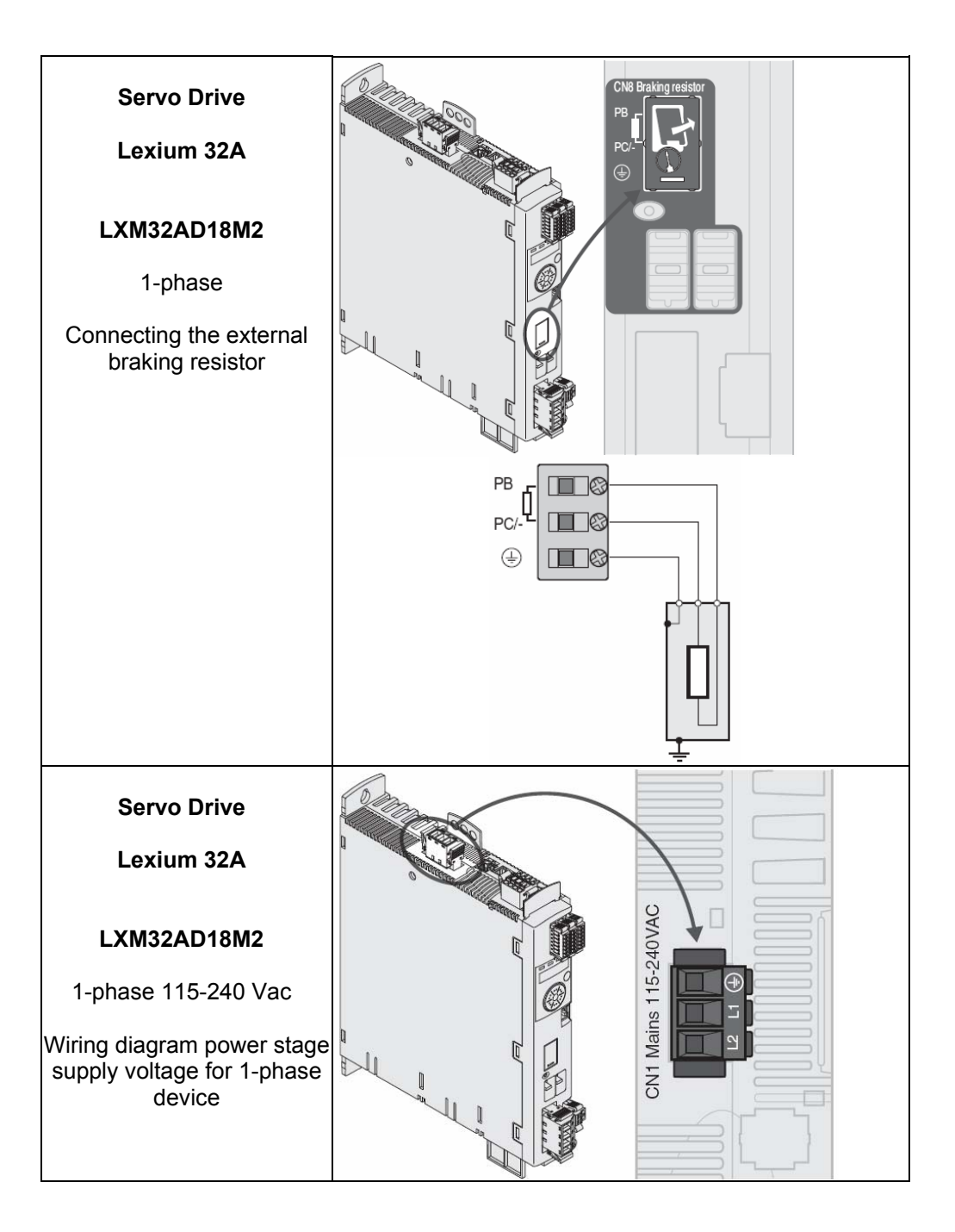

| w   | Servo Drive<br>Lexium 32A<br>LXM32AD18M<br>1-phase<br>/iring diagram n<br>encoder | 12<br>notor |   |      |                                          |     |
|-----|-----------------------------------------------------------------------------------|-------------|---|------|------------------------------------------|-----|
| Din | Signal                                                                            | Motor pip   |   | Pair | Mooning                                  | 1/0 |
| 1   | C08+                                                                              | 9           |   | 2    | Cosine signal                            |     |
| 2   | REFCOS                                                                            | 5           | 5 |      | Reference for cosine signal              | 1   |
| 3   | SIN+                                                                              | 8           |   | 3    | Sine signal                              | 1   |
| 6   | REFSIN                                                                            | sin 4       |   | 3    | Reference for sine signal                | 1   |
| 4   | Data                                                                              | 6           |   | 1    | Receive data, transmit data              | I/O |
| 5   | Data                                                                              | 7           |   | 1    | Receive data and transmit data, inverted | I/O |
| 7   | reserved                                                                          |             |   | 4    | Not assigned                             |     |
| 8   | reserved                                                                          |             |   | 4    | Not assigned                             |     |
| A   | ENC+10V_OUT                                                                       | 10          |   | 5    | Encoder supply                           | 0   |
| В   | ENC_0V                                                                            | 11          |   | 5    | Reference potential for encoder supply   |     |
|     | SHLD                                                                              |             |   |      | Shield                                   |     |

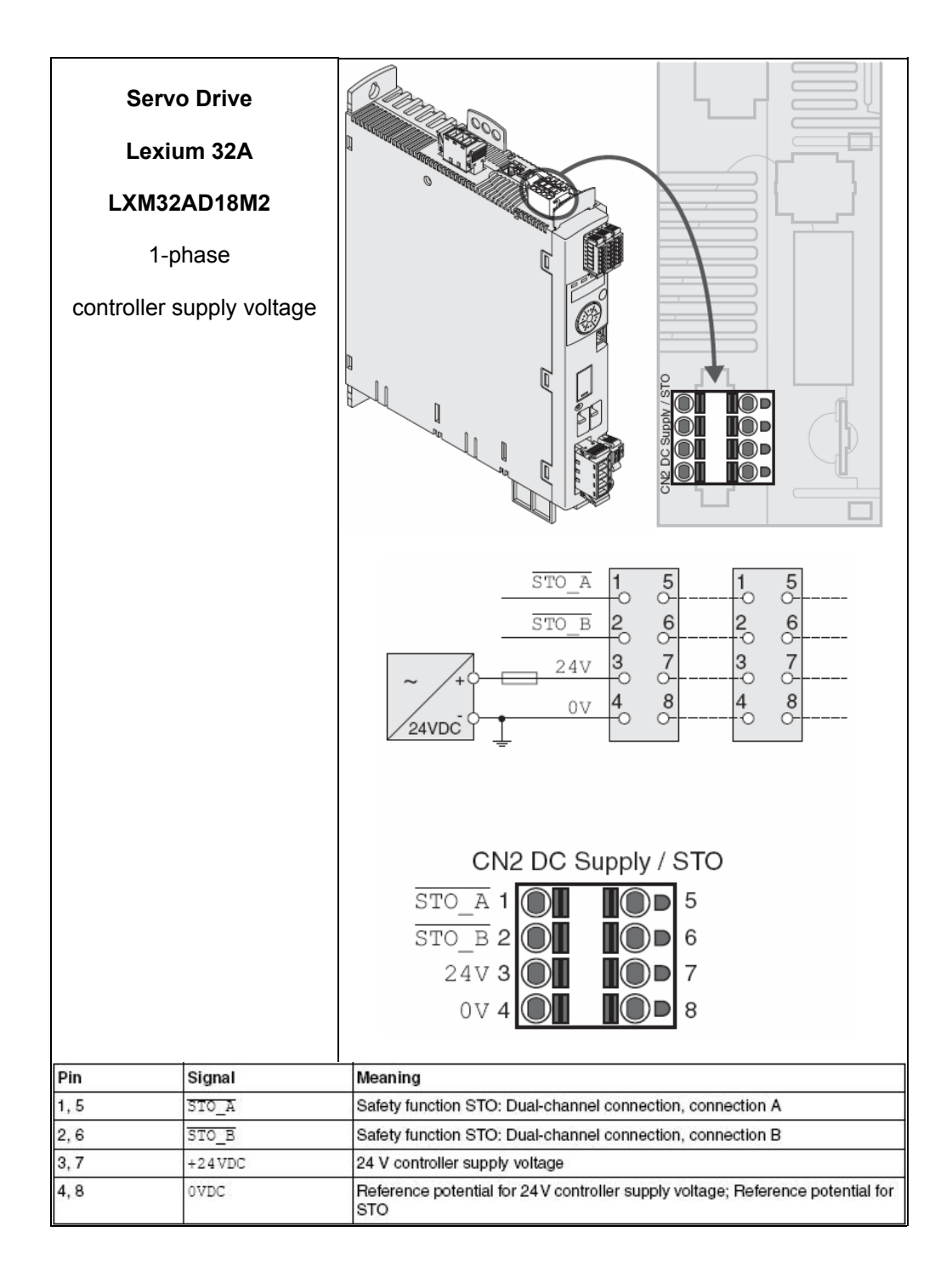

| Servo Drive<br>Lexium 32A<br>LXM32AD18M2<br>1-phase<br>digital inputs/outputs |                                                                                                    |                                      |   |                      |                            |  |  |  |
|-------------------------------------------------------------------------------|----------------------------------------------------------------------------------------------------|--------------------------------------|---|----------------------|----------------------------|--|--|--|
|                                                                               |                                                                                                    |                                      |   |                      |                            |  |  |  |
|                                                                               |                                                                                                    | 6.12<br>6.12<br>6.12<br>6.23<br>6.24 |   |                      |                            |  |  |  |
|                                                                               | Pin                                                                                                    | Pin Signal <sup>1)</sup> Meaning I/O |   |                      |                            |  |  |  |
|                                                                               | CN6.11 DQ_COM Reference potential digital outputs                                                                                                    |                                      |   |                      |                            |  |  |  |
|                                                                               | CN6.12 DQ0 X Digital output 0 O (24 V)                                                                                                    |                                      |   |                      |                            |  |  |  |
|                                                                               | CN6.13      DQ1      X      Digital output 1      O (24 V)                                                                                                |                                      |   |                      |                            |  |  |  |
|                                                                               | CN6.14 DI_COM Reference potential digital<br>inputs                                                                                                    |                                      |   |                      |                            |  |  |  |
|                                                                               | 1) Connector coding, X=coding                                                                                                    |                                      |   |                      |                            |  |  |  |
|                                                                               | Pin Signal <sup>1)</sup> Meaning I/O                                                                                                    |                                      |   |                      |                            |  |  |  |
|                                                                               | CN6.21 DI0 / CAP1 X Digital input 0 / touch probe I (24 V)                                                                                                |                                      |   |                      |                            |  |  |  |
|                                                                               | CN6.22                                                                                                    | CN6.22 DI1 Digital input 1 I (24 V)  |   |                      |                            |  |  |  |
|                                                                               | CN6.23  DI2  Digital input 2  I (24 V)    CN6.24  DI3  X  Digital input 3  I (24 V)    DI_COM  Reference potential digital inputs: CN6.14  Imputs: CN6.14 |                                      |   |                      |                            |  |  |  |
|                                                                               |                                                                                                    |                                      |   |                      |                            |  |  |  |
|                                                                               |                                                                                                    |                                      |   |                      |                            |  |  |  |
|                                                                               | 1) Connector c                                                                                                    | oding, X=coding                      |   |                      |                            |  |  |  |
| Servo motor                                                                   | Power, Bral                                                                                                    | ke connector                         |   | Encc<br>Temp<br>conn | ider,<br>perature<br>ector |  |  |  |
| B5H0551102F2A                                                                 |                                                                                                    |                                      | _ |                      |                            |  |  |  |
| with brake                                                                    |                                                                                                    |                                      |   |                      |                            |  |  |  |
|                                                                               |                                                                                                    |                                      |   |                      |                            |  |  |  |

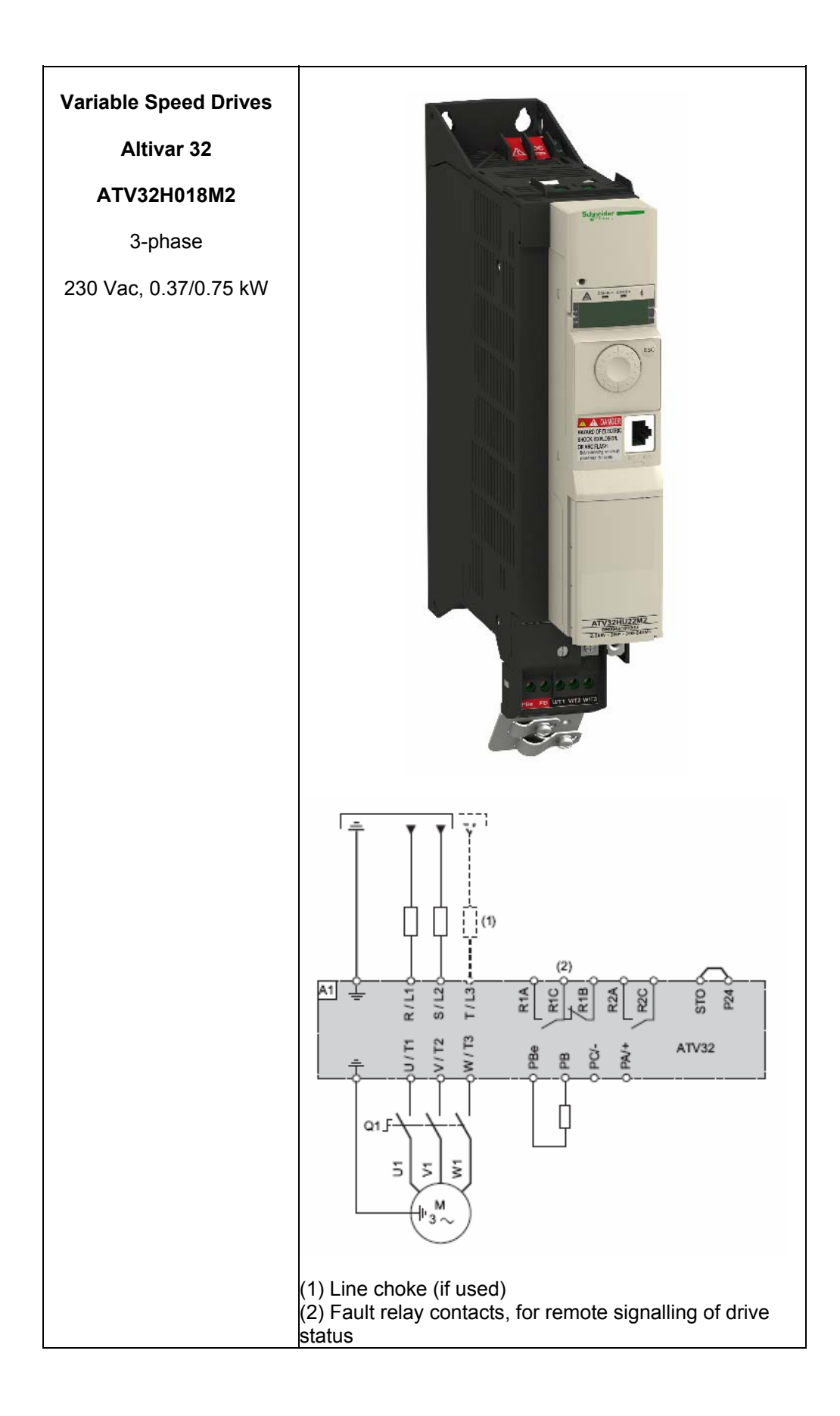

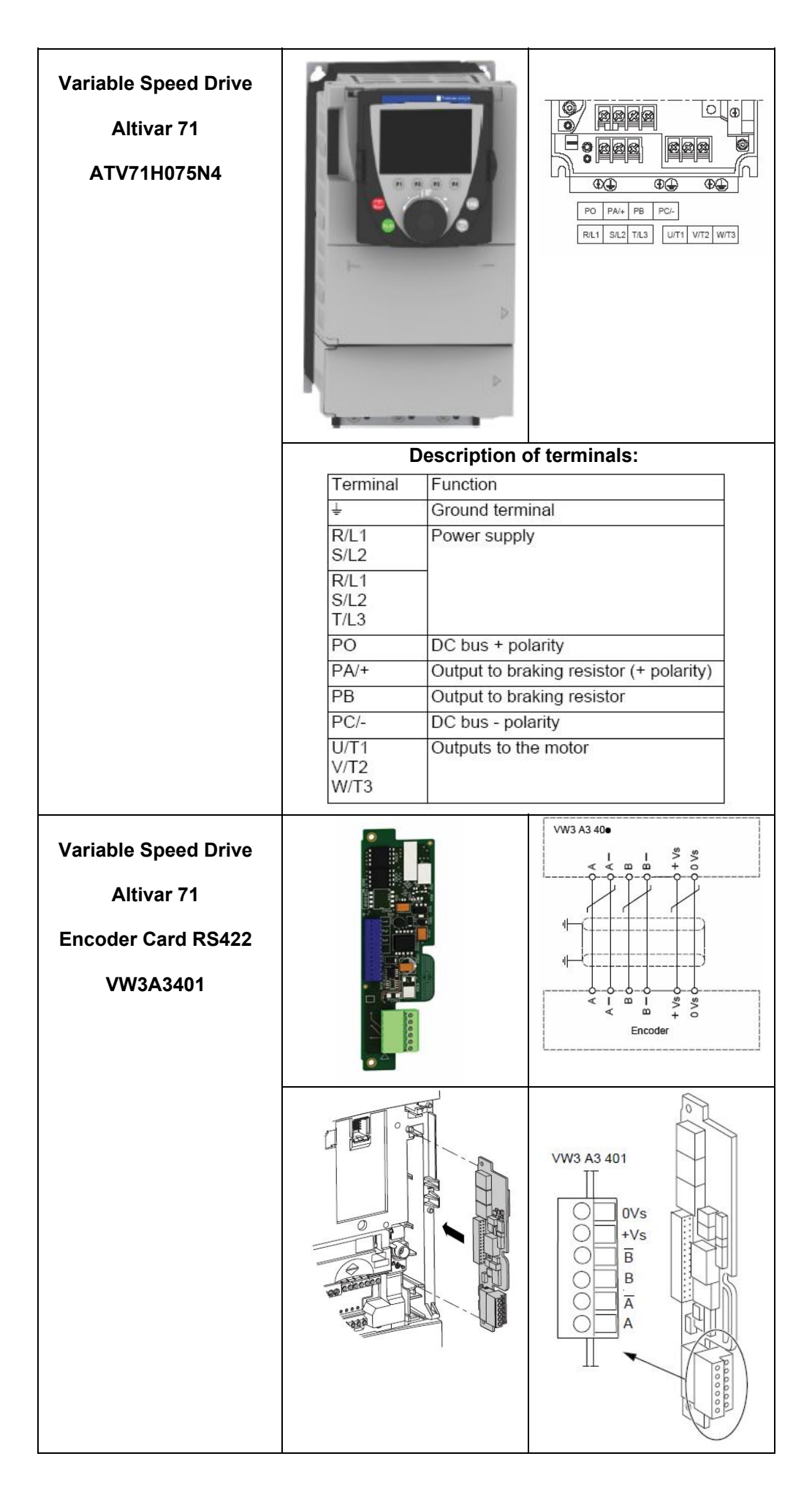

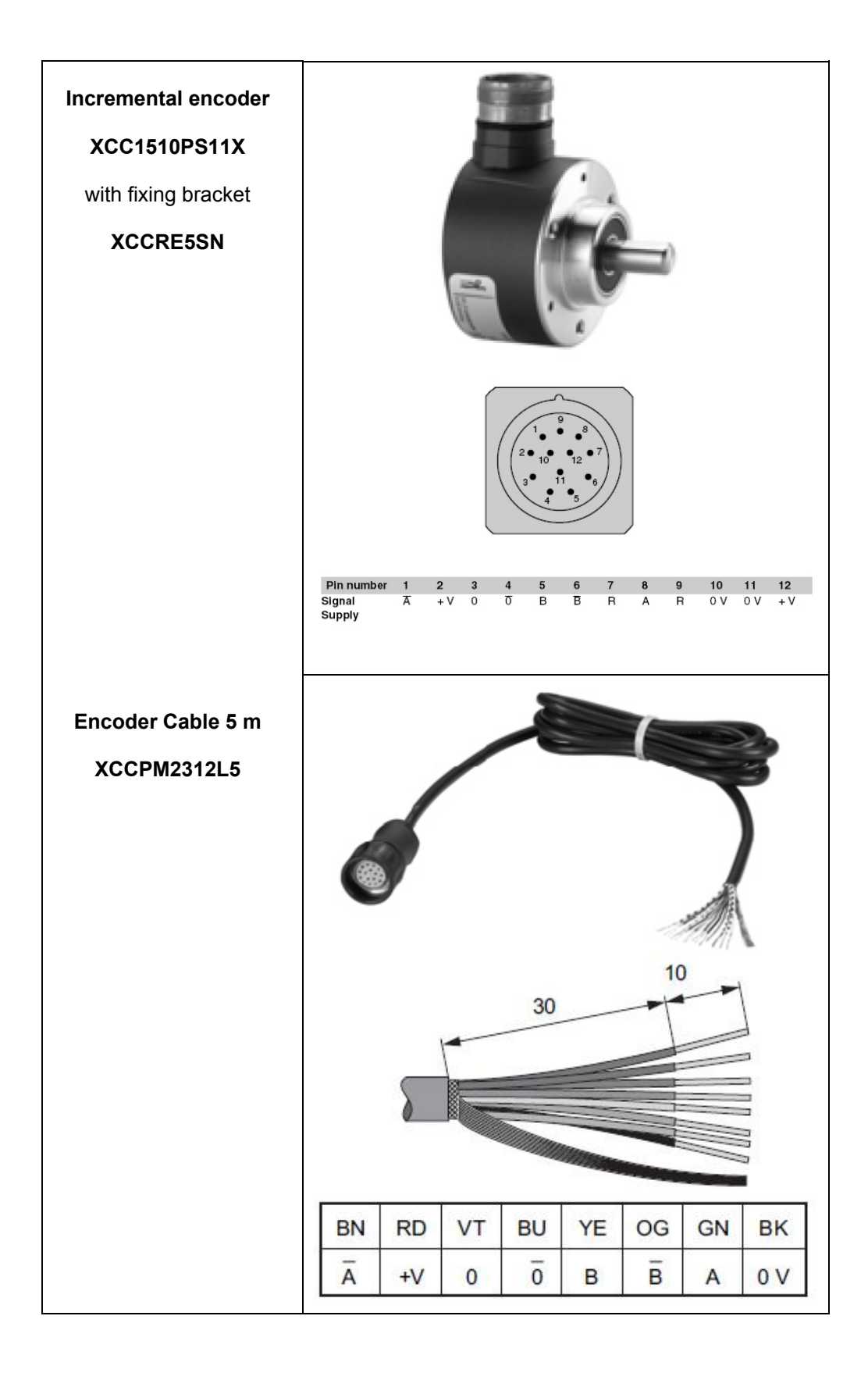

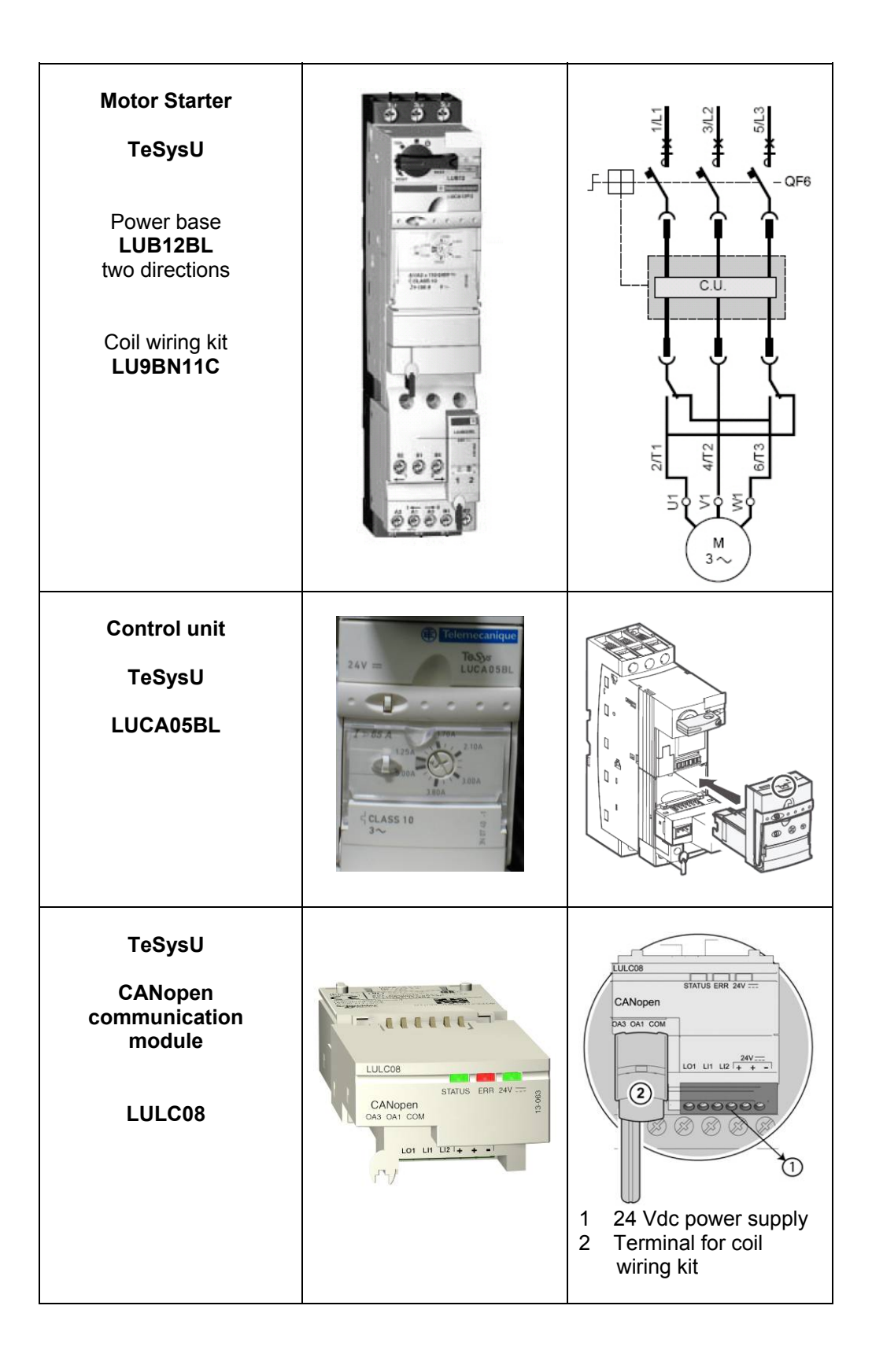

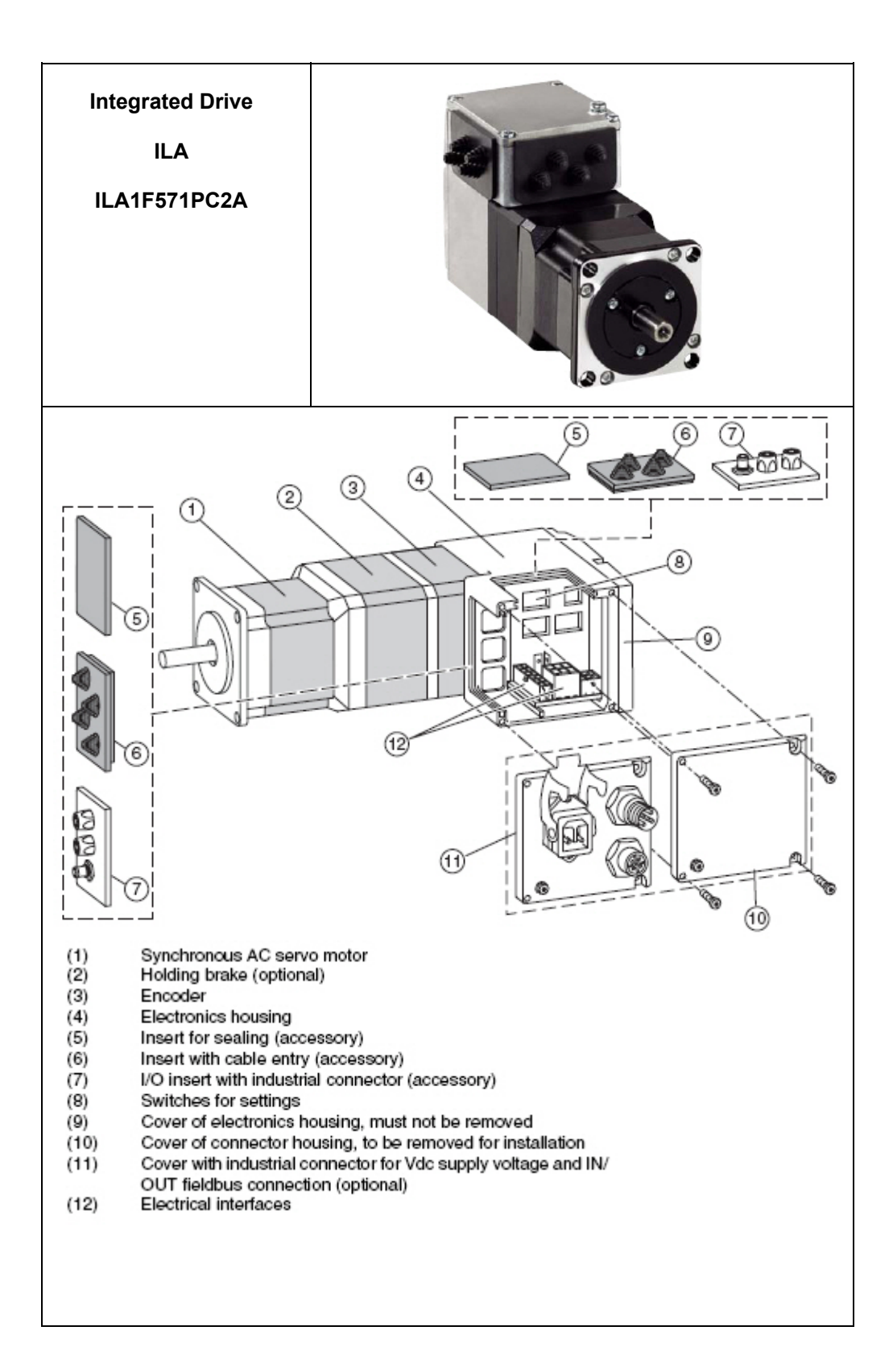

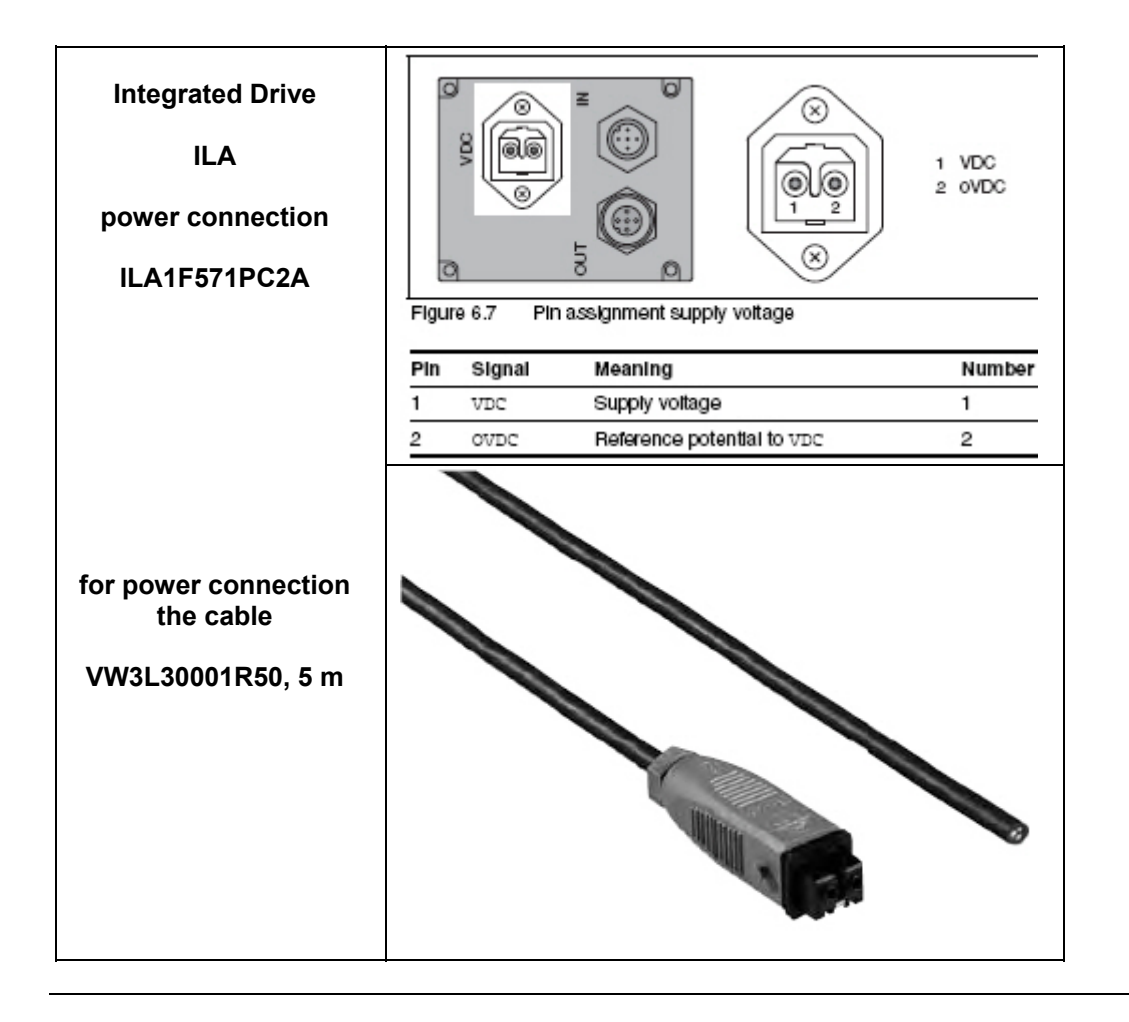

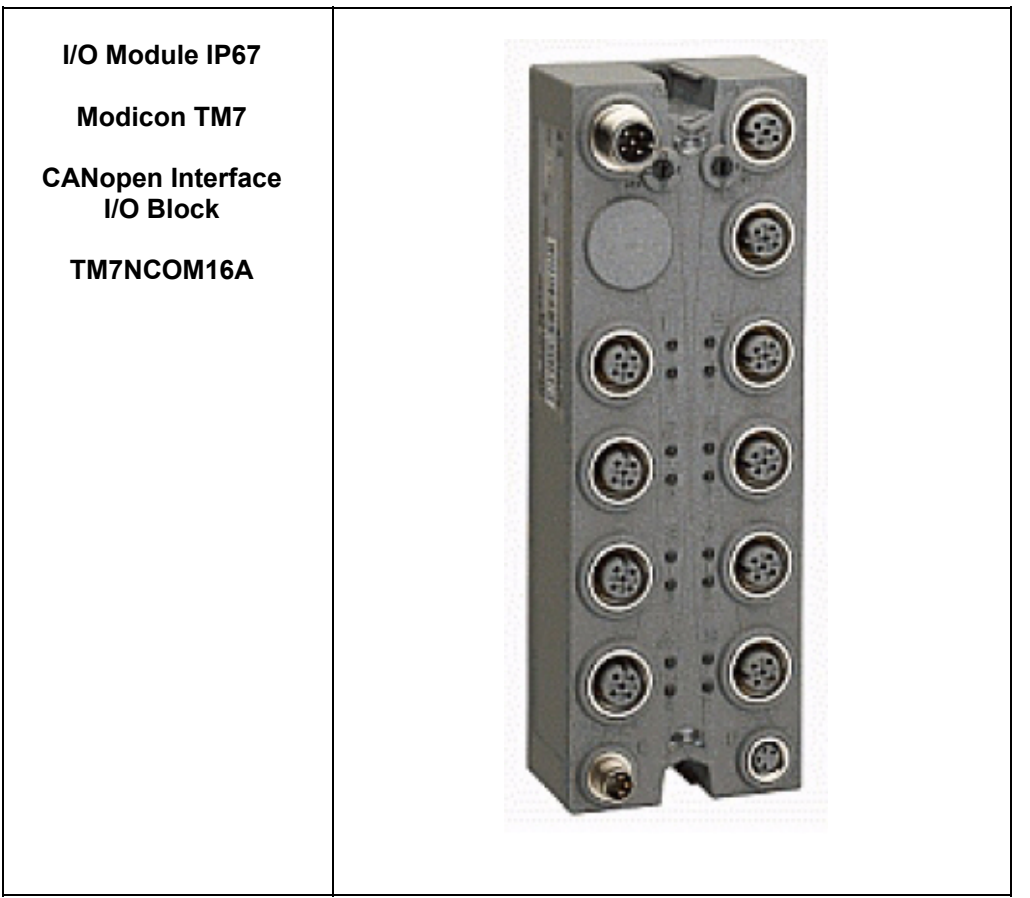

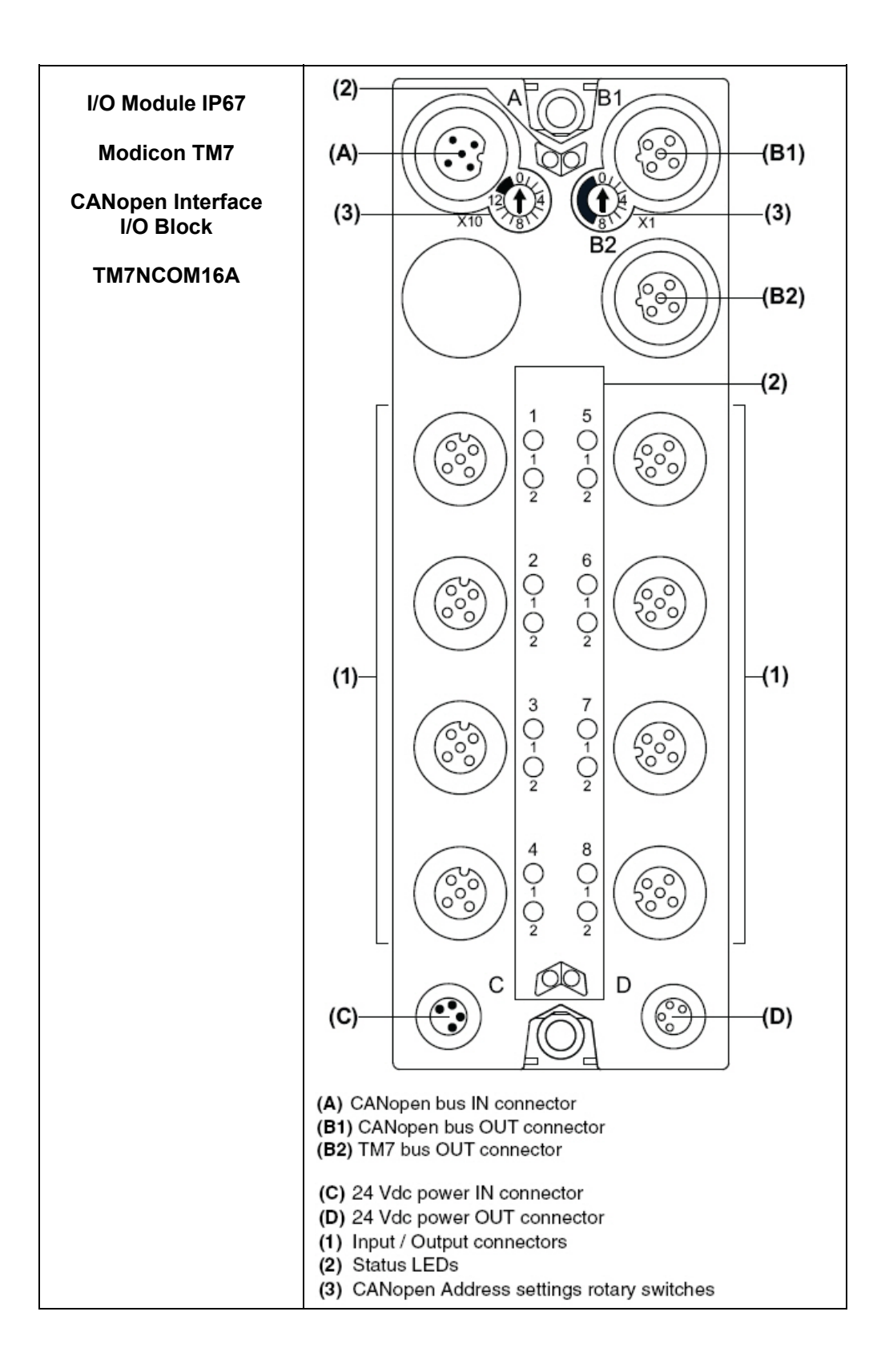

| I/O Module IP67   | 0                                                                                                   | Dia        | Designation              |  |  |
|-------------------|----------------------------------------------------------------------------------------------------|------------|--------------------------|--|--|
|                   | Connectors                                                                                          | Pin        | Designation              |  |  |
| Modicon TM7       | Δ .                                                                                                 | 1          | (CAN_SHLD)               |  |  |
| CANopen Interface |                                                                                                    | 2          | (CAN_V+)                 |  |  |
| I/O Block         |                                                                                                    | 3          | CAN_GND                  |  |  |
| TM7NCOM16A        | $\left( \left( \begin{array}{c} \mathbf{e} \\ \mathbf{e} \\ \mathbf{s} \end{array} \right) \right)$ | 4          | CAN_H                    |  |  |
| Bus connectors    | 4 5 1                                                                                               | 5          | CAN_L                    |  |  |
|                   | D / D2                                                                                              | 1          | TM7 V+                   |  |  |
|                   | B / B2 3                                                                                            | 2          | TM7 Bus Data             |  |  |
|                   | 1                                                                                                   | 3          | TM7 0V                   |  |  |
|                   | $(2^{2})$                                                                                           | 4          | TM7 Bus Data             |  |  |
|                   |                                                                                                    | 4 5        | N.C.                     |  |  |
|                   |                                                                                                    | 1          | (CAN_SHLD)               |  |  |
|                   | B13                                                                                                 | 2          | (CAN_V+)                 |  |  |
|                   |                                                                                                    | 3          | CAN_GND                  |  |  |
|                   | $\left(\begin{array}{c} c \\ c \\ c \\ c \\ c \\ c \\ c \\ c \\ c \\ c$                             | 4          | CAN_H                    |  |  |
|                   | 1 5                                                                                                 | <b>4</b> 5 | CAN_L                    |  |  |
|                   | Connectors                                                                                          | Pin        | Designation              |  |  |
| I/O Module IP67   | Connectors                                                                                          | 1          | 24 Vdc main power        |  |  |
| Modicon TM7       | C 2                                                                                                 | 2          | 24 Vdc I/O power segment |  |  |
|                   |                                                                                                    | 3          | 0 Vdc                    |  |  |
| CANopen Interface | (( • •))-4                                                                                          | 4          | 0 Vdc                    |  |  |
| I/O BIOCK         |                                                                                                    | 1          | 24 Vdc I/O power segment |  |  |
| TM7NCOM16A        | 3                                                                                                   | 2          | 24 Vdc I/O power segment |  |  |
| 24 Vdc connectors |                                                                                                    | 3          | 0 Vdc                    |  |  |
|                   | 4 00 00                                                                                             |            |                          |  |  |

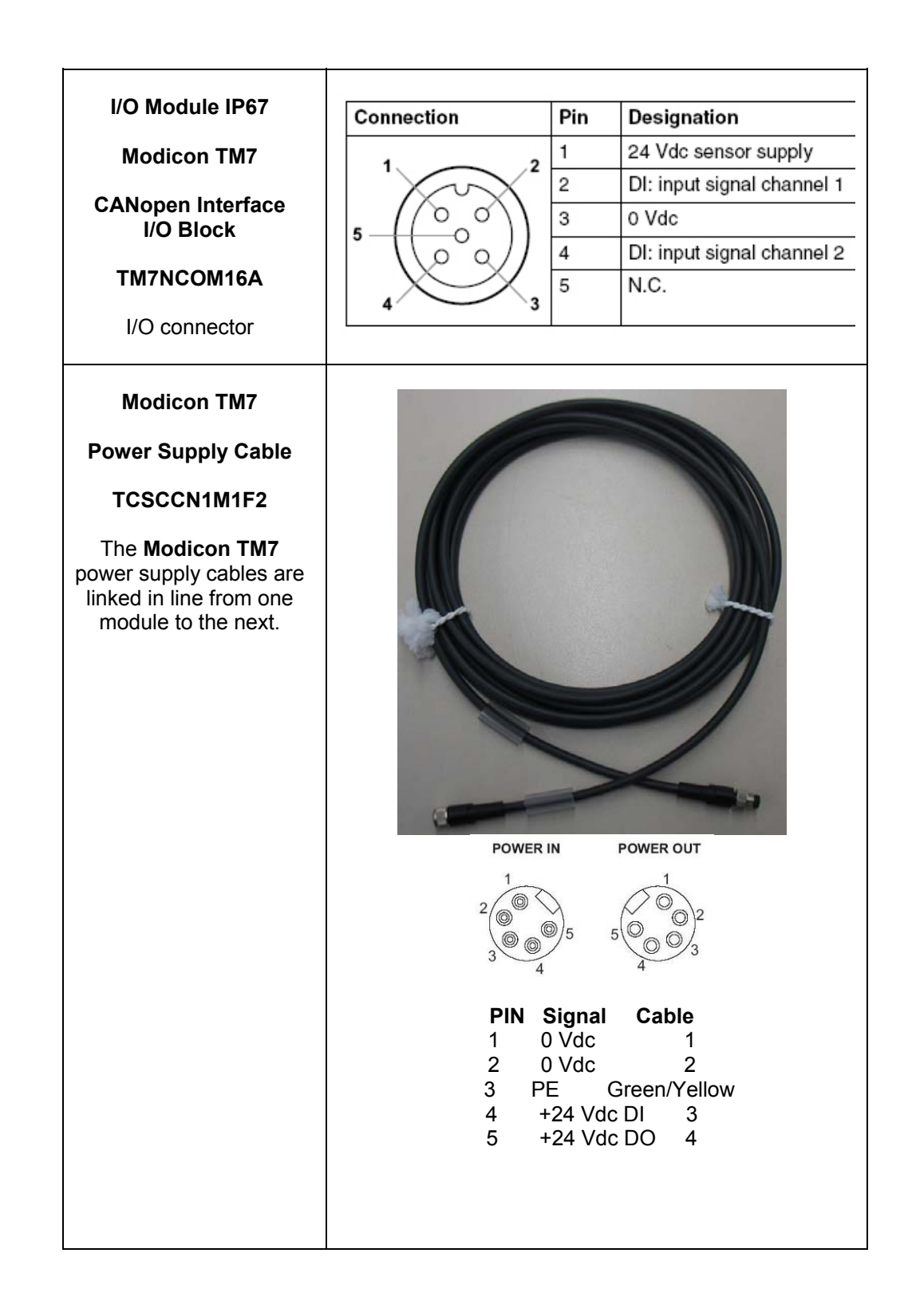

| Tower Light<br>XVBC                                                               |                                                                                                    | Wire 5<br>Wire 4<br>Wire 3<br>+/3<br>Wire 3<br>+/2<br>Wire 2<br>+/2<br>Wire 1<br>+/1<br>Wire 9<br>Wire 1<br>+/1<br>Wire 9<br>Wire 6 |
|-----------------------------------------------------------------------------------|----------------------------------------------------------------------------------------------------|----------------------------------------------------------------------------------------------------|
| Solid state relay<br>SSRPCDS10A1<br>Input: 3 32 Vdc<br>Output: 24 280 Vac<br>10 A | 1 [24-280 WC] OUTPUT L ZSA 2<br>Schneider<br>Electric<br>ENLus E CE<br>4 () () () () () () () () () () () () ()  |                                                                                                    |
| CANopen multi-turn<br>absolute encoder<br>XCC3510PS84CB                           | 1 2 LEDs<br>2 M12 male connector (C<br>3 PG9 connection for sup<br>4 M12 female connector for<br>5 Encoder shaft | 1<br>2<br>3<br>4<br>5<br>5<br>CANopen incoming bus)<br>oply cable<br>(CANopen outgoing bus)                                         |

| XUZC50    Connections    Pre-cabled    PNP      M12 connector    1 (-)    1 (-)    BU (Blue)    PNP      1 (-)    2 (-)    1 (-)    BU (Blue)    PNP      1 (-)    2 (-)    1 (-)    BU (Blue)    PNP      1 (-)    2 (-)    1 (-)    PNP    BK(Block)    PNP      0 siSense    XS608B1PAM12    Image: Connections    PNP    PNP    BK4 (MONC)      1 (-)    Vi (Violei)    PNP    BK4 (MONC)    PNP    BK4 (MONC)    BK4 (MONC)      XS608B1PAM12    Connections    PNP    PNP    BK4 (MONC)    BK4 (MONC)      1 (-)    Vi (Violei)    1 (-)    Vi (Violei)    PNP    BK4 (MONC)      1 (-)    Vi (-)    BK4 (MONC)    PNP    BK4 (MONC)    BK4 (MONC)      2 Base break input (1)    Vi (Violei)    PNP    BK4 (MONC)    BK4 (MONC)      Sensor    1 (-)    1 (-)    BU (Blue)    PNP    BK4 (MONC)      2 Base break input (1)    Vi (Violei)    BU (-)    BU (-)    BU (-)    BU (-)      Sensor    2 Base break input (1)                                                                                                    | Photoelectric Sensor<br>OsiSense<br>XUB1APANM12<br>with<br>Reflector |                                                         |                                                                                                    |                                          |
|----------------------------------------------------------------------------------------------------|----------------------------------------------------------------------|---------------------------------------------------------|----------------------------------------------------------------------------------------------------|------------------------------------------|
| XUZC50    M12 connector<br>1 (*)<br>3 (*)<br>4 0UT/Output<br>2 0 UT/Output<br>4 0UT/Output<br>2 0 UT/Output<br>2 0 0 0 0 0 0 0 0 0 0 0 0 0 0 0 0 0 0 0                                                    |                                                                      | Connections                                             |                                                                                                    |                                          |
| ACLEON    Image: Construction of the set of the set of t | XUZC50                                                               | M12 connector                                           | Pre-cabled                                                                                               | PNP                                      |
| Inductive Proximity<br>Sensor    4 ° 0'17/0uput 2 Beam break input (?)    Put (Black)<br>Bann break input (?)      Inductive Proximity<br>Sensor    Image: Construction of the sensor      OsiSense    Image: Construction of the sensor      XS608B1PAM12    Image: Construction of the sensor      OsiSense    1(+)      M12 connector    Pre-cabled      Image: Construction of the sensor    Pre-cabled      M12 connector    Pre-cabled      Image: Construction of the sensor    1(+)      M12 connector    Pre-cabled      Image: Construction of the sensor    Pre-cabled      M12 connector    Pre-cabled      Image: Construction of the sensor    Pre-cabled      M12 connector    Pre-cabled      Image: Construction of the sensor    Pre-cabled      M12 connector    Pre-cabled      Image: Construction of the sensor    Pre-cabled      M12 connector    Pre-cabled      Image: Construction of the sensor    Pre-cabled      Image: Construction of the sensor    Pre-cabled      Image: Construction of the sensor    Pre-cabled      Image: Construction of the sensor    Pre-cabled      Image: Construction of the sensor                                                                                                    | X02030                                                               | $4 \xrightarrow{3} \frac{3(-)}{1(+)}$                   | (-) BU (Blue)<br>(+) BN (Brown)                                                                          | BN/1                                     |
| Inductive Proximity<br>Sensor    DisiSense      DosiSense    DisiSense      XS608B1PAM12    Imput (1)      Connections    Pre-cabled      M12 connector    Pre-cabled      (1)    1 (1)      (1)    1 (1)      (1)    1 (1)      (1)    1 (1)      (1)    1 (1)      (1)    1 (1)      (1)    1 (1)      (1)    1 (1)      (1)    1 (1)      (1)    1 (1)      (1)    1 (1)      (1)    1 (1)      (1)    1 (1)      (1)    1 (1)      (1)    1 (1)      (1)    1 (1)      (1)    1 (1)      (1)    1 (1)      (1)    1 (1)      (1)    1 (1)      (1)    1 (1)      (1)    1 (1)      (2)    2 (1)      (2)    2 (1)      (2)    2 (1)      (2)    2 (1)      (2)    2 (1)      (2)    2 (1)                                                                                                    |                                                                      | 4 OUT/Output                                            | (OUT/Output) BK (Black)                                                                                  | PNP BK/4 (NO/NC)                         |
| Inductive Proximity<br>Sensor      OsiSense      XS608B1PAM12      Connections<br>M12 connector      M12 connector      1(+)<br>(+)<br>(+)      1(+)<br>(+)      0siSense      0siSense      Sensor      0siSense      Cable for photo<br>barriers and proximity<br>sensor      XZCP1264L2                                                                                                    |                                                                      | 1 2 Beam break<br>input (1)                             | VI (Violet)                                                                                              |                                          |
| Inductive Proximity<br>SensorImage: Constant of the sensorOsiSenseDisconseXS608B1PAM12Connections<br>T12 connectorConnections<br>1 (*) 00000000000000000000000000000000000                                                                                                    |                                                                      |                                                         | 4 Y                                                                                                    | DU/3                                     |
| XS608B1PAM12    Connections    Pre-cabled    PNP      M12 connector    1 (+)    1 (+)    PN (Brown)    PNP      1 (+)    2    2    20UT/Output)    EW (Blue)    PNP      OsiSense    0siSense    Evaluation    Evaluation    Evaluation    Evaluation      Cable for photo    barriers and proximity sensor    XZCP1264L2    Evaluation    Evaluation    Evaluation                                                                                                    | Inductive Proximity<br>Sensor<br>OsiSense                            |                                                         |                                                                                                    |                                          |
| M12 connector  Pre-cabled  PNP    1  1  1  1  1  1  1  1  1  1  1  1  1  1  1  1  1  1  1  1  1  1  1  1  1  1  1  1  1  1  1  1  1  1  1  1  1  1  1  1  1  1  1  1  1  1  1  1  1  1  1  1  1  1  1  1  1  1  1  1  1  1  1  1  1  1  1  1  1  1  1  1  1  1  1  1  1  1  1  1  1  1  1  1  1  1  1  1  1  1  1  1  1  1  1  1  1  1  1  1  1  1  1  1  1  1  1  1  1  1  1  1  1  1  1  1  1  1  1  1  1  1  1  1  1  1  1  1  1  1                                                                                                    | XS608B1PAM12                                                         | Connections                                             |                                                                                                    |                                          |
| 4 ⊕ 2    3 (-)<br>1 (+)<br>1 (+)<br>1 (+)    (-) BU (Blue)<br>(+) BN (Brown)<br>(DUT/Output)<br>Beam break input (1)      OsiSense      Cable for photo<br>barriers and proximity<br>sensor      XZCP1264L2                                                                                                    |                                                                      | M12 connector                                           | Pre-cabled                                                                                               | PNP                                      |
| OsiSense<br>Cable for photo<br>barriers and proximity<br>sensor<br>XZCP1264L2                                                                                                    |                                                                      | 4<br>1 (+)<br>4 OUT/Output<br>2 Beam break<br>input (1) | (-) BU (Blue)<br>(+) BN (Brown)<br>(OUT/Output) BK (Black)<br>Beam break input <i>(1)</i><br>VI (Violet) | BN/1<br>PNP<br>BK/4 (NO/NC)<br>BU/3<br>- |
| Cable for photo<br>barriers and proximity<br>sensor<br>XZCP1264L2                                                                                                    | OsiSense                                                             |                                                         |                                                                                                    |                                          |
| XZCP1264L2                                                                                                    | Cable for photo<br>barriers and proximity<br>sensor                  |                                                         | -                                                                                                    |                                          |
|                                                                                                    | XZCP1264L2                                                           |                                                         | -                                                                                                    |                                          |
| Only 1x M12 connector for                                                                                                    | Only 1x M12 connector for                                            |                                                         |                                                                                                    |                                          |
| sensor: other side must be                                                                                                    | sensor: other side must be                                           |                                                         |                                                                                                    |                                          |
| extended with connector                                                                                                    | extended with connector                                              | Connections                                             |                                                                                                    |                                          |
| XZCC12FDM40B M12 connector Pre-cabled PNP                                                                                                    | XZCC12FDM40B                                                         | M12 connector                                           | Pre-cabled                                                                                               | PNP                                      |
| 4<br>3<br>1<br>(+)<br>(+)<br>BN (Brown)<br>(+)<br>BN/1<br>+                                                                                                    |                                                                      | $4 \xrightarrow{3} 1(+)$                                | (+) BN (Brown)                                                                                           | BN/1 +                                   |
| 2 Beam break Beam break input (1)                                                                                                    |                                                                      | 2 Beam break                                            | Beam break input (1)                                                                                     | PNP BK/4 (NO/NC)                         |
| input (1) VI (Violet)                                                                                                    |                                                                      | input (1)                                               | VI (Violet)                                                                                              | BU/3                                     |

**General** The main programming work lies in programming the Modicon M258 Logic controller, the configuration of the CANopen fieldbus and creating the screens for the HMI display.

Programming the Modicon M258 Logic controller is done using SoMachine.

Programming of the HMI XBTGT 5330 is done by using Vijeo Designer which is integrated into SoMachine.

Configuration of the drives (ATV32, ATV71 and LXM32A) is done using the control panel on the drive.

Configuration of the TM5 and TM7 modules of the distributed I/O islands is done using SoMachine DTMs.

To use the software packages, your PC must have the appropriate Microsoft Windows operating system installed:

Windows XP Professional

The software tools have the following default install paths:

- SoMachine C:\Program Files\Schneider Electric\SoMachine
- Vijeo Designer (Installed with SoMachine)
  C:\Program Files\Schneider Electric\Vijeo Designer

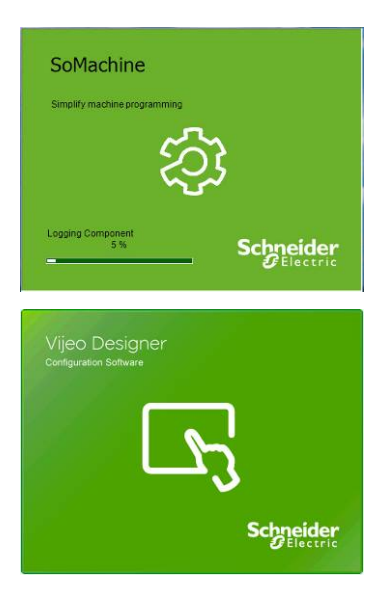

## Communication

**General** The TVDA architecture includes two different communication networks. The CANopen fieldbus connects the Modicon M258 Logic controller as CANopen Master and Altivar drives, Modicon TM5 and TM7 I/O islands, ILA drives, TeSysU and Lexium 32A Servo Drives as CANopen nodes.

All the drives and the I/O islands are connected to the CANopen via CANopen TAPs. The CANopen transmission rate is 500 kb/s.

The M258 and the Magelis HMI communicate using the SoMachine protocol. The download from the PC to the M258 and to the HMI is done using a single connection. The PC has to be connected to the M258 via USB. Using this connection the data is also sent across to the HMI.

The front panel on the device itself is used to configure the ATV32, the ATV71 and the LXM32A.

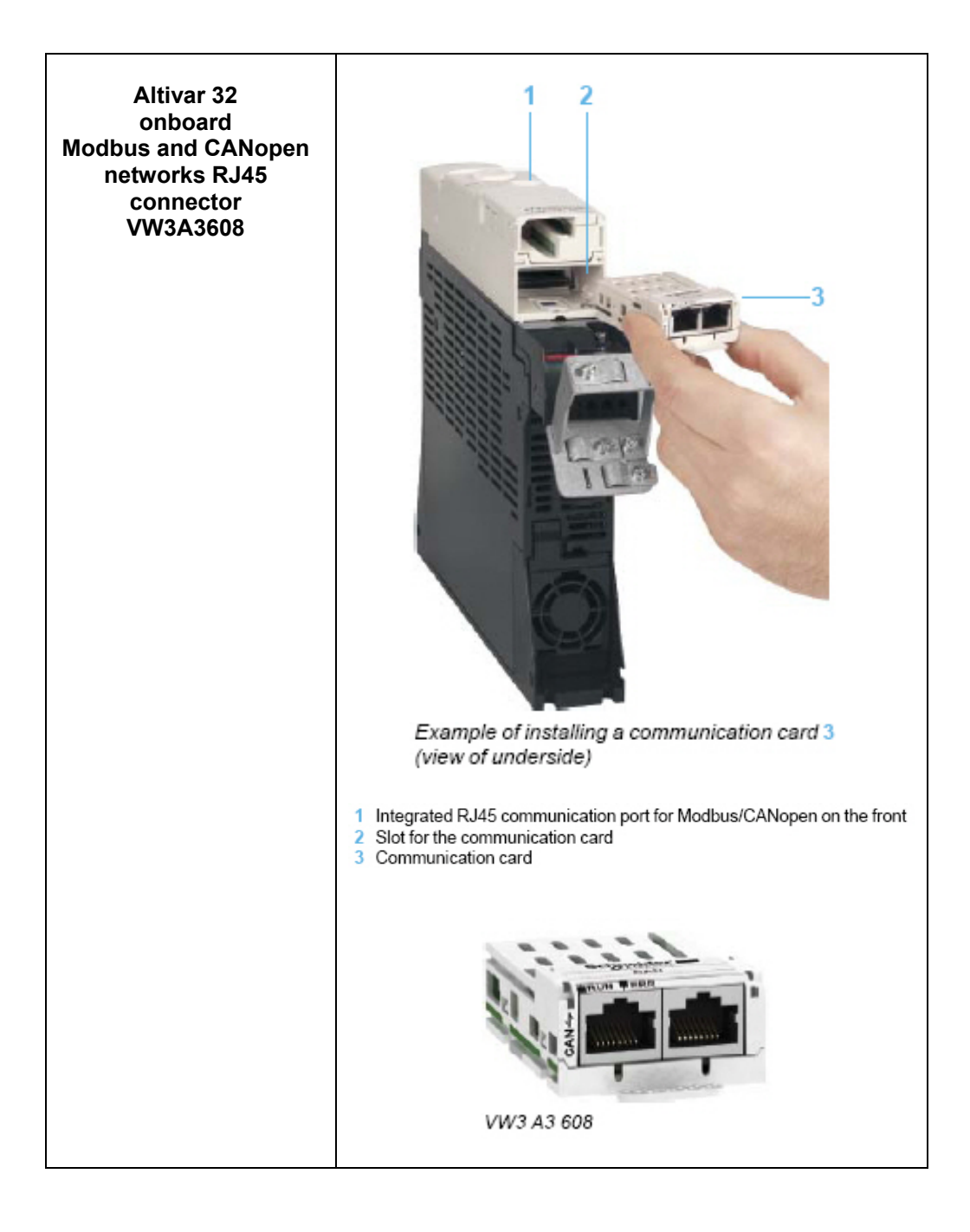

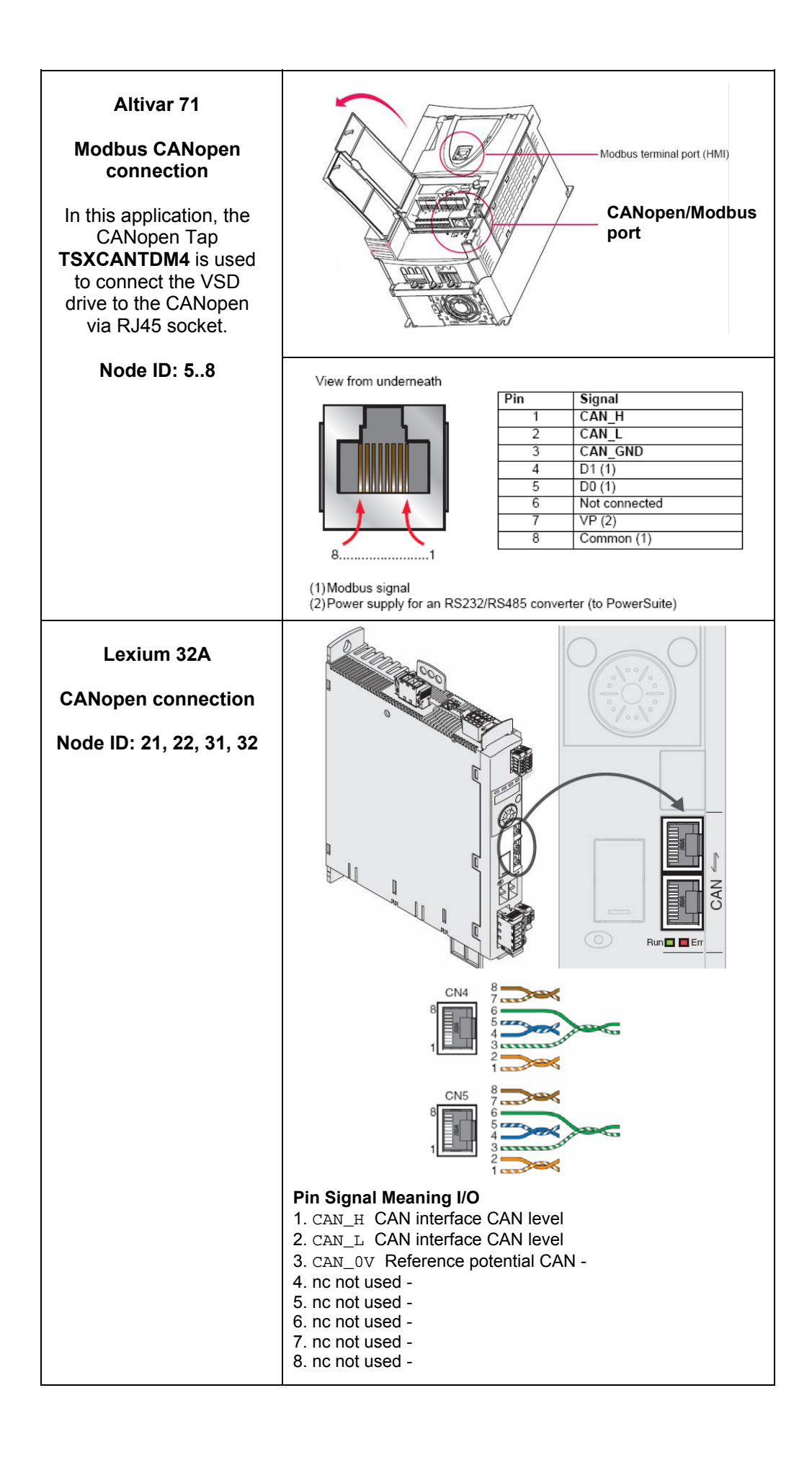

| Integrated Drive<br>ILA<br>ILA1F571PC2A |                                                                                     |                                 | 1 SHLD<br>2 -<br>3 CAN_0<br>4 CAN<br>5 CAN | V                    |      |                 |      |
|-----------------------------------------|-------------------------------------------------------------------------------------|---------------------------------|--------------------------------------------|----------------------|------|-----------------|------|
| CANopen connection                      |                                                                                     | Hex<br>0<br>1<br>2              | kBaud<br>-<br>50<br>100                    | 1                    | S4   | 123             |      |
| Baudrate 500 kBits/s                    | OFF                                                                                 | 3<br>4<br>5<br>6<br>7<br>8F     | 125<br>250<br>500<br>800<br>1000           |                      | baud | rate            |      |
|                                         | ON<br>OFF<br>1 2 3 4<br>(OFF)<br>(ON = 'A/<br>terminatin<br>(ON = on)<br>res. (OFF) | )<br>B", OFF<br>ig resisto<br>) | O<br>O<br>= "PULSE:<br>r                   | N<br>FF<br>Bit<br>Lo | S2   | 4<br>0<br>Iress |      |
| Integrated Drive                        | Switch settings S1 and S2:                                                          | S1.2 S                          | 1.3 \$1.4                                  | S2.1                 | S2.2 | S2.3            | S2.4 |
|                                         | Address bit:<br>Fieldbus address 127 (debuit)                                       | 6 5                             | 4                                          | 3                    | 2    | 1               | 0    |
| ILA                                     | Fleidbus address 25 (example)                                                       | 0 0                             | 1                                          | 1                    | 0    | 0               | 1    |
| ILA1F571PC2A                            | Switch setting S4                                                                   | B                               | aud rate (i                                | Kbaud                | I)   |                 |      |
| CANopen connection                      | 2                                                                                   | 10                              | ,<br>00                                    |                      |      |                 |      |
|                                         | 3                                                                                   | 12                              | 25                                         |                      |      |                 |      |
|                                         | 4                                                                                   | 25                              | 50                                         |                      |      |                 |      |
|                                         | 6                                                                                   | 50                              | 00                                         |                      |      |                 |      |
|                                         | 7                                                                                   | 10                              | 000                                        |                      |      |                 |      |
|                                         |                                                                                     |                                 |                                            |                      |      |                 |      |

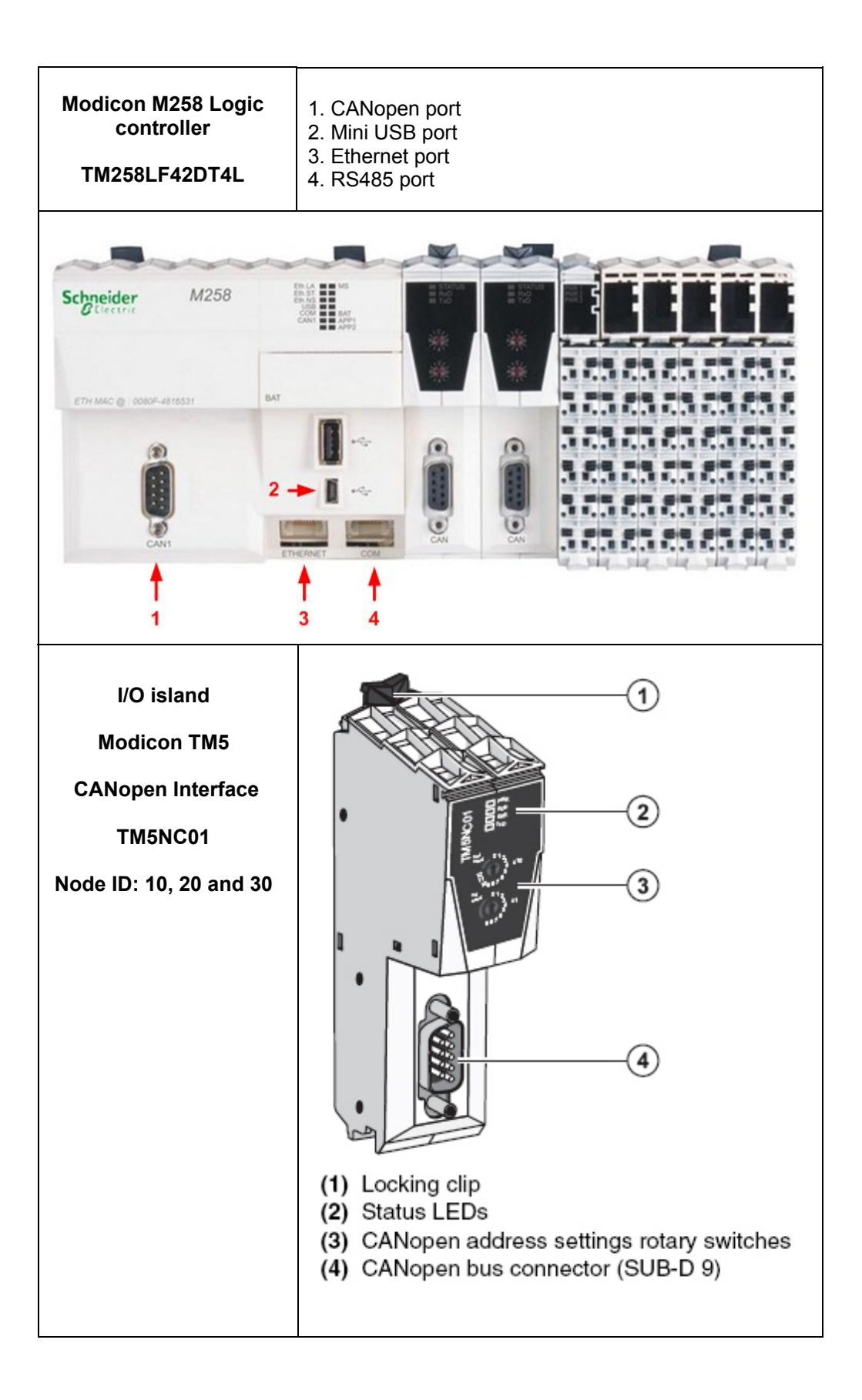

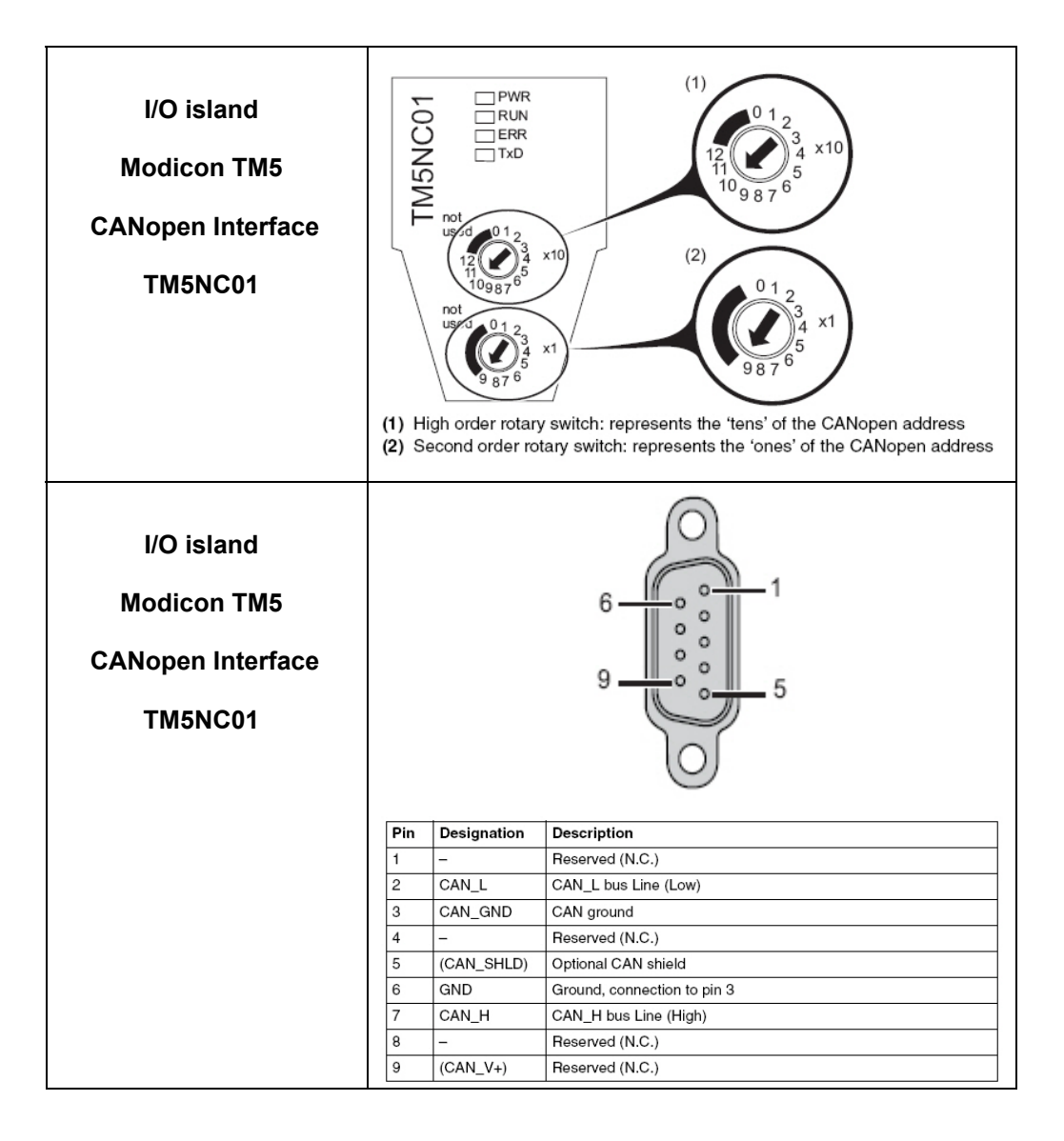

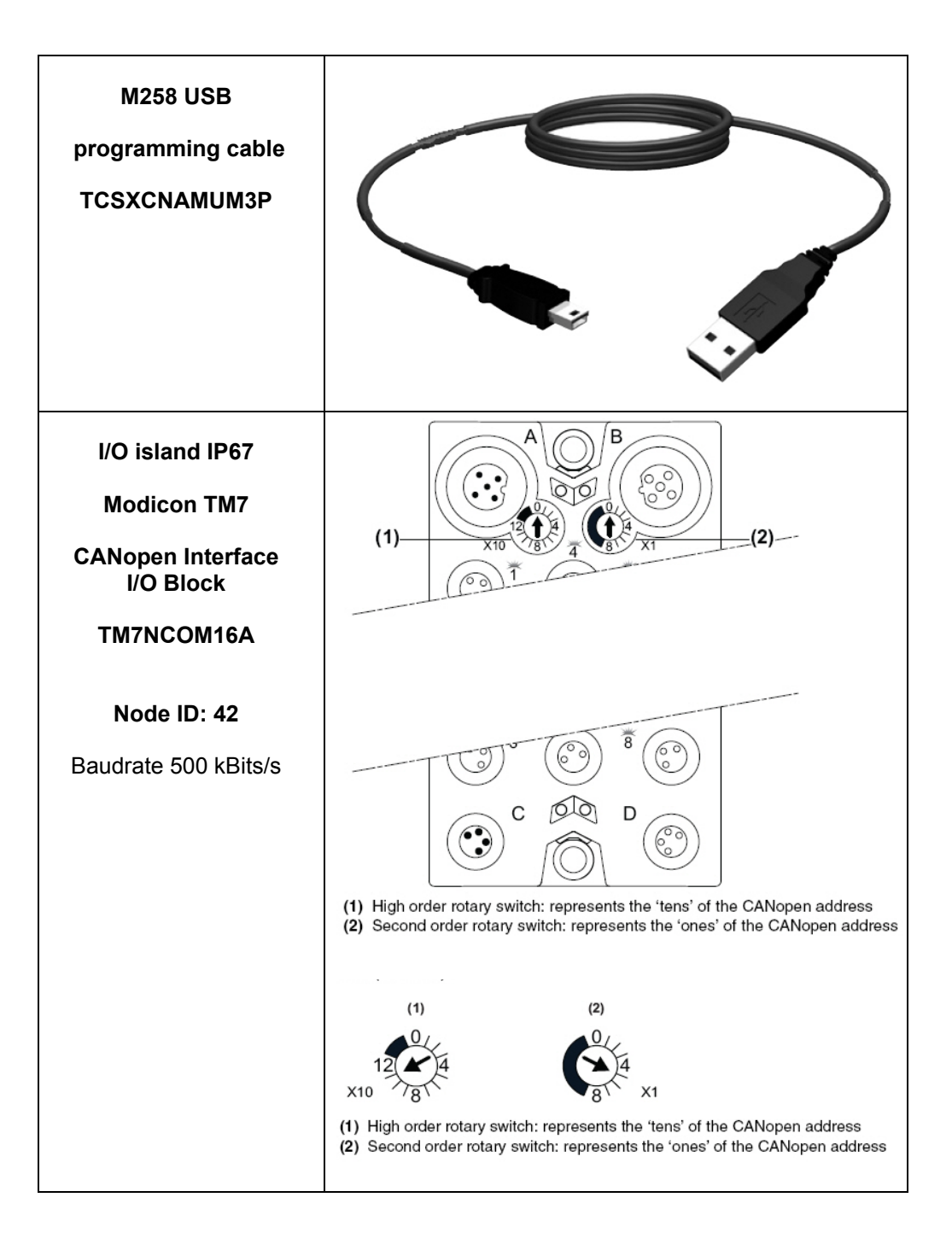

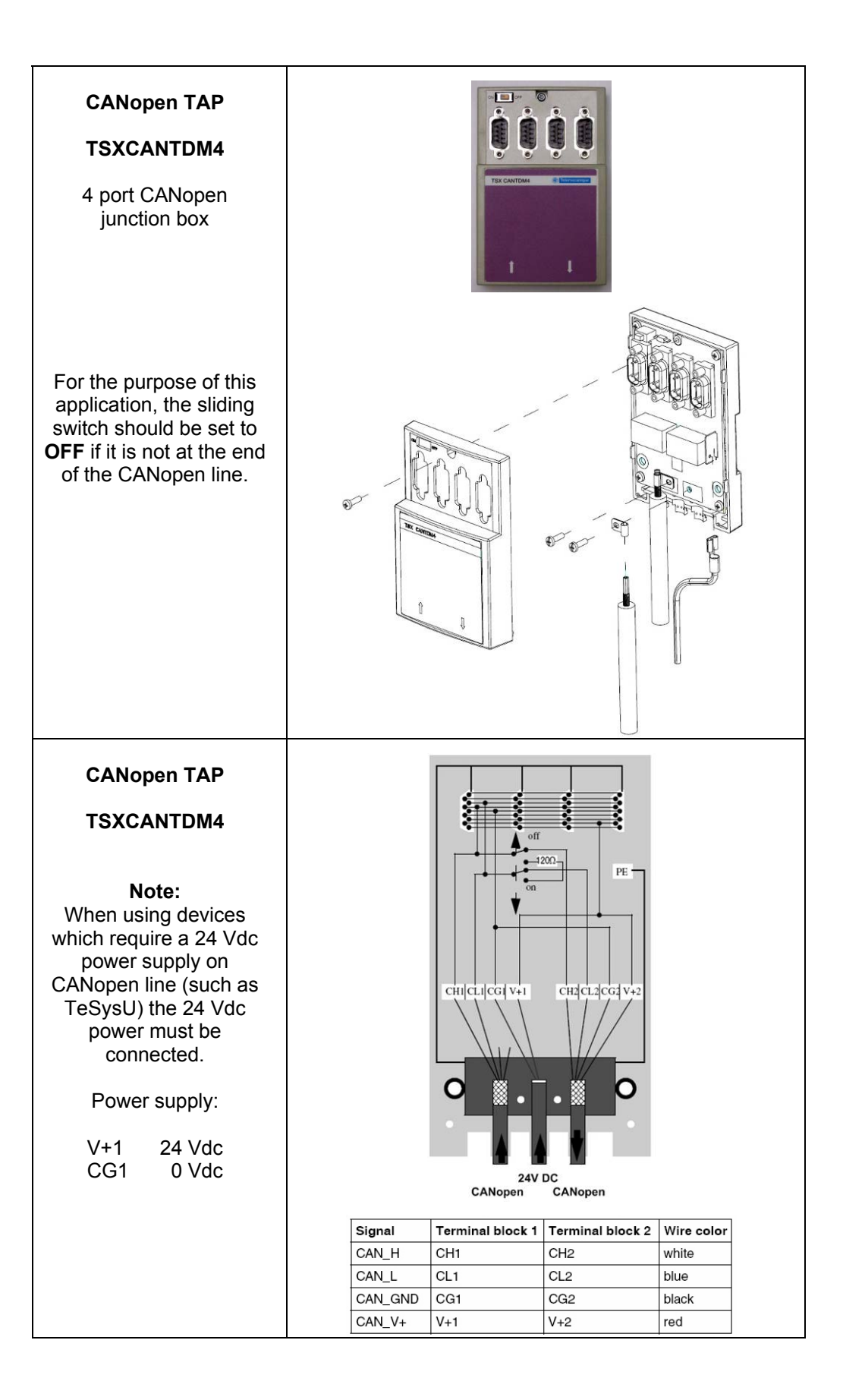

| CANopen connector<br>VW3CANKCDF90T,<br>VW3CANKCDF90TP<br>or<br>VW3CANKCDF180T<br>These connectors are<br>used for the link to the<br>CANopen node. | W3CANKCDF90T,      WW3CANKCDF90TP                                                                             | WY3CANKCDF180T                                                                                                   |
|----------------------------------------------------------------------------------------------------|----------------------------------------------------------------------------------------------------|----------------------------------------------------------------------------------------------------|
| CANopen<br>pre-assembled<br>connection cable                                                                                                    | TCSCCN4F3M1T<br>(length: 1.0 m)<br>Used for connecting<br>ATV312 or ATV71 or<br>LXM32A with<br>TSXCANTDM4.    | <b>FSXCANCADD1</b><br>(length: 1.0 m)Used to connect the<br>controller, TM5 island,<br>TeSysU and<br>TSXCANTDM4. |
|                                                                                                    | VW3CANCARR03<br>(length: 0.3 m)<br>VW3CANCARR1<br>(length: 1.0 m)<br>Used to connect the<br>LXM32A and ATV32. |                                                                                                    |

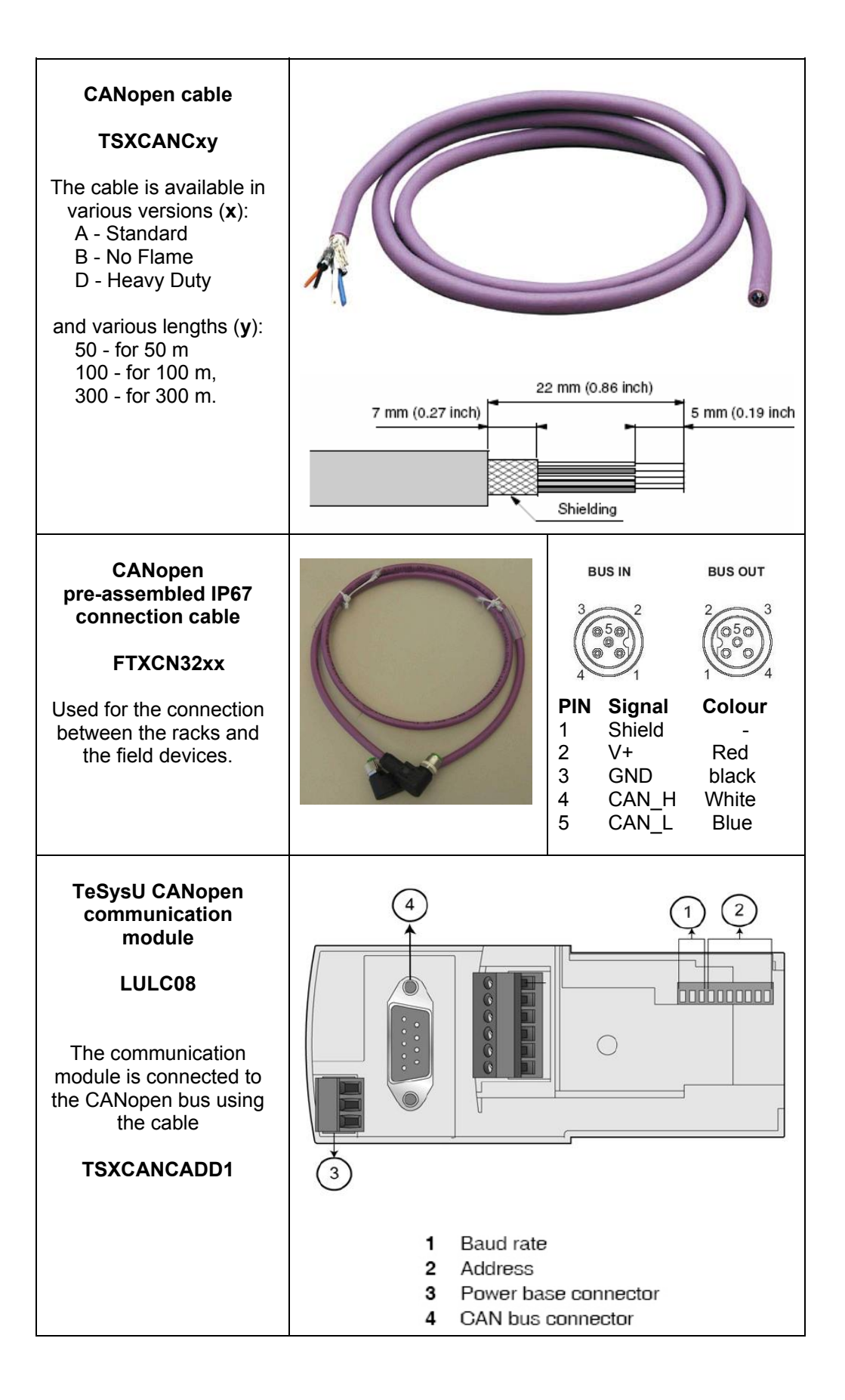

| TeSysU CANopen                                                                          |     | SW10 | SW9      | ,   | SW8        | В         | aud Ra         | ate            |             |
|-----------------------------------------------------------------------------------------|-----|------|----------|-----|------------|-----------|----------------|----------------|-------------|
| module                                                                                  |     | 0    | 0        |     | 0          | 10        | 0 kbps         |                |             |
|                                                                                         |     | 0    | 0        |     | 1          | 20        | 0 kbps         |                |             |
| LULC08                                                                                  |     | 0    | 1        |     | 0          | 50        | 0 kbps         |                | -           |
| The baud rate is set to                                                                 |     | 0    | 1        |     | 1          | 1:        | 25 kbp:        | s              |             |
| 500 kbps                                                                                |     | 1    | 0        |     | 0          | 2         | 50 kbps        | s (defau       | lt)         |
| The following address is                                                                |     | 1    | 0        |     | 1          | 5         | 00 kbp         | e.             |             |
| used:                                                                                   |     | 1    | 1        | -   |            | 8         | 00 kbp         | 0<br>0         | -           |
| Bus address 13                                                                          |     | 1    | 1        | -   | 1          | 1         | 000 kb         | ne             | -           |
|                                                                                         |     | Ľ    | <u> </u> |     |            | 1.        | 000 KL         | ips            |             |
|                                                                                         | SW7 | SW6  | SW5      | SW  | 4 SV       | V3        | SW2            | SW1            | Address     |
|                                                                                         | 0   | 0    | 0        | 0   | 0          | _         | 0              | 1              | 1 (default) |
|                                                                                         | 0   | 0    | 0        | 0   | 0          |           | 1              | 0              | 2           |
|                                                                                         | 0   | 0    | 0        | 0   | 0          |           | 1              | 1              | 3           |
|                                                                                         | 0   | 0    | 0        | 0   | 1          |           | 0              | 0              | 4           |
|                                                                                         | 0   | 0    | 0        | 0   | 1          |           | 0              | 1              | 5           |
|                                                                                         | 0   | 0    | 0        | 1   | 1          |           | 0              | 1              | 13          |
|                                                                                         |     |      |          |     | a state of |           |                |                |             |
| Magelis HMI<br>XBTGT5330                                                                |     |      |          |     |            |           |                | Et             | hernet      |
| The Ethernet connection<br>is used to communicate<br>with the controller and<br>the PC. |     |      |          | COM |            |           |                |                | USB         |
| ConneXium<br>Ethernet cable                                                             |     |      |          |     | base       |           |                |                |             |
| 490NTW0000x<br>Ethernet cable is used                                                   | 100 | -    |          |     |            | NA PARTIN | EDIA CABLE - 1 | RA - UCIOD MIO |             |

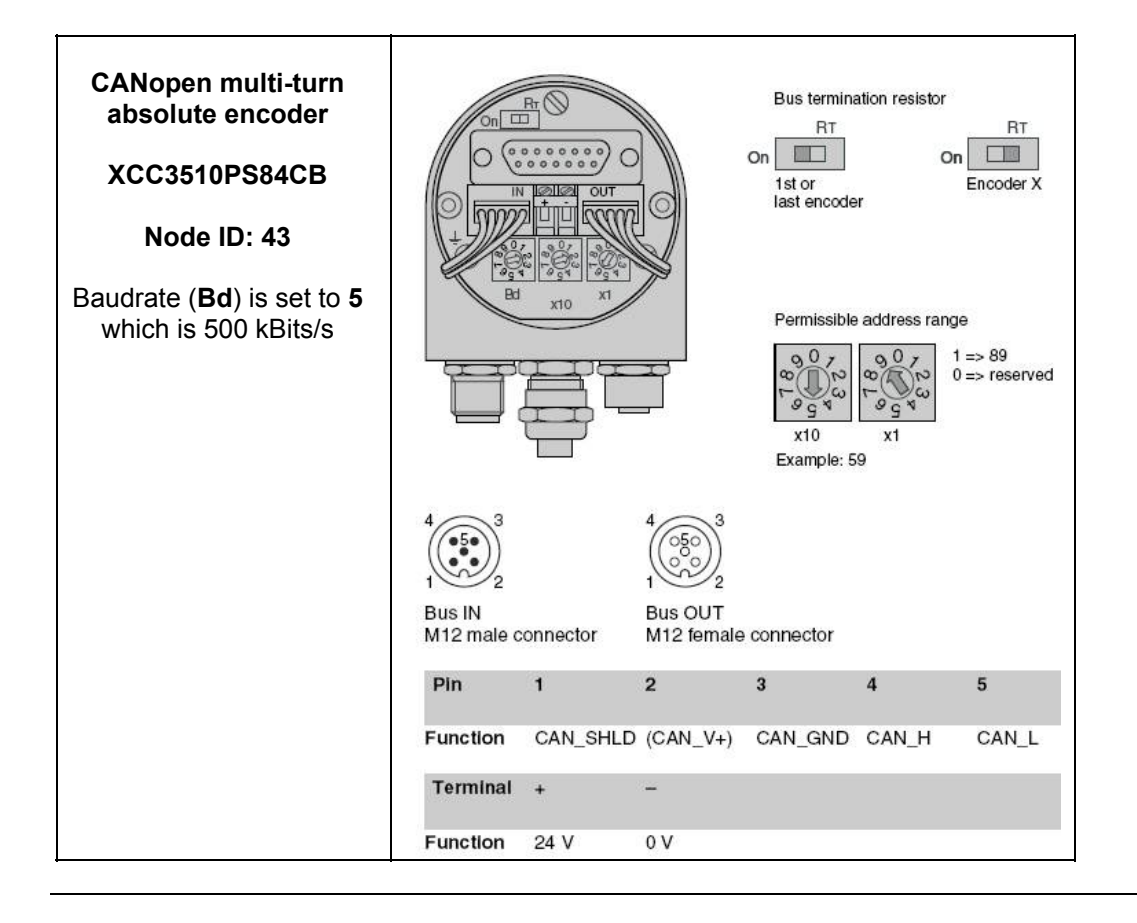

## Implementation

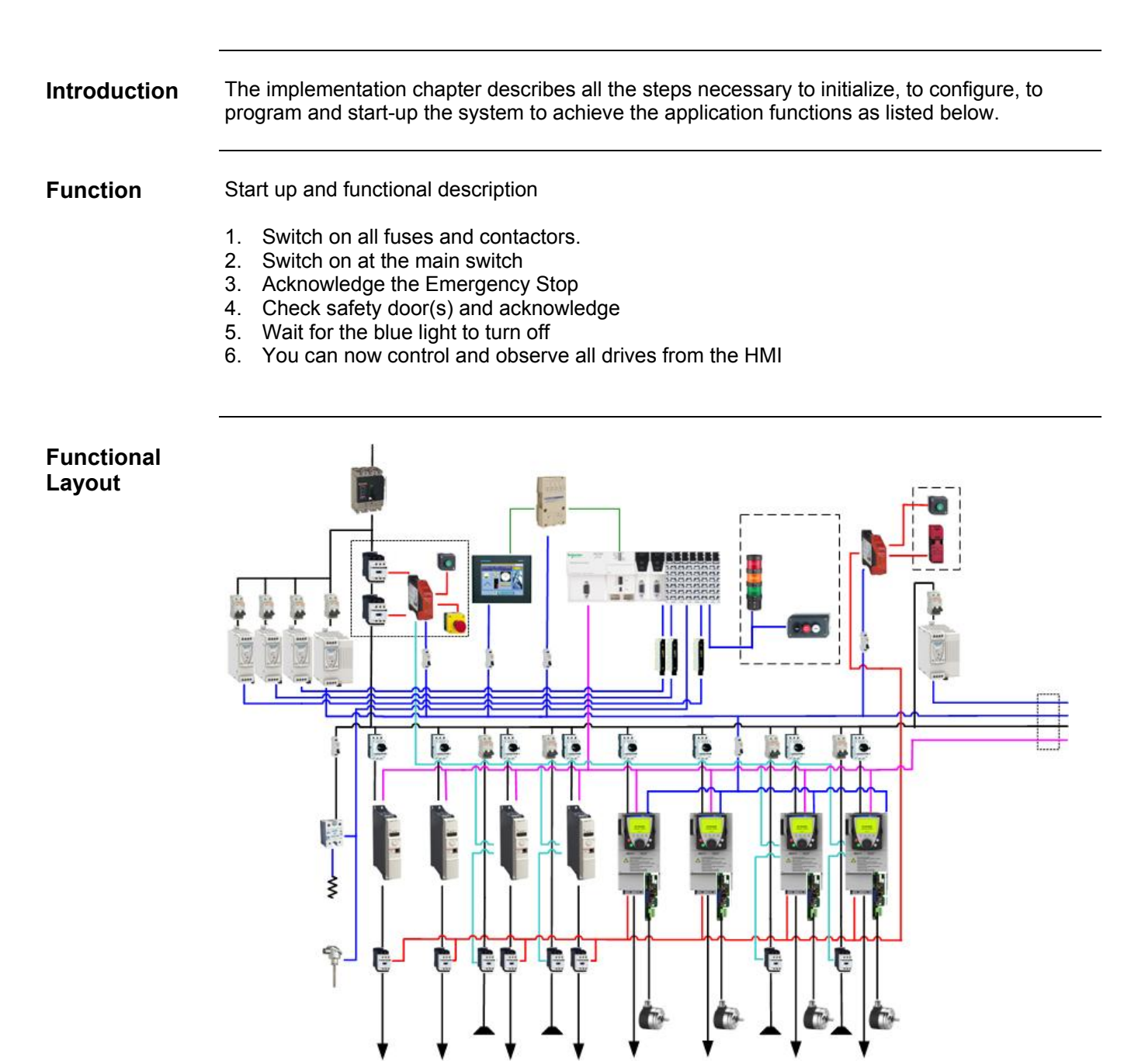

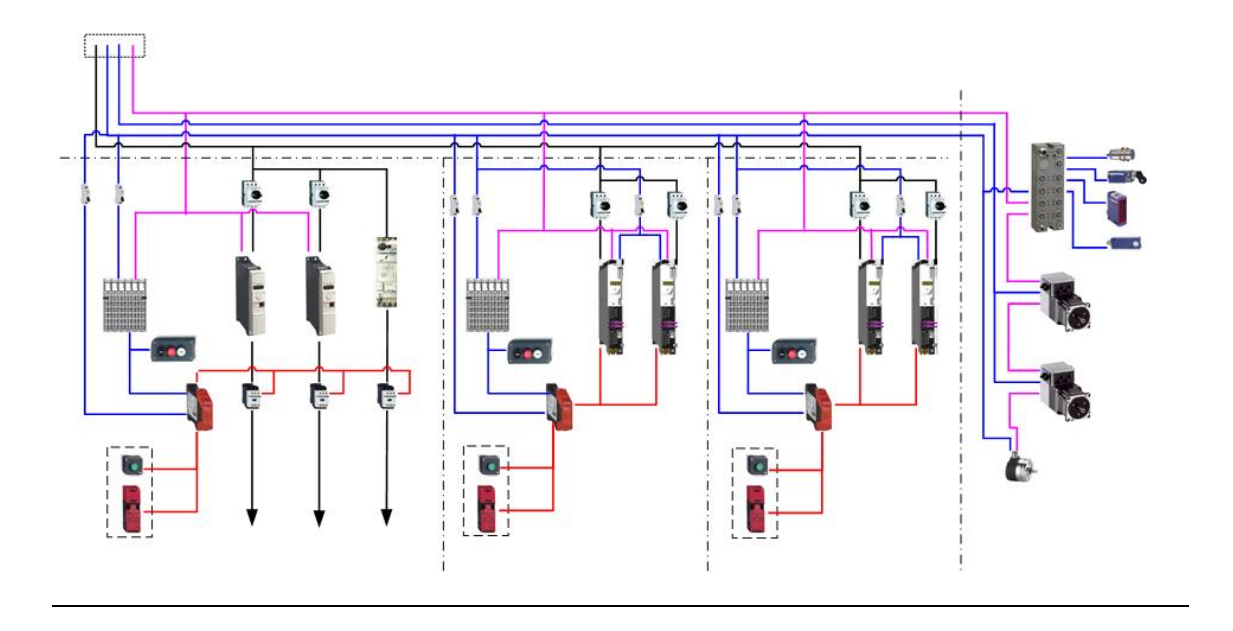

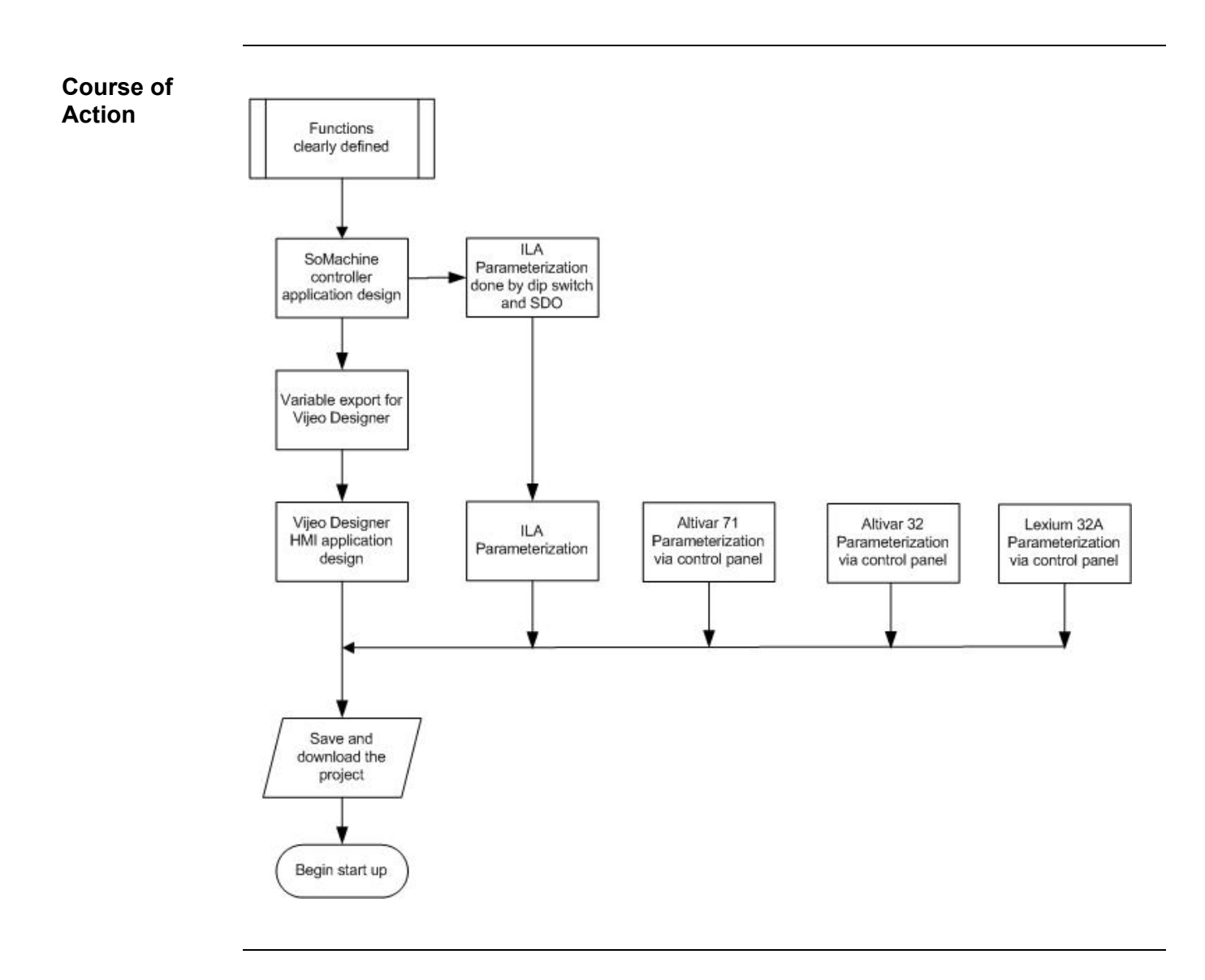
## Communication

Introduction This chapter describes the data passed via the communications networks (e.g. CANopen fieldbus or Ethernet) that is not bound directly with digital or analog hardware.

The list contains:

- The device links
- Direction of data flow
- symbolic name and
- Bus address of the device concerned.

**Device Links** This application uses Ethernet and CANopen networks.

The SoMachine protocol over Ethernet connects: Magelis XBTGT HMI (IP 192.168.100.20) Modicon M258 Logic controller (IP 192.168.100.30)

CANopen connects the following devices:

1 Modicon M258 Logic controller on bus address 127

- 6 Altivar 32 variable speed drives, bus addresses 1..4 and 11..12
  - 4 Altivar 71 variable speed drives, bus addresses 5..8
  - 4 Lexium 32A servo drives, bus addresses 21, 22, 31 and 32
  - 1 TeSysU motor starter, bus address 13
- 3 Modicon TM5 I/O Island, bus address 10, 20 and 30
- 2 ILA integrated drives, bus addresses 40 and 41
- 1 Modicon TM7 I/O island, bus address 42
- 1 OsiSense (Osicoder) CANopen encoder, bus address 43

The used CANopen Baudrate is 500 kBit/s

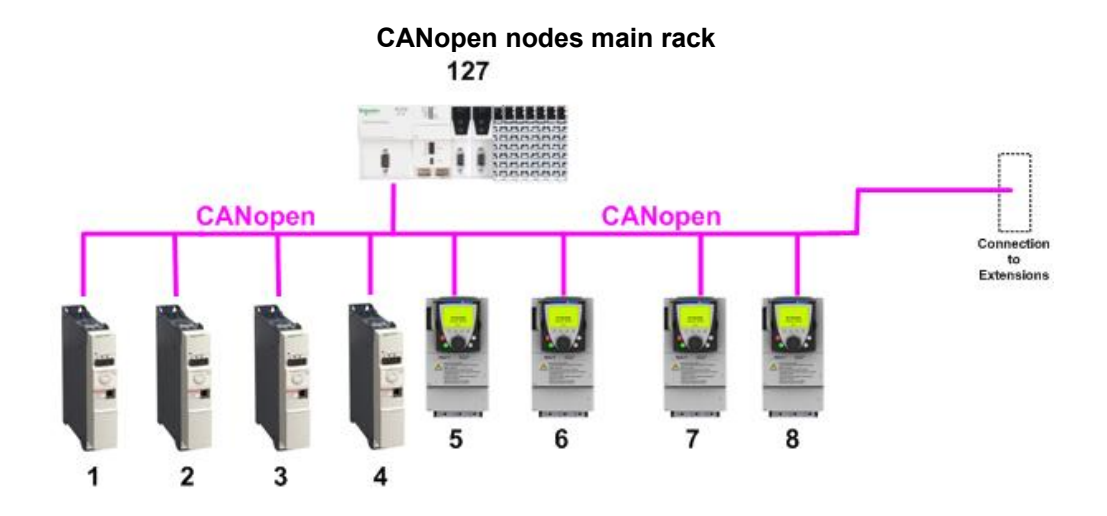

**CANopen nodes remote racks** 

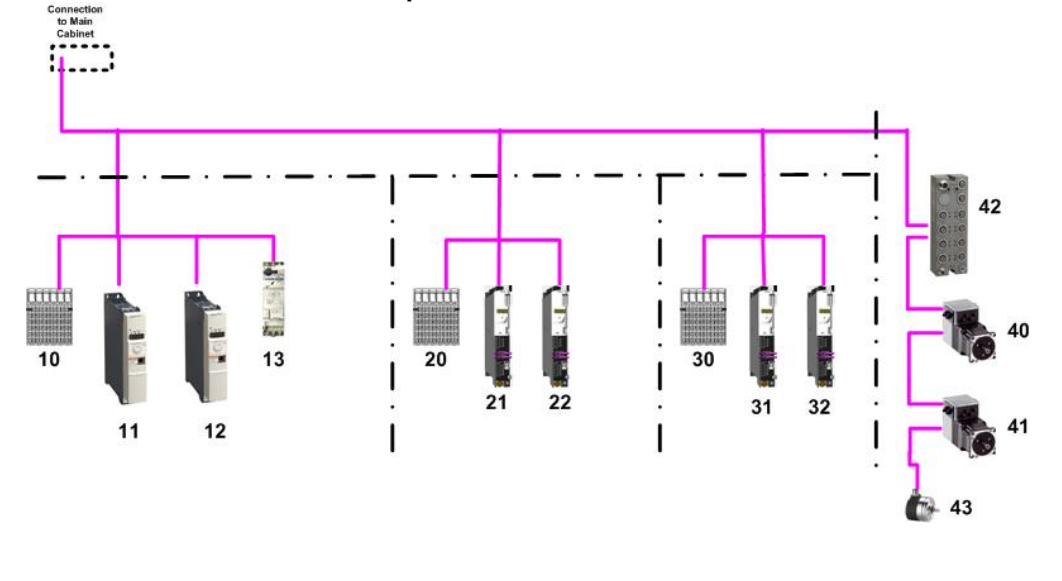

**NOTE** For the data exchange between the controller and the Lexium 32A, the Altivar 32, the Altivar 71 and the Integrated Drive Lexium, PLCopen function blocks are used. It is not necessary to configure the data exchange manually.

## Controller

**Introduction** The Controller chapter describes the steps required for the initialization and configuration and the source program required to fulfill the functions.

Requirements

- SoMachine V3 is installed on your PC
- The Modicon M258 Logic controller is switched on and running
- The controller is connected to the HMI with the Ethernet cable 490NTW0000x (controller to HMI)
- The controller is connected the PC via the cable USB TCSXCNAMUM3P (controller to PC)

Setting up the controller is done as follows:

- Create a new project
- · Add the controller
- Add Expansion Cards
- Install DTM for TM5 & TM7 islands
- Add the CANopen fieldbus
- Add CANopen devices
- ATV32 CANopen configuration
- ATV71 CANopen configuration
- LXM32A CANopen configuration
- TM5 CANopen configuration
- TeSysU CANopen configuration
- TM7 CANopen configuration
- OsiSense (Osicoder) CANopen configuration
- Lexium ILA CANopen configuration
- Add Toolbox library
- Add POU
- Task configuration
- Configure controller ↔ HMI data exchange
- Add Vijeo Designer HMI
- Ethernet settings
- Communication setting controller ↔ PC
- Communication setting controller ↔ HMI
- Save the Project
- Build Application
- Download the controller and HMI program
- Login to the controller
- Application overview

| Create a new<br>project | 1 | To create a new project select:<br>Create new machine<br>→ Start with empty project                                                           | Home<br>Show existing machine<br>Create new machine<br>Start with empty project<br>Start with standard project<br>Start with standard project<br>Start with application<br>Start with existing project                                                                                                    |
|-------------------------|---|----------------------------------------------------------------------------------------------------|----------------------------------------------------------------------------------------------------|
|                         | 2 | In the Save Project As dialog<br>enter a File name and click on<br>Save.<br>Note:<br>As a default the project is<br>saved under My Documents. | Save Project As       Image: Comparis       Image: Comparis       Image: Comparis         Save in:       Image: Comparis       Image: Comparis       Image: Comparis       Image: Comparis         Image: Comparis       Image: Comparis       Image: Comparis       Image: Comparis       Image: Comparis         Image: Comparis       Image: Comparis       Image: Comparis       Image: Comparis       Image: Comparis         Image: Comparis       Image: Comparis       Image: Comparis       Image: Comparis       Image: Comparis         Image: Comparis       Image: Comparis       Image: Comparis       Image: Comparis       Image: Comparis         Image: Comparis       Image: Comparis       Image: Comparis       Image: Comparis       Image: Comparis         Image: Comparis       Image: Comparis       Image: Comparis       Image: Comparis       Image: Comparis         Image: Comparis       Image: Comparis       Image: Comparis       Image: Comparis       Image: Comparis         Image: Comparis       Image: Comparis       Image: Comparis       Image: Comparis       Image: Comparis         Image: Comparis       Image: Comparis       Image: Comparis       Image: Comparis       Image: Comparis         Image: Comparis       Image: Comparis       Image: Comparis       Image: Comparis       Image: Comparis |
|                         | 3 | The SoMachine User Interface opens.                                                                                                    | Improve Advances (186/18/00/18/18/18/18/18/18/18/18/18/18/18/18/18/                                                                                                    |
|                         | 4 | In the User Interface select the <b>Program</b> tab                                                                                           | Performance CANopen M258.project - SoMachine   A Home   Properties   Configuration   Program                                                                                                    |

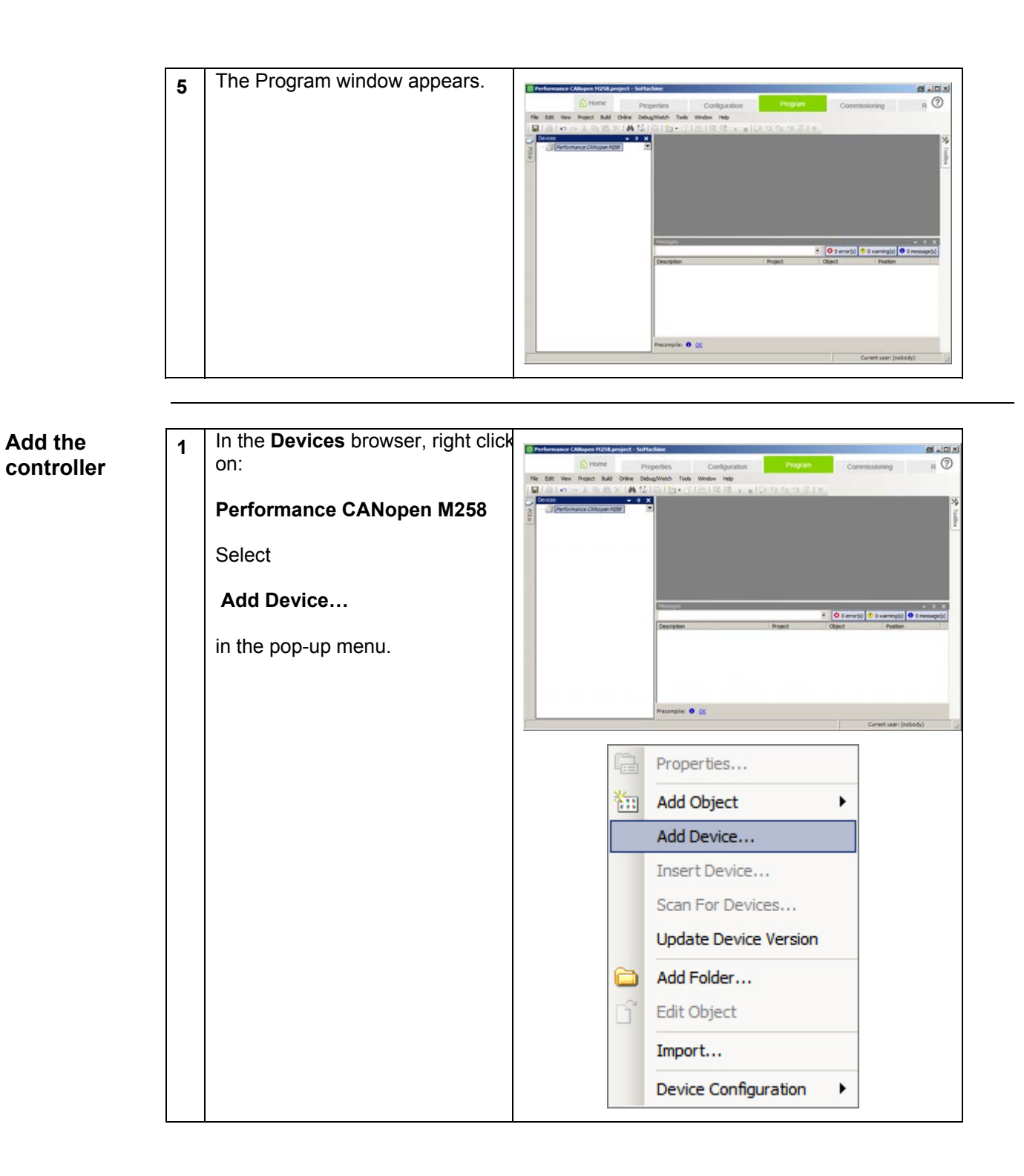

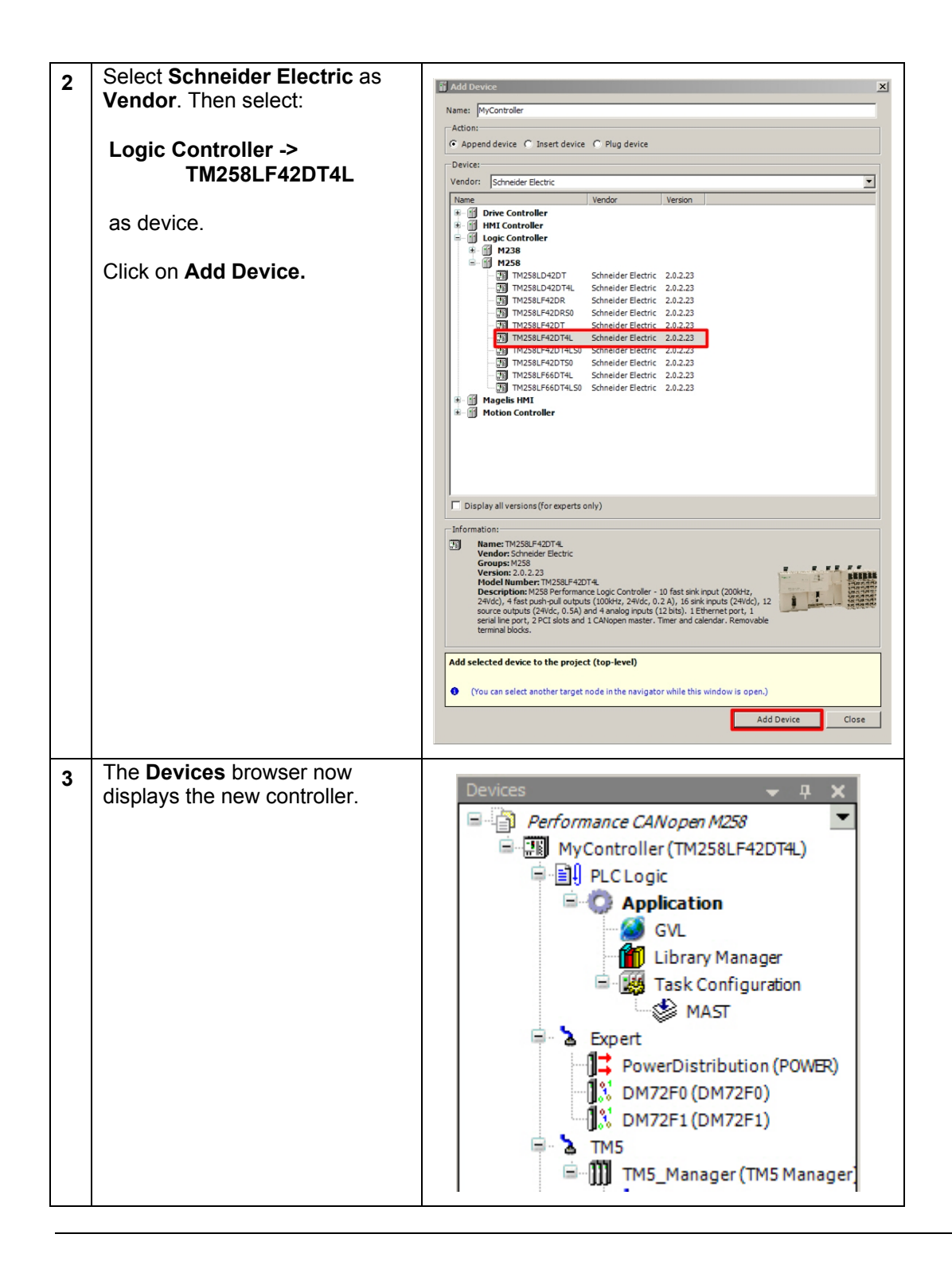

| Add<br>Expansion<br>Cards | 1 | To add an expansion card, right<br>click on <b>TM5_Manager</b><br>in the devices browser and<br>select:<br><b>Add Device</b>                                                                                                    | <ul> <li>Expert</li> <li>TMS_Manager (TMS Manager)</li> <li>TMS_Manager (TMS Manager)</li> <li>Embedded Bus</li> <li>Cut</li> <li>Copy</li> <li>DO12TE (DO12TE)</li> <li>DO12TE (DO12TE)</li> <li>AI4LE (AI4LE)</li> <li>Paste</li> <li>Delete</li> <li>Properties</li> <li>Add Object</li> </ul>                                                                                                    |
|---------------------------|---|----------------------------------------------------------------------------------------------------|----------------------------------------------------------------------------------------------------|
|                           | 2 | Select the expansion module<br>you wish to add and click on<br>Add Device.<br>This project requires the<br>following cards:<br>2x TM5SDI12D<br>1x TM5SPS2F<br>2x TM5SDO12T<br>1x TM5SAI4PH<br>1x TM5SAO2L<br>Once you have added all the<br>cards exit the dialog by clicking<br>on Close. | Add Device       Image: TMSSD12D         Action: <ul> <li>Append device</li> <li>Insert device</li> <li>Plug device</li> <li>Update device</li> <li>Device:</li> <li>Vendor:</li> <li>Schneider Electric</li> <li>Vendor:</li> <li>Analog Expansion Modules</li> <li>Digital Expansion Modules</li> <li>Digital Expansion Modules</li> <li>Oigital Expansion Modules</li> <li>Inputs</li> <li>Schneider Electric</li> <li>TMSSD12D</li> <li>Schneider Electric</li> <li>Analog Expansion Modules</li> <li>Inputs</li> <li>Schneider Electric</li> <li>Inputs</li> <li>Schneider Electric</li> <li>Inputs</li> <li>Schneider Electric</li> <li>Inputs</li> <li>Schneider Electric</li> <li>Into</li> <li>TMSSD12D</li> <li>Schneider Electric</li> <li>Into</li> <li>Temmation:</li> <li>Model Number: TMSSD112D</li> <li>Information:</li> <li>Model Number: TMSSD112D</li> <li>Schneider Electric</li> <li>Into</li> <li>Croups: Inputs</li> <li>Version: 31.10.10</li> <li>Model Number: TMSSD112D</li> <li>Imputs</li> <li>Croups: Inputs</li> <li>Version: 31.10.10</li> <li>Model Number: TMSSD112D</li> <li>Imputs</li> <li>Croups: Inputs</li> <li>Version: 31.0.10</li> <li>Model Number: TMSSD112D</li> <li>Imputs</li> <li>Imputs</li> <li>Model Number: TMSSD112D</li> <li>Imputs</li> <li>Model Number: TMSSD112D</li> <li>Imputs</li> <li>Imputs</li> <li>Imputs</li> <li>Imputs</li> <li>Imputs</li> <li>Imputs</li> <li>Imputs</li> <li>Imputs</li> <li>Imputs</li> <li>Imputs</li> <li>Imputs</li></ul> |
|                           | 3 | The added expansion modules<br>can now be seen in the device<br>browser.                                                                                                    | TM5     TM5     TM5_Manager (TM5 Manager)     TM5_Manager (TM5 Manager)     DI12DE (DI12DE)     DO12TE (DO12TE)     DO12TE (DO12TE)     H AI4LE (AI4LE)     TM5SDI12D (TM5SDI12D)     TM5SDI12D_1 (TM5SDI12D)     TM5SP2F (TM5SP2F)     TM5SDO12T (TM5SDO12T)     TM5SDO12T_1 (TM5SDO12T)     TM5SAO2L (TM5SAO2L)                                                                                                    |

| Install DTM<br>for TM5 &<br>TM7 islands | 2 | To install the DTM for TM5 &<br>TM7 islands click on:<br><b>Tools -&gt;</b><br><b>Device Repository</b><br>In the Device Repository click<br>on <b>Install DTM</b>          | Tools       Window       Help         Ibrary Repository       Device Repository         Template Repository       Image: Construction Construction         Installed device descriptions:       Install         Installed device descriptions:       Install         Installed device descriptions:       Install         Installed device descriptions:       Install         Install       Install         Install       Install         Install DTM       Details         Details       Install DTM                                                                                                    |
|-----------------------------------------|---|----------------------------------------------------------------------------------------------------|----------------------------------------------------------------------------------------------------|
|                                         | 3 | In the Install DTM dialog select<br>Distributed I/Os CANopen<br>Interface DTM<br>and press OK.<br>Do step 2 again and select<br>Distributed I/Os Module DTM<br>and press OK | Install DTM         Image: Comparison of the second second se |
|                                         | 4 | The added DTMs can now seen in the <b>Device Repository.</b><br>Click on <b>Close</b> to close the dialog.                                                                  | Device Repository       Image: Control of the second section of the second section of the second second secon         |

| Add the<br>CANopen<br>fieldbus | 1 | In the browser right click on<br>CAN0 and select:<br>Add Device                                                               | <ul> <li>Ethernet</li> <li>Serial Line</li> <li>SoMachine_Network_Manager (5</li> <li>CANO</li> <li>PCI Slo</li> <li>Copy</li> <li>Paste</li> <li>Delete</li> <li>Properties</li> <li>Add Object</li> <li>Add Device</li> </ul>                             |
|--------------------------------|---|----------------------------------------------------------------------------------------------------|----------------------------------------------------------------------------------------------------|
|                                | 2 | In the <b>Device</b> list, select:<br><b>CANopen Performance</b><br>and click on <b>Add Device</b> and<br>then <b>Close</b> . | Add Device     Name:     CAlvopen,Performance     Action:        Action:        Action:        Action:        Action:        Action:           Action: <b>Version: Autor: Append selected device as last child of CANO   <b>CANO: Add Device Close</b> </b> |
|                                | 3 | Double click on <b>CAN0</b> and<br>select a <b>Baudrate (bit/s)</b> of<br><b>500000</b> the drop down list.                   | CANbus Information Baudrate (bits/s): 250000 Retwork: 20000 Online Bus Access S00000 Block SDO, DTM at 800000 1000000                                                                                                    |

| Add<br>CANopen<br>Devices | 1 | In the devices browser, right<br>click on:<br>CANopen_Performance<br>and select<br>Add Device<br>in the pop-up menu.                                                                                                    | CANO<br>CANopen_Performance<br>PCI Slots<br>Cempty> ( <empty>)<br/>Cempty&gt; (<empty>)<br/>Cempty&gt; (<empty>)<br/>Copy<br/>Paste<br/>Copy<br/>Paste<br/>Copy<br/>Paste<br/>Copy<br/>Paste<br/>Copy<br/>Add Device Fro<br/>Add Device</empty></empty></empty>                                                                                                    |
|---------------------------|---|----------------------------------------------------------------------------------------------------|----------------------------------------------------------------------------------------------------|
|                           | 2 | Select the device that you wish to<br>connect to the CANopen bus.<br>In this project the following<br>devices are connected to the<br>CANopen bus:<br><b>6x Altivar 32</b><br><b>4x Altivar 71</b><br><b>4x Lexium 32 A</b><br><b>2x Lexium ILA</b><br><b>3x TM5NCO1</b><br><b>1x TM7NCOM16A</b><br><b>1x Osicoder</b><br><b>1x TeSysU_Sc_St</b><br>Under Name the name for the<br>new node can be set. | Add Device       Image: Altivar_32         Action:       Action:            • Append device Insert device Plug device          Device:         Vendor:         Schneider Electric         Name         Altivar 31         Schneider Electric         Altivar 31         Schneider Electric         Altivar 31         Schneider Electric         Altivar 31         Schneider Electric         Altivar 31         Schneider Electric         Altivar 31         Schneider Electric         Altivar 32         Schneider Electric         Altivar 32         Schneider Electric         Altivar 32         Schneider Electric         Altivar 71         Schneider Electric         ProductVersion         Encoder         Lexium         OTB_TVD_Opti_ATVIMC         Schneider Electric         ProductVersion         OTB_TVD_Opti_XBTGC         Schneider Electric         ProductVersion         OTB_TVD_Perf_LMCOS8         Schneider Electric         ProductVersion         Information: |
|                           |   | Add each device by clicking on <b>Add Device</b> . Once you have added all devices click on <b>Close.</b>                                                                                                    | Append selected device as last child of CANopen_Performance (You can select another target node in the navigator while this window is open.) Add Device Close                                                                                                    |

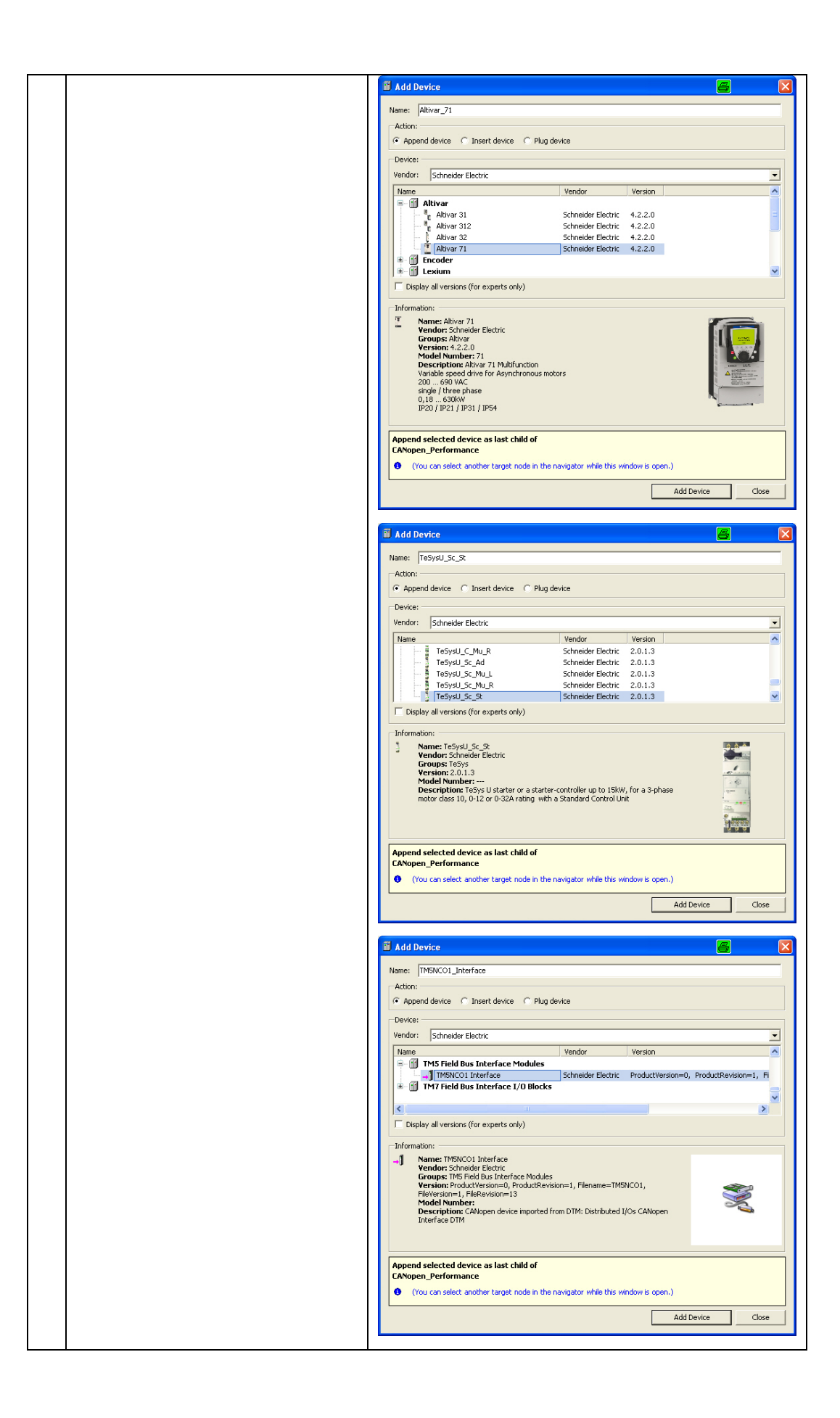

| 🖥 Add Device 🖉 🔀                                                                                                    |
|----------------------------------------------------------------------------------------------------|
| Name: Lexium ILA                                                                                                    |
| Action:                                                                                                    |
| Append device C Insert device C Plug device                                                                                                    |
| Device:                                                                                                    |
| Vendor: Schneider Electric                                                                                                    |
| Name Vendor Version                                                                                                    |
| Lexium 05 Schneider Electric 3.3.1.0                                                                                                    |
| Lexium 32 A Schneider Electric 3.3.1.0     Lexium 32 M Schneider Electric 3.3.1.0                                                                               |
| - 🐁 Lexium ILA Schneider Electric 3.1.1.0                                                                                                    |
| Display all versions (for experts only)                                                                                                    |
| Information:                                                                                                    |
| Name: Lexium ILA<br>Vendor: Schedier Electric                                                                                                    |
| Version: 3.1.1.0<br>Model Number: 1                                                                                                    |
| Description: Lexium Integrated Drives with AC synchronous servo motor<br>24,36 VDC                                                                              |
| 0.43Nm 0.72 Nm<br>5100rpm 7500 rpm                                                                                                    |
| single/multi turn encoder                                                                                                    |
| Append selected device as last child of                                                                                                    |
| CANopen_Performance                                                                                                    |
| (You can select another target node in the navigator while this window is open.)                                                                                |
| Add Device Close                                                                                                    |
|                                                                                                    |
| 🖥 Add Device                                                                                                    |
| Name: Orinnder                                                                                                    |
| Action                                                                                                    |
| Append device C Insert device C Plug device                                                                                                    |
| Device:                                                                                                    |
| Vendor: Schneider Electric                                                                                                    |
| Name Vendor Version                                                                                                    |
| - M Encoder                                                                                                    |
| Coscoder     Schneider Electric ProductVersion=0, ProductRevision=6553     F      Lexium                                                                        |
|                                                                                                    |
| 1 Display all versions (for experts only)                                                                                                    |
| Information:                                                                                                    |
| Vendor: Schneider Electric                                                                                                    |
| Version: ProductVersion=0, ProductRevision=65536, Filename=SEXCC35CB_                                                                                           |
| Model Number: 90157 Description: CAlone Remote-Device Osigner imported from SEXCC35CB                                                                           |
| 0104E.eds                                                                                                    |
|                                                                                                    |
|                                                                                                    |
| Append selected device as last child of                                                                                                    |
| Append selected device as last child of<br>CANopen_Performance                                                                                                  |
| Append selected device as last child of CANopen_Performance  (You can select another target node in the navigator while this window is open.)                   |
| Append selected device as last child of CANopen_Performance  (You can select another target node in the navigator while this window is open.)  Add Device Close |
| Append selected device as last child of<br>CANopen_Performance<br>• (You can select another target node in the navigator while this window is open.)            |

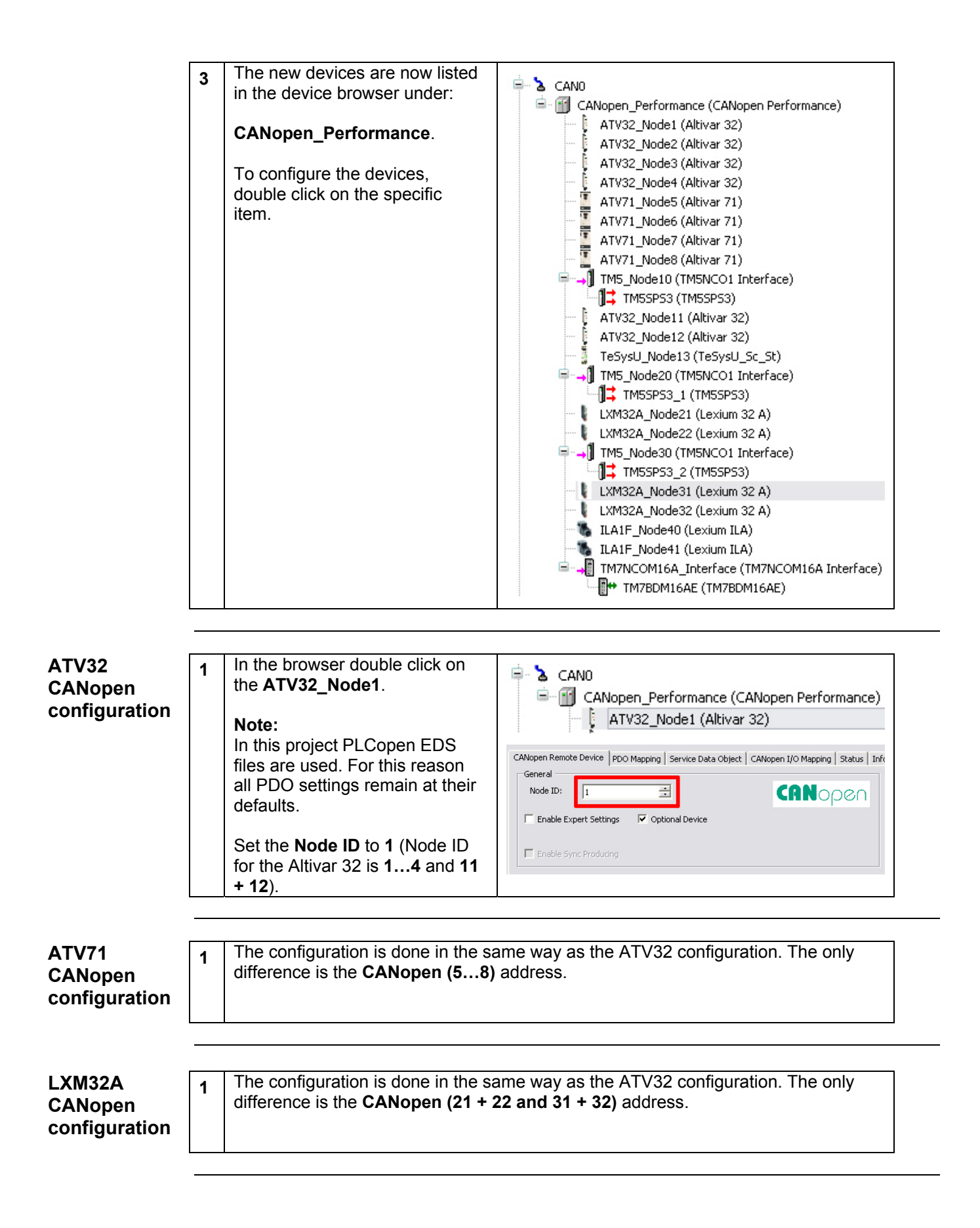

| TM5<br>CANopen | 1 | To configure the TM5 with its I/O<br>cards right click on: | ATV71_Node7 (Altivar 71)                                                                                                    |
|----------------|---|------------------------------------------------------------|----------------------------------------------------------------------------------------------------|
| appliquention  |   | 0                                                          | TM5_Node10 (TM5NCO1_Interface)                                                                                                    |
| configuration  |   | TM5 Node10                                                 |                                                                                                    |
|                |   |                                                            | aTV32 Node11 (Altiver 32)                                                                                                    |
|                |   | in the devices browser                                     | ATV32_Node12 (Altiver 32)                                                                                                    |
|                |   |                                                            | TeSuci I Node12 (Advar 32)                                                                                                    |
|                |   | Then select Add Device                                     | THE Node20 (TMENCO1 Toterface) X Delete                                                                                                    |
|                |   | Then select Add Device                                     |                                                                                                    |
|                |   |                                                            | Properties                                                                                                    |
|                |   |                                                            | LAMISZA_NOUEZI (LEXIUNI SZIA)                                                                                                    |
|                |   |                                                            |                                                                                                    |
|                |   |                                                            |                                                                                                    |
|                |   |                                                            | Add Device                                                                                                    |
|                |   |                                                            |                                                                                                    |
|                | 2 | Select :                                                   | 🗹 Add Device 🗧 🔀                                                                                                    |
|                |   | TM5SDI12D and the                                          |                                                                                                    |
|                |   | TM5SD012T I/O cards                                        | Name: IMSSDI12D_2                                                                                                    |
|                |   |                                                            | Action     Action     General Append device C Insert device C Plug device                                                                                                    |
|                |   |                                                            | Device:                                                                                                    |
|                |   | Then select Add Device                                     | Vendor: Schneider Electric                                                                                                    |
|                |   |                                                            | Name Vendor Versi 🔨                                                                                                    |
|                |   |                                                            | TM5 Analog I/O Modules                                                                                                    |
|                |   |                                                            | □ TMS Common Discribucion Modules<br>□ TMS Digital I/O Modules                                                                                                    |
|                |   |                                                            | Inputs                                                                                                    |
|                |   |                                                            |                                                                                                    |
|                |   |                                                            | - International description - International description - |
|                |   |                                                            |                                                                                                    |
|                |   |                                                            | TM5SDI6D Schneider Electric 0.9.4                                                                                                    |
|                |   |                                                            | If TM55DI6U Schneider Electric 0.9.4                                                                                                    |
|                |   |                                                            | 🖭 😭 Outputs                                                                                                    |
|                |   |                                                            | TM5 Dummy Modules      TM5 Power Distribution Modules                                                                                                    |
|                |   |                                                            | H- 🗃 TM5 Transmitter - Receiver Modules                                                                                                    |
|                |   |                                                            |                                                                                                    |
|                |   |                                                            | Display all versions (for experts only)                                                                                                    |
|                |   |                                                            | Information:                                                                                                    |
|                |   |                                                            | Vendor: Schneider Electric                                                                                                    |
|                |   |                                                            | Version: 0.094                                                                                                    |
|                |   |                                                            | Description: Imported from DTM: Distributed                                                                                                    |
|                |   |                                                            | Appand celected device as last child of                                                                                                    |
|                |   |                                                            | TM5_Node10                                                                                                    |
|                |   |                                                            | <ul> <li>(You can select another target node in the navigator while this window is open.)</li> </ul>                                                                                                    |
|                |   |                                                            | Add Device Close                                                                                                    |
|                |   |                                                            |                                                                                                    |
|                | 3 | The device editor shows the                                | - 🔚 ATV71 Node8 (Altivar 71)                                                                                                    |
|                |   | two new cards.                                             | TM5_Node10 (TM5NCO1 Toterface)                                                                                                    |
|                |   |                                                            |                                                                                                    |
|                |   | Double click on TM5_Node10                                 |                                                                                                    |
|                |   | in the devices browser to                                  |                                                                                                    |
|                |   | contigure the CANopen Node                                 | TM5SD012T_2 (TM5SD012T)                                                                                                    |
|                |   | ID.                                                        | L. F. ATU22 Mada11 (Alkinar 22)                                                                                                    |

|                                    | 4 | Select 10 as Node IDand<br>select Enable Expert Settings<br>and the select Enable<br>Heartbeat Producing.<br>Note:<br>For the 2 <sup>nd</sup> and 3 <sup>rd</sup> TM5 select<br>the Node ID 20 and 30. | THSKC0_Interface     DTM Information     Configuration     Configuration        Configuration                                                                                                    < |
|------------------------------------|---|----------------------------------------------------------------------------------------------------|----------------------------------------------------------------------------------------------------|
| TeSysU<br>CANopen<br>configuration | 2 | To configure the TeSysU double<br>click on:<br>TeSysU_Sc_St<br>in the devices browser.<br>Select 13 as Node ID.                                                                                        | CANopen_Performance (CANopen Per<br>ATV32_Node1 (Altivar 32)<br>ATV32_Node2 (Altivar 32)<br>ATV32_Node3 (Altivar 32)<br>ATV32_Node4 (Altivar 32)<br>ATV71_Node5 (Altivar 71)<br>ATV71_Node5 (Altivar 71)<br>ATV71_Node6 (Altivar 71)<br>ATV71_Node8 (Altivar 71)<br>ATV71_Node8 (Altivar 71)<br>TM5_Node10 (TM5NCO1 Interfac)<br>TM5SP53 (TM5SP53)<br>ATV32_Node11 (Altivar 32)<br>ATV32_Node11 (Altivar 32)<br>ATV32_Node13 (TeSysU_Sc_St)                                                                                                    |
|                                    |   |                                                                                                    | Vode ID:     13       Enable Expert PDO Settings       Enable Sync Producer                                                                                                    |

| 3 | In the <b>CANopen I/O Mapping</b> tab, the inputs and outputs are                                                               | CANopen Re<br>Channels | mote Device   PDO Ma | apping   Serv | ice Data Object CANopen 1  | /O Mapping St | atus   Info | rmation    |
|---|----------------------------------------------------------------------------------------------------|------------------------|----------------------|---------------|----------------------------|---------------|-------------|------------|
|   | mapped to variables. There are                                                                                                  | Variable               |                      | Mapping       | Channel                    | Address       | Type        | Current Va |
|   |                                                                                                    | 🖂 👘 🚺                  | eSysCtrl             | *             | Control of the system      | %QW50         | UINT        |            |
|   | two ways of <b>mapping:</b>                                                                                                    | Tiu 📢 🗌                | eSysCtrlCom          | ×,            | Control of comm module     | %QW51         | UINT        |            |
|   |                                                                                                    | 🍫                      |                      |               | Control of outputs         | %QW52         | UINT        |            |
|   |                                                                                                    | ··· 🚺                  |                      |               | PKW : Request object       | %QD27         | UDINT       |            |
|   | 1 Mapping to an existing                                                                                                    | 🍫                      |                      |               | PKW : Request data         | %QD28         | UDINT       |            |
|   |                                                                                                    | Tiu 📢 🚽                | eSysStat             | **            | Status register            | %IW90         | UINT        |            |
|   | variable                                                                                                    |                        |                      |               | I/O module status register | %IW91         | UINT        |            |
|   |                                                                                                    | 🍫                      |                      |               | PKW : Response object      | %ID46         | UDINT       |            |
|   |                                                                                                    | · · · · · *•           |                      |               | PKW : Response data        | %ID47         | UDINT       |            |
|   | variable was chosen. This<br>means SoMachine creates a<br>global variable which can be<br>used throughout the whole<br>program. |                        |                      |               |                            |               |             |            |
|   | The names of the variables can be entered in the <b>Variable</b> field.                                                         |                        |                      |               |                            |               |             |            |

| TM7           | 1 | To configure the TM7 double click |                                                                        |
|---------------|---|-----------------------------------|------------------------------------------------------------------------|
| CANopen       | - | on:                               | 🐘 ILAIE Node41 (Lexium ILA)                                            |
| configuration |   |                                   |                                                                        |
| configuration |   | TM7 Node42                        |                                                                        |
|               |   |                                   | TM7BDM16AE (TM7BDM16AE)                                                |
|               |   | in the devices browser.           |                                                                        |
|               | 2 | Select 42 as Node ID and          |                                                                        |
|               | 2 | select Enable Expert Settings     | TM7NCOM16A_Interface                                                   |
|               |   | and the select <b>Enable</b>      | DTM Information Configuration CANopen I/O Mapping Information Status   |
|               |   | Heartheat Producing               | DTM Information                                                        |
|               |   | neartbeat i roddenig              | Name Distributed I/Os CANopen Interface DTM                            |
|               |   |                                   | Type Gateway                                                           |
|               |   |                                   | Version 1.0.1.0                                                        |
|               |   |                                   | FDT Version 1.2.0.0                                                    |
|               |   |                                   | Communication                                                          |
|               |   |                                   | State Running                                                          |
|               |   |                                   | Progress Idle<br>Parent CANopen Performance                            |
|               |   |                                   |                                                                        |
|               |   |                                   | Device Address                                                         |
|               |   |                                   | CANopen node ID 42                                                     |
|               |   |                                   | Additional Settings SDO Channels                                       |
|               |   |                                   | Enable Sync Producing     Reset Node     Sub:001     No Initialisation |
|               |   |                                   | Noce Guard     Enable Nodequarding                                     |
|               |   |                                   | Guard time (ms):                                                       |
|               |   |                                   | Life Time Factor:                                                      |
|               |   |                                   | Emergency                                                              |
|               |   |                                   | Enable Emergency                                                       |
|               |   |                                   | COB-ID: \$NODEID+16#80                                                 |
|               |   |                                   | Heartbeat                                                              |
|               |   |                                   | Enable Heartbeat Producing                                             |
|               |   |                                   | Heartbeat producer time (ms): 200                                      |
|               |   |                                   | Change Properties Heartbeat consumer                                   |
|               |   |                                   | Checks at Startup                                                      |
|               |   |                                   | Check Vendor ID Check Product Number Check Revision Number             |
|               |   |                                   |                                                                        |
|               |   |                                   |                                                                        |
|               |   |                                   |                                                                        |

| 3 | The input and output data of the TM7 is mapped to pre- | DTM Information   Configuration CANopen I/O Mapping   Information   Status  <br>Channels                                                                                             |                  |  |  |  |  |  |
|---|--------------------------------------------------------|----------------------------------------------------------------------------------------------------|------------------|--|--|--|--|--|
|   | defined variables shown in the                         | Variable Mapping Channel                                                                                                    | Address          |  |  |  |  |  |
|   | CANopen I/O Mapping tab.                               | TM7_N00e42_IM7EDM164E_I_IN_Digtall TM7EDM164E(1) IN DigtalInput00Digt<br>TM7_N00e42_TM7EDM16AE_I_IN_DigtalI TM7EDM16AE(1) IN DigtalInput08Digt<br>TM7EDM16AE(2) IN DigtalInput08Digt | %IB200<br>%IB209 |  |  |  |  |  |
|   |                                                        | TM7EMBER22_IN2DM164E_2_IN2DM164E_2_IN2DM164E_2_IN2DM164E(2) IN DigitalInput08Digit                                                                                                   | %IB210<br>%IB211 |  |  |  |  |  |

| Osicoder<br>CANopen<br>configuration | 1 | To configure the Osicoder<br>double click on the Osicoder<br>entry in the devices browser.                                                                                                    | Osicoder_Node43 (Osicoder)                                                                                                    |
|--------------------------------------|---|----------------------------------------------------------------------------------------------------|----------------------------------------------------------------------------------------------------|
|                                      | 2 | Select <b>43</b> as the <b>Node ID</b>                                                                                                    | CANopen Remote Device PDO Mapping Service Data Object CANopen I/O Mapping Status Info<br>General<br>Node ID: 43<br>Enable Expert PDO Settings<br>CONOPCO<br>Enable Sync Producer                                                                                                    |
|                                      | 3 | Go to the <b>PDO Mapping tab</b><br>and double click on <b>TxPDO1</b> .                                                                                                    | CANopen Remote Device     PDO Mapping     Service Data Object     CANopen I/O Mapping     Status     Information       Select receive PDO     Select send PDO     Select send PDO     Select send PDO     Select send PDO       Name     Ir     Very TxPDO1 Communic     16#1800     16#00     32       Position Value     16#6004     16#00     32                                                                                                    |
|                                      | 5 | Set the <b>Event Time</b> to a value<br>greater than 0. In this project it<br>is <b>100 ms.</b><br>If the value is 0, the Osicoder<br>will not send any data.<br>Click on <b>OK</b> .                                                                                                    | PDO Properties     Image: Comparison of the synchronous - manufacturer specific (Type 254) ▼       Number of Syncs:     1       Event Time (x 1ms):     100                                                                                                    |
|                                      |   | On the <b>CANopen I/O Mapping</b><br>tab, the inputs and outputs are<br>mapped to variables. There are<br>two ways of <b>Mapping</b> :<br>1.Mapping to an existing<br>variable<br>2.Creating a new variable<br>In this project <b>Map to existing</b><br><b>variable</b> was chosen. This<br>means the encoder data is<br>mapped to a variable which is<br>created in the GVL (Global<br>Variable List) | CANopen Remote Device PDO Mapping Service Data Object CANopen I/O Mapping Status Ir<br>Channels<br>Variable Mapping Channel Address Type<br>Application.GVL.udEncVal Position Value 94:D99 UDINT<br>Position Value 96:ID40 UDINT<br>Channels Address Type<br>Mapping Channel Address Type<br>Mapping Channel Address Type<br>Mappi |

| l exium II Δ             | 4 | To configure the <b>Lexium ILA</b>                                                                                                    |                                                                                                    |
|--------------------------|---|----------------------------------------------------------------------------------------------------|----------------------------------------------------------------------------------------------------|
| CANopen<br>configuration | 1 | double click on <b>Lexium ILA</b> in the devices browser.                                                                                                    |                                                                                                    |
|                          |   |                                                                                                    | Osicoder_Node43 (Osicoder)                                                                                                    |
|                          |   | Note:<br>In this project Motion EDS files<br>are used. For this reason all<br>PDO settings remain at their                                                              | ILAIF_Node40 (Lexium ILA)                                                                                                    |
|                          |   | defaults.                                                                                                    |                                                                                                    |
|                          | 2 | On the <b>CANopen Remote</b><br><b>Device</b> tab select <b>40</b> as <b>Node</b><br><b>ID</b> (For the 2 <sup>nd</sup> <b>41</b> as <b>Node ID</b> )<br>and checkmark: | CANopen Remote Device PDO Mapping Receive PDO Mapping Send PDO Mapping Service Data Obje<br>General<br>Node ID:<br>Enable Expert PDO Settings<br>Create all SDO's<br>Optional Device                                                                                                    |
|                          |   | Enable Expert PDO Settings.                                                                                                    | Enable Sync Producer Reset: Node No initialisation                                                                                                    |
|                          | 3 | Go to the <b>Service Data Object</b><br>tab and click on<br><b>New</b>                                                                                                  | CAlispen Remute Device         FOO Megong         Receive FOO Megong         Send FOO Megong         Send FOO Megong         Seture         Information           Line         Index:StateAdual                                                                                                    |
|                          | 4 | In the Select item from object<br>directory dialog select                                                                                                    | 22       Listando 154200       See Hegeing       Listando 15420       See Hegeing       Listando 15420       See Hegeing       Istando 15420       See Hegeing       Istando 15420       See Hegeing       See Hegeing       See Hegeing       Istando 15420       See Hegeing       Istando 15420       See Hegeing       Istando 15420       See Hegeing       See Hegeing       S |
|                          |   | Settings1 ->                                                                                                    |                                                                                                    |
|                          |   | Settings.SignEnabl                                                                                                    |                                                                                                    |
|                          |   | and click <b>OK.</b>                                                                                                    |                                                                                                    |
|                          |   | Note:                                                                                                    |                                                                                                    |
|                          |   | In our example application we set<br>modulo motion mode (endless mo<br>travel limits then set the Settings.<br>Verify that your application does n                      | the Settings.SignEnabl to 0 because we use the<br>ovements). If your application requires the end of<br>SignEnabl to 1.<br>not require these signals before disabling them.                                                                                                    |
|                          | 5 | The new SDO is now visible in the Service Data Object tab.                                                                                                    | 23         16#1A03:16#00         Set number of pdos         16#04         8           24         16#1803:16#01         Set and enable CO8-ID         16#000004A8         32           25         16#301C:16#0D         Settings.SignEnabl         0         16           26         16#301E:16#0A         Automap SDO1         4294967295         32                                                                                                    |

| Add Toolbox<br>Library | 1 | To use additional functions you<br>need special libraries. These<br>can be inserted by double<br>clicking on the <b>Library</b><br><b>Manager</b> in the devices<br>browser.<br>Note:<br>The addition of the Toolbox lib<br>is given as an example to show<br>how this is done. To run this<br>project no additional libraries<br>need to be added. | MyController (TM258LF42DT4L)  Gradient PLC Logic  Application  GVL  Library Manager                                                                                                    |
|------------------------|---|----------------------------------------------------------------------------------------------------|----------------------------------------------------------------------------------------------------|
|                        | 2 | In the Library Manager click on Add library                                                                                                    | Library Manager [MyController: PLC Logic: Application]       ↓         Name       ▲         How Instantian (Street)       ▲         How Standard, 3.3.1.40 (System)       ▲         How Standard, 3.3.1.40 (System)       ▲         How Standard, 3.3.1.40 (System)       ▲         How Standard, 3.3.1.40 (System)       ▲         How Standard, 3.3.1.40 (System)       ▲         How Standard, 3.3.1.40 (System)       ▲         How Standard, 3.3.1.40 (System)       ▲         How Standard, 3.3.1.40 (Staneider Electric)       ▲         How Standard, 3.3.1.40 (Staneider Electric)       ▲         How Standard, 3.3.1.40 (Staneider Electric)       ▲         How Standard, 3.3.1.40 (Staneider Electric)       ▲         How Standard, 3.3.1.40 (Staneider Electric)       ▲         How Standard, 3.3.1.40 (Staneider Electric)       ▲         How Standard, 3.3.1.40 (Staneider Soluti       ▲         How Standard, 3.3.1.40 (Staneider Soluti       ▲                                                                                                    |
|                        | 3 | In the <b>Add library</b> dialog on the <b>Placeholder</b> tab select:                                                                                                    | Image: Market CAA CIA 405, 3.3.1.30 (CAA Technical Workgroup)     Image: Market CAA CIA 405, 3.3.1.30 (CAA Technical Workgroup)       Image: Market CAA CIA 405, 3.3.1.30 (CAA Technical Workgroup)     Image: Market CAA CIA 405, 3.3.1.30 (CAA Technical Workgroup)       Image: Market CAA CIA 405, 3.3.1.30 (CAA Technical Workgroup)     Image: Market CAA CIA 405, 3.3.1.30 (CAA Technical Workgroup)       Image: Market CAA CIA 405, 3.3.1.30 (CAA Technical Workgroup)     Image: Market CAA CIA 405, 3.3.1.30 (CAA Technical Workgroup)       Image: Market CAA CIA 405, 3.3.1.30 (CAA Technical Workgroup)     Image: Market CAA CIA 405, 3.3.1.30 (CAA Technical Workgroup)       Image: Market CAA CIA 405, 3.3.1.30 (CAA Technical Workgroup)     Image: Market CAA CIA 405, 3.3.1.30 (CAA Technical Workgroup)       Image: Market CAA CIA 405, 3.3.1.30 (CAA Technical Workgroup)     Image: Market CAA CIA 405, 3.3.1.30 (CAA Technical Workgroup)       Image: Market CAA CIA 405, 3.3.1.30 (CAA Technical Workgroup)     Image: Market CAA CIA 405, 3.3.1.30 (CAA Technical Workgroup)       Image: Market CAA CIA 405, 3.3.1.30 (CAA Technical Workgroup)     Image: Market CAA CIA 405, 3.3.1.30 (CAA Technical Workgroup)       Image: Market CAA CIA 405, 3.3.1.30 (CAA Technical Workgroup)     Image: Market CAA CIA 405, 3.3.1.30 (CAA Technical Workgroup)       Image: Market CAA CIA 405, 3.3.1.30 (CAA Technical Workgroup)     Image: Market CAA CIA 405, 3.3.1.30 (CAA Technical Workgroup)       Image: Market CAA CIA 405, 3.3.1.30 (CAA Technical Workgroup)     Image: Market CAA CIA 405, 3.3.1.30 (CAA Technical Workgroup) |
|                        |   | Placeholder name-><br>SE_Toolbox                                                                                                    | Library Placeholder<br>Placeholders are used to include target-specific libraries to a project. The placeholder will be resolved with a<br>"real" library depending on information stored in the device description. If this library manager is not below<br>a device, the placeholder will be resolved with the library specified in the field "Default library".<br>Placeholder name: SE Toobox.                                                                                                    |
|                        |   | and as Default Library select:                                                                                                    | Default library:<br>Company: (Al companies)<br>Solution<br>System<br>Target                                                                                                    |
|                        |   | Util -> Toolbox<br>for the Toolbox lib.                                                                                                    | Use Cases<br>Util<br>Sear Toolbox 2.0.2.0 Schneider Electric<br>✓ Group by category □ Display all versions (for experts only)                                                                                                    |
|                        |   | In each case, click on <b>OK</b> to add the library.                                                                                                    | Details Find Library Repository OK Cancel                                                                                                    |
|                        | 4 | If you wish to add more libraries re                                                                                                    | epeat steps 1 to 4.                                                                                                    |

| Add a POU | 1 | In the devices browser, right<br>click on:<br>Application→Add Object<br>→POU                                                                                                    | PLC Logic         Application         Gopy         Draw Y Manager         Master         Master         Motion         Ethernet         Add Detect         Add Detect         Add Detect         Add Detect         SoftMotion General Drive Pool         Add Folder         Ethernet         SoftMotion General Drive Pool         Add Folder         Eth Object         CAN         Add Folder         Ethernet         SoftMotion General Drive Pool         Add Folder         Ethernet         SoftMotion General Drive Pool         Add Folder         Eth Object         Data Log Manager         Global Network Variable List         Import         Import         Import         Import         Import         Import         Import         Import         Import         Import         Import         Import         Import         Import <t< th=""></t<> |
|-----------|---|----------------------------------------------------------------------------------------------------|----------------------------------------------------------------------------------------------------|
|           | 2 | Select <b>POU</b> and enter a <b>Name</b> .<br>As <b>Type</b> select <b>Program</b> and<br>as <b>Implementation language</b><br>select <b>CFC</b> .<br>It is possible to select all the<br>IEC languages and to generate<br>functions and function blocks.<br>Click on <b>Open</b> . | Add POU       X         Image: Create a new POU (Program Organization Unit)         Name:         TM5_Data         Type:         Program         Function Block         Extends:         Implements:         Continuous Function Chart (CFC)         Implementation language:         Continuous Function Chart (CFC)         Implementation language:         Continuous Function Chart (CFC)         Implementation language:         Continuous Function Chart (CFC)                                                                                                    |
|           | 3 | The new <b>POU TM5_Data</b> is now visible under <b>Application</b> in the devices browser.<br>Double click on <b>TM5_Data</b> to open it.                                                                                                    | PLC Logic     Application     ATV32     ATV71     ATV71     LXM32     GVL     Library Manager     MS_Data (PRG)                                                                                                    |

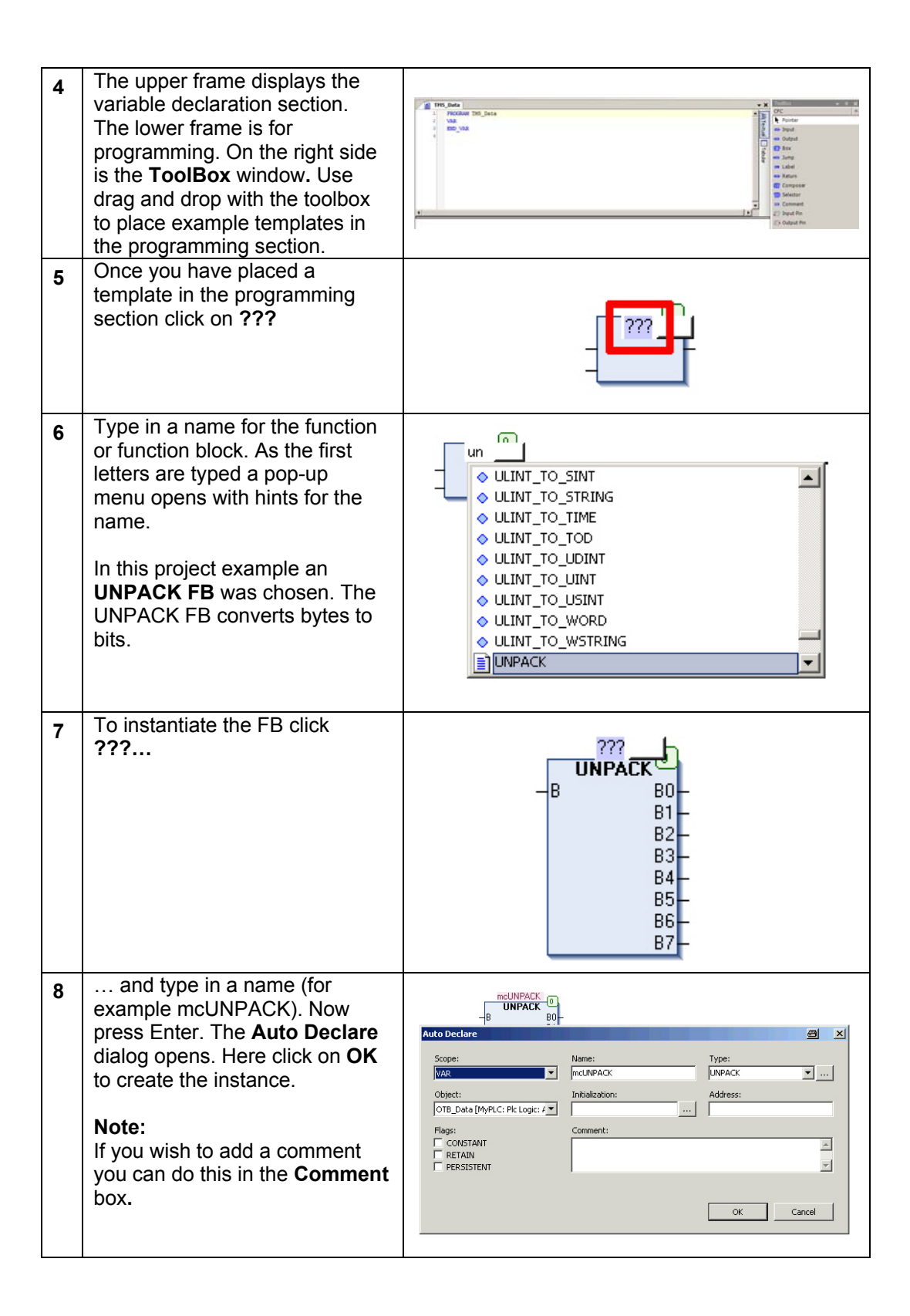

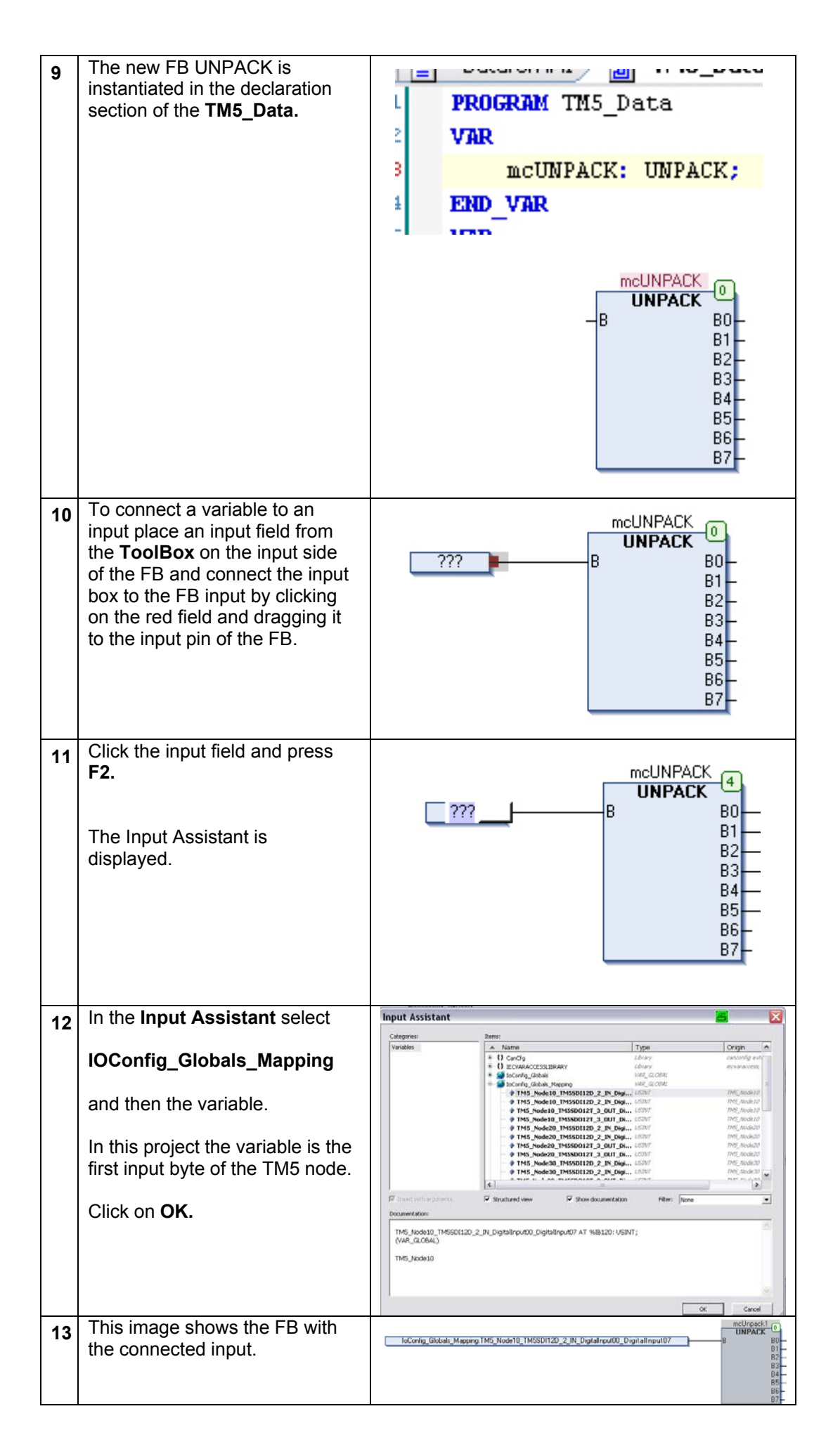

|                       | 14 | Output definition is similar to<br>input definition, but here we<br>create a new variable.<br>Place the output field, type in the<br>name of the variable and press<br>Enter.<br>In the <b>Auto Declare</b> dialog<br>select the <b>Scope</b> , the <b>Name</b><br>and the <b>Type</b> .<br>In this example <b>VAR_GLOBAL</b><br>is chosen as <b>Scope</b> .                                                        | IoConfig_Globals_Mapping uniputIOBT_10       0       UMPACK       0       1         B1       0       0       0       0       0         Auto Declare       0       0       0       0       0       0         Scope:       Name:       Type:       V       0       0       0       0       0       0       0       0       0       0       0       0       0       0       0       0       0       0       0       0       0       0       0       0       0       0       0       0       0       0       0       0       0       0       0       0       0       0       0       0       0       0       0       0       0       0       0       0       0       0       0       0       0       0       0       0       0       0       0       0       0       0       0       0       0       0       0       0       0       0       0       0       0       0       0       0       0       0       0       0       0       0       0       0       0       0       0       0       0       0                                                                                                    |
|-----------------------|----|----------------------------------------------------------------------------------------------------|----------------------------------------------------------------------------------------------------|
|                       | 15 | When finished click on <b>OK</b> .<br>The <b>VAR_GLOBAL</b> variables<br>are located in the <b>GVL</b> folder.<br>All variables located in this<br>folder can be accessed<br>throughout the entire<br><b>Application</b> . If the variables<br>are located in the POU, they<br>can only be accessed by the<br>POU (local variables).                                                                                | PLC Logic       6         Application       7         GVL       8         Ubrary Manager       9         OTB_Data (PRG)       9         FND_VAR                                                                                                    |
| Task<br>Configuration | 1  | Before you can start working<br>with the new POU you have to<br>add it to a task. Here, the<br>POU's are added to the <b>MAST</b><br>task.<br>To do this double click on the<br><b>MAST</b> task in the devices<br>browser and click on <b>Add POU</b> .<br><b>Note:</b><br>If a POU is not included in a<br>TASK, or added to another<br>POU which is cyclically<br>invoked, it will not be cyclically<br>invoked. | POUS POUS POU Remove POU Change POUJ,,, Move Up Move Down                                                                                                    |
|                       | 2  | In <b>Categories</b> select<br><b>Programs (Project)</b> and select<br>the new POU in the <b>Items list</b> .<br>Then click <b>OK</b> .<br><b>Note:</b><br>You have to add all POUs in<br>the program!                                                                                                    | Input Assistant       Image: Categories:       Rems:       OK         Programs (Project) <ul> <li>Image: Programs (Librates)</li> <li>Image: Programs (Librates)</li> <li>Imad</li></ul> |

|                           | 3 | Now the POU has been added to<br>the <b>MAST</b> task.<br>In the upper part of the <b>MAST</b><br>task configuration you can<br>change the <b>Type</b> of the task.<br>In this project it is <b>Freewheeling</b> .                                                                      | Configuration         Priority (131):         Type         Cyclic         Cyclic         Event         External         Freewheeling         ✓ Enable         Time (e.g. t#200ms):         Sensitivity:         1         POUs         Add POU         Remove POU                                                                                                    |
|---------------------------|---|----------------------------------------------------------------------------------------------------|----------------------------------------------------------------------------------------------------|
| Add Vijeo<br>Designer HMI | 2 | To add a Vijeo Designer HMI<br>unit to the project right click on<br>Performance CANopen M258<br>→<br>Add Device<br>In the Add Device dialog select<br>Schneider Electric as Vendor.<br>Select the HMI type:<br>Magelis HMI-><br>XBTGT5000 Series-><br>XBTGT5330<br>Click on Add Device | Performance_CANopen_M259         WyController (TM258LF42DT         PLC Logic         Add Object         Add Device         Expert IO             Add Device             Vane:       Variation         Addo Device       Insert device         Properties       Add Device             Vendor:       Schneider Electric             Vendor:       Schneider Electric             Vendor:       Schneider Electric             Vendor:       Schneider Electric             Vendor:       Schneider Electric             Vendor:       Schneider Electric             Vendor:       Schneider Electric             Vendor:       Schneider Electric             Vendor:       Schneider Electric             Vendor:       Schneider Electric             Vendor:       Schneider Electric             Vendor:       Schneider Electric             Vendor:       Schneider Electric |

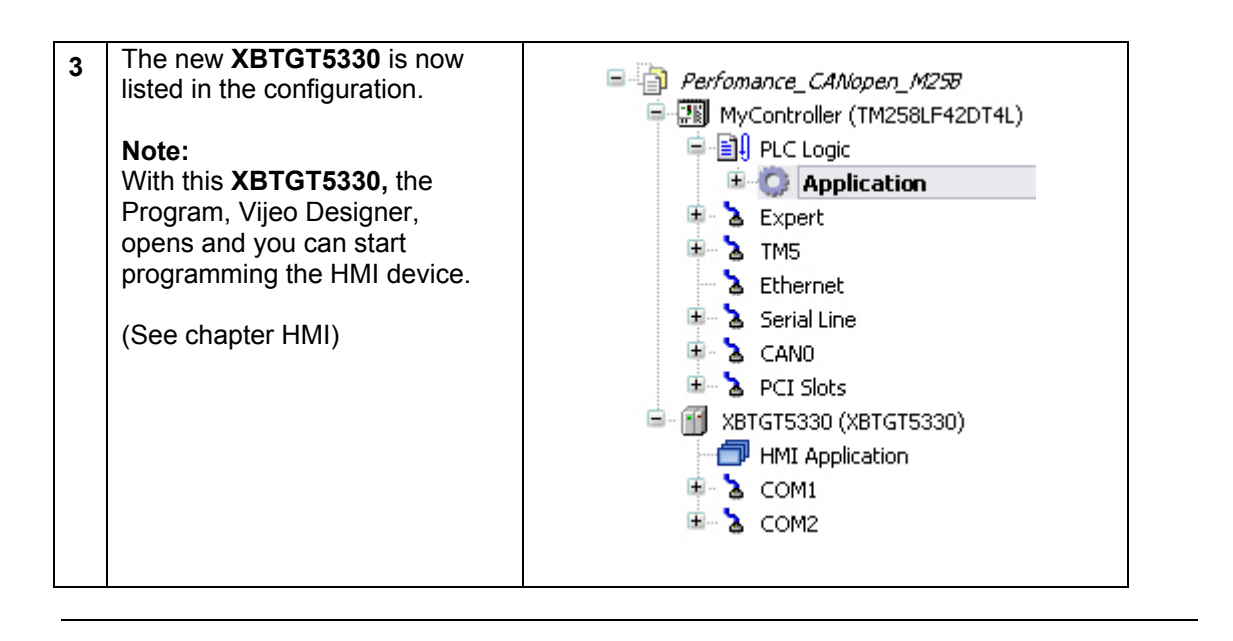

## Ethernet settings

| 1 To chan<br>settings<br>Etherne<br>In the de                                               | ge the Ethernet<br>double click on<br>t.<br>evices browser.                                                                                          | <ul> <li>Image: MyController (TM258LF42DT4L)</li> <li>Image: PLC Logic</li> <li>Image: PLC Logic</li> <li>Ima</li></ul> |
|---------------------------------------------------------------------------------------------|----------------------------------------------------------------------------------------------------|----------------------------------------------------------------------------------------------------|
| 2 Select fi<br>set an IF<br>192.168<br>Mask (h<br>Note:<br>For the i<br>via the U<br>TCSXCI | xed IP Address and<br>P Address (here<br>.100.30) and a Subnet<br>ere 255.255.255.0)<br>nitial project download<br>JSB cable<br>NAMUM3P is required. | Ethernet Configuration       Status       Information         Configured Parameters       Interface Name       ether_0         Network Name       my_Device       Interface Name         IP Address by DHCP       IP Address by BOOTP         If fixed IP Address       192 . 168 . 100 . 30         Subnet Mask       255 . 255 . 255 . 0         Gateway Address       0 . 0 . 0 . 0         Transfer Rate       Auto         Ethernet Protocol       Ethernet 2         Web Server active                                                                                                    |

| Configure<br>Controller<br><-> HMI Data<br>Exchange | 1 | Right click on:<br>Application → Add Object<br>→ Symbol configuration      | PLC Logic         GRL         GRL         DU_CAMmotion (PRG)         POU_CAMmotion (PRG)         POU_check_CAMmotion (PRG)         POU_check_CAMmotion (PRG)         POU_check_CAMmotion (PRG)         POU_check_CAMmotion (PRG)         POU_check_CAMmotion (PRG)         POU_check_CAMmotion (PRG)         POU_check_CAMmotion (PRG)         POU_theck_CAMmotion (PRG)         POU_theck_CAMmotion (PRG)         POU_theck_CAMmotion (PRG)         POU_theck_CAMmotion (PRG)         POU_theck_CAMmotion (PRG)         POU_theck_CAMmotion (PRG)         POU_theck_CAMmotion (PRG)         POU_theck_CAMmotion (PRG)         POU_theck         POU_theck         POU_thec |
|-----------------------------------------------------|---|----------------------------------------------------------------------------|----------------------------------------------------------------------------------------------------|
|                                                     | 2 | Select Symbol configuration<br>in the Add Object dialog.<br>Click on Open. | Add Symbol configuration         Remote access symbol configuration.         Name:         Symbol configuration         Symbol configuration                                                                                                    |
|                                                     | 3 | Click on <b>Refresh</b> in the now open Symbol configuration.              | Available variables          Available Terms       Access Rig         Available Terms       Access Rig         Vorobles       >>         >>       >>         >>       >>         >>       >>         >>       >>         >>       >>         >>       >>         >>       >>         >>       >>         >>       >>         >>       >>         >>       >>         >>       >>         >>       >>         >>       >>         >>       >>         >>       >>         >>       >>         >>       >>         >>       >>         >>       >>         >>       >>         >>       >>         >>       >>         >>       >>         >>       >>         >>       >>         >>       >>         >>       >>         >>       >>         >>       >>         >>       >>         >>       >>         >> <t< th=""></t<>                                                                                                    |

|                                 | 4 | All variables created in the user<br>program are shown in the<br><b>Variables</b> list.<br>In this project all variables are<br>global variables and are<br>located in the GVL folder.<br>To export variables to the HMI,<br>select them and click on >. | Available variables       Refresh         Available Items <ul> <li>Variables</li> <li>ATV32_11_Ctrl</li> <li>ATV32_12_Ctrl</li> <li>ATV32_1_2_Ctrl</li> <li>ATV32_2_Ctrl</li> <li>ATV32_3_Ctrl</li> <li>ATV32_4_Ctrl</li> <li>ATV71_5_Ctrl</li> <li>ATV71_6_Ctrl</li> <li>ATV71_8_Ctrl</li> <li>ATV71_8_Ctrl</li> <li>ATV71_8_Ctrl</li> <li>ATV71_8_Ctrl</li> </ul>                                                                                                    |
|---------------------------------|---|----------------------------------------------------------------------------------------------------|----------------------------------------------------------------------------------------------------|
|                                 | 5 | The right frame lists the selected <b>Variables</b> which are to be used in the HMI.                                                                                                    | Available Items     Selected Items     Access R       Virielies     >>     Selected Items     >>       Virielies     >>     Growthes     >>       Virielies     >>     Growthes     >>       Virielies     >>     Growthes     >>       Virielies     >>     >>     Growthes       Virielies     >>     >>     Growthes       Virielies     >>     >>     Growthes       Virielies     >>     >>     Growthes       Virielies     >>     >>     Growthes       Virielies     >>     >>     Growthes       Virielies     >>     >>     >>       Growthes     >>     >>     >>       Growthes     >>     >>     >>       Growthes     >>     >>     >>       Growthes     >>     >>     >>       Growthes     >>     >>     >>       Growthes     >>     >>     >>       Growthes     >>     >>     >>       Growthes     >>     >>     >>       Growthes     >>     >>     >>       Growthes     >>     >>     >>       Growthes     >>     >>     >>    < |
|                                 | 6 | To export the selected<br>variables to Vijeo Designer<br>right click on<br>HMI Application in the<br>browser and select<br>Export Symbols to Vijeo-<br>Designer.                                                                                         | PCI Slots     SoftMotion General Drive Por     XBTGT5330 (XBTGT5330)     MMI Application                                                                                                    |
| Communication                   |   | To configure the                                                                                                    |                                                                                                    |
| Setting<br>Controller <-><br>PC | 1 | communication gateway double<br>click on <b>MyController</b> in the<br>devices browser.                                                                                                    | MyController (TM258LF42DT4L)                                                                                                    |
|                                 | 2 | On the tab <b>Communication</b><br><b>Settings</b> click on:<br><b>Add gateway</b>                                                                                                    | Communication Settings   Applications   Files   Log   PLC settings   Users and Groups   Access Rights   Services   I/O   ><br>Select the network path to the controller:<br>Set active path                                                                                                    |

| 3 | In the <b>Gateway</b> dialog, retain<br>the default settings and click on<br><b>OK.</b>                                   | Cancel                                                                                                    |
|---|----------------------------------------------------------------------------------------------------|----------------------------------------------------------------------------------------------------|
| 4 | Select <b>Gateway-1</b> and click on <b>Scan Network</b> .                                                                | MyCantrolar     W     MyCantrolar     Magazatowey Meters:     Inge     Magazatowey Meters:     Magazatowey     Magazatowey     Magazatowe     Magazatowey     Magazatowey     Magazatowey     Magazatowe     Magazatowey     Magazatowey     Magazatowe     Magazatowey     Magazatowe     Magazatowey     Magazatowe     Magazatowe     Magazat |
| 5 | When the scan is finished, the devices appear under the gateway.<br>Select the PLC used and click <b>Set active path.</b> | Communication Settings Applications Files Log PLC settings Users and Groups Access Rights Services 1/0<br>Select the network path to the controller:<br>Seteway-1:0101.6000.0001<br>Set active path<br>Set active path<br>Add getevey<br>Add device                                                                                                    |

| 6 | A hazard message is displayed and must be read.                                                                                                    | 🔯 Warning 🖉 🗵                                                                                                    |
|---|----------------------------------------------------------------------------------------------------|----------------------------------------------------------------------------------------------------|
|   | Read the message and confirm to continue.                                                                                                    | WARNING<br>UNINTENDED EQUIPMENT OPERATION           Ensure that the software application being downloaded is installed<br>on the intended device. Confirm you have entered the correct<br>device designation or device address.           Ensure guards are in place so that unintended equipment<br>operation will not cause injury to personnel or damage to<br>equipment.           Read and understand the software User Manual, and know how to<br>operate the equipment.           Failure to follow these instructions can result in death, serious<br>injury or equipment damage.           If you agree to follow these instructions, press 'Alt+F'.           Cancel                                                                                                    |
| 7 | The used controller is now marked as <b>active</b> .                                                                                                    | Implications         Phyce particular           Communications Softmap:         Applications           Safet: the network path to the controller:         Safet: the network path to the controller:           Safet: the network path to the controller:         Safet: the network path to the controller:           Safet: the network path to the controller:         Safet: the network path to the controller:           Safet: the network path to the controller:         Safet: the network path to the controller:           Safet: the network path to the controller:         Safet: the network path to the controller:           Safet: the network path to the controller:         Safet: the network path to the controller:           Safet: the network path to the controller:         Safet: the network path to the controller:           Safet: the network path to the controller:         Safet: the network path to the controller:           Safet: the network path to the controller:         Safet: the network path to the controller:           Safet: the network path to the controller:         Safet: the network path to the controller:           Safet: the network path to the controller:         Safet: the network path to the controller:           Safet: the network path to the controller:         Safet: the network path to the controller: |
| 8 | Note:<br>Every M258 has a unique MAC<br>address that is a part of the<br>default name (in this case:<br>@0080F440156B).<br>If you wish to change the<br>default name of your controller:<br>Right click on the controller and<br>select Change Device Name<br>In the displayed pop-up window<br>go to the<br>Device Name field and enter<br>the new unique name for your<br>controller.<br>In our example we keep the<br>factory setting name. | Change device name         Change device name         Change device name         Device name         Current:       TM258LF42DT4L @0080F4401568         New:       TM258LF42DT4L @0080F4401568                                                                                                    |

| Communication<br>Setting<br>HMI <-> PC | 1 | To configure the communi-<br>cation gateway double click on<br><b>XBTGT5330</b> in the devices<br>browser.                    | E Solution                                                                                                    |
|----------------------------------------|---|----------------------------------------------------------------------------------------------------|----------------------------------------------------------------------------------------------------|
|                                        | 2 | On the tab <b>Communication</b><br>Settings, click on<br>Add gateway                                                          | Communication Settings     Status     Information       Select the network path to the controller:     Image: Set active path       Image: Set active path     Image: Set active path       Image: Add glowice     Add glowice                                                                                                    |
|                                        | 3 | In the <b>Gateway</b> dialog, retain<br>the default settings and click on<br><b>OK.</b>                                       | Cateway     Name:   Sateway:   Driver:   TCP/IP     Settings:     Para   Value   IP-A   Iocalhost   Port   1217     OK     Cancel                                                                                                    |
|                                        | 4 | Select <b>Gateway-1</b> and click <b>Scan Network</b> .                                                                       | HyCentreller     V      Communication Setting: Acquisations: Pers. Log: PLC settings: Services: LiD Magging: Status: Information     Sete the network path is the controller:     Centerry:     Centerry:     C |
|                                        | 5 | When the scan is finished, the devices are displayed below the gateway. Select the HMI used and click on:<br>Set active path. | Provide      Provide       |

|                     | 6 | A hazard message is displayed and must be read.                                                                                              | 🐼 Warning 🖉 🗶                                                                                                    |
|---------------------|---|----------------------------------------------------------------------------------------------------|----------------------------------------------------------------------------------------------------|
|                     |   | Read the message and confirm to continue.                                                                                                    | WARNING<br>UNINTERDEDEQUIPMENT OPERATION<br>Ensure that the software application being downloaded is installed<br>on the intended device. Confirm you have entered the correct<br>device designation or device address.<br>Ensure guards are in place so that unintended equipment<br>operation will not cause injury to personnel or damage to<br>equipment.<br>Read and understand the software User Manual, and know how to<br>operate the equipment.<br>Failure to follow these instructions can result in death, serious<br>injury or equipment damage.<br>If you agree to follow these instructions, press 'Alt+F'.                                                                                                    |
|                     |   |                                                                                                    | Cancel                                                                                                    |
|                     |   |                                                                                                    |                                                                                                    |
|                     | 7 | The used HMI is now marked as active.                                                                                                    | XBTGT5330         Communication Settings         Select the network path to the controller:         Geteway-1:0000.4000.0001.8014         Gateway-1:000.4000.0001.8014         Gateway-1         Matrix Gateway-1         Matrix Gateway-1         Matrix Gateway-1         Matrix Gateway-1         Matrix Gateway-1         Matrix Gateway-1         Matrix Gateway-1                                                                                                    |
|                     |   |                                                                                                    |                                                                                                    |
| Save the<br>Project | 1 | To save the project and change<br>the name select:<br>File->Save Project As                                                                  | File     Edit     View     Project       Save Project     Save Project As                                                                                                    |
|                     | 2 | Enter the <b>File name</b> and click<br>on <b>Save</b> .<br><b>Note:</b><br>As a default the project is<br>saved under <b>My Documents</b> . | Save Project       Image: Comparis the second second |

| Build<br>Application                                | 2 | To build the application click on<br><b>Build</b> → <b>Build</b> .<br>Note:<br>If you wish to build the entire<br>project (HMI and Controller)<br>click on <b>Build all</b><br>After the build you are notified<br>in the <b>Messages</b> field as to<br>whether the build was<br>successful or not.<br>If the build was not successful<br>there will be a list of detected<br>compilation errors that you<br>must remedy in the <b>Messages</b><br>field. | Build       Online       Debug/Watch         Build All       Build All         Build       Build         Build       Build         Build       Star of generate global initializations generate relocations generate relocations generate relocations         9 Star of generated code: 39458 bytes         • Star of generated code: 39458 bytes         • Star of generated code: 39458 bytes         • Star of global data: 21820 bytes         • Total memory star equired: 58692 bytes         • Memory area 0 contains: Data and Code: size: 2048000, largest contiguous memory gap: 1989308 (97 %)         Build complete - 0 errors; 0 warnings : ready for download!                                                                                                    |
|-----------------------------------------------------|---|----------------------------------------------------------------------------------------------------|----------------------------------------------------------------------------------------------------|
| Download<br>the<br>Controller<br>and HMI<br>project | 2 | Note:<br>For the initial download, the Mage<br>kernel and the Controller address.<br>for the initial download.<br>This first download is described in<br>If this is not the first time you are of<br>step 7.<br>In Vijeo Designer Navigator<br>window click on XBTGT5330<br>to display the General screen<br>and select Download via<br>Ethernet.<br>Note:<br>The PC should be<br>connected to the HMI via<br>the Ethernet switch<br>TCSESU053FN0.         | lis HMI requires the latest version of the runtime<br>This is accomplished by using Vijeo Designer<br>the following steps.<br>downloading to the Magelis HMI, go directly to                                                                                                    |
|                                                     | 3 | Select:<br>Build -> Download all                                                                                                    | Terretar   Terretar   Terre |

| 4 | The <b>VDPLoad</b> dialog indicates<br>that the runtime versions do<br>not match.<br>Start the download of the new<br>version by clicking on <b>Yes</b> .                          | VDPLoad       Image: Constraint of the second constraint of the second constraint |
|---|----------------------------------------------------------------------------------------------------|----------------------------------------------------------------------------------------------------|
| 5 | The progress of the download is indicated.                                                                                                    | Installing Runtime File Transfer Progress: 17 % MAIN.SYS Cancel                                                                                                    |
| 6 | Once the download is<br>complete, change the<br><b>Download</b> connection in the<br><b>Property Inspector</b> back to<br><b>SoMachine.</b>                                        | XBTGT5300 - XBTGT5300 X       General       General       General       General       General       General       General       General       General       General       General       General       General       General       General       General       General       General       Model       Mutimedia       Model       Matro       Servicion       Jam       Download       Goldenine       Target IP Addres       192       Interview       Coff Set       Coff Set                                                                                                    |
| 7 | Change back from the Vijeo<br>window to the SoMaschine<br>program window. To download<br>the application to the controller<br>and the HMI click:<br>Online -><br>Multiple Download | Online       Debug/Watch       Tr         Image: Complexity of the second second                                     |

| 8  | Check the controller<br>(MyController), the HMI<br>(XBTGT5330) and select<br>Always perform a full<br>download<br>Now click on OK.                                                                                                    | Multiple Download       Image: All attached DTMs         CANopen Performance: All attached DTMs         MyController: Application         WSTGT5330: HMI Application         Online change options:         If the application in the project differs from the application already present on the PLC, then behave as follows:         Try to perform an online change. If this is not possible, perform a full download.         Force an online change. If this is not possible, cancel the operation.         Additional operations:         If an applications on the PLC, a full download is always performed.         Additional operations:         Delete all applications on the PLC which are not part of the project.         Start all applications after download or online change.         OK                                                                                                    |
|----|----------------------------------------------------------------------------------------------------|----------------------------------------------------------------------------------------------------|
| 9  | Click <b>Yes</b> to download.                                                                                                    | SoMachine                                                                                                    |
| 10 | Click <b>Yes</b> to update the HMI<br>runtime.<br><b>Note:</b><br>This step will only appear when<br>there is a runtime version<br>mismatch of the PC and the<br>Magelis HMI.<br>The results of the download to<br>the controller and the HMI are<br>displayed in the <b>Multiple</b><br><b>Download – Result</b> window.<br>Click on <b>Close</b> to close to the<br>results window. | Vijeo-Designer Runtime Installer       Image: Constraint of the second second sec |
|    |                                                                                                    | Close                                                                                                    |

## Login to Controller

| 1 | To login to the controller click |                    |
|---|----------------------------------|--------------------|
|   | Online →<br>Login                | Online Debug/Watch |

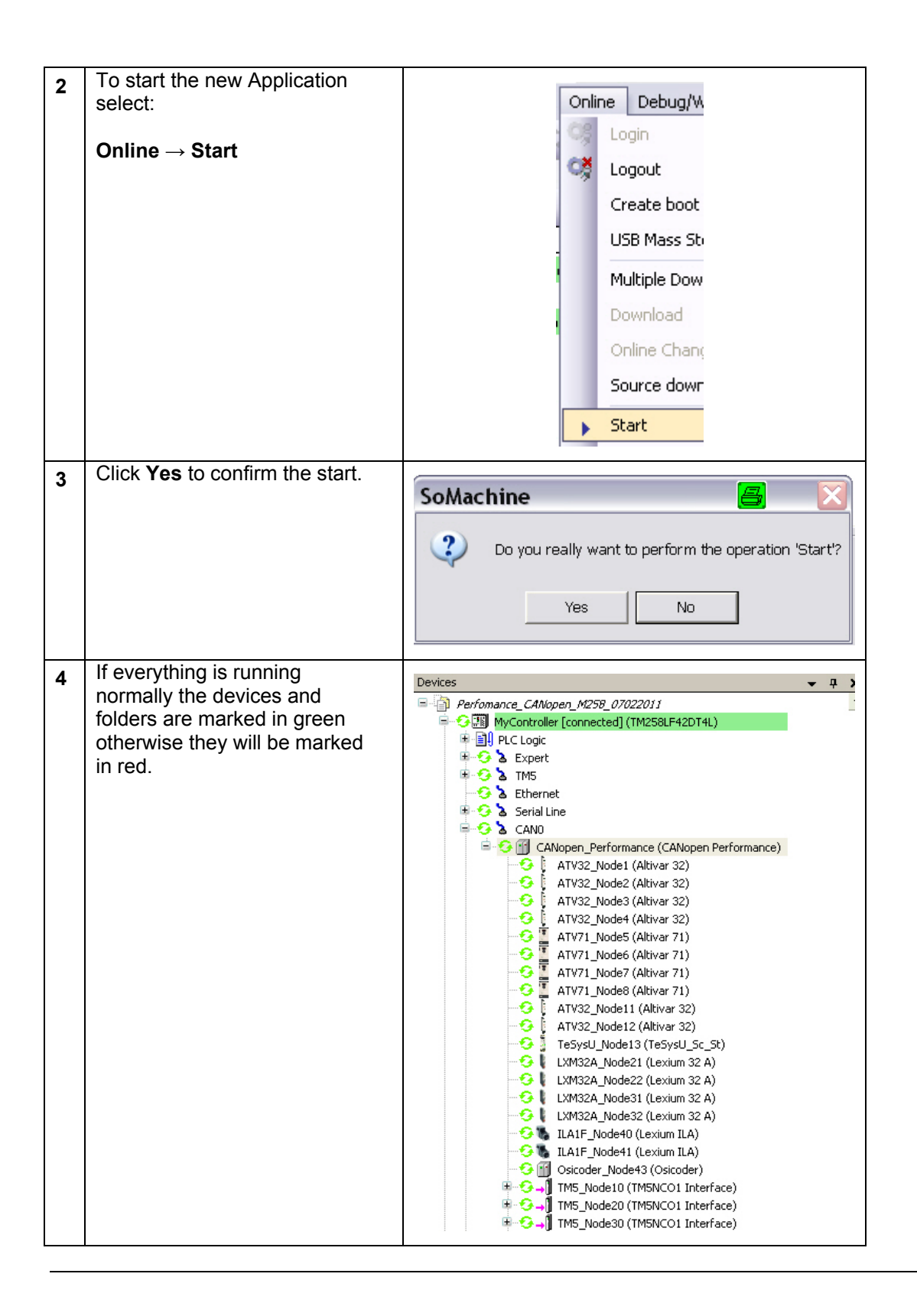

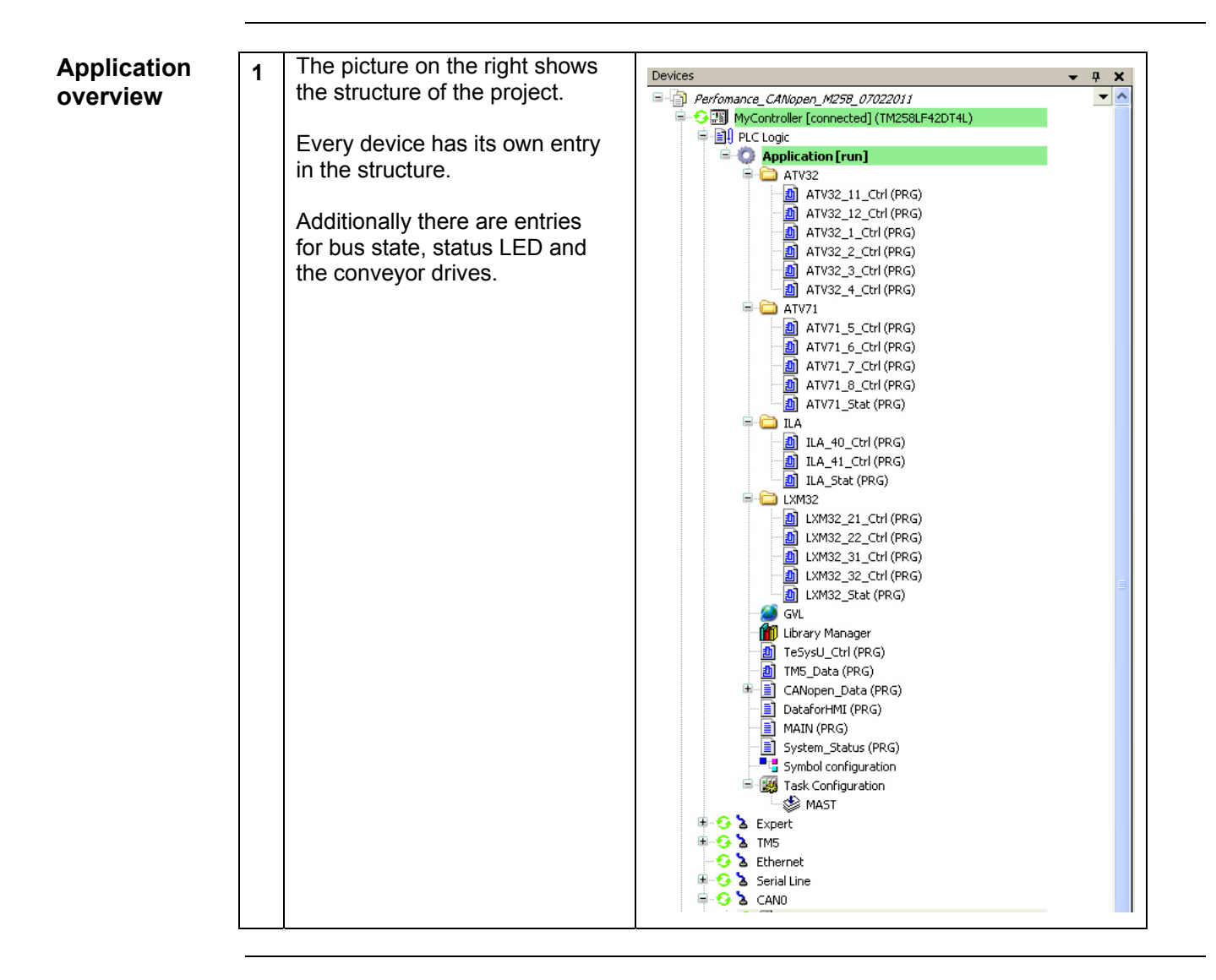
| Introduction | This application uses a Magelis XBTGT5330 HMI. This HMI device communicates via the        |
|--------------|--------------------------------------------------------------------------------------------|
|              | SoMachine protocol over Ethernet with the controller. The HMI is programmed using the      |
|              | software tool Vijeo Designer, described briefly in the following pages. For the connection |
|              | between the controller and the HMI use the cable <b>Ethernet cable 490NTW0000x</b> .       |

### Note:

The Vijeo Designer tool is opened and closed via SoMachine software. For more information see the chapter:

### Controller: Add Vijeo Designer HMI

Setting up the HMI is done as follows:

- Main Window
- Communication settings
- · Create a switch
- Create a numeric display
- Example screens

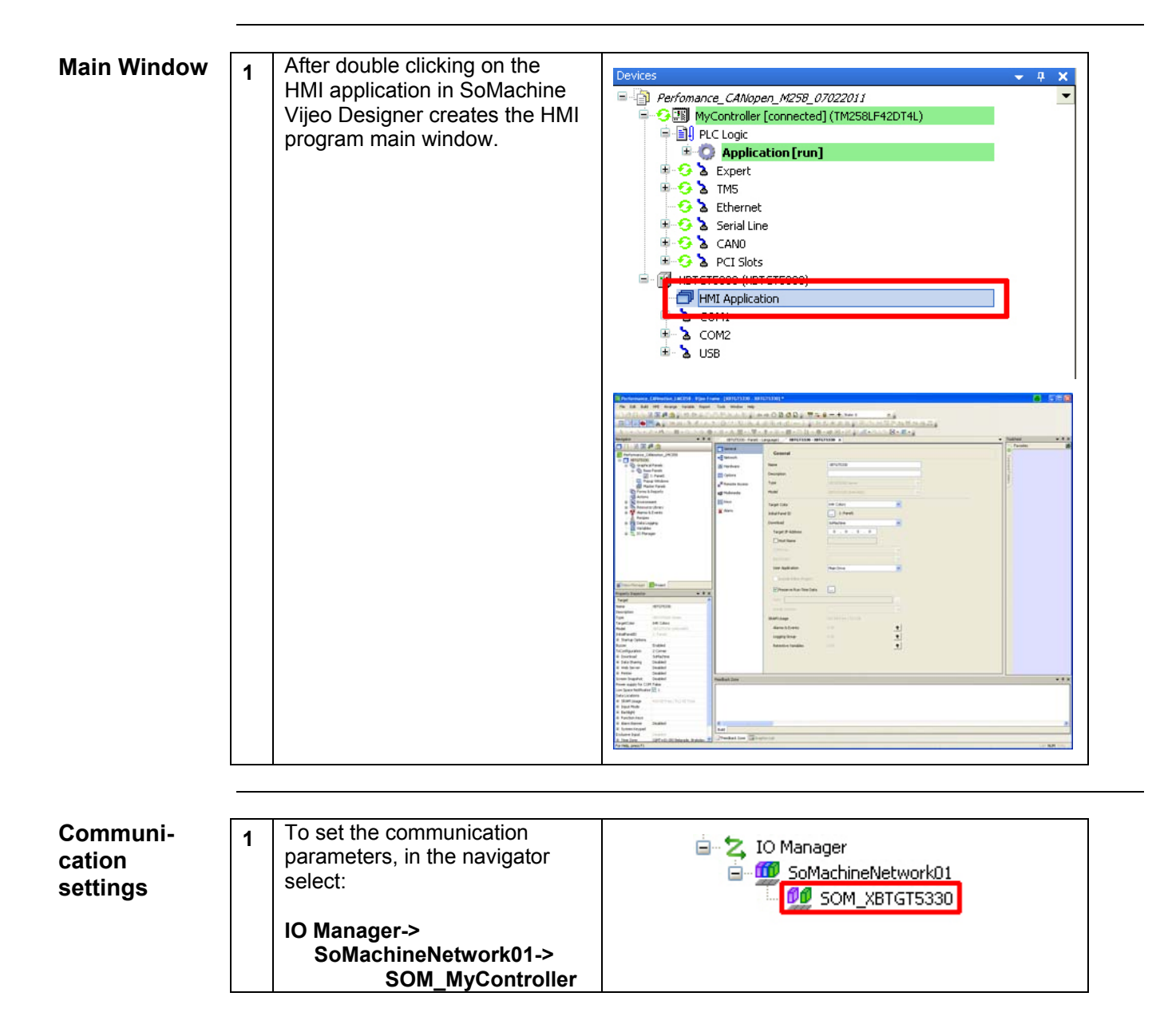

| 2 | In the dialog that opens set the<br>controller <b>Equipment Address</b> .<br>You will find this address in<br>SoMachine | SoMachine - Network Equipres   PLC Configuration   Equipment Address   Image: Connection Optimization   Time Out   10   Retry Count   3     TCP / IP Configuration   Gateway IP Address   127   OK   Cancel   Help                                                                                                    |
|---|----------------------------------------------------------------------------------------------------|----------------------------------------------------------------------------------------------------|
| 3 | by double clicking on<br><b>MyController</b> in the devices<br>browser                                                  | MyController (TM258LF42DT4L)                                                                                                    |
| 4 | In the <b>Communication</b><br><b>Settings</b> tab select the<br>controller and click on <b>Edit</b> .                  | MyController         Communication Settings       Applications       Files       Log       PLC settings       Services       I/O Mapping       Statu         Select the network path to the controller:       Gateway-1:0000.4000.0001       Gateway-1       Image: Controller in the controller in the controller in the controller in the controller in the controller.         Gateway-1:0000.4000.0001       Gateway-1       Image: Controller in the controller in the controller in the controller in the controller in the controller in the controller.       Set Active Path       Image: Controller in the controller in the control in the control in the co |
| 5 | The equipment address of the controller is displayed as the <b>Device Name</b> .                                        | Change device name Device name Current: TM258LF42DT4L @0080F4401568 New: TM258LF42DT4L @0080F4401568 OK Cancel                                                                                                    |

| 6 | In addition to the device name<br>of the PLC, the Ethernet<br>address of the HMI also needs<br>to be set.<br>Click back again to the Vijeo<br>Designer program window and<br>click on XBTGT5330 in the<br>Navigator window, then<br>select the Network tab | Interaction         Image: Control of Control of Control | Vations) - Astrofissi<br>General<br>Connect<br>Connect<br>Connect<br>Water<br>Annual Auron<br>Connect<br>Connect<br>Conne | Ceneral<br>Name<br>Deceptor<br>Tool<br>Notel<br>Paget Clar<br>Setter Advers<br>Traget Publisher<br>Traget Publisher<br>Traget Publisher | PTCT1220<br>PTCT1200 Invest<br>PTCT1200 Invest<br>PTCT1200 Inve |
|---|----------------------------------------------------------------------------------------------------|----------------------------------------------------------------------------------------------------|----------------------------------------------------------------------------------------------------|----------------------------------------------------------------------------------------------------|----------------------------------------------------------------------------------------------------|
| 7 | Select Download in the<br>Property Inspector and set:<br>IPAddress : 192.168.100.20<br>SubnetMask : 255.255.255.0<br>Note:<br>Even though the<br>communication uses the<br>SoMachine protocol, both<br>devices need to be in the same<br>network group.    | XBTGT5330 - XBTGT5330<br>General<br>Mill Network<br>Hardware<br>Options<br>Remote Access<br>Mill Multimedia<br>Keys<br>Alarm                                                                                                    | X<br>Network<br>Type<br>Model<br>Target IP Addres<br>SubnetMask<br>Default Gateway<br>DHCP<br>Host Name<br>T DNS                                                                                                    | 55                                                                                                    | XBTGT5000 Series<br>XBTGT5330 (640x480)<br>192 . 168 . 100 . 20<br>255 . 255 . 255 . 0<br>0 . 0 . 0 . 0 . 0                                                                                                    |

## Create a switch

| 1 | Click on the <b>Switch</b> icon in the tool bar.                                                       |  |
|---|----------------------------------------------------------------------------------------------------|--|
| 2 | Select the position where you<br>wish to place the button by<br>opening a rectangle on the<br>display. |  |
|   | Resize the rectangle to your liking and press Enter.                                                   |  |

| 3 | In the <b>Switch Settings</b> dialog,<br>select the variable that is to be<br>linked to the button.<br>Click on the bulb icon on the<br>right hand side of the box to<br>browse for a variable name. | Switch Settings       Image: Color Label Visibility Advanced         Mode       Switch       Switch with Lamp       Category       Primitive       Image: Color       Image: Color |
|---|----------------------------------------------------------------------------------------------------|----------------------------------------------------------------------------------------------------|
| 4 | Clicking on the bulb icon (as<br>indicated in the image above)<br>opens the <b>Variable List</b> .<br>Go to the <b>SoMachine</b> tab, select<br>the required variable and click<br><b>OK</b> .       | Apply Add><br>OK Cancel Help<br>Variables List                                                                                                    |
|   |                                                                                                    |                                                                                                    |

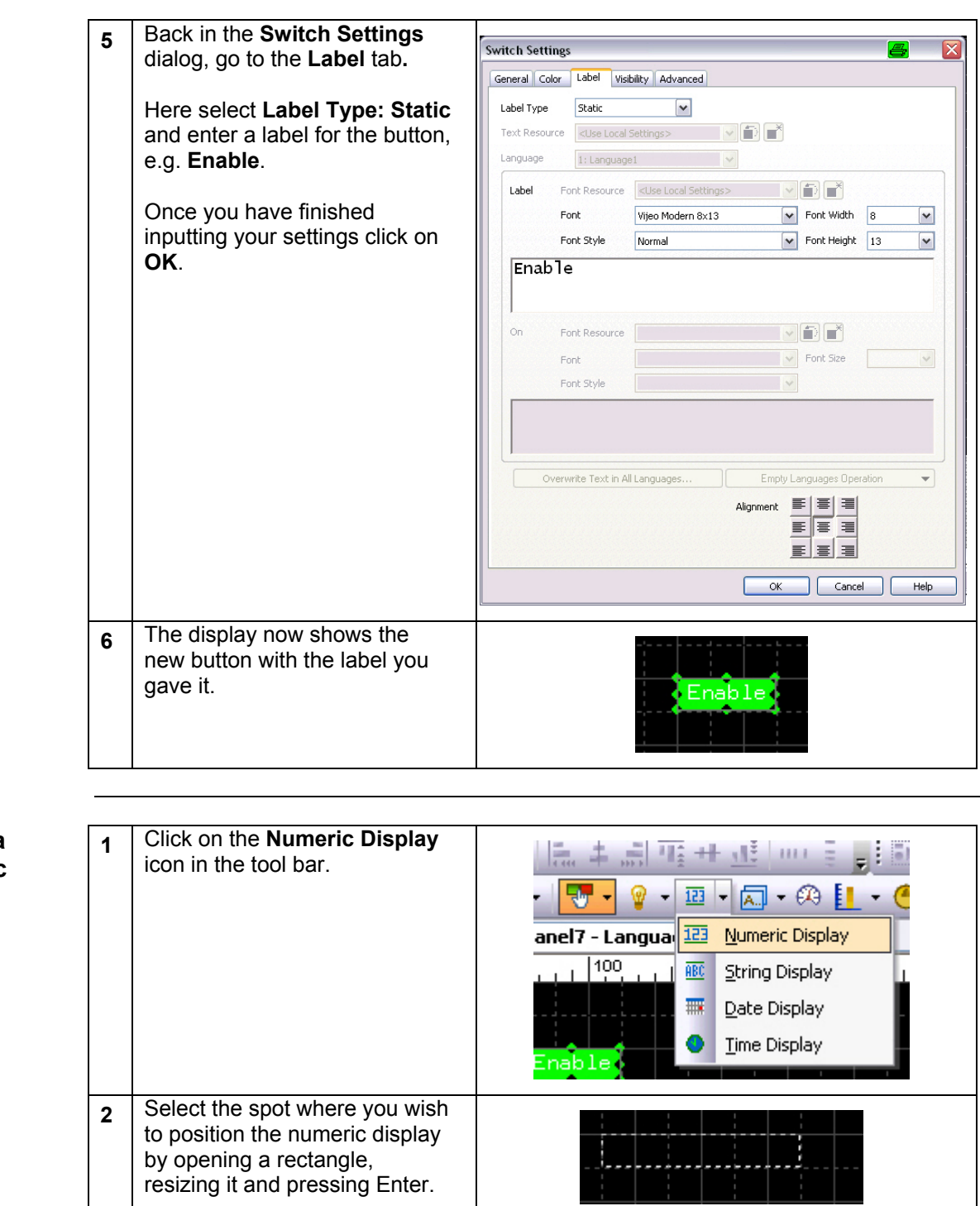

### Create a Numeric Display

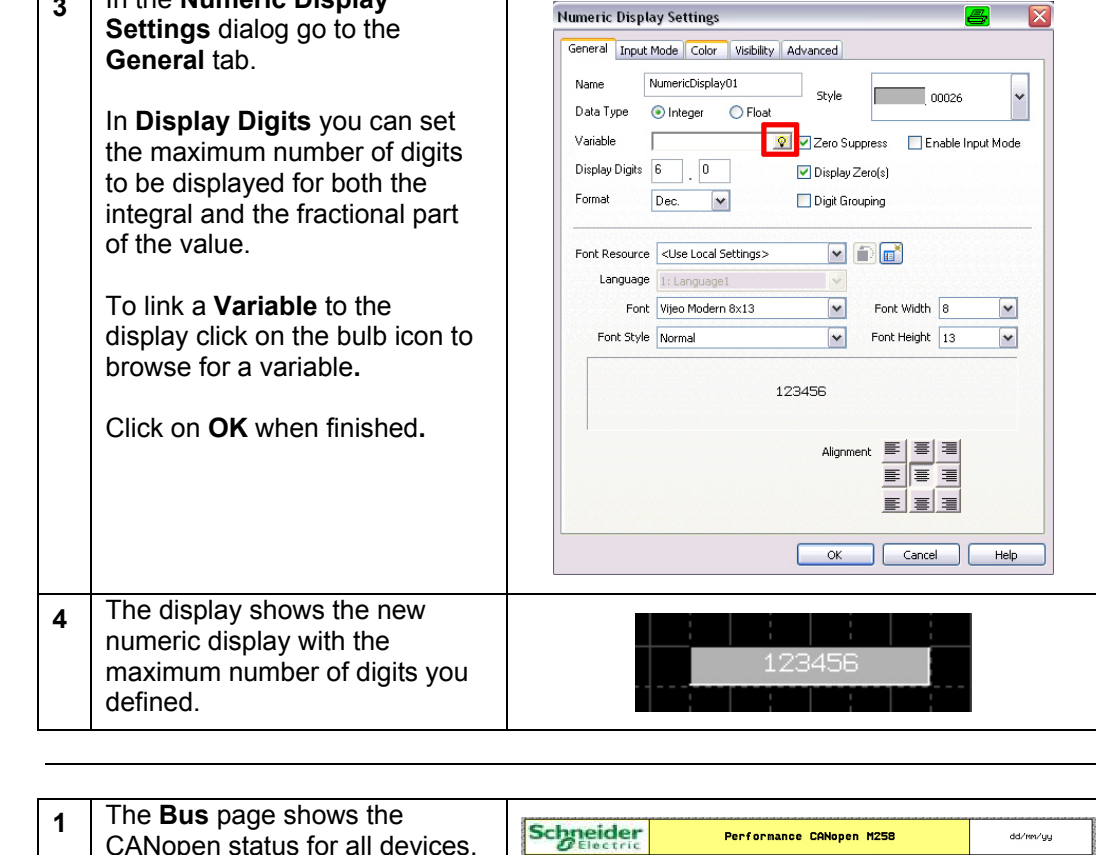

In the Numeric Display

3

| 1 | CANopen status for all devices.   | Schneider                                                      | Performan                                                   | ce CANopen M25                               | 58                                         | dd/mn/yy                                                                         |
|---|-----------------------------------|----------------------------------------------------------------|-------------------------------------------------------------|----------------------------------------------|--------------------------------------------|----------------------------------------------------------------------------------|
|   |                                   | Bus Al                                                         | arm Safety                                                  | Manual                                       | Auto                                       | 24:00:00                                                                         |
|   |                                   | ATV32 1<br>ATV32 2<br>ATV32 2<br>ATV32 3<br>ATV32 4<br>ATV32 1 |                                                             |                                              | TeSust<br>Trasust<br>Ostcode<br>THS<br>THS | 13<br>12<br>12<br>12<br>12<br>12<br>12<br>12<br>12<br>12<br>12<br>12<br>12<br>12 |
| 2 | The <b>Alarm</b> page shows if an | ATV21 5                                                        | Safety UMS2 ATV212                                          | ати/1 ILA<br>ати/1 ILA<br>се САНореп M21     | TeSys (                                    | IX Hone dd/mr/yy                                                                 |
|   | which device.                     | Bus All<br>ATV32 1 Error<br>ATV32 2 Error<br>ATV32 3 Error     | arri Safety<br>PFFF ATV21 1<br>PFFF ATV21 1<br>PFFF LKH32 2 | Hanual<br>Perror F<br>B Error F<br>1 Error F | Auto                                       | 24:80:00                                                                         |

### Example screens

| 3 | The " <b>Safety</b> " page shows the status of the emergency stop relay.                                       | Performance CANopen H258     dd/wv/uju       Bus     filam     Safety     Ranual     Ruto     24188188       Bus     filam     Safety     Ranual     Ruto     24188188       Bus     filam     Safety     Ranual     Ruto     24188188       Bus     filam     Safety     Ranual     Ruto     24188188       Bus     filam     Safety     Ranual     Ruto     2418818       Bus     Door open     Door open     Door open     Door open       Bus     Filam     Bus     Ranual     Ruto     Ruto       Bus     Filam     Filam     Ruto     Ruto     Ruto       Bus     Filam     Filam     Filam     Filam     Filam       Bus     Filam     Filam     Filam     Filam     Filam       Bus     Filam     Filam     Filam     Filam     Filam       Bus     Filam     Filam     Filam     Filam     Filam                                                                                                    |
|---|----------------------------------------------------------------------------------------------------|----------------------------------------------------------------------------------------------------|
| 4 | possible to control and monitor<br>the Lexium 32A servo drives.                                                | Performance CANopen H258     dd/m/yu       Buz     Alam     Safety     Narval     Auto       24160180     Alam     Safety     Narval     Auto       24160180     Alam     Safety     Narval     Auto       24160180     Alam     Safety     Narval     Auto       24160180     Velocity     Pos. Rei.     Pos. Rei.       Start     12345     1234567890     1234567890       Start     12345     1234567890     1234567890       Start     12345     1234567890     1234567890       Start     12345     1234567890     1234567890       Stop     Brew     FFFF     FFFF       Buz     Niam     Stafety     Niam       Attribut     12345     1234567890     1234567890                                                                                                    |
| 5 | Via the <b>ATV32</b> page it is<br>possible to control and monitor<br>the Altivar 32 variable speed<br>drives. | Performance CANopen H258         dd/wv/yy           Bus         Niam         Safety         Harval         Ruto         24100100           Power         Start         Rv         12245         12245         12245           Power         Start         Rv         12245         12245         12245           Power         Start         Rv         12245         12245         12245           Power         Start         Rv         12245         12245         12245           Power         Start         Rv         12245         12245         12245           Power         Start         Rv         12245         12245         12245           Power         Start         Rv         12245         12245         12245           Power         Start         Rv         12245         12245         12245           Power         Start         Rv         12245         12245         12245           Power         Start         Rv         12245         12245         12245           Bus         Ntru         Rv         12245         12245         12245           Bus         Ntru         Rv         12245         1             |
| 6 | Via the <b>ATV71</b> page it is<br>possible to control and monitor<br>the Altivar 71 variable speed<br>drives. | Portformance CANopen H258         dd/mv/uy           Bus         Alarn         Safety         Marual         Auto         24188189           Bus         Alarn         Safety         Marual         Auto         24188189           Pauer         Blant         Date         12945         12945         12945           Error         Blant         Date         12945         12945         12945           Error         Blant         Date         12945         12945         12945           Error         Blant         Date         12945         12945         12945           Pouer         Blant         Date         12945         12945         12945           Pouer         Blant         Date         12945         12945         12945           Error         Blant         Date         12945         12945         12945           Error         Blant         Date         12945         12945         12945           Error         Blant         Date         12945         12945         12945           Error         Blant         Date         12945         12945         12945         12945           Error         Blant |

| 7  | Via the <b>ILA</b> page it is possible<br>to control and monitor the<br>integrated drive Lexium.                                     | Bus         Alarm         Safety         Harusi         Auto           1un - Nol         1un - Nol         1un - Nol         1un - Nol         1un - Nol                                                                                                    | dd/mm/yy<br>24:88:88                                                                                                    |
|----|----------------------------------------------------------------------------------------------------|----------------------------------------------------------------------------------------------------|----------------------------------------------------------------------------------------------------|
|    |                                                                                                    | Power         Velocity         Post. ref.         ref.           Start         12345         1234567890         1234567890           Stop         Errorn         FFFF         123457890           Velocity         Post. refs.         refs.           Start         12345         1234567890           Stop         Errorn         FFFF           Velocity         Post. refs.         refs.           Stop         Errorn         FFFF           Stop         Errorn         FFFF                                                                                                    |                                                                                                    |
|    |                                                                                                    | Bus Alarm Safety Lotisz ATV31 ATV21 ILA Testys o                                                                                                    | OTBFTB Home                                                                                                    |
| 8  | Via the <b>TeSys</b> page it is<br>possible to control and monitor<br>the TeSysU motor starters.                                     | Bus         Alarn         Safety         Harval         Auto                                                                                                    | dd/nm/yy<br>24:00:00                                                                                                    |
|    |                                                                                                    |                                                                                                    |                                                                                                    |
|    |                                                                                                    |                                                                                                    |                                                                                                    |
|    |                                                                                                    |                                                                                                    |                                                                                                    |
|    |                                                                                                    | Bug         Altern         Bug         LONG         ATV21         LIA         LIA         Tesper                                                                                                    | OTBETE Home                                                                                                    |
| ٩  | The <b>MIX</b> page shows the status                                                                                                 |                                                                                                    |                                                                                                    |
| 9  | of the input and output bits of                                                                                                    | Performance CANopen M258                                                                                                    | dd/mm/yy                                                                                                    |
| 5  | of the input and output bits of the I/O device.                                                                                      | Bus         Alam         Safety         Harval         Auto           IMPUT         Imput         Imput         0                                                                                                    | dd/mr/yy<br>24:00:00                                                                                                    |
| 9  | of the input and output bits of the I/O device.                                                                                      | Bus         Alam         Safety         Harval         Auto           IMPUT         IMPUT         IMPUT         0           TM5-Kode38         10101010         10101010         0                                                                                                    | dd/mr/yy<br>24+00+00<br>10101010<br>10101010                                                                                                    |
| 3  | of the input and output bits of<br>the I/O device.                                                                                   | Bus         Alarn         Safety         Harval         Auto           IMPUT         IMPUT         IMPUT         0           TR5-Kode38         10101010         10101010         0           TR5-Kode38         10101010         10101010         0                                                                                                    | dd/mr/yy<br>24109100<br>30101010<br>10101010<br>10101010                                                                                                    |
| 5  | of the input and output bits of<br>the I/O device.                                                                                   | Bus         Alam         Safety         Harval         Auto           INPUT         INPUT         INPUT         0           TMS-Kode18         10101010         10101010         0           TMS-Kode28         10101010         10101010         0           TMS-Kode38         10101010         10101010         0                                                                                                    | dd/mr/yy<br>24109100<br>10101010<br>10101010<br>10101010<br>10101010                                                                                                    |
| 3  | of the input and output bits of<br>the I/O device.                                                                                   | Bus         Alarn         Safety         Harval         Auto           Bus         Alarn         Safety         Harval         Auto           INPUT         INPUT         INPUT         0           INPUT         INPUT         10101010         0           INF-Hode20         10101010         10101010         0           INF-Hode20         10101010         10101010         10101010           INF-Hode20         10101010         10101010         10101010           INF-Hode20         10101010         10101010         10101010           INF-Hode20         10101010         10101010         10101010                                                                                                    | dd/mr/yy<br>24109100<br>3007007<br>10101010<br>10101010<br>10101010<br>10101010                                                                                          |
| 3  | of the input and output bits of<br>the I/O device.                                                                                   | Buz         Alarn         Safety         Harval         Auto           Buz         Alarn         Safety         Harval         Auto           IMPUT 1         INPUT 2         0           IMPUT 1         INPUT 2         0           IMPUT 1         INPUT 2         0           IMPUT 1         INPUT 2         0           IMPUT 1         INPUT 2         0           IMPUT 1         INPUT 2         0           IMPUT 1         INPUT 2         0           IMPUT 1         INPUT 2         0           IMPUT 1         INPUT 2         0           IMPUT 1         INPUT 2         0           IMPUT 1         INPUT 2         0           IMPUT 1         INPUT 2         0           IMPUT 1         INPUT 2         0           IMPUT 2         10101010         10101010           IMPT 1         INPUT 2         INPUT 2           IMPT 2         INIT 2         INPUT 2           IMPT 3         INTERPRETATION 2         INTERPRETATION 2           IMPT 4         INTERPRETATION 2         INTERPRETATION 2           IMPT 4         INTERPRETATION 2         INTERPRETATION 2 <td< th=""><th>dd/mr/yy<br/>24109100<br/>10101010<br/>10101010<br/>10101010<br/>10101010</th></td<>                                                           | dd/mr/yy<br>24109100<br>10101010<br>10101010<br>10101010<br>10101010                                                                                                    |
| 10 | of the input and output bits of<br>the I/O device.                                                                                   | Bus         Alarn         Safety         Harval         Auto           Bus         Alarn         Safety         Harval         Auto           IMPUT         IMPUT         IMPUT         Auto           IMPUT         IMPUT         IMPUT         Imput           THS-Mode10         10101010         10101010         10101010           THS-Mode20         10101010         10101010         10101010           THS-Mode20         10101010         10101010         10101010           THS-Mode20         10101010         10101010         10101010           THS-Mode20         10101010         10101010         10101010           THS-Mode20         10101010         10101010         10101010           THS-Mode20         1234557890         2         12345578.1         4           Bus         New         Safety         L902         MV31         MV1         Int         Tebys         N                                                                                                    | dd/mr/yy<br>24:00:00<br>10101010<br>10101010<br>10101010<br>10101010                                                                                                    |
| 10 | of the input and output bits of<br>the I/O device.<br>The <b>Home</b> page of the HMI<br>displays the layout of the main<br>cabinet. | Subjective         Performance CANopen H258           Bus         Alarn         Safety         Harval         Auto           IMPUT         IMPUT         IMPUT         Imput         Auto           TH5-Mode10         10101010         10101010         10101010         Imput         Imput           TH5-Mode20         10101010         10101010         10101010         Imput         Imput | dd/mr/yy<br>24+00:00<br>10101010<br>10101010<br>10101010<br>12345678.1<br>12345678.1<br>12345678.1<br>12345678.1<br>dd/mr/yy<br>24+00:00                                 |
| 10 | of the input and output bits of<br>the I/O device.<br>The <b>Home</b> page of the HMI<br>displays the layout of the main<br>cabinet. | Societies:         Performance CANopen H258           Buz         Alarn         Safety         Harval         Auto           IMPUT 1         INPUT 2         0           TH5-Mode18         10101010         10101010         10101010           TH5-Mode28         10101010         10101010         10101010           TH5-Mode28         10101010         10101010         10101010           TH5-Mode28         10101010         10101010         10101010           TH5-Mode28         10101010         10101010         10101010           TH5-Mode28         10101010         10101010         10101010           TH5-Mode28         10101010         10101010         10101010           TH5-Mode28         10101010         112345578.1                                                                                                    | dd/mr/yy<br>24+00:00<br>10101010<br>10101010<br>10101010<br>12345678.1<br>12345678.1<br>12345678.1<br>12345678.1<br>12345678.1<br>12345678.1<br>12345678.1<br>12345678.1 |
| 10 | of the input and output bits of<br>the I/O device.<br>The <b>Home</b> page of the HMI<br>displays the layout of the main<br>cabinet. | Science:         Performance CANopen H258           Bux         Alarn         Safety         Harval         Auto           IMPUT 1         INPUT 2         Auto         Auto           THS-Rode10         10101010         10101010         10101010           THS-Rode20         10101010         10101010         10101010           THS-Rode20         10101010         10101010         10101010           THS-Rode20         10101010         12345678.1         3           Baileader         1234567890         2         12345678.1         4           Baileader         1234567890         2         12345678.1         4           Baileader         1234567890         2         12345678.1         4           Baileader         1234567890         2         12345678.1         4           Bux         Alarn         Safety         Auval         Auto                                                                                                    | dd/mr/yy<br>241-001-00<br>10101010<br>10101010<br>10101010<br>10101010                                                                                                   |
| 10 | of the input and output bits of<br>the I/O device.<br>The <b>Home</b> page of the HMI<br>displays the layout of the main<br>cabinet. | Science:         Performance CANopen H258           Bur         Auto           IMPUT 1         INPUT 2           THS-Rode10         10101010           THS-Rode10         10101010  <                                                                                                    | dd/mr/yy<br>24100100<br>10101010<br>10101010<br>10101010<br>10101010<br>10101010<br>12245678.1<br>12245678.1<br>12345678.1<br>12345678.1<br>12345678.1                   |

| 11 | The <b>Rem rack</b> page of the HMI displays the layout of the remote rack and the field | Schnei<br>Ele | ider<br>etric | Ilann  | <b>Perf</b><br>Safe | ormance<br>ty | e CANopen<br>Manua I | M258 | Auto  | dd/mm/yy<br>24:00:00 |  |
|----|------------------------------------------------------------------------------------------|---------------|---------------|--------|---------------------|---------------|----------------------|------|-------|----------------------|--|
|    | devices.                                                                                 |               | Alace         | Safety |                     |               |                      |      | TeSys | Ren rack             |  |

| Introduction | This chapter describes the steps required to initialize and configure the different devices required to attain the described system function.             |
|--------------|----------------------------------------------------------------------------------------------------|
| General      | Altivar 32, Altivar 71 and Lexium 32A drives are configured by using the local control panel on the device itself.                                        |
| Note         | If this is not a new drive you should re-establish the factory settings. If you need instructions on how to do this, please read the drive documentation. |
|              | Be sure that the controller is in STOP state before parameterizing the drives.                                                                            |

## Altivar 32

| Introduction  | The ATV32 parameters can be entered or modified via the local control panel on the front of the device itself. |                                                                                                    |                                |                                                                                                    |  |
|---------------|----------------------------------------------------------------------------------------------------|----------------------------------------------------------------------------------------------------|--------------------------------|----------------------------------------------------------------------------------------------------|--|
| Note          | If th<br>ins<br>The<br>it cl<br>sel                                                                            | his is not a new drive you should re-establish<br>tructions on how to do this, please refer to the<br>Jog dial is part of the local control panel an<br>lockwise or counter-clockwise. Pressing the<br>ection or confirm information.                                                                                                    | h the<br>he dr<br>nd ca<br>jog | e factory settings. If you need<br>rive documentation.<br>an be used for navigation by turning<br>dial enables the user to make a    |  |
| Control panel | 1                                                                                                    | The CANopen-Address and Baud rate can<br>dial on the control panel of the Altivar.<br>Functions of the Display and the<br>Keys<br>1 The ESC key is used for menu<br>navigation (backward) and parameters<br>adjustment (cancel)<br>2 The Jog dial is used for menu<br>navigation (up or down) and parameters<br>adjustment (increase/decrease value or<br>element choice). It can be used as<br>Virtual analogic input 1 for drive<br>frequency reference.<br>3 The ENT key (push on the Jog dial) is<br>used for menu navigation (forward) and<br>parameters adjustment (validate) | n bei                          | input using the buttons and the jog                                                                                                  |  |
|               | 2                                                                                                    | A       REF mode selected (r E F -)         B       MON mode selected (П В п -)         C       CONF mode selected (L В п F)                                                                                                    | E<br>F<br>G                    | Dot used to display parameter value (1/10 unit)         Current display is parameter value         Current display is parameter unit |  |
|               |                                                                                                    | D Dot used to display parameter value (1/100 unit)                                                                                                    |                                |                                                                                                    |  |

|                                   | 3 | Normal display, with no fau<br>Displays the parameter select<br>[Frequency ref.] (F r H)).<br>In IE: Initialization seque<br>EUT: AutoTuning<br>dEE: Injection braking<br>r d9: Drive ready<br>r 5E: Freewheel stop con<br>EL I: Current limit<br>F 5E: Fast stop<br>FLU: Fluxing function is<br>r L P: Control is powered<br>EEL: Controlled stop<br>DEr: Adapted decelerati<br>5DE: Stand by output cu<br>US R: Undervoltage alarm<br>55 I: Safety SS1 level<br>5E D: Safety STO level                                                                                                    | ult code displayed and no startup:         ted in the [1.2 MONITORING] (ППп-) menu (default:         uence (only on remote display terminal)         ntrol         activated         ion but the DC bus is not loaded         in                                                                                                    |
|-----------------------------------|---|----------------------------------------------------------------------------------------------------|----------------------------------------------------------------------------------------------------|
| Structure of<br>the menus         | 4 | Powering up<br>$ \begin{array}{c} \hline  & \\ \hline  & \\ \hline \hline  & \\ \hline \hline  & \\ \hline \hline  & \\ \hline \hline  & \\ \hline \hline  & \\ \hline \hline  & \\ \hline \hline \hline  & \\ \hline \hline \hline  & \\ \hline \hline \hline \hline  & \\ \hline \hline \hline \hline \hline \hline \hline \hline \hline \hline \hline \hline \hline \hline \hline \hline \hline \hline \hline$ | Parameter selectionThis parameter is only visible when<br>he drive is powered up for the first<br>ime.<br>The setting can be amended<br>subsequently in the menu<br>MOTOR CONTROL] ( $d r [ - )$ for<br>Standard mot. freq] ( $b F r$ ) $- (\bigcirc + ) + \bigcirc = ENT ( ESC) = ESC$<br>$( = ESC) = ESC$<br>$( = ESC) = ESC$<br> |
| CANopen<br>Address<br>adjustment  | 5 | CANopen Address:<br>→ Conf→FULL→ COM→<br>Cn0→AdC0→1                                                                                                    | Node 1, 2, 3, 4 and 11 + 12                                                                                                    |
| CANopen<br>Baudrate<br>adjustment | 6 | CANopen Baudrate:<br>→ Conf→FULL→ COM→<br>Cn0→bd0→500                                                                                                    | 500 kbps                                                                                                    |
| Command<br>Channel<br>adjustment  | 7 | Command Channel:<br>→ Conf→FULL→ CtL→ Fr1                                                                                                    | →CAn CANopen as command channel                                                                                                    |
|                                   | 8 | The following settings are nec<br>contact.                                                                                                    | cessary for the 1 <sup>st</sup> and 2 <sup>nd</sup> Altivar 32 with break                                                                                                    |
| Access Level<br>adjustment        | 9 | Access Level:<br>$\rightarrow$ COnF $\rightarrow$ FULL $\rightarrow$ LAC $\rightarrow$                                                                                                    | EPr EPr                                                                                                    |

| Motor control<br>type<br>adjustment   | 10 | Motor control type:<br>→ COnF → FULL → drC– → Ctt →<br>UUC                                                                                     | Brake logic control can only be<br>assigned if [Motor control type] (Ctt) is<br>not set to [Standard] (Std), [V/F 5pts]<br>(UF5), [V/F Quad.] (UFq) or [Sync. mot]<br>(SYn). |
|---------------------------------------|----|----------------------------------------------------------------------------------------------------|----------------------------------------------------------------------------------------------------|
| Asynchron-<br>ous motor               | 11 | Asynchronous motor parameters:<br>$\rightarrow$ COnF $\rightarrow$ FULL $\rightarrow$ drC- $\rightarrow$ ASY-                                  |                                                                                                    |
| adjustment                            |    | $\rightarrow$ nPR $\rightarrow$ 0.18 or 0.55                                                                                                   | Rated motor power [kW]: According to drive rating                                                                                                    |
|                                       |    | $\rightarrow$ nCr $\rightarrow$ 0.6 or 1.5                                                                                                    | Rated motor current [A]: According to drive rating                                                                                                    |
|                                       |    | → nSp → 1360 or 1375                                                                                                    | Rated motor speed [rpm]: According to drive rating                                                                                                    |
|                                       |    | The values above base on the motor<br>ratings used in this example:<br>first value is for 0.18 kW motors<br>second value is for 0.55 kW motors |                                                                                                    |
|                                       |    | <b>Note:</b><br>The motor parameters have to be<br>checked with the connected drive.                                                           |                                                                                                    |
| Brake logic<br>settings<br>adjustment | 12 | Brake logic settings:<br>→ COnF → FULL → FUn → blC- →<br>blC → r2                                                                              | Control relay R2                                                                                                    |
|                                       | 13 | For the drive to operate with the new para required.                                                                                           | ameters, a power cycle (on, off, on) is                                                                                                    |

## 

### UNINTENDED EQUIPMENT OPERATION

After making any configuration changes or adjustments, be sure to cycle power (remove and reapply power) on the drive.

## Failure to follow these instructions can cause death, serious injury or equipment damage.

## Altivar 71

# Introduction The ATV71 parameters can be entered or modified using the graphic keypad panel on the device itself.

**Note** If this is not a new drive you should re-establish the factory settings. If you need instructions on how to do this, please refer the drive documentation.

| CANopen<br>settings | 1 | The CANopen address and Baudress and Baudr | rate can be input using the jog dial on the front                                                                                                    |
|---------------------|---|----------------------------------------------------------------------------------------------------|----------------------------------------------------------------------------------------------------|
|                     | 2 | To set the <b>CANopen address</b><br>and the <b>Baudrate</b> go to<br><b>1 DRIVE MENU-&gt;</b><br>and press ENT (ENT is the<br>enter of the jog dial).                                                                                                    | NST CAN +0.0 Hz 0.0 A<br>MAIN MENU 1 DRIVE MENU 2 ACCESS LEVEL 3 OPEN / SAVE AS 4 PASSWORD 5 LANGUAGE Code Quick                                                              |
|                     | 3 | Go to<br><b>1.9 COMMUNICATION -&gt;</b><br>and press ENT.                                                                                                    | NST CAN +0.0 Hz 0.0 A<br>1 DRIVE MENU<br>1.5 INPUTS / OUTPUTS CFG<br>1.6 COMMAND<br>1.7 APPLICATION FUNCT.<br>1.8 FAULT MANAGEMENT<br>1.9 COMMUNICATION<br>Code << >> Quick 💌 |
|                     | 4 | Go to<br>CANopen -><br>and press ENT.                                                                                                    | NST CAN +0.0 Hz 0.0 A<br>1.9 COMMUNICATION<br>COM. SCANNER OUTPUT<br>MODBUS HMI<br>MODBUS NETWORK<br>CANopen<br>FORCED LOCAL<br>Code << >> Quick 💌                            |

|          | 5 | Set the CANopen address to               | · · · · · · · · · · · · · · · · · · · |
|----------|---|------------------------------------------|---------------------------------------|
|          | Ŭ | <b>5</b> for the first one. For the rest | NST CAN +0.0 Hz 0.0 A                 |
|          |   | Set the CANopen bit rate to              | CANopen addross : 5                   |
|          |   | 500 kbps.                                | CANopen bit rate : 500 khrs           |
|          |   |                                          | Error code : 0                        |
|          |   |                                          |                                       |
|          |   |                                          |                                       |
|          |   |                                          | Code Quick                            |
|          |   |                                          |                                       |
|          |   |                                          |                                       |
| Brake    | 1 | To change the brake settings             |                                       |
| settings |   | go to:                                   | NST CAN +0.0 Hz 0.0 A                 |
|          |   | 1 DRIVE MENU                             | MAIN MENU                             |
|          |   | and proce ENT                            | 1 DRIVE MENU                          |
|          |   | and press ENT.                           | 2 ACCESS LEVEL                        |
|          |   |                                          | 3 OPEN / SAVE AS                      |
|          |   |                                          | 5 LANGUAGE                            |
|          |   |                                          |                                       |
|          |   |                                          |                                       |
|          | 2 | Go to                                    | NST CAN +0.0 Hz 0.0 A                 |
|          |   | 1.7 APPLICATION FUNCT.                   |                                       |
|          |   |                                          | 1.5 INPUTS / OUTPUTS CFG              |
|          |   | and press ENT.                           | 1.6 COMMAND                           |
|          |   |                                          | 1.7 APPLICATION FUNCT.                |
|          |   |                                          | 1.8 FAULT MANAGEMENT                  |
|          |   |                                          | 1.9 COMMUNICATION                     |
|          |   |                                          |                                       |
|          |   |                                          | Code << >> Quick                      |
|          |   | -                                        |                                       |
|          | 3 | Go to                                    | NST CAN +0.0 Hz 0.0 A                 |
|          |   | BRAKE LOGIC CONTROL                      | 1.7 APPLICATION FUNCT.                |
|          |   |                                          | FLUXING BY LI                         |
|          |   |                                          | LIMIT SWITCHES                        |
|          |   |                                          | BRAKE LOGIC CONTROL                   |
|          |   |                                          | EXTERNAL WEIGHT MEAS.                 |
|          |   |                                          | HIGH SPEED HOISTING                   |
|          |   |                                          |                                       |
|          |   |                                          | Code << >> Quick                      |
|          |   |                                          |                                       |

| 4 | Set the parameters to the values shown here on the                                                                                                    | Parameter name                   | Value          |
|---|----------------------------------------------------------------------------------------------------|----------------------------------|----------------|
|   | right.<br><b>Note:</b><br>These parameters are for the<br>machine described in this<br>example only. In all likelihood,<br>you will need to adapt these<br>parameters for your specific<br>machine. | Brake assignment                 | R2             |
|   |                                                                                                    | Movement type                    | Hoisting       |
|   |                                                                                                    | Brake contact                    | No             |
|   |                                                                                                    | Brake impulse                    | No             |
|   |                                                                                                    | Brake release I FW               | 0 A            |
|   |                                                                                                    | Brake release time               | 0 s            |
|   |                                                                                                    | Brake release freq.              | 0 Hz           |
|   |                                                                                                    | Brake engage freq                | 0 Hz           |
| 5 | For the drive to operate with the n required.                                                                                                    | ew parameters, a power cycle (or | n, off, on) is |

## A WARNING

### UNINTENDED EQUIPMENT OPERATION

After making any configuration changes or adjustments, be sure to cycle power (remove and reapply power) on the drive.

Failure to follow these instructions can cause death, serious injury or equipment damage.

## Lexium 32A

## **Introduction** The LXM32A parameters can be entered or modified using the local control panel on the front of the device itself.

**Note** If this is not a new drive you should re-establish the factory settings. If you need instructions on how to do this, please refer to the drive documentation.

## CANopen settings

1 If the drive is being started for the first time, the **FSu** (First Setup) is invoked. Only the CANopen address (**CoAd**) and the baudrate (**Cobd**) are initially needed.

If the drive has never been started before, follow the steps below to change the address or the baudrate.

In this project the **CANopen addresses** for the drives are **21 + 22** and **31 + 32**. The **Baudrate** for the drives is **500 kBaud**.

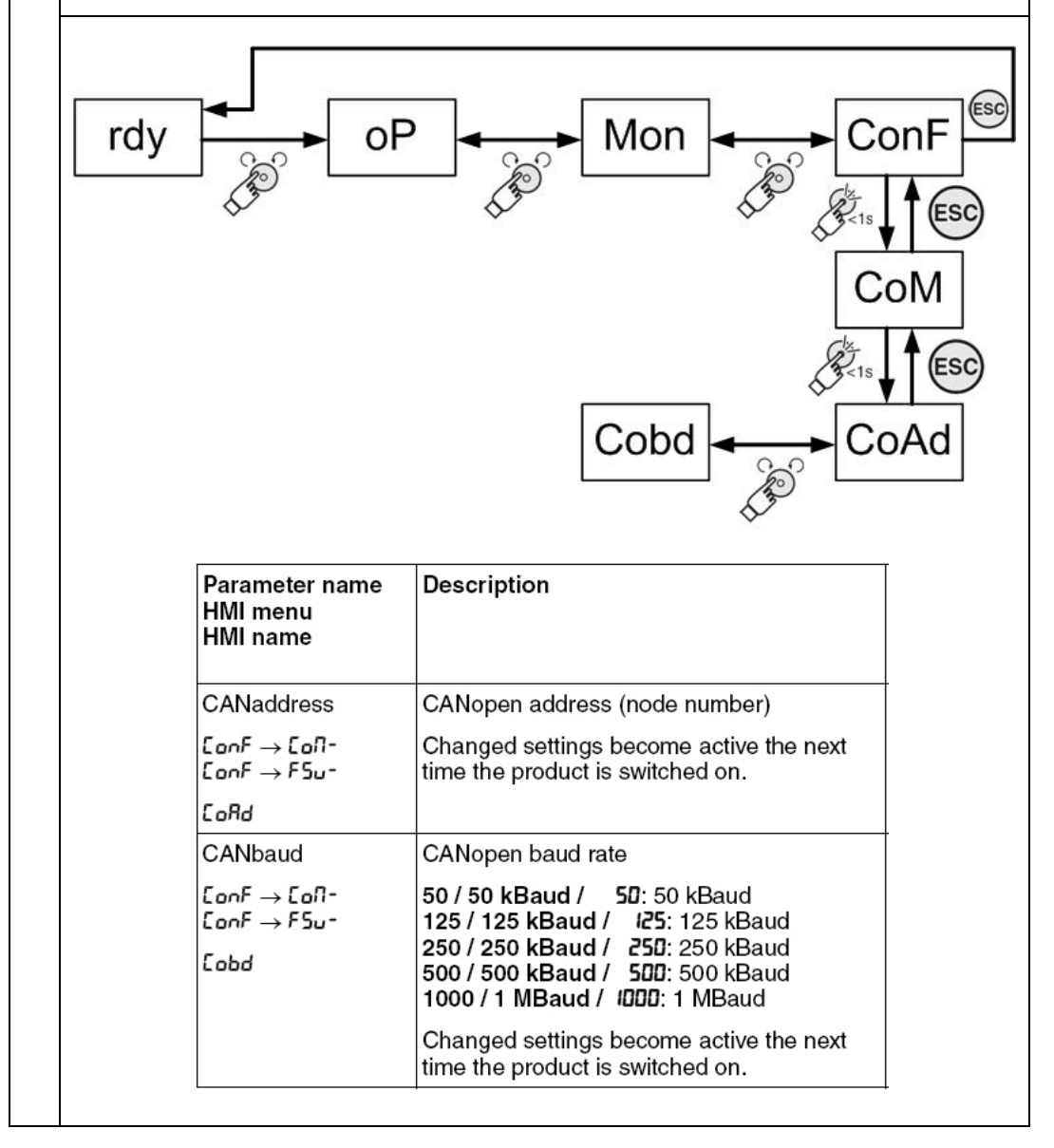

| 2 |  |
|---|--|
|   |  |

For the drive to operate with the new parameters, a power cycle (on, off, on) is required.

## **A** WARNING

### UNINTENDED EQUIPMENT OPERATION

After making any configuration changes or adjustments, be sure to cycle power (remove and reapply power) on the drive.

Failure to follow these instructions can cause death, serious injury or equipment damage.

## TeSysU

# Introduction This chapter concerns the TeSysU motor starter components used in this system. They can be adapted according to the application (motor output, reversing or non-reversing drive).

Basically, the TeSysU motor control unit comprises of a:

- Power base
- Control unit
- Communication module
- Coil wiring kit
- Optional: reversing block, Is limiter/isolation block and other modules

The following points should be taken into account when selecting components:

A 24 Vdc LU2B xx BL control unit must be used. Make sure it has the BL extension on the part number.

There are different versions of the coil wiring kit, according to the power base. LU9B N11C should be used if the power base has one direction of rotation (LU2Bxx) and LU9M RL should be used if the power base has two directions of rotation (LU2Bxx).

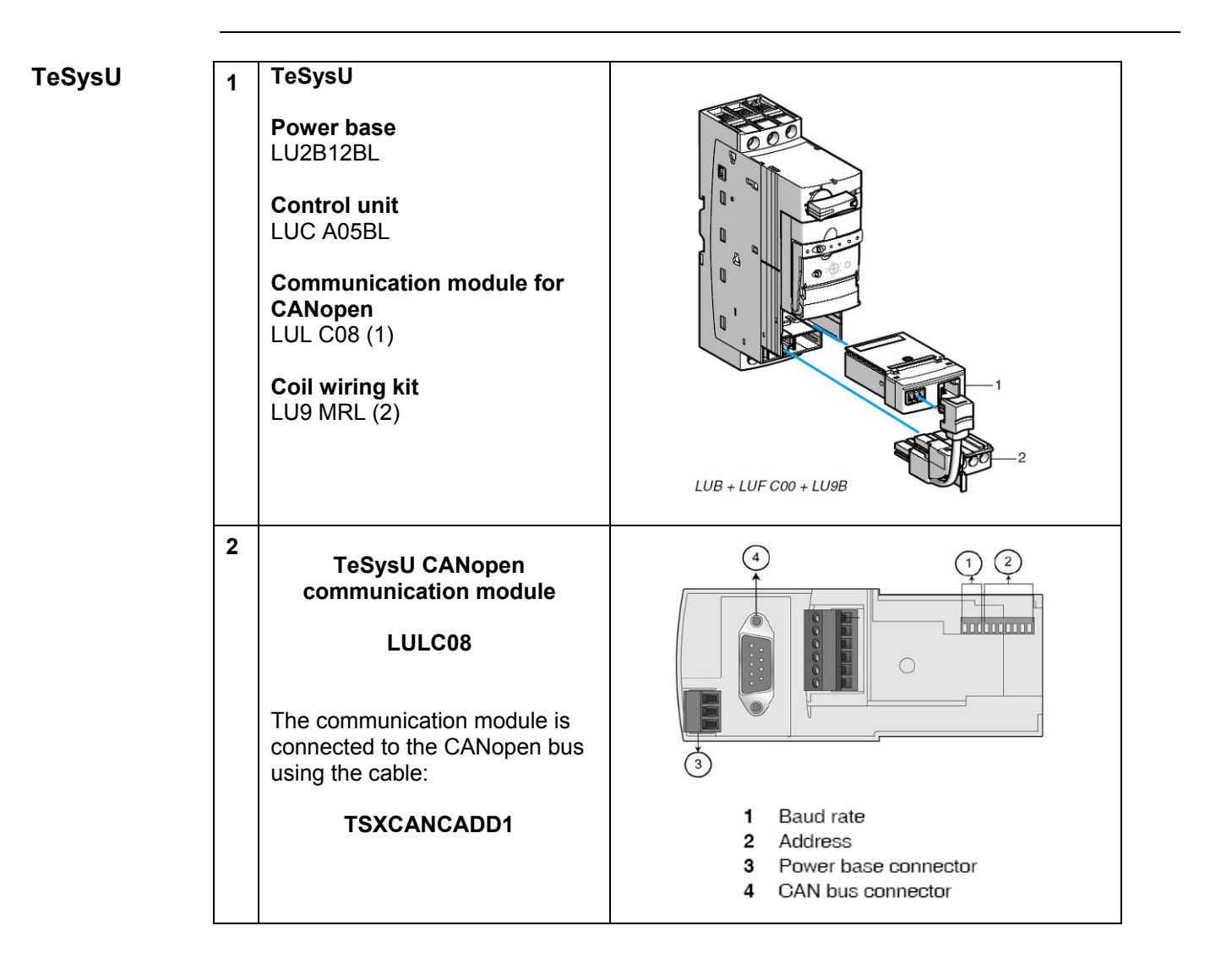

| TeSysU CANopen                                                                                                    |                      |                                                                                                    | SW10                                                                                                    | SW9                                                                                                    | SW8                                                                                                    | Baud                                                                                                    | Rate                                                                                                    |                                                                                                    |
|----------------------------------------------------------------------------------------------------|----------------------|----------------------------------------------------------------------------------------------------|----------------------------------------------------------------------------------------------------|----------------------------------------------------------------------------------------------------|----------------------------------------------------------------------------------------------------|----------------------------------------------------------------------------------------------------|----------------------------------------------------------------------------------------------------|----------------------------------------------------------------------------------------------------|
| comn                                                                                                    | communication module |                                                                                                    |                                                                                                    |                                                                                                    | 0                                                                                                    | 0                                                                                                    | 10 kb                                                                                                    | ps                                                                                                    |
|                                                                                                    |                      |                                                                                                    |                                                                                                    |                                                                                                    | 0                                                                                                    | 1                                                                                                    | 20 kb                                                                                                    | ps                                                                                                    |
|                                                                                                    | 20200                |                                                                                                    |                                                                                                    | 0                                                                                                    | 1                                                                                                    | 0                                                                                                    | 50 kb                                                                                                    | ps                                                                                                    |
| The bauc                                                                                                    | l rate is se         | t to <b>500</b>                                                                                                    |                                                                                                    | 0                                                                                                    | 1                                                                                                    | 1                                                                                                    | 125 k                                                                                                    | bps                                                                                                    |
| Nopo.                                                                                                    |                      |                                                                                                    |                                                                                                    | 1                                                                                                    | 0                                                                                                    | 0                                                                                                    | 250 ki                                                                                                    | ops (default)                                                                                                    |
|                                                                                                    |                      |                                                                                                    |                                                                                                    | 1                                                                                                    | 0                                                                                                    | 1                                                                                                    | 500 k                                                                                                    | bps                                                                                                    |
|                                                                                                    |                      |                                                                                                    |                                                                                                    | 1                                                                                                    | 1                                                                                                    | 0                                                                                                    | 800 k                                                                                                    | bps                                                                                                    |
|                                                                                                    |                      |                                                                                                    |                                                                                                    | 1                                                                                                    | 1                                                                                                    | 1                                                                                                    | 1,000                                                                                                    | kbps                                                                                                    |
|                                                                                                    |                      |                                                                                                    |                                                                                                    |                                                                                                    |                                                                                                    |                                                                                                    |                                                                                                    |                                                                                                    |
| The follo                                                                                                    | wing addre           | ess is used:                                                                                                    |                                                                                                    |                                                                                                    |                                                                                                    |                                                                                                    |                                                                                                    |                                                                                                    |
| D                                                                                                    | - 40                 |                                                                                                    |                                                                                                    |                                                                                                    |                                                                                                    |                                                                                                    |                                                                                                    |                                                                                                    |
| Bus add                                                                                                    | ress 13              |                                                                                                    |                                                                                                    |                                                                                                    |                                                                                                    |                                                                                                    |                                                                                                    |                                                                                                    |
| SW7                                                                                                    | SW6                  | SW5                                                                                                    | SW4                                                                                                    | SW3                                                                                                    | S                                                                                                    | W2                                                                                                    | SW1                                                                                                    | Address                                                                                                    |
| 0                                                                                                    | 0                    | 0                                                                                                    | 0                                                                                                    | 0                                                                                                    | 0                                                                                                    | 1                                                                                                    | 0                                                                                                    | Not valid                                                                                                    |
| 0                                                                                                    | 0                    | 0                                                                                                    | 0                                                                                                    | 0                                                                                                    | 0                                                                                                    | 1                                                                                                    | 1                                                                                                    | 1 (default)                                                                                                    |
| 0                                                                                                    | 0                    | 0                                                                                                    | 0                                                                                                    | 0                                                                                                    | 1                                                                                                    |                                                                                                    | 0                                                                                                    | 2                                                                                                    |
| 0                                                                                                    | 0                    | 0                                                                                                    | 0                                                                                                    | 0                                                                                                    | 1                                                                                                    |                                                                                                    | 1                                                                                                    | 3                                                                                                    |
| 0                                                                                                    | 0                    | 0                                                                                                    | 0                                                                                                    | 1                                                                                                    | 0                                                                                                    |                                                                                                    | 0                                                                                                    | 4                                                                                                    |
| 0                                                                                                    | 0                    | 0                                                                                                    | 0                                                                                                    | 1                                                                                                    | 0                                                                                                    |                                                                                                    | 1                                                                                                    | 5                                                                                                    |
| 0                                                                                                    | 0                    | 0                                                                                                    | 1                                                                                                    | 1                                                                                                    | 0                                                                                                    |                                                                                                    | 1                                                                                                    | 13                                                                                                    |
| Note: TeSysU needs a 24 Vdc signal on CANopen cable to operate. See the chapter:         Communication: CANopen TAP: TSXCANTDM4 wiring. |                      |                                                                                                    |                                                                                                    |                                                                                                    |                                                                                                    |                                                                                                    |                                                                                                    |                                                                                                    |
|                                                                                                    | The bauc<br>kbps.    | TeSysU CAN communication         LULCOM         The baud rate is se kbps.         The following addres         Bus address 13         SW7       SW6         0       0       0         0       0       0         0       0       0         0       0       0         0       0       0         0       0       0         0       0       0         0       0       0         0       0       0         0       0       0         0       0       0         0       0       0         0       0       0         0       0       0         0       0       0         0       0       0         0       0       0         0       0       0         0       0       0         0       0       0         0       0       0         0       0       0         0       0       0         0 | Sw7         Sw6         Sw5           0         0         0           0         0         0           0         0         0           0         0         0           0         0         0           0         0         0           0         0         0           0         0         0           0         0         0           0         0         0           0         0         0           0         0         0           0         0         0           0         0         0           0         0         0           0         0         0           0         0         0           0         0         0           0         0         0           0         0         0           0         0         0           0         0         0           0         0         0           0         0         0           0         0         0           0         0         0 </th <th>Sw7         Sw6         Sw4         O         O<!--</th--><th>SW10         SW10           LULC08         0           The baud rate is set to 500         0           kbps.         1           1         1           1         1           1         1           1         1           1         1           1         1           1         1           1         1           1         1           1         1           1         1           1         1           1         1           1         1           1         1           1         1           1         1           1         1           1         1           1         1           1         1           1         1           1         1           1         1           1         1           1         1           1         1           1         1           1         1           1         1           1         1</th><th>Sw10         Sw9           LULC08         0         0         0         0         0         0         0         0         0         0         0         0         0         0         0         0         0         0         0         0         0         0         0         0         0         0         0         0         0         0         0         0         0         0         0         0         0         0         0         0         0         0         0         0         0         0         0         0         0         0         0         0         0         0         0         0         0         0         0         0         0         0         0         0         0         0         0         0         0         0         0         0         0         0         0         0         0         0         0         0         0         0         0         0         0         0         0         0         0         0         0         0         0         0         0         0         0         0         0         0         0         0         <td< th=""><th>Sw10         Sw9         Sw8           LULC08         0         0         0         0         0         0         0         0         0         0         0         0         0         0         0         0         0         0         0         0         0         0         0         0         0         0         0         0         0         0         0         0         0         0         0         0         0         0         0         0         0         0         0         0         0         0         0         0         0         0         0         0         0         0         0         0         0         0         0         0         0         0         0         0         0         0         0         0         0         0         0         0         0         0         0         0         0         0         0         0         0         0         0         0         0         0         0         0         0         0         0         0         0         0         0         0         0         0         0         0         0         &lt;</th><th>Sw10         Sw9         Sw8         Baud           LULC08         0         0         10 kbp           The baud rate is set to 500 kbps.         0         1         20 kbp           The baud rate is set to 500 kbps.         0         1         1         120 kbp           The baud rate is set to 500 kbps.         0         1         1         120 kbp           The following address is used:         1         0         0         250 kbp           The following address is used:         1         1         1         100         0           Sw7         Sw6         Sw5         Sw4         Sw3         Sw2         Sw11           0         0         0         0         0         0         0         0           0         0         0         0         0         0         0         0         0           0         0         0         0         0         1         0         0         0           0         0         0         0         0         0         0         0         0         0         0           0         0         0         0         0         1         0</th></td<></th></th> | Sw7         Sw6         Sw4         O         O </th <th>SW10         SW10           LULC08         0           The baud rate is set to 500         0           kbps.         1           1         1           1         1           1         1           1         1           1         1           1         1           1         1           1         1           1         1           1         1           1         1           1         1           1         1           1         1           1         1           1         1           1         1           1         1           1         1           1         1           1         1           1         1           1         1           1         1           1         1           1         1           1         1           1         1           1         1           1         1           1         1</th> <th>Sw10         Sw9           LULC08         0         0         0         0         0         0         0         0         0         0         0         0         0         0         0         0         0         0         0         0         0         0         0         0         0         0         0         0         0         0         0         0         0         0         0         0         0         0         0         0         0         0         0         0         0         0         0         0         0         0         0         0         0         0         0         0         0         0         0         0         0         0         0         0         0         0         0         0         0         0         0         0         0         0         0         0         0         0         0         0         0         0         0         0         0         0         0         0         0         0         0         0         0         0         0         0         0         0         0         0         0         0         <td< th=""><th>Sw10         Sw9         Sw8           LULC08         0         0         0         0         0         0         0         0         0         0         0         0         0         0         0         0         0         0         0         0         0         0         0         0         0         0         0         0         0         0         0         0         0         0         0         0         0         0         0         0         0         0         0         0         0         0         0         0         0         0         0         0         0         0         0         0         0         0         0         0         0         0         0         0         0         0         0         0         0         0         0         0         0         0         0         0         0         0         0         0         0         0         0         0         0         0         0         0         0         0         0         0         0         0         0         0         0         0         0         0         0         &lt;</th><th>Sw10         Sw9         Sw8         Baud           LULC08         0         0         10 kbp           The baud rate is set to 500 kbps.         0         1         20 kbp           The baud rate is set to 500 kbps.         0         1         1         120 kbp           The baud rate is set to 500 kbps.         0         1         1         120 kbp           The following address is used:         1         0         0         250 kbp           The following address is used:         1         1         1         100         0           Sw7         Sw6         Sw5         Sw4         Sw3         Sw2         Sw11           0         0         0         0         0         0         0         0           0         0         0         0         0         0         0         0         0           0         0         0         0         0         1         0         0         0           0         0         0         0         0         0         0         0         0         0         0           0         0         0         0         0         1         0</th></td<></th> | SW10         SW10           LULC08         0           The baud rate is set to 500         0           kbps.         1           1         1           1         1           1         1           1         1           1         1           1         1           1         1           1         1           1         1           1         1           1         1           1         1           1         1           1         1           1         1           1         1           1         1           1         1           1         1           1         1           1         1           1         1           1         1           1         1           1         1           1         1           1         1           1         1           1         1           1         1           1         1 | Sw10         Sw9           LULC08         0         0         0         0         0         0         0         0         0         0         0         0         0         0         0         0         0         0         0         0         0         0         0         0         0         0         0         0         0         0         0         0         0         0         0         0         0         0         0         0         0         0         0         0         0         0         0         0         0         0         0         0         0         0         0         0         0         0         0         0         0         0         0         0         0         0         0         0         0         0         0         0         0         0         0         0         0         0         0         0         0         0         0         0         0         0         0         0         0         0         0         0         0         0         0         0         0         0         0         0         0         0 <td< th=""><th>Sw10         Sw9         Sw8           LULC08         0         0         0         0         0         0         0         0         0         0         0         0         0         0         0         0         0         0         0         0         0         0         0         0         0         0         0         0         0         0         0         0         0         0         0         0         0         0         0         0         0         0         0         0         0         0         0         0         0         0         0         0         0         0         0         0         0         0         0         0         0         0         0         0         0         0         0         0         0         0         0         0         0         0         0         0         0         0         0         0         0         0         0         0         0         0         0         0         0         0         0         0         0         0         0         0         0         0         0         0         0         &lt;</th><th>Sw10         Sw9         Sw8         Baud           LULC08         0         0         10 kbp           The baud rate is set to 500 kbps.         0         1         20 kbp           The baud rate is set to 500 kbps.         0         1         1         120 kbp           The baud rate is set to 500 kbps.         0         1         1         120 kbp           The following address is used:         1         0         0         250 kbp           The following address is used:         1         1         1         100         0           Sw7         Sw6         Sw5         Sw4         Sw3         Sw2         Sw11           0         0         0         0         0         0         0         0           0         0         0         0         0         0         0         0         0           0         0         0         0         0         1         0         0         0           0         0         0         0         0         0         0         0         0         0         0           0         0         0         0         0         1         0</th></td<> | Sw10         Sw9         Sw8           LULC08         0         0         0         0         0         0         0         0         0         0         0         0         0         0         0         0         0         0         0         0         0         0         0         0         0         0         0         0         0         0         0         0         0         0         0         0         0         0         0         0         0         0         0         0         0         0         0         0         0         0         0         0         0         0         0         0         0         0         0         0         0         0         0         0         0         0         0         0         0         0         0         0         0         0         0         0         0         0         0         0         0         0         0         0         0         0         0         0         0         0         0         0         0         0         0         0         0         0         0         0         0         < | Sw10         Sw9         Sw8         Baud           LULC08         0         0         10 kbp           The baud rate is set to 500 kbps.         0         1         20 kbp           The baud rate is set to 500 kbps.         0         1         1         120 kbp           The baud rate is set to 500 kbps.         0         1         1         120 kbp           The following address is used:         1         0         0         250 kbp           The following address is used:         1         1         1         100         0           Sw7         Sw6         Sw5         Sw4         Sw3         Sw2         Sw11           0         0         0         0         0         0         0         0           0         0         0         0         0         0         0         0         0           0         0         0         0         0         1         0         0         0           0         0         0         0         0         0         0         0         0         0         0           0         0         0         0         0         1         0 |

## Appendix

## The Packaging Application

# **Introduction** Different machines and processes share the same initial requirements that can be implemented with a generic architecture employing the current Schneider Electric product offer. These generic architectures include power supply, controller, motion, visual indication, communication and functional machine safety aspects. The use of these generic architectures to implement customer solutions covers not only a large section of customer automation requirements but allows the implementation of a tested and validated software and hardware solution.

This chapter describes the Schneider Electric application function blocks, running on the architecture described here. This document does not provide a functional description for application solutions. The functions listed here are not comprehensive and form only a foundation for real life applications. It is not intended to provide an application that fulfills a real life situation in all aspects.

The information given here is intended to give the user a brief overview of the function blocks which are running on the described architecture. For additional information concerning the Packaging Application Function Blocks please refer to the SoMachine help.

It is expected that the reader has at least a basic knowledge of the industrial application for which these function blocks are provided and understands the professional jargon normally used in that type of application. This document is not an introduction into the specific type of industrial application for which this solution is provided.

### Note:

extension of SoMachine.

The packaging application function blocks can only be used with S-type controllers. If you use G-type controllers, the message *"Use of <Name of FB> is not authorized with the current type of device"* appears during the build phase. The packaging library and the S-type option will be available after installation of the solution Application Usually packaging applications consist of the following three machine types:

## Basics

Primary machines

These machines work in direct contact with the products to be packaged:

- o Horizontal bagging machines
- Vertical bagging machines
- Flexible package form, fill & seal machines
- Rigid package fill and close machines
- o Blister fill and seal machine
- o Filling and closing machines
- Secondary machines

Secondary machines are linked to products that are required to pack the primary product and any accessories that must be combined in the package:

- o Boxing and carton machines
- Wrapping machines (sleeve, wrap-around, shrink wrapping)
- o Palletizing / de-palletizing machines
- Pallet securing (stripping, shrink wrapping, stretch ...)
- Others

Machines that are not linked to packaging functions but are a part of the packaging process:

- o Labeling
- o Marking
- Decorating
- Cleaning machines
- Feeding machines and systems
- Rinsing & washing machines
- Cooling machines
- Drying machines
- Testing & inspection machines

## **Application Specifics**

General description of the hardware

Application Dedicated Hardware

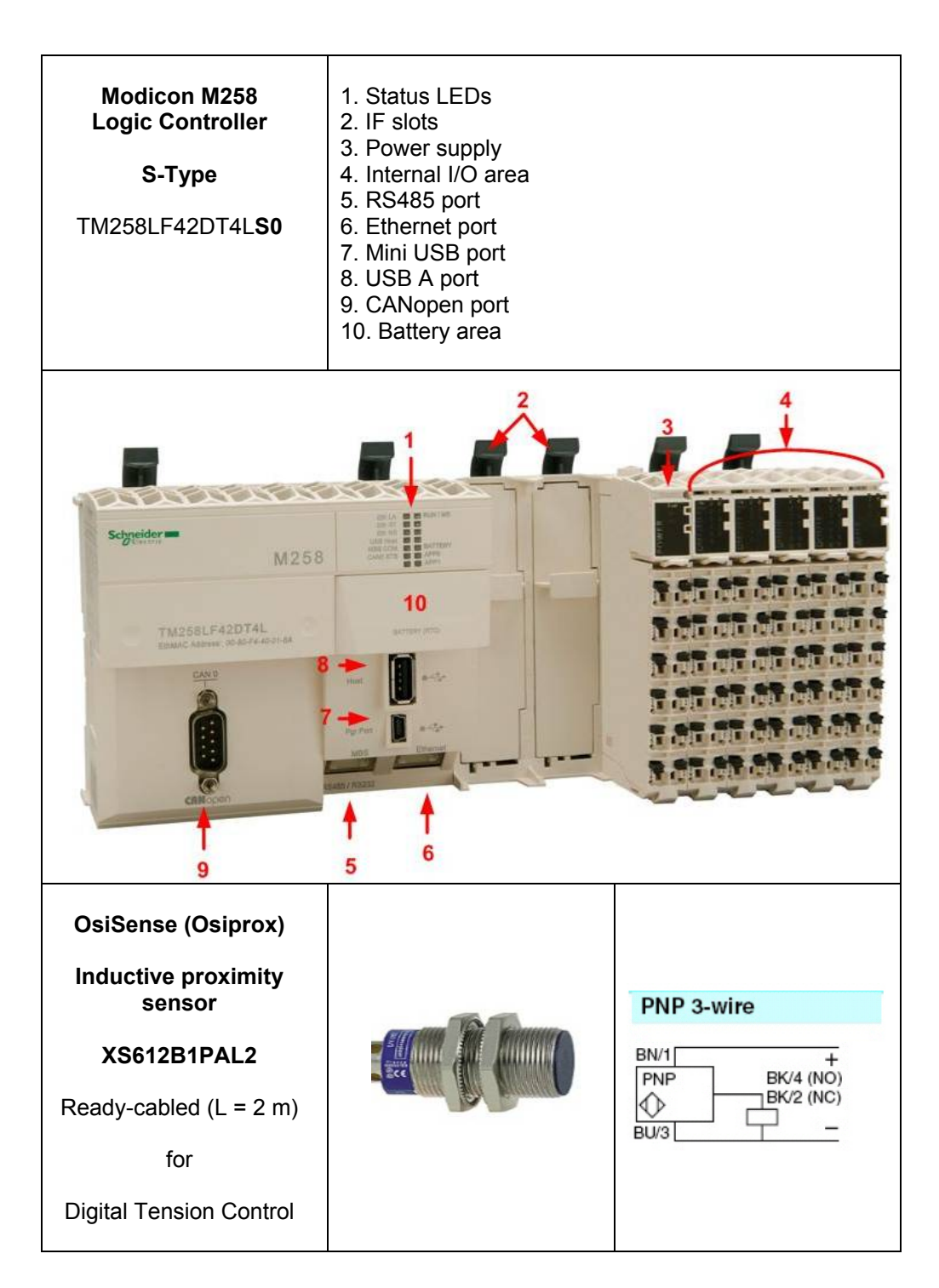

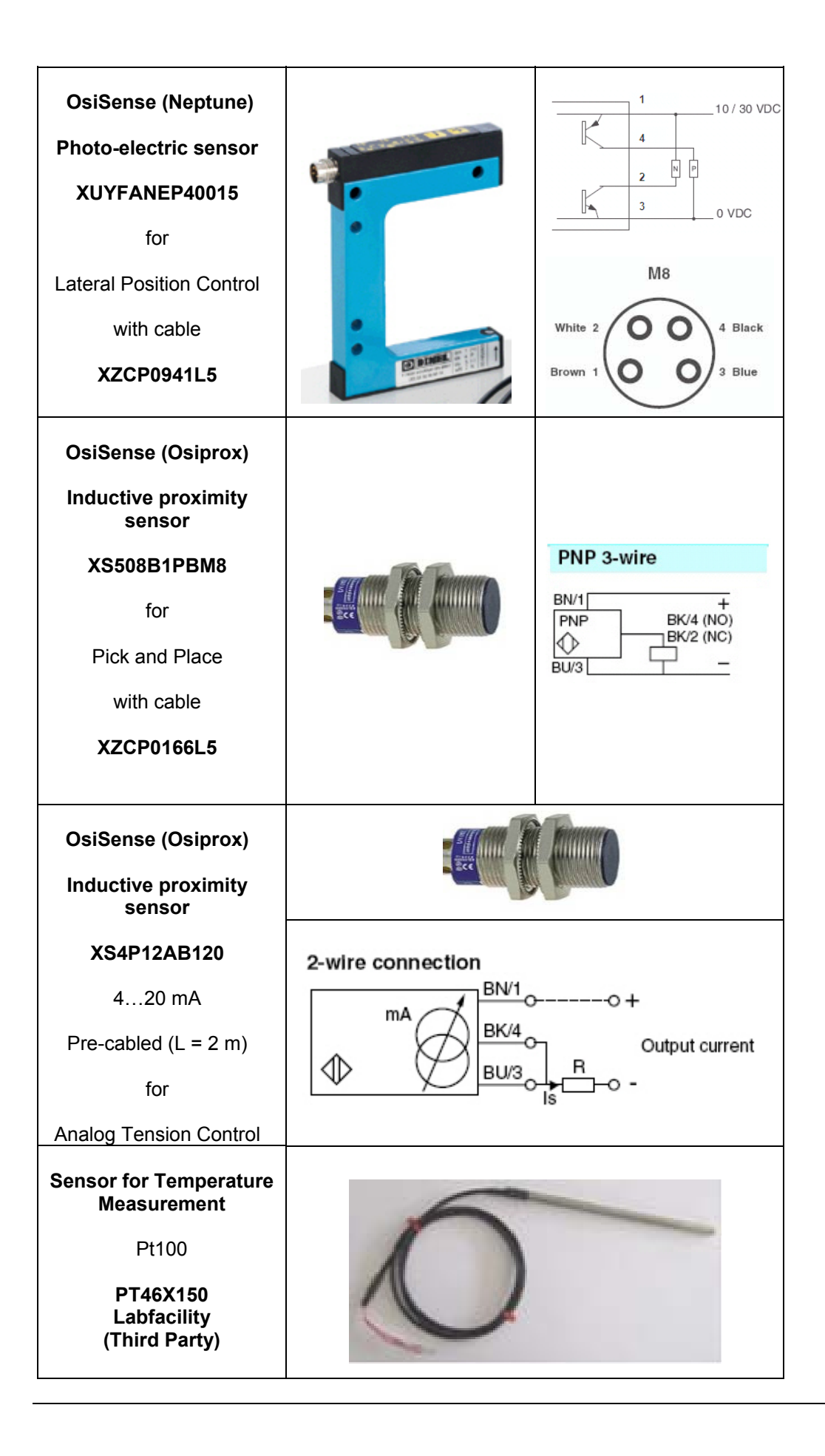

# ApplicationTo facilitate the software engineering tasks associated with the application described,FunctionSchneider Electric has developed the Packaging Application Function Block Library that has<br/>been tested and validated.

The following pages show the application function blocks that are running on the architecture described here.

The **Packaging** and the **Toolbox** libraries need to be included in the application program (See the chapter *Controller: Include library*)

## For additional information concerning the packaging AFBs please refer to the SoMachine help.

The following is a list of packaging functions which are running on the Performance CANopen M258 architecture:

- AnalogTensionControlATV
- DigitalTensionControlATV
- TemperatureControl
- LateralPositionControl
- XYPickAndPlace and MoveJog

### FB AnalogTensionControlATV

The goal of this Application Function Block is to maintain the tension of the film between two points. This is achieved by controlling the position of the arm dancer. This Application Function Block is the link between a slave axis and a master axis via an analog sensor.

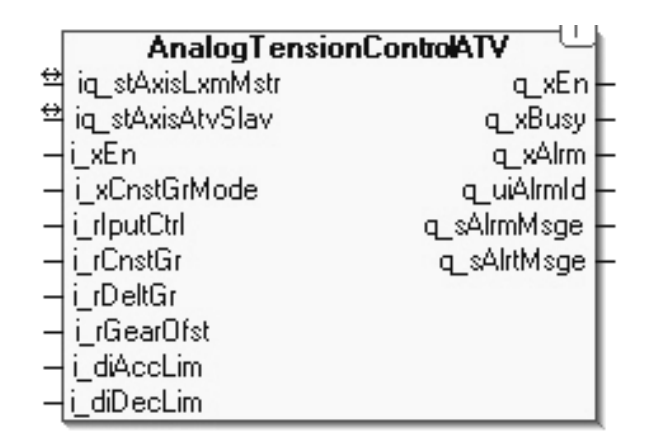

### AnalogTensionControl setup

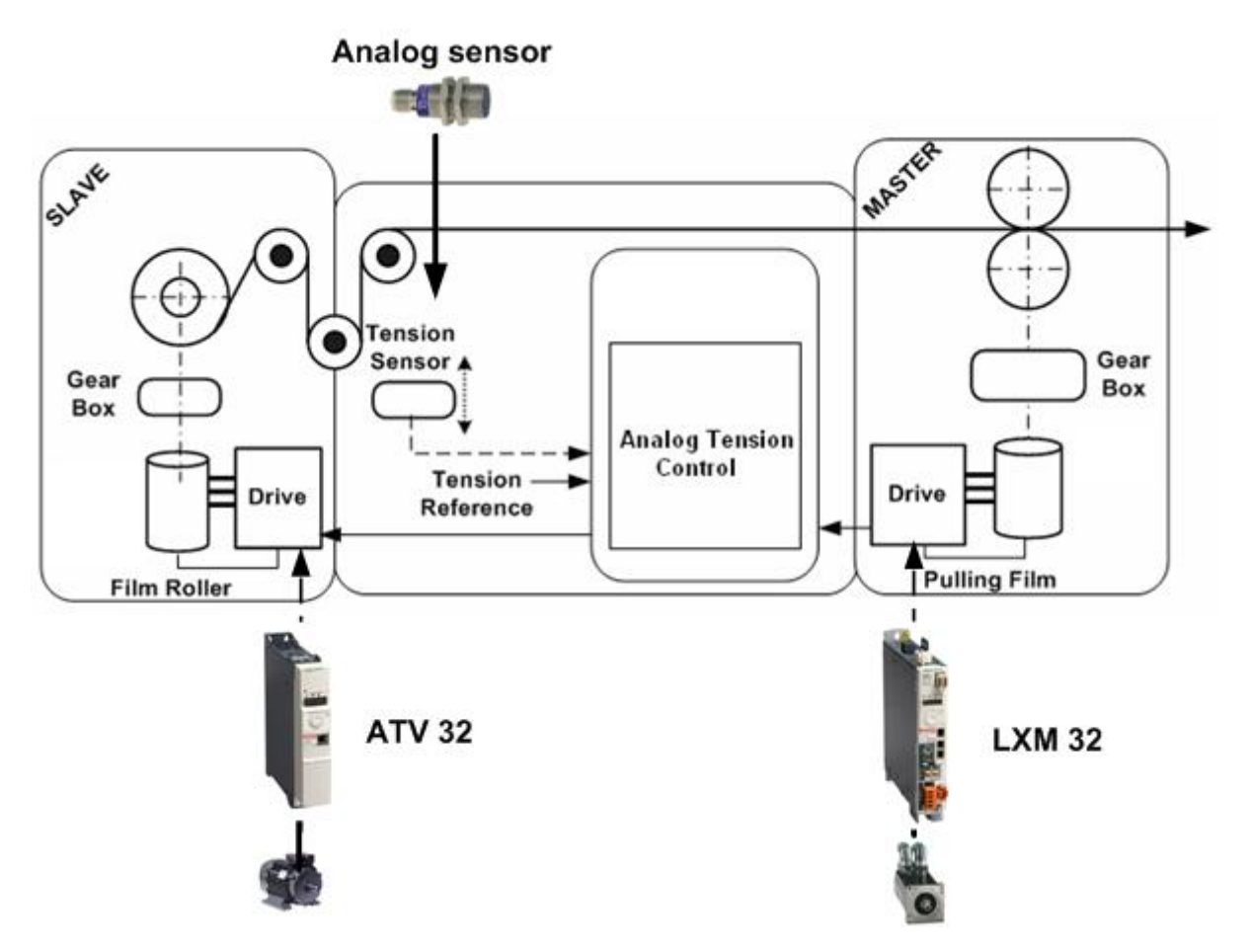

### FB DigitalTensionControlATV

The goal of this Application Function Block template is to maintain the tension of the film between two limits. This is achieved by controlling the position of the arm dancer. This Application Function Block provides the coupling between a slave axis and a master axis via a digital sensor.

|        | Digital Lension  | ControlATV "  |
|--------|------------------|---------------|
| ≌      | iq_stAxisLxmMstr | q_xEn-        |
| ≌      | iq_stAxisAtvSlav | q_xAlrm -     |
| -      | _xEn             | q_uiAlrmId -  |
| -      | _xSenUp          | xFilmEnd -    |
| -      | i_xSenDown       | q_xFilmStat - |
| -      | i_rMotRollDia    | q_≈AlrmMsge - |
| -      | _iSpdGdnt        | u_sAlitMsge - |
| -      | _dwCycl          |               |
| -      | _rLineSpd        |               |
| -      | i_xSurfMode      |               |
| -      | i_stDiaActl      |               |
| $\neg$ | _stUnwd          |               |

### DigitalTensionControl setup

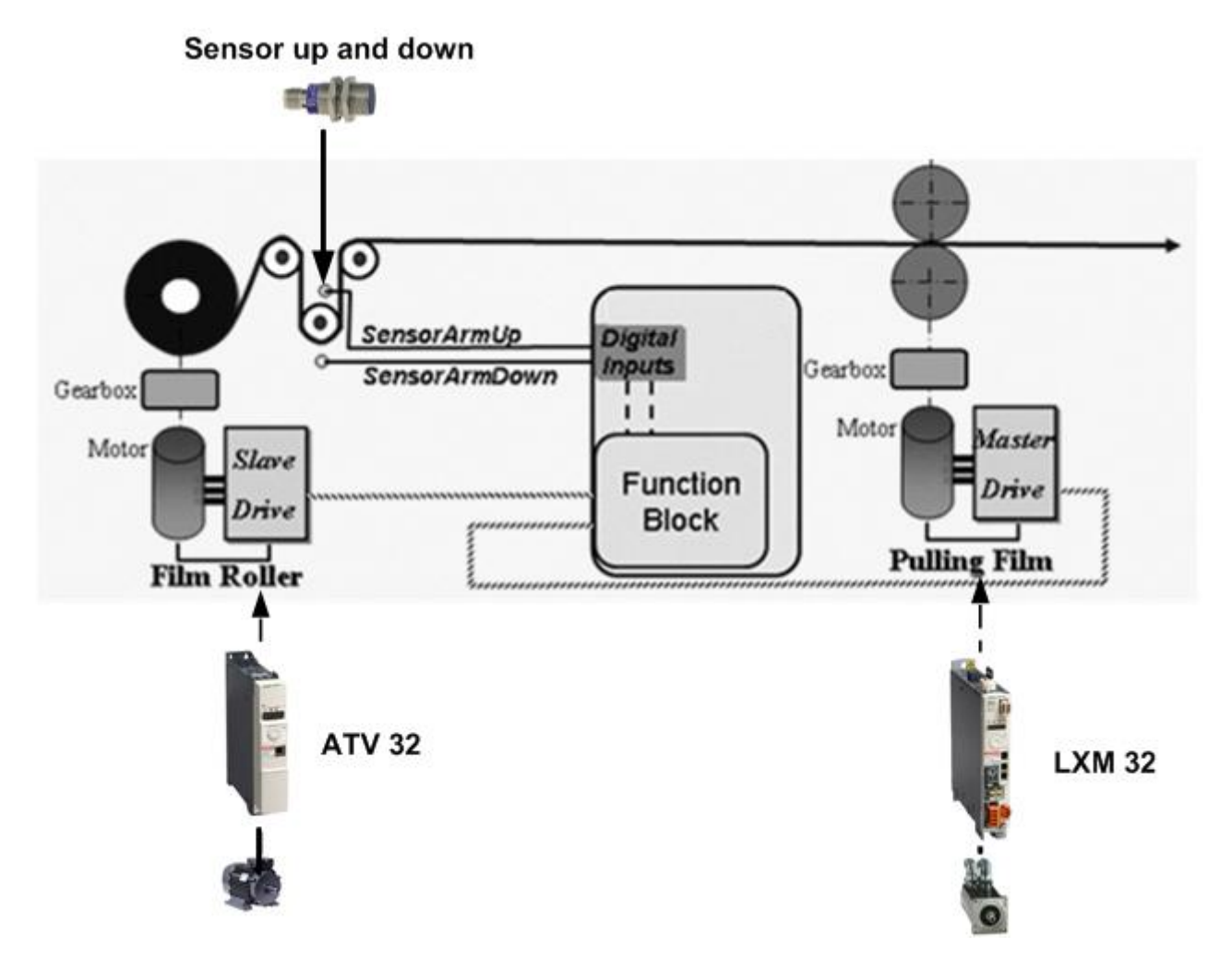

### FB LateralPositionControl

This block controls and helps to correct the lateral positioning of a film while it is unwinding from a reel. This function helps the "cutting device" to cut film at the correct position.

The correction is based on fixing the edges of the film between two digital sensors. If the lateral film position is in good (e.g. between SensorLeft and SensorRight), the path is not corrected. If, however, depending on sensor configuration, the film position is incorrect, it must be corrected. One can select between digital or analog output mode.

In this architecture digital output is used.

|   | LateralPositio | nControl (*)      |   |
|---|----------------|-------------------|---|
| - | i_xEn          | q_xEn−            | - |
| - | i_xAutoMode    | q_xFilmLeftMove - | - |
| - | i_xSenLeft     | xFilmRighMove     | - |
| - | i_xSenRigh     | q_r0putAna –      | - |
| - | i_xManLeftMove | q_xTmot-          | - |
| - | i_xManRighMove | q_xAlrm –         | - |
| - | i_stCmdPara    | q_uiAlrmId —      | - |
|   |                | q_sAlrmMsge —     | - |

### LateralPositionControl setup

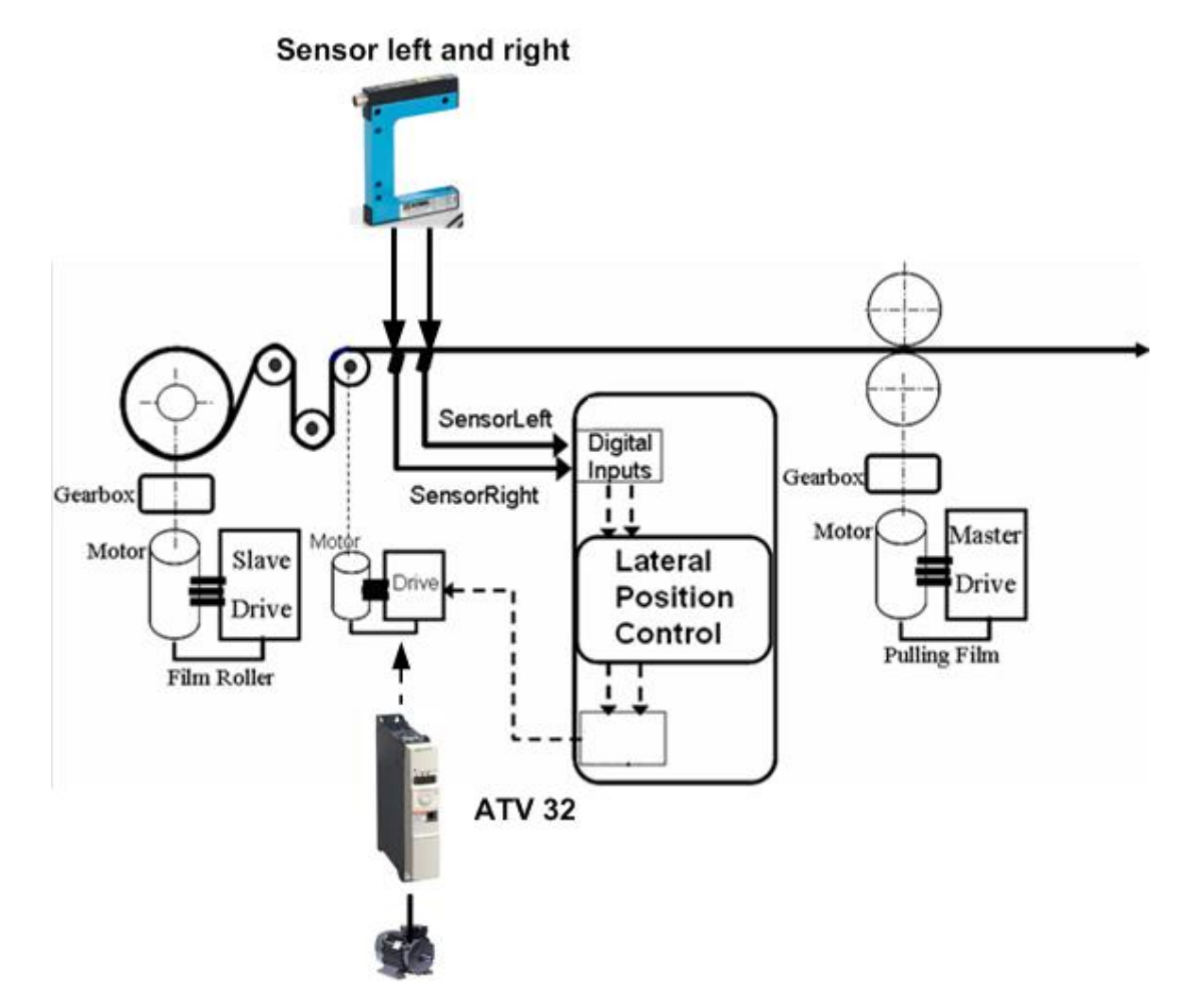

### FB TemperatureControl

The function block

TemperatureControl is designed for monitoring and controlling a wide variety of temperature-dependent processes.

Main characteristics

- Auto-Tuning or Self-Tuning based on inflectional tangential method
- Pulse width modulation output for controlling switching actuators
- Standby function
- Filtering functions for analog sensor input
- Set point ramping function
- Tolerance band monitoring (two different tolerance bands)
- Absolute value monitoring
- Commissioning screens

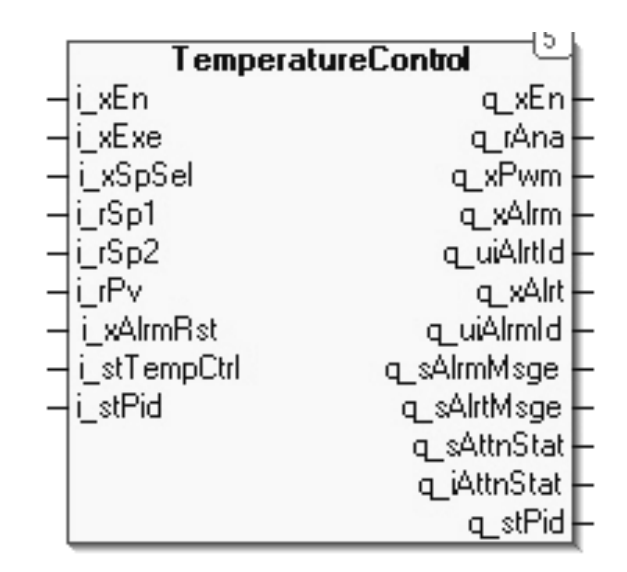

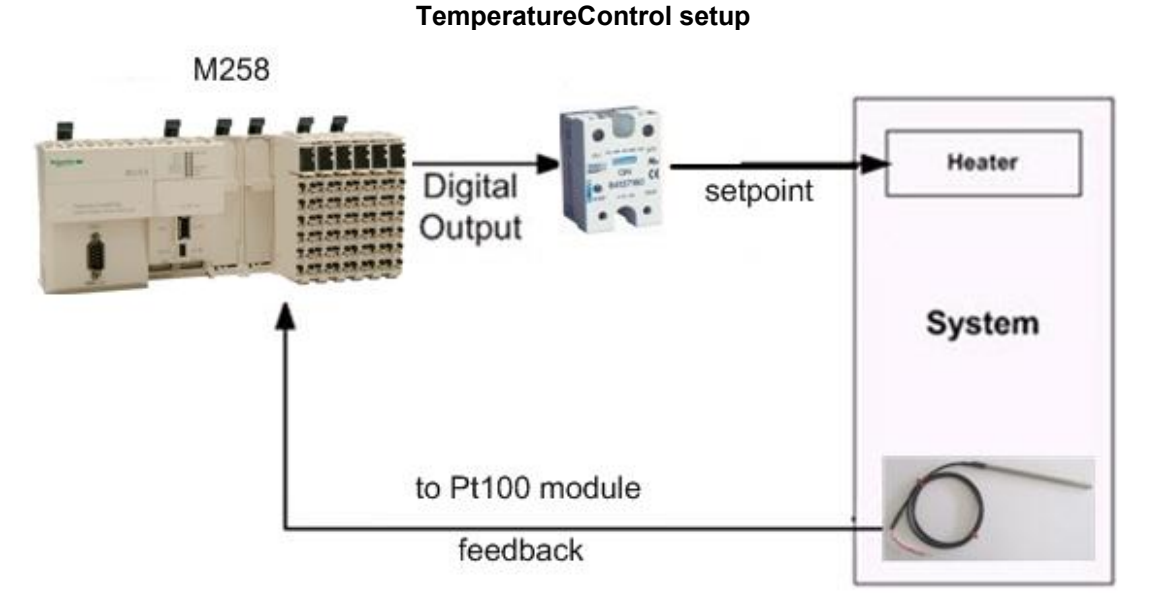

### FB XYPickAndPlace

The goal of the Application Function Block is to control two linear axis which move manufactured parts from one assembly station to another station or from conveyor to pallet.

|                   | XY             | PickAndPlace (2)  |
|-------------------|----------------|-------------------|
| $\leftrightarrow$ | in all'aus     |                   |
| ÷                 | Iq_siAaxs      | q_xen-            |
|                   |                | q_xbusy -         |
| -                 | i_xEn          | q_xPosStrtRchd -  |
| -                 | i_xExe         | q_xPosTargRchd -  |
| -                 | i_xAutoMode    | q_udiCyclNbCmpl - |
| _                 | i_xMoveStrt    | q_xCyclNbDone -   |
| _                 | i_xShiftFrstY  | q_uiBoxCnt -      |
| -                 | i_xEnStepAdd   | q_xAlrm –         |
| _                 | i_uiStepNb     | q_uiAlrmId –      |
| _                 | i_uiNbLayr     | a_sAlrmMsge -     |
| _                 | i_xCyclNbRst   | q_uiAlrtId -      |
| -                 | i_xBoxCntRst   | q_sAlrtMsge -     |
| -                 | i_xAlrmBst     |                   |
| _                 | i_byAxisMovSel |                   |
| _                 | i_stXYPara     |                   |
| -                 | i_stPltPara    |                   |
|                   |                | ~                 |
|                   |                | Move log          |
| 4                 |                | MOTEOUG           |
|                   |                | q_xEn-            |
| -                 | i_xEn          | q_xBusy —         |
| -                 | i_xJogFwd      | q_xDone —         |
| _                 | i_xJogRev      | q_xVelRchd—       |
| _                 | i_iJogVel      | q_diPosActl —     |
| _                 | i_iJogVelHigh  | q_xAxisHome –     |
| _                 | i_diJogAcc     | q_xCmdAbort —     |
|                   | 1 FL D         |                   |

q\_xAlrm

q\_uiAlrmId q\_sAlrmMsge

q\_sOpMode

### FB MoveJog

The goal of the Application Function Block is to run an axis in speed mode, position mode or to home an axis.

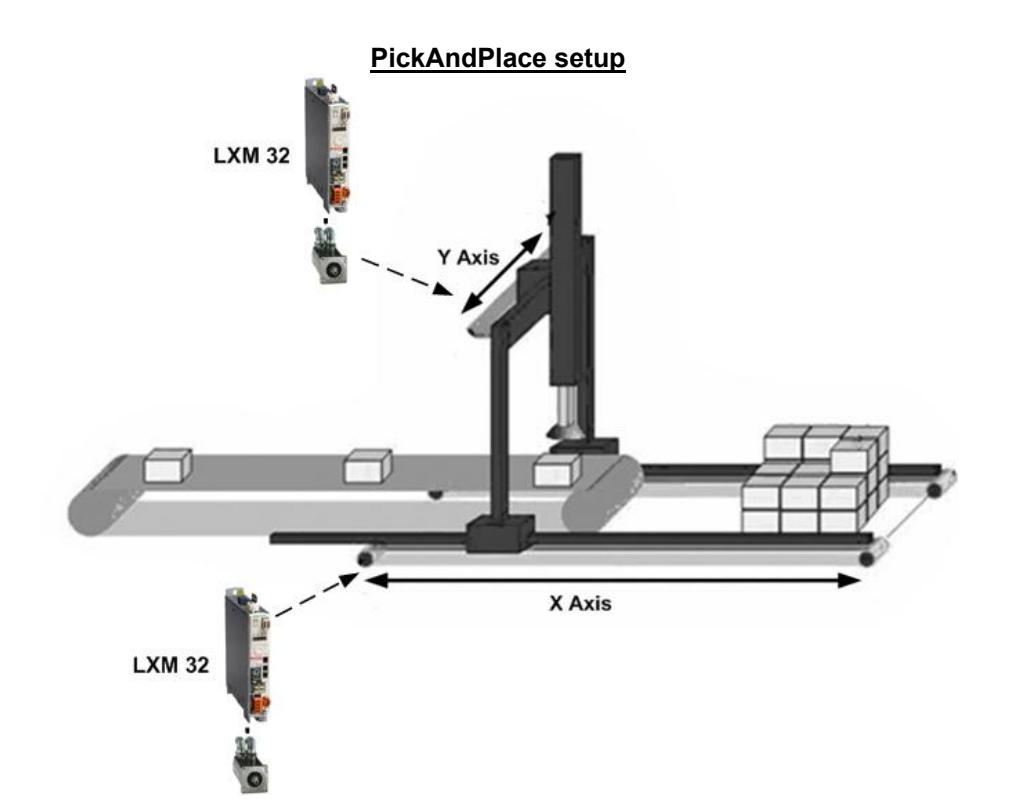

-i\_diJogDec

-i\_diJogAccHigh

− i\_tTimeVelHigh − i\_diJogDist

i\_byOpMode i\_xStrtHome i\_xLsEn i\_xLsFwd i\_xLsRev i\_xAxisMode i\_xArmRst i\_stHomePara

## **Detailed Component List**

Hardware-Components

The following is a list of components for the main components of the Performance CANopen M258 architecture. A complete component list for the architecture can be found in the EPLAN file "Performance\_CANopen\_M258\_WID.pdf"

| Pos. | Qty | Description                                         | Part Number     | Rev./<br>Vers. |
|------|-----|-----------------------------------------------------|-----------------|----------------|
| 1.1  | 1   | Cabinet with mounting plate<br>1800 x 1200 x 600 mm | NSYSF1812602DP  |                |
| 1.2  | 1   | Side wall 1800 x 800 x 600 mm                       | NSY2SP186       |                |
| 1.3  | 2   | Cabinet with mounting plate<br>600 x 600 x 400 mm   | NSYS3D6640P     |                |
| 1.4  | 1   | Cabinet with mounting plate<br>800 x 600 x 400      | NSYS3D8640P     |                |
| 1.5  | 3   | Filter fan, 85 m³/h, 230 Vac, IP54                  | NSYCVF85M230PF  |                |
| 1.6  | 1   | Filter fan, 165 m³/h, 230 Vac, IP54                 | NSYCVF165M230PF |                |
| 1.7  | 3   | Cabinet filter 170 x 150                            | NSYCAG125LPF    |                |
| 1.8  | 1   | Cabinet filter 223 x 223                            | NSYCAG223LPF    |                |
| 1.9  | 4   | Wiring diagram pocket                               | NSYDPA4         |                |
| 1.10 | 1   | Cabinet light incl. socket, magnetic fixing         | NSYLAM75        |                |
| 1.11 | 4   | Thermostat 1 NC, 0-60 °C                            | NSYCCOTHO       |                |

| Hardw | Hardware-Components |                                  |             |                |  |  |  |
|-------|---------------------|----------------------------------|-------------|----------------|--|--|--|
| Pos.  | Qty                 | Description                      | Part Number | Rev./<br>Vers. |  |  |  |
| 2.1   | 1                   | Main switch 3pin 36 kA           | LV429003    |                |  |  |  |
| 2.2   | 1                   | Contact block TM16D              | LV429037    |                |  |  |  |
| 2.3   | 1                   | Terminal cover                   | LV429515    |                |  |  |  |
| 2.4   | 1                   | Rotary drive with door interface | LV429340    |                |  |  |  |

Sarel cabinet

Main switch

| Pos. | Qty | Description                          | Part Number               | Rev./<br>Vers. |
|------|-----|--------------------------------------|---------------------------|----------------|
| 3.1  | 4   | Power supply 230 Vac / 24Vdc 5 A     | ABL8RPS24050              |                |
| 3.2  | 2   | Power supply 230 Vac / 24Vdc 10 A    | ABL8RPS24100              |                |
| 3.3  | 2   | Disconnect terminal                  | 5711016550                |                |
| 3.4  | 4   | Solid state relay for heating        | SSRPCDS10A1               |                |
| 3.5  | 1   | Circuit Breaker C60N 1P, C, 2 A      | 23726                     |                |
| 3.6  | 4   | Circuit Breaker C60N 1P, C, 10 A     | 23734                     |                |
| 3.7  | 4   | Circuit Breaker C60N 2P, C, 2 A      | 23747                     |                |
| 3.8  | 1   | Circuit Breaker C60N 2P, C, 10 A     | 23756                     |                |
| 3.9  | 3   | Circuit Breaker C60N 3P, C, 10 A     | 23773                     |                |
| 3.10 | 1   | Circuit Breaker C60N 1P, B, 1 A      | 24045                     |                |
| 3.11 | 3   | Circuit Breaker C60N 2P, C, 2 A      | 24443                     |                |
| 3.12 | 2   | Circuit Breaker C60N 2P, C, 3 A      | 24444                     |                |
| 3.13 | 2   | Circuit Breaker C60L 1P, D, 10 A     | 25085                     |                |
| 3.14 | 10  | Circuit Breaker C60L 1P, C, 1 A      | 25392                     |                |
| 3.15 | 2   | Circuit Breaker C60L 1P, C, 2 A      | 25393                     |                |
| 3.16 | 1   | Circuit Breaker C60L 1P, C, 3 A      | 25394                     |                |
| 3.17 | 4   | Circuit Breaker C60L 1P, C, 4 A      | 25395                     |                |
| 3.18 | 4   | Circuit Breaker C60L 2P, C, 2 A      | 25419                     |                |
| 3.19 | 2   | Circuit Breaker C60L 1P, Z, 2 A      | 26135                     |                |
| 3.20 | 8   | Auxiliary contacts for C60N          | 26924                     |                |
| 3.21 | 4   | Fuse 1 A, slow-blow (third party)    | Littelfuse<br>0218001.HXP |                |
| 3.22 | 1   | Fuse 2 A, slow-blow (third party)    | Littelfuse<br>0218002.HXP |                |
| 3.23 | 1   | Fuse 3.15 A, slow-blow (third party) | Littelfuse<br>02183.15HXP |                |
| 3.24 | 1   | Fuse 6.3 A, slow-blow (third party)  | Littelfuse<br>021806.3HXP |                |
| 3.25 | 4   | Fuse 10 A, slow-blow (third party)   | Littelfuse<br>0218010.HXP |                |
| 3.26 | 5   | Terminal for Fuse with LED           | AB1FUSE435U5XB            |                |
| 3.27 | 4   | Power supply 230 Vac / 24Vdc 5 A     | ABL8RSM24050              |                |
| 3.28 | 2   | Power supply 230 Vac / 24Vdc 10 A    | ABL8RSM24100              |                |

Power supply and Heating relays

## Optional

M258, TM5 and TM7

| Hardware-Components |     |                                                                                              |               |                |  |
|---------------------|-----|----------------------------------------------------------------------------------------------|---------------|----------------|--|
| Pos.                | Qty | Description                                                                                  | Part Number   | Rev./<br>Vers. |  |
| 4.1                 | 1   | Modicon M258 Logic controller                                                                | TM258LF42DT4L | V2.0.2.22      |  |
| 4.2                 | 1   | Pt100 input module 4 IN                                                                      | TM5SAI4PH     |                |  |
| 4.3                 | 1   | Analog output module 2 OUT                                                                   | TM5SAO2L      |                |  |
| 4.4                 | 2   | Digital input module 12 IN                                                                   | TM5SDI12D     |                |  |
| 4.5                 | 2   | Digital output module 12 OUT                                                                 | TM5SDO12T     |                |  |
| 4.6                 | 1   | Power supply module 24 Vdc                                                                   | TM5SPS2F      |                |  |
| 4.7                 | 1   | Base module for power supply                                                                 | TM5ACBM01R    |                |  |
| 4.8                 | 6   | Base module for expansion slices                                                             | TM5ACBM11     |                |  |
| 4.9                 | 1   | Locking plate right                                                                          | TM5ACLPR1     |                |  |
| 4.10                | 7   | Terminal block, 12 pin coded                                                                 | TM5ACTB12     |                |  |
| 4.11                | 3   | Bus base for field bus interface module<br>and Interface Power Distribution<br>Module (IPDM) | TM5ACBN1      |                |  |
| 4.12                | 3   | TM5 CANopen interface module                                                                 | TM5NCO1       |                |  |
| 4.13                | 3   | TM5 Field bus interface 24 Vdc power<br>supply                                               | TM5SPS3       |                |  |
| 4.14                | 1   | TM7 CANopen IO Block                                                                         | TM7NCOM16A    |                |  |
| 4.15                | 1   | Power cable for TM7, 5 m                                                                     | TCSCCN1M1F2   |                |  |

Drives

| Hardware-Components |     |                                                                              |               |                |  |
|---------------------|-----|------------------------------------------------------------------------------|---------------|----------------|--|
| Pos.                | Qty | Description                                                                  | Part Number   | Rev./<br>Vers. |  |
| 5.1                 | 4   | ATV32 variable speed drives 0.37 kW                                          | ATV32H037N4   | V1.3 IE04      |  |
| 5.2                 | 2   | ATV32 variable speed drives 0.75 kW                                          | ATV32H075N4   | V1.3 IE04      |  |
| 5.3                 | 4   | ATV71 variable speed drives 0.75 kW                                          | ATV71H075N4   | V3.3 IE40      |  |
| 5.4                 | 4   | Lexium 32A servo drives<br>continuous output current: 6 A RMS<br>at 6000 RPM | LXM32AD18M2   | V1.06.06       |  |
| 5.5                 | 4   | Servo motor with brake                                                       | BSH0702P02F2A |                |  |
| 5.6                 | 2   | Lexium ILA integrated drives                                                 | ILA1F571PC2A  |                |  |
| 5.7                 | 2   | Power cable for ILA, 5 m                                                     | VWL30001R50   |                |  |
| 5.8                 | 1   | TeSysU base module reversing 12 A                                            | LU2B12BL      |                |  |
| 5.9                 | 1   | TeSysU coil wiring kit                                                       | LU2MB0BL      |                |  |
| 5.10                | 1   | TeSysU standard control unit                                                 | LUCA05BL      |                |  |
| 5.11                | 1   | TeSysU CANopen communication<br>module                                       | LULC08        |                |  |
| 5.12                | 6   | Magnetic circuit breaker 2.5 A                                               | GV2L07        |                |  |
| 5.13                | 4   | Magnetic circuit breaker 4 A                                                 | GV2L08        |                |  |
| 5.14                | 4   | Magnetic circuit breaker 10 A                                                | GV2L14        |                |  |
| 5.15                | 14  | Auxiliary contacts for circuit breaker 1 NO 1 NC                             | GVAE11        |                |  |
| 5.16                | 4   | Power cable for Lexium 32, 5 m                                               | VW3M5101R50   |                |  |
| 5.17                | 4   | Encoder cable for Lexium 32, 5 m                                             | VW3M8102R50   |                |  |
| 5.18                | 6   | Altivar 32 CANopen daisy chain                                               | VW3A3608      |                |  |
|                     |     | option card                                                                  |               |                |  |

| Hardware-Components |     |                                                                                                    |                           |                |
|---------------------|-----|----------------------------------------------------------------------------------------------------|---------------------------|----------------|
| Pos.                | Qty | Description                                                                                                 | Part Number               | Rev./<br>Vers. |
| 6.1                 | 1   | Inductive proximity sensor pre-cabled<br>2 m (optional for Analog Tension<br>Control)                       | XS4P12AB120               |                |
| 6.2                 | 2   | Inductive proximity sensor pre-cabled<br>2 m (optional for Digital Tension<br>Control)                      | XS612B1PAL2               |                |
| 6.3                 | 3   | Fixing brackets for inductive sensor<br>(optional packaging machine sensor)                                 | XSZB112                   |                |
| 6.4                 | 4   | Inductive proximity sensor with M8 connector (optional for Pick and Place)                                  | XS508B1PBM8               |                |
| 6.5                 | 4   | Sensor cable with one side M8 and<br>other side open end, 5m (optional for<br>Pick and Place)               | XZCP0166L5                |                |
| 6.6                 | 4   | Fixing brackets for inductive sensor<br>(optional packaging machine sensor)                                 | XSZB108                   |                |
| 6.7                 | 2   | Infrared fork Photo-electric sensor<br>with M8 connector (optional Lateral<br>Position Control)             | XUYFANEP40015             |                |
| 6.8                 | 2   | Sensor cable with one side M8 and<br>other side open end, 5m (optional<br>Lateral Position Control)         | XZCP091L5                 |                |
| 6.9                 | 1   | Inductive Proximity sensor with M8<br>connector (optional for generic<br>purposes)                          | XS608B1PAM12              |                |
| 6.10                | 1   | Sensor cable with one side M12 and<br>other side open end, 2 m (optional for<br>Inductive Proximity sensor) | XZCP1264L2                |                |
| 6.11                | 1   | Fixing brackets for inductive sensor<br>(optional for Inductive Proximity<br>sensor)                        | XSZB108                   |                |
| 6.12                | 1   | Photoelectric sensor with M12<br>connector (optional for generic<br>purposes)                               | XUB1APANM12               |                |
| 6.13                | 1   | Sensor cable with one side M12 and<br>other side open end, 2 m (optional for<br>Photoelectric sensor)       | XZCP1264L2                |                |
| 6.14                | 1   | Reflector 50 x 50 (optional for<br>Photoelectric sensor)                                                    | XUZC50                    |                |
| 6.15                | 4   | Pt100 sensor; -50250 °C<br>(third party)                                                                    | PT46X150<br>(Labfacility) |                |

Sensor

| Hardware-Components |     |                                     |               |                |  |
|---------------------|-----|-------------------------------------|---------------|----------------|--|
| Pos.                | Qty | Description                         | Part Number   | Rev./<br>Vers. |  |
| 7.1                 | 1   | CANopen multi-turn absolute encoder | XCC3510PS84CB |                |  |
| 7.2                 | 4   | Incremental encoder push pull       | XCC1510PS11X  |                |  |
| 7.3                 | 4   | Encoder cable 10 pin, 5 m           | XCCPM2312L5   |                |  |
| 7.4                 | 4   | Fixing brackets for encoder         | XCCRE5SN      |                |  |
| 7.5                 | 4   | ATV71 encoder card                  | VW3A3401      |                |  |

Encoder

| Hardware-Components |     |                                   |             |                |  |
|---------------------|-----|-----------------------------------|-------------|----------------|--|
| Pos.                | Qty | Description                       | Part Number | Rev./<br>Vers. |  |
| 8.1                 | 1   | Magelis XBTGT 10.6" touch display | XBTGT5330   | 6.0.0.146      |  |

HMI

| E-Stop and    |
|---------------|
| Door guarding |

| Hardware-Components |     |                                                                   |                |                |
|---------------------|-----|-------------------------------------------------------------------|----------------|----------------|
| Pos.                | Qty | Description                                                       | Part Number    | Rev./<br>Vers. |
| 9.1                 | 1   | Emergency Stop safety module<br>XPSAV                             | XPSAV31111Z002 |                |
| 9.2                 | 1   | Safety extension module                                           | XPSECP5131     |                |
| 9.3                 | 4   | Door guarding module XPSAC                                        | XPSAC5121      |                |
| 9.4                 | 1   | E-Stop pushbutton for field                                       | XALK178G       |                |
| 9.5                 | 1   | Emergency Stop pushbutton mounted on the cabinet doors            | XB5AS844       |                |
| 9.6                 | 1   | Auxiliary contacts of Emergency Stop mounted on the cabinet doors | ZB5AZ141       |                |
| 9.7                 | 10  | Illuminated pushbutton, 1 NC, blue                                | XB5AW36B5      |                |
| 9.8                 | 5   | Assembly housing                                                  | XALD01         |                |
| 9.9                 | 4   | Door guard switch                                                 | XCSPA792       |                |
| 9.10                | 4   | Actuator for door guard switch                                    | XCSZ12         |                |
| 9.11                | 2   | Load contactors 7.5 kW                                            | LC1D18BL       |                |
| 9.12                | 11  | Load contactors 2.4 kW                                            | LC1D09BL       |                |

## Hardware-Components

| na uwa e-oomponents |     |                            |             |                |  |
|---------------------|-----|----------------------------|-------------|----------------|--|
| Pos.                | Qty | Description                | Part Number | Rev./<br>Vers. |  |
| 10.1                | 1   | Three position switch      | XB5AD33     |                |  |
| 10.2                | 1   | Box for 3 button           | XALD03      |                |  |
| 10.3                | 2   | Signal lamp LED white      | XB5AVB1     |                |  |
| 10.4                | 5   | Pushbutton with LED green  | XB5AW33B5   |                |  |
| 10.5                | 3   | Pushbutton with LED red    | XB5AW34B5   |                |  |
| 10.6                | 5   | Pushbutton with LED yellow | XB5AW35B5   |                |  |
| 10.7                | 2   | Pushbutton red             | XB5AA42     |                |  |
| 10.8                | 1   | Connection element         | XVBC21      |                |  |
| 10.9                | 1   | Signal element green       | XVBC2B3     |                |  |
| 10.10               | 1   | Signal element red         | XVBC2B4     |                |  |
| 10.11               | 1   | Signal element blue        | XVBC2B6     |                |  |
| 10.12               | 1   | Signal element yellow      | XVBC2B8     |                |  |
| 10.13               | 1   | Tube with connection       | XVBZ02      |                |  |
|                     |     |                            |             |                |  |

Harmony

1
### CANopen

| Hardware-Components |     |                                         |                   |                |  |
|---------------------|-----|-----------------------------------------|-------------------|----------------|--|
| Pos.                | Qty | Description                             | Part Number       | Rev./<br>Vers. |  |
| 11.1                | 5   | CANopen taps with 4 x SUBD9             | TSXCANTDM4        |                |  |
| 11.2                | 4   | CANopen cord set SUBD9 to SUBD9<br>1m   | TSXCANCADD1       |                |  |
| 11.3                | 14  | CANopen cord set SUBD9 RJ45, 1 m        | TCSCCN4F3M1T      |                |  |
| 11.4                | 3   | CANopen cord set M12, 2 m               | FTXCN3220         |                |  |
| 11.5                | 2   | CANopen cord set M12, 3 m               | FTXCN3230         |                |  |
| 11.6                | 2   | CANopen cord set M12, 5 m               | FTXCN3250         |                |  |
| 11.7                | 5   | CANopen cable socket M12/open end       | 1525704 (Phoenix) |                |  |
| 11.8                | 3   | CANopen cable pin M12/open end          | 1525652 (Phoenix) |                |  |
| 11.9                | 5   | CANopen RJ45 connector<br>(daisy chain) | TCSCTN023F13M03   |                |  |

| Software-Components |     |                                                                                                    |                |                |  |
|---------------------|-----|----------------------------------------------------------------------------------------------------|----------------|----------------|--|
| Pos.                | Qty | Description                                                                                                    | Part Number    | Rev./<br>Vers. |  |
| 12.1                | 1   | SoMachine (includes Vijeo Designer)<br>on DVD, trial version                                                                      | MSDCHNSFNV30   | V3.0           |  |
| 12.2                | 1   | Single user license for SoMachine                                                                                                 | MSDCHNL•UA     |                |  |
| 12.3                | 1   | SoMachine (includes Vijeo Designer)<br>with Solution Extension on DVD,<br>single user license<br>(instead position 12.1 and 12.2) | MSDCHLLMUV30S0 | V3.0           |  |
| 12.4                | 1   | Programming cable                                                                                                    | TCSXCNAMUM3P   |                |  |

Software Tools

### **Component Protection Classes**

Positioning

**Protection Class** 

| Component                        | In Fie | In Field On Site |      | Cabinet |       |      |
|----------------------------------|--------|------------------|------|---------|-------|------|
| oomponent                        |        | in rield, on one |      |         | Front |      |
|                                  | IP54   | IP65             | IP67 | IP55    | IP65  | IP20 |
| Main Switch, with or without     |        |                  |      |         |       |      |
| undervoltage protection and      |        |                  |      |         |       | X    |
| integrated indicator             |        |                  |      |         |       |      |
| Emergency Stop switch housing    |        | ~                |      |         |       |      |
| XALK                             |        | ^                |      |         |       |      |
| Preventa module XPS              |        |                  |      |         |       | X    |
| Single/Double switch housing,    |        | v                |      |         |       |      |
| complete                         |        | ^                |      |         |       |      |
| Control switch, 3 positions      |        |                  |      |         | X     |      |
| Indicator buttons, all colors    |        | X                |      |         |       |      |
| Buttons with LED + 1 switch, all |        |                  |      |         |       | v    |
| colors                           |        |                  |      |         |       | ^    |
| Labels 30 x 40, all texts        |        | X                |      |         |       |      |
| TeSys contactor                  |        |                  |      |         |       | X    |
| Phaseo Power Supply              |        |                  |      |         |       | X    |
| Modicon M258 Logic controller    |        |                  |      |         |       | X    |
| Modicon TM5 I/O island           |        |                  |      |         |       | X    |
| Altivar 32 and Altivar 71        |        |                  |      |         |       | X    |
| Lexium 32 servo drive            |        |                  |      |         |       | X    |
| Lexium ILA, ILE                  | Х      |                  |      |         |       |      |
| BSH Servo motor                  |        | X                |      |         |       |      |
|                                  |        | shaft            |      |         |       |      |
|                                  |        | end              |      |         |       |      |
|                                  |        | IP40             |      |         |       |      |
| Modicon TM7 I/O island           |        |                  | X    |         |       |      |
| Magelis HMI XBTGT                |        |                  |      |         | X     | X    |

## **Environmental Characteristics**

**NOTE:** The equipment represented in the architecture(s) of this document has been rigorously tested to meet the individually specified environmental characteristics for operation and storage. This information is available in the product catalogs. If your application requirements are extreme or otherwise do not appear to correspond to the information, your local Schneider Electric Support will be eager to assist you in determining what is appropriate for your particular application needs.

#### Components Compact NSX main switch

Compact NSX rotary switch disconnectors from 12 to 175 A are suitable for on-load making and breaking of resistive or mixed resistive and inductive circuits where frequent operation is required. They can also be used for direct switching of motors in utilization categories AC-3 and DC-3 specific to motors.

- 3-pole rotary switch disconnectors, 12 to 175 A
- Pad lockable operating handle (padlocks not supplied)
- Degree of protection IP65

#### Power Supply Phaseo: ABL8RPS24050 & ABL8RPS24100

- 1 or 2 phase connection
- 100...120 Vac and 200...500 Vac input
- 24 Vdc output
- Diagnostic relay
- Protected against overload and short circuits

#### Altivar 32 Variable Speed Drive

The Altivar 32 drive is a frequency inverter for 3-phase squirrel cage asynchronous motors. The Altivar 32 is robust, compact, easy to use and conforms to EN 50190, IEC/EN 61800-2, IEC/EN 61800-3 standards UL/CSA certification and to CE marking.

Altivar 32 drives communicate on Modbus and CANopen industrial buses. These two protocols are integrated as standard.

Multiple units can be mounted side by side to save space.

Drives are available for motor ratings between 0.18 kW and 15 kW, with four types of power supply:

- 200 Vac to 240 Vac 1-phase, 0.18 kW to 2.2 kW
- 200 Vac to 240 Vac 3-phase, 0.18 kW to 15 kW
- 380 Vac to 500 Vac 3-phase, 0.37 kW to 15 kW
- 525 Vac to 600 Vac 3-phase, 0.75 kW to 15 kW

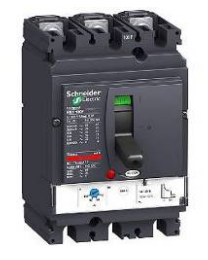

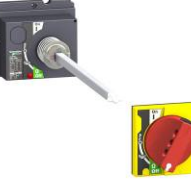

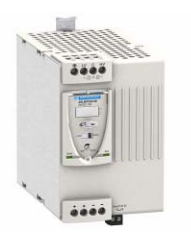

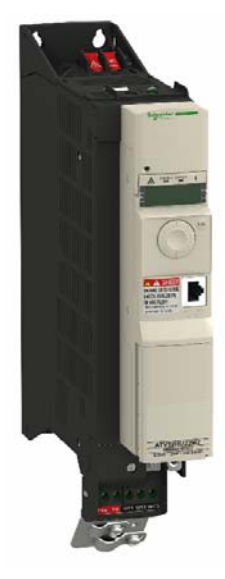

#### Altivar 71 Variable Speed Drive

- 200 Vac to 240 Vac 1-phase, 0.37 kW to 7.5 kW
  - 200 Vac to 240 Vac 3-phase, 0.37 kW to 75 kW
  - 380 Vac to 480 Vac 3-phase, 0.75 kW to 500 kW
  - 500 Vac to 690 Vac 3-phase, 2.2 kW to 630 kW
- Integrated EMC filter
- Temperature range: -10 to +50°C
- Speed range 0 to 1000 Hz
- Graphical display for control and parameterization
- Operation via Modbus, CANopen or other buses possible
- 2 analog inputs plus 1 analog output
- Digital inputs, 2 digital status outputs
- 1 shutdown output (Power removal function)
- Option cards for communication buses, Extended I/O and encoder
- Protections of drive and motor
- Compact design, side-by-side installation possible

#### Lexium 32 servo drive

- Voltage range: 1-phase 100 – 120 Vac or 200 – 240 Vac
  - 3-phase 200 240 Vac or 380 480 Vac
- Power: 0.4 to 6 kW
- Rated torque: 0.5 to 36 Nm
- Rated speed: 1500 to 8000 RPM
- The compact design allows for space-saving installation of the drive in control cabinets or machines.
- Features the "Power Removal" (Safe Stop) functional safety function, which prevents the motor from being started accidentally. Category 3 with machine standard EN 954-1
- Lexium 32 servo amplifiers are fitted with a brake resistor as standard (an external brake resistor is optional)
- Quick control loop scan time: 62.5 µs for current control loop, 250 µs for speed control loop and 250 µs for position control loop
- Operating modes: Point-to-point positioning (relative and absolute), electronic gears, speed profile, speed control and manual operation for straightforward setup.
- Control interfaces:
  - CANopen, Modbus or Profibus DP Analog reference inputs with  $\pm$  10 Vdc Logic inputs and outputs

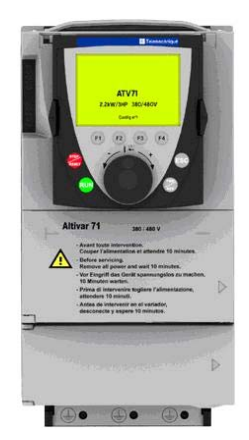

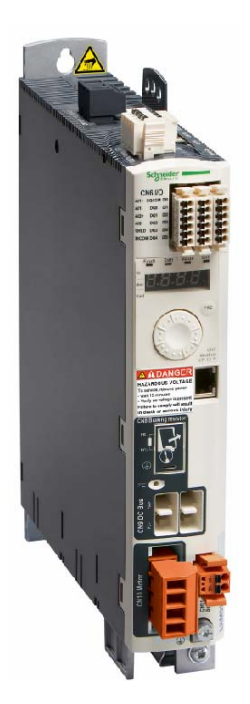

#### Modicon TM7 I/O module TM7NCOM16A

- Suitable for use in harsh environments
- Communication via: CANopen and TM7 expansion bus
- Each channel has an LED status display
- · Short-circuit-proof inputs and outputs
- Temperature range: -10 to + 60°C (1)
- Degree of protection IP67
- Approval: UL
  - For an ATEX environment the temperature range is de-rated to 0 to +60°C. For details consult the product documentation

#### Magelis Display Terminal: XBTGT5330

- Sensor screen (STN-Technology) with 24 Vdc power supply
- Brightness and Contrast adjustment
- Communication via Uni-Telway and Modbus.
  Communication via Ethernet TCP/IP is also available in specific models

Safety modules XPS AC are used for monitoring Emergency Stop circuits conforming to standards EN ISO 13850 and EN 60204-1 and also meet the safety requirements for the electrical monitoring of switches in protection devices conforming to standard EN 1088 ISO 14119. They provide protection for both the machine operator and the machine by immediately stopping the dangerous movement on receipt of a stop instruction from the operator, or on detection of a fault in

- Flat Profile
- Memory expansion for application program
- Temperature range: 0 to + 50 °C
- Certificates: UL, CSA

#### Preventa safety module: XPSAC5121

Main technical characteristics:

For monitoring Max. Category accord. EN 954-1 No. of safety circuits No. of additional circuits Indicators Power supply AC/DC Response time on input opening AC-15 breaking capacity DC-13 breaking capacity

Minimum voltage and current Dimensions (mm) Connection

Degree of protection

the safety circuit itself.

**Emergency Stop** 3 3 N/O 1 Solid-State 2 LED 24 V < 100 ms C300 24 Vdc / 2 A - L/R 50ms 17 V / 10 mA 114 x 22.5 x 99 Captive screw-clamp terminals IP20 (terminals) IP40 (casing)

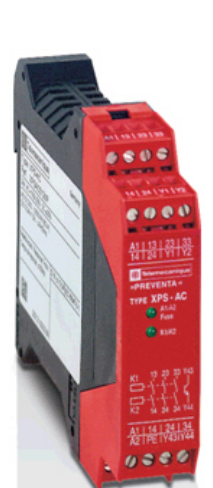

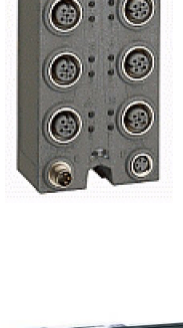

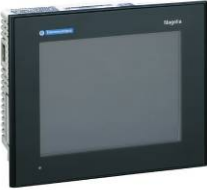

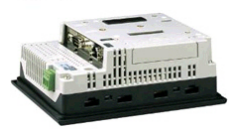

# SoMachine OEM Machine Programming Software: MSDCHNSFNV30 or MSDCHLLMUV30S0

SoMachine is the OEM solution software for developing, configuring and commissioning the entire machine in a single software environment, including logic, motion control, HMI and related network automation functions.

SoMachine allows you to program and commission all the elements in Schneider Electric's Flexible and Scalable Control platform, the comprehensive solution-oriented offer for OEMs, which helps you achieve the most optimized control solution for each machine's requirements.

Flexible and Scalable Control platforms include:

#### **Controllers:**

HMI controllers:

- Magelis XBTGC HMI controller
- Magelis XBTGT HMI controller
- Magelis XBTGK HMI controller

Logic controllers:

- Modicon M238 Logic controller
- Modicon M258 Logic controller

Motion controller

• Modicon LMC058 Motion controller

Drive controller:

• Altivar ATV-IMC Drive controller

#### HMI:

HMI Magelis graphic panels:

- XBTGT, XBTGK, XBTGH
- HMISTU and HMISTO

SoMachine is a professional, efficient, and open software solution integrating Vijeo Designer. It integrates also the configuring and commissioning tool for motion control devices.

It features all IEC 61131-3 languages, integrated field bus configurations, expert diagnostics and debugging, as well as outstanding capabilities for maintenance and visualization.

SoMachine integrates tested, validated, documented and supported expert application libraries dedicated to Packaging, Hoisting and Conveying applications.

SoMachine provides you:

- One software package
- One project file
- One cable connection
- One download operation

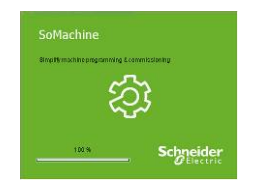

## Contact

| н | om | ep | ad | e |
|---|----|----|----|---|

http://www.schneider-electric.com

As standards, specifications and designs change from time to time, please ask for confirmation of the information given in this publication.